# MIVOICE OFFICE 400 MITEL SMB CONTROLLER

AS OF VERSION R6.0 SYSTEM MANUAL

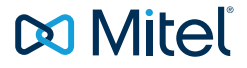

### NOTICE

The information contained in this document is believed to be accurate in all respects but is not warranted by Mitel Networks Corporation.

The information is subject to change without notice and should not be construed in any way as a commitment by Mitel or any of its affiliates or subsidiaries. Mitel and its affiliates and subsidiaries assume no responsibility for any errors or omissions in this document. Revisions of this document or new editions of it may be issued to incorporate such changes.

No part of this document can be reproduced or transmitted in any form or by any means - electronic or mechanical - for any purpose without written permission from Mitel Networks Corporation.

### TRADEMARKS

The trademarks, service marks, logos and graphics (collectively "Trademarks") appearing on Mitel's Internet sites or in its publications are registered and unregistered trademarks of Mitel Networks Corporation (MNC) or its subsidiaries (collectively "Mitel") or others. Use of the Trademarks is prohibited without the express consent from Mitel. Please contact our legal department for additional information: legal@mitel.com.

For a list of the worldwide Mitel Networks Corporation registered trademarks, please refer to the website: <u>http://www.mitel.com/trademarks.</u>

### Mitel SMB Controller

syd-0657/2.0 – 09.2018 ®, ™ Trademark of Mitel Networks Corporation © Copyright 2018 Mitel Networks Corporation All rights reserved

## Content

| <mark>1</mark><br>1. 1<br>1. 2<br>1. 3<br>1. 4 | Product and Safety Information<br>About MiVoice Office 400<br>Safety Information<br>Data protection<br>About this document | 9<br>9<br>10<br>12<br>13 |
|------------------------------------------------|----------------------------------------------------------------------------------------------------|--------------------------|
| 2                                              | System Overview                                                                                                    | 15                       |
| 2. 1                                           |                                                                                                    | 15                       |
| 2. 2                                           | Communication server                                                                                                    | 15                       |
| 2. 2. 1                                        | Installation versions                                                                                                    | 16                       |
| 2. 2. 2                                        | Positioning                                                                                                    | 17                       |
| 2.3                                            | Networking Possibilities.                                                                                                  | 17                       |
| 2.4                                            | Mitel system phones and clients                                                                                            | 18                       |
| 2.5                                            | Various phones, terminals and equipment                                                                                    | 25                       |
| 2.6                                            | Solutions                                                                                                    | 25                       |
| 2.7                                            | Applications and application interfaces                                                                                    | 26                       |
| 2. 7. 1                                        | Mitel Applications                                                                                                    | 26                       |
| 2. 7. 2                                        | Application interfaces                                                                                                    | 29                       |
| 2. 7. 2. 1                                     | Mitel Open Interfaces Platform                                                                                             | 29                       |
| 2. 7. 2. 2                                     | Message and alarm systems                                                                                                  | 32                       |
| 2. 7. 2. 3                                     | CTI - Computer Telephony Integration                                                                                       | 33                       |
| 2. 7. 2. 4                                     | ISDN interface                                                                                                    | 34                       |
| 2. 7. 2. 5                                     | Configuration                                                                                                    | 34                       |
| 2. 7. 2. 6                                     | System monitoring                                                                                                    | 34                       |
| 2. 7. 2. 7                                     | Call logging                                                                                                    | 35                       |
| 2. 7. 2. 8                                     | Hospitality/Hotel                                                                                                    | 35                       |
| 2. 7. 2. 9                                     | Voice over IP                                                                                                    | 35                       |
| 2.8                                            | Connection options                                                                                                    | 36                       |
| 2.9                                            | Getting started                                                                                                    | 37                       |
| 2.9.1                                          | General requirements                                                                                                    | 37                       |
| 2.9.2                                          | Plan and order.                                                                                                    | 37                       |
| 2.9.3                                          | Download documents, system software and tools                                                                              | 38                       |
| 2.9.4                                          | Equip, connect and power.                                                                                                  | 38                       |
| 2.9.5                                          |                                                                                                    |                          |
| 2.9.6                                          | Register and connect the phones                                                                                            | 44                       |
| 2.9.7                                          | Make further configurations                                                                                                | 45                       |
| 3                                              | Expansion Stages and System Capacity                                                                                       | 46                       |
| 3. 1                                           | Summary                                                                                                    | 46                       |
| 3. 2                                           | Basic system                                                                                                    | 47                       |
| 3. 2. 1                                        | Interfaces, display and control elements                                                                                   | 47                       |
|                                                | · ·                                                                                                    |                          |

| 3. Z. Z                                                                                                    | Power supply                                                                                                    | 49                                                                                                    |
|----------------------------------------------------------------------------------------------------|----------------------------------------------------------------------------------------------------|----------------------------------------------------------------------------------------------------|
| 3. 2. 3                                                                                                    | Media resources                                                                                                    | 49                                                                                                    |
| 3. 3                                                                                                    | Expansion with cards and modules                                                                                                    | 50                                                                                                    |
| 3. 3. 1                                                                                                    | System modules                                                                                                    | 50                                                                                                    |
| 3. 3. 1. 1                                                                                                    | DSP modules                                                                                                    | 51                                                                                                    |
| 3. 3. 2                                                                                                    | Interface cards                                                                                                    | 57                                                                                                    |
| 3. 3. 2. 1                                                                                                    | Trunk cards                                                                                                    | 58                                                                                                    |
| 3. 3. 2. 2                                                                                                    | Terminal cards                                                                                                    | 58                                                                                                    |
| 3. 3. 3                                                                                                    | Wiring adapter                                                                                                    | 59                                                                                                    |
| 3.4                                                                                                    | System capacity                                                                                                    | 60                                                                                                    |
| 3. 4. 1                                                                                                    | Media resources                                                                                                    | 60                                                                                                    |
| 3. 4. 2                                                                                                    | General system capacity                                                                                                    | 60                                                                                                    |
| 3, 4, 3                                                                                                    | Terminals                                                                                                    | 64                                                                                                    |
| 3. 4. 4                                                                                                    | Terminal and network interfaces                                                                                                    | 66                                                                                                    |
| 3. 4. 5                                                                                                    | Software assurance.                                                                                                    | 67                                                                                                    |
| 3.4.6                                                                                                    | Licences                                                                                                    | 67                                                                                                    |
| 3.4.6.1                                                                                                    | Description of available licences                                                                                                    | 67                                                                                                    |
| 3.4.7                                                                                                    | Restricted operating mode                                                                                                    | 76                                                                                                    |
| 3 4 8                                                                                                    | Temporary offline licences                                                                                                    | 76                                                                                                    |
| 3 4 9                                                                                                    | Trial licences                                                                                                    | 77                                                                                                    |
| 3 4 10                                                                                                    | Power supply capacity                                                                                                    | 84                                                                                                    |
| 3 4 10 1                                                                                                    | Supply power available for terminals                                                                                                    | 84                                                                                                    |
| 3 4 10 2                                                                                                    | Power supply per terminal interface                                                                                                    | 85                                                                                                    |
| 00. 2                                                                                                    |                                                                                                    |                                                                                                    |
| 4                                                                                                    | Installation.                                                                                                    | 87                                                                                                    |
| 1 1                                                                                                    |                                                                                                    | ~ -                                                                                                    |
| 4. 1                                                                                                    | System components                                                                                                    | 87                                                                                                    |
| 4.1                                                                                                    | System components                                                                                                    | 87<br>87                                                                                                    |
| 4. 1<br>4. 2<br>4. 2. 1                                                                                                    | System components<br>Fitting the communication server<br>Equipment supplied                                                                                                    | 87<br>87<br>88                                                                                                    |
| 4. 1<br>4. 2<br>4. 2. 1<br>4. 2. 2                                                                                                    | System components<br>Fitting the communication server<br>Equipment supplied<br>Mounting options                                                                                                    | 87<br>87<br>88<br>88                                                                                                    |
| 4. 1<br>4. 2<br>4. 2. 1<br>4. 2. 2<br>4. 2. 2. 1                                                                                                    | System components<br>Fitting the communication server<br>Equipment supplied<br>Mounting options<br>Cable cover set                                                                                                    | 87<br>87<br>88<br>88<br>88                                                                                                 |
| 4. 1<br>4. 2<br>4. 2. 1<br>4. 2. 2<br>4. 2. 2<br>4. 2. 2. 1<br>4. 2. 2. 2                                                                                                    | System components<br>Fitting the communication server<br>Equipment supplied<br>Mounting options<br>Cable cover set<br>Mitel SMBC rack-mounting set                                                                                                    | 87<br>87<br>88<br>88<br>88<br>88<br>88                                                                                     |
| 4. 1<br>4. 2<br>4. 2. 1<br>4. 2. 2<br>4. 2. 2<br>4. 2. 2. 1<br>4. 2. 2. 2<br>4. 2. 3                                                                                                    | System components<br>Fitting the communication server<br>Equipment supplied<br>Mounting options<br>Cable cover set<br>Mitel SMBC rack-mounting set<br>Location requirements                                                                                                    | 87<br>87<br>88<br>88<br>88<br>88<br>88<br>88<br>88                                                                         |
| 4. 1<br>4. 2<br>4. 2. 1<br>4. 2. 2<br>4. 2. 2<br>4. 2. 2. 1<br>4. 2. 2. 2<br>4. 2. 3<br>4. 2. 4                                                                                                    | System components<br>Fitting the communication server<br>Equipment supplied<br>Mounting options<br>Cable cover set<br>Mitel SMBC rack-mounting set<br>Location requirements<br>Safety regulations                                                                                                    | 87<br>87<br>88<br>88<br>88<br>88<br>88<br>88<br>88<br>88<br>88                                                             |
| 4. 1<br>4. 2<br>4. 2. 1<br>4. 2. 2<br>4. 2. 2<br>4. 2. 2. 1<br>4. 2. 2. 2<br>4. 2. 3<br>4. 2. 4<br>4. 2. 5                                                                                                    | System components<br>Fitting the communication server<br>Equipment supplied<br>Mounting options<br>Cable cover set<br>Mitel SMBC rack-mounting set<br>Location requirements<br>Safety regulations<br>Wall mounting                                                                                                    | 87<br>87<br>88<br>88<br>88<br>88<br>88<br>88<br>88<br>88<br>89<br>89                                                       |
| 4. 1<br>4. 2<br>4. 2. 1<br>4. 2. 2<br>4. 2. 2. 1<br>4. 2. 2. 2<br>4. 2. 2. 2<br>4. 2. 3<br>4. 2. 4<br>4. 2. 5<br>4. 2. 5. 1                                                                                                    | System components<br>Fitting the communication server<br>Equipment supplied<br>Mounting options<br>Cable cover set<br>Mitel SMBC rack-mounting set<br>Location requirements<br>Safety regulations<br>Wall mounting<br>Minimum distances                                                                                                    | 87<br>88<br>88<br>88<br>88<br>88<br>88<br>88<br>89<br>89<br>90                                                             |
| 4. 1<br>4. 2<br>4. 2. 1<br>4. 2. 2<br>4. 2. 2. 1<br>4. 2. 2. 2<br>4. 2. 2. 2<br>4. 2. 3<br>4. 2. 4<br>4. 2. 5<br>4. 2. 5. 1<br>4. 2. 5. 2                                                                                               | System components<br>Fitting the communication server<br>Equipment supplied<br>Mounting options<br>Cable cover set<br>Mitel SMBC rack-mounting set<br>Location requirements<br>Safety regulations<br>Wall mounting<br>Drilling plan                                                                                                    | 87<br>87<br>88<br>88<br>88<br>88<br>88<br>88<br>89<br>89<br>90<br>91                                                       |
| 4. 1<br>4. 2<br>4. 2. 1<br>4. 2. 2<br>4. 2. 2. 1<br>4. 2. 2. 2<br>4. 2. 2. 2<br>4. 2. 3<br>4. 2. 4<br>4. 2. 5<br>4. 2. 5. 1<br>4. 2. 5. 2<br>4. 2. 5. 3                                                                                 | System components<br>Fitting the communication server<br>Equipment supplied<br>Mounting options<br>Cable cover set<br>Mitel SMBC rack-mounting set<br>Location requirements<br>Safety regulations<br>Wall mounting<br>Minimum distances<br>Drilling plan<br>Drilling template                                                                                                    | 87<br>88<br>88<br>88<br>88<br>88<br>88<br>89<br>89<br>90<br>91<br>92                                                       |
| 4. 1<br>4. 2<br>4. 2. 1<br>4. 2. 2<br>4. 2. 2. 1<br>4. 2. 2. 2<br>4. 2. 2. 2<br>4. 2. 3<br>4. 2. 4<br>4. 2. 5<br>4. 2. 5. 1<br>4. 2. 5. 2<br>4. 2. 5. 3<br>4. 2. 5. 4                                                                   | System components<br>Fitting the communication server<br>Equipment supplied<br>Mounting options<br>Cable cover set<br>Mitel SMBC rack-mounting set<br>Location requirements<br>Safety regulations<br>Wall mounting<br>Minimum distances<br>Drilling plan<br>Drilling template<br>Wall-mounting procedure                                                                                                    | 87<br>87<br>88<br>88<br>88<br>88<br>88<br>88<br>89<br>90<br>91<br>92<br>93                                                 |
| 4. 1<br>4. 2<br>4. 2. 1<br>4. 2. 2<br>4. 2. 2. 1<br>4. 2. 2. 2<br>4. 2. 3<br>4. 2. 3<br>4. 2. 4<br>4. 2. 5<br>4. 2. 5. 1<br>4. 2. 5. 2<br>4. 2. 5. 3<br>4. 2. 5. 4<br>4. 2. 5. 4<br>4. 2. 5. 4<br>4. 2. 6                               | System components<br>Fitting the communication server<br>Equipment supplied<br>Mounting options<br>Cable cover set<br>Mitel SMBC rack-mounting set<br>Location requirements<br>Safety regulations<br>Wall mounting<br>Minimum distances<br>Drilling plan<br>Drilling template<br>Wall-mounting procedure<br>Desktop installation                                                                                                    | 87<br>87<br>88<br>88<br>88<br>88<br>88<br>88<br>89<br>90<br>91<br>92<br>93<br>94                                           |
| 4. 1<br>4. 2<br>4. 2. 1<br>4. 2. 2<br>4. 2. 2. 1<br>4. 2. 2. 2<br>4. 2. 3<br>4. 2. 4<br>4. 2. 5<br>4. 2. 5. 1<br>4. 2. 5. 2<br>4. 2. 5. 2<br>4. 2. 5. 3<br>4. 2. 5. 4<br>4. 2. 6<br>4. 2. 7                                             | System components<br>Fitting the communication server<br>Equipment supplied<br>Mounting options<br>Cable cover set<br>Mitel SMBC rack-mounting set<br>Location requirements<br>Safety regulations<br>Wall mounting<br>Minimum distances<br>Drilling plan<br>Drilling template<br>Wall-mounting procedure<br>Desktop installation<br>Rack-mounting                                                                                                    | 87<br>87<br>88<br>88<br>88<br>88<br>88<br>88<br>89<br>90<br>91<br>92<br>93<br>94<br>94                                     |
| 4. 1<br>4. 2<br>4. 2. 1<br>4. 2. 2<br>4. 2. 2. 1<br>4. 2. 2. 2<br>4. 2. 3<br>4. 2. 4<br>4. 2. 5<br>4. 2. 5. 1<br>4. 2. 5. 2<br>4. 2. 5. 2<br>4. 2. 5. 3<br>4. 2. 5. 4<br>4. 2. 6<br>4. 2. 7<br>4. 2. 7. 1                               | System components<br>Fitting the communication server<br>Equipment supplied<br>Mounting options<br>Cable cover set<br>Mitel SMBC rack-mounting set<br>Location requirements<br>Safety regulations<br>Wall mounting<br>Minimum distances<br>Drilling plan<br>Drilling template<br>Wall-mounting procedure<br>Desktop installation<br>Rack-mounting<br>Rack-mounting procedure                                                                                                    | 87<br>87<br>88<br>88<br>88<br>88<br>88<br>88<br>89<br>90<br>91<br>92<br>93<br>94<br>94<br>95                               |
| 4. 1<br>4. 2<br>4. 2. 1<br>4. 2. 2<br>4. 2. 2. 1<br>4. 2. 2. 2<br>4. 2. 3<br>4. 2. 4<br>4. 2. 5<br>4. 2. 5. 1<br>4. 2. 5. 2<br>4. 2. 5. 3<br>4. 2. 5. 3<br>4. 2. 5. 4<br>4. 2. 6<br>4. 2. 7<br>4. 2. 7. 1<br>4. 2. 7. 2                 | System components<br>Fitting the communication server<br>Equipment supplied<br>Mounting options<br>Cable cover set<br>Mitel SMBC rack-mounting set<br>Location requirements<br>Safety regulations<br>Wall mounting<br>Minimum distances<br>Drilling plan<br>Drilling template<br>Wall-mounting procedure<br>Desktop installation<br>Rack-mounting<br>Rack-mounting procedure<br>Installing the cable cover                                                                                                    | 87<br>87<br>88<br>88<br>88<br>88<br>88<br>88<br>89<br>90<br>91<br>92<br>93<br>94<br>94<br>95<br>96                         |
| 4. 1<br>4. 2<br>4. 2. 1<br>4. 2. 2<br>4. 2. 2. 1<br>4. 2. 2. 2<br>4. 2. 3<br>4. 2. 4<br>4. 2. 5<br>4. 2. 5. 1<br>4. 2. 5. 2<br>4. 2. 5. 3<br>4. 2. 5. 3<br>4. 2. 5. 4<br>4. 2. 6<br>4. 2. 7<br>4. 2. 7. 1<br>4. 2. 7. 2<br>4. 3         | System components<br>Fitting the communication server<br>Equipment supplied<br>Mounting options<br>Cable cover set<br>Mitel SMBC rack-mounting set<br>Location requirements<br>Safety regulations<br>Wall mounting<br>Minimum distances<br>Drilling plan<br>Drilling template<br>Wall-mounting procedure<br>Desktop installation<br>Rack-mounting<br>Rack-mounting procedure<br>Installing the cable cover<br>Earthing and protecting the communication server                                                                                                    | 87<br>87<br>88<br>88<br>88<br>88<br>88<br>88<br>89<br>90<br>91<br>92<br>93<br>94<br>94<br>95<br>96<br>97                   |
| 4. 1<br>4. 2<br>4. 2. 1<br>4. 2. 2<br>4. 2. 2. 1<br>4. 2. 2. 2<br>4. 2. 3<br>4. 2. 4<br>4. 2. 5<br>4. 2. 5. 1<br>4. 2. 5. 2<br>4. 2. 5. 3<br>4. 2. 5. 4<br>4. 2. 6<br>4. 2. 7<br>4. 2. 7. 1<br>4. 2. 7. 2<br>4. 3<br>4. 3. 1            | System components<br>Fitting the communication server<br>Equipment supplied<br>Mounting options<br>Cable cover set<br>Cable cover set<br>Cable cover set<br>Cable cover set<br>Cable cover set<br>Cable cover set<br>Cable cover set<br>Cable cover set<br>Cable cover set<br>Cable cover set<br>Cable cover set<br>Cable cover set<br>Cable cover set<br>Cable cover set<br>Cable cover<br>Connecting the cable cover<br>Factor communication server<br>Connecting the cable cover<br>Set communication server<br>Connecting the cable cover<br>Connecting the cable cover<br>Connecting the cover<br>Connecting the cover<br>Cover<br>Cover<br>Cover<br>Cover<br>Cover<br>Cover<br>Cover<br>Cover<br>Cover<br>Cover<br>Cover<br>Cover<br>Cover<br>Co | 87<br>87<br>88<br>88<br>88<br>88<br>88<br>88<br>89<br>90<br>91<br>92<br>93<br>94<br>95<br>96<br>97<br>97                   |
| 4. 1<br>4. 2<br>4. 2. 1<br>4. 2. 2<br>4. 2. 2. 1<br>4. 2. 2. 2<br>4. 2. 3<br>4. 2. 4<br>4. 2. 5<br>4. 2. 5. 1<br>4. 2. 5. 2<br>4. 2. 5. 3<br>4. 2. 5. 4<br>4. 2. 6<br>4. 2. 7<br>4. 2. 7. 1<br>4. 2. 7. 2<br>4. 3<br>4. 3. 1<br>4. 3. 2 | System components<br>Fitting the communication server<br>Equipment supplied<br>Mounting options<br>Cable cover set<br>Cable cover set<br>Mitel SMBC rack-mounting set<br>Location requirements<br>Safety regulations<br>Wall mounting<br>Minimum distances<br>Drilling plan<br>Drilling template<br>Wall-mounting procedure<br>Desktop installation<br>Rack-mounting<br>Rack-mounting procedure<br>Installing the cable cover<br>Earthing and protecting the communication server<br>Connecting the cable screening                                                                                                    | 87<br>87<br>88<br>88<br>88<br>88<br>88<br>88<br>88<br>89<br>90<br>91<br>92<br>93<br>94<br>94<br>95<br>96<br>97<br>97<br>99 |

| 4.4        | Powering the communication server                           | 99  |
|------------|-------------------------------------------------------------|-----|
| 4.4.1      | 115/230 V power supply                                      | 99  |
| 4.4.2      | Uninterruptible power supply (UPS)                          | 100 |
| 4.5        | Equipping the Basic System                                  | 101 |
| 4. 5. 1    | Fitting an interface card                                   | 101 |
| 4. 5. 2    | Fitting a wiring adapter                                    | 102 |
| 4. 5. 3    | Fitting DSP modules                                         | 103 |
| 4. 5. 4    | Component mounting rules                                    | 104 |
| 4.6        | Connecting the communication server                         | 104 |
| 4. 6. 1    | Direct connection.                                          | 105 |
| 4.6.2      | Indirect connection                                         | 105 |
| 4. 6. 2. 1 | Connection via main distribution board                      | 106 |
| 4. 6. 2. 2 | Connection to a universal building cable installation (UBC) | 109 |
| 4.7        | Cabling interfaces                                          | 110 |
| 4. 7. 1    | Port addressing                                             | 110 |
| 4.7.2      | Network interfaces                                          | 111 |
| 4. 7. 2. 1 | Basic rate interface BRI-T                                  | 111 |
| 4.7.2.2    | Primary rate interface PRI                                  | 114 |
| 4.7.2.3    | FXO network interfaces.                                     | 118 |
| 4.7.3      | Terminal interfaces                                         | 119 |
| 4.7.3.1    | DSI terminal interfaces                                     | 119 |
| 4.7.3.2    | BRI-S terminal interfaces.                                  | 129 |
| 4.7.3.3    | FXS terminal interfaces                                     | 133 |
| 4.7.4      | Fan-out panel FOP                                           | 138 |
| 4.7.5      | Ethernet interfaces                                         | 141 |
| 4.8        | Installing, powering, connecting and registering terminals  | 143 |
| 4.8.1      | IP system phones                                            | 143 |
| 4.8.2      | Mitel 6800/6900 SIP phone series                            | 144 |
| 4.8.3      | Standard SIP phones and standard SIP terminals              | 145 |
| 4.8.4      | Mobile/external phones                                      | 145 |
| 4.8.5      | OIP and other applications                                  | 145 |
| 4.8.6      | Digital system phones                                       | 145 |
| 4.8.6.1    | General information                                         | 145 |
| 4.8.6.2    | MiVoice 5361 / 5370 / 5380                                  | 146 |
| 4.8.7      | DECT radio units and cordless phones                        | 149 |
| 4871       | Installing the radio units                                  | 150 |
| 4. 8. 8    | Analogue phones Mitel 6710 Analogue, Mitel 6730 Analogue .  | 152 |
| F          | Configuration                                               | 155 |
| 5          | Configuration                                               | 122 |
| 5.1        |                                                             | 155 |
| 5.2        | WebAdmin Configuration Tool.                                | 156 |
| 5. 2. 1    | Integrated and auxiliary applications                       | 159 |
| 5.3        | Access types with SMB Controller Manager                    | 162 |
| 5.4        | Access types with WebAdmin                                  | 163 |
| 5.5        | User access control                                         | 163 |

| 5. 5. 1    | SMB Controller Manager user accounts              | 164   |
|------------|---------------------------------------------------|-------|
| 5. 5. 2    | WebAdmin User accounts and authorization profiles | 164   |
| 5. 5. 2. 1 | User accounts                                     | 164   |
| 5. 5. 2. 2 | Authorization profiles                            | 166   |
| 5. 5. 2. 3 | Passwords                                         | 166   |
| 5. 5. 3    | Automatic exit from the configuration             | 167   |
| 5. 5. 4    | WebAdmin access log.                              | 167   |
| 5.6        | WebAdmin remote access                            | 168   |
| 5. 6. 1    | Access enabled by local users                     | 168   |
| 5. 6. 2    | Function code for remote maintenance access       | 169   |
| 5. 6. 3    | Function keys for remote maintenance access       | 170   |
| 5.7        | Configuring with WebAdmin                         | 170   |
| 5.8        | WebAdmin Configuration Notes                      | 172   |
| 5. 8. 1    | Licences                                          | 172   |
| 5. 8. 2    | File management.                                  | 172   |
| 5. 8. 3    | System reset                                      | 173   |
| 5. 8. 3. 1 | Restart                                           | 173   |
| 5. 8. 3. 2 | First start                                       | 174   |
| 5. 8. 3. 3 | Factory Reset                                     | 175   |
| 5. 8. 4    | Data backup                                       | 175   |
| 5. 8. 4. 1 | Auto backup                                       | 176   |
| 5. 8. 4. 2 | Distribution service                              | 176   |
| 5. 8. 4. 3 | Manual backup                                     | 176   |
| 5. 8. 4. 4 | Restore backup                                    | 177   |
| 5. 8. 5    | Importing and exporting configuration data        | 177   |
| 5. 8. 6    | Mitel 6800/6900 SIP phones                        | 178   |
| 6          | Operation and Maintenance                         | . 179 |
| 6. 1       | Data Maintenance                                  | 179   |
| 6. 1. 1    | What data is stored where                         | 179   |
| 6. 1. 1. 1 | System software                                   | 180   |
| 6. 1. 1. 2 | File system                                       | 180   |
| 6. 1. 2    | Updating configuration data                       | 181   |
| 6.2        | Update Software                                   | 181   |
| 6. 2. 1    | System software                                   | 181   |
| 6. 2. 2    | Firmware for corded system phones                 | 183   |
| 6. 2. 3    | Firmware System MiVoice Office 400 DECT.          | 184   |
| 6. 2. 4    | Firmware System Mitel SIP-DECT                    | 185   |
| 6.3        | Hardware update                                   | 186   |
| 6. 3. 1    | Preparations                                      | 186   |
| 6.3.2      | System information                                | 186   |
| 6. 3. 2. 1 | Licences                                          | 187   |
| 6. 3. 3    | Interface cards.                                  | 187   |
| 6. 3. 3. 1 | Replacing a defective interface card              | 187   |
| 6. 3. 3. 2 | New card with fewer ports                         | 188   |

| 6. 3. 3. 3 | New card with more ports                       | . 188        |
|------------|------------------------------------------------|--------------|
| 6. 3. 3. 4 | Change slot                                    | . 189        |
| 6. 3. 4    | System modules                                 | . 189        |
| 6. 3. 4. 1 | Changing the DSP module                        | . 189        |
| 6. 3. 4. 2 | Changing the RAM module                        | . 190        |
| 6. 3. 4. 3 | Changing the CPU module                        | . 191        |
| 6.3.5      | Mainboard                                      | . 191        |
| 6. 3. 6    | Replacing system terminals.                    | . 192        |
| 6. 3. 6. 1 | DSI system phones                              | . 192        |
| 6.3.6.2    |                                                | . 193        |
| 6.4        | Display and control panel                      | . 196        |
| 6.4.1      | LED display                                    | . 196        |
| 6.4.2      | Pilot key (CTRL)                               | . 198        |
| 6.4.3      | Operating modes                                | 198          |
| 6. 4. 3. 1 | Start-up mode                                  | . 198        |
| 6432       | Normal mode                                    | 199          |
| 6433       | Emergency mode                                 | 200          |
| 6 4 3 4    | Shut-down mode                                 | 201          |
| 6 4 4      | Snecial functions                              | 202          |
| 6441       | Shutting down the SMB Controller               | 202          |
| 6442       | Reset the IP address data                      | 202          |
| 6443       | Carry out a first start of MiVoice Office 400  | 203          |
| 6 5        | Operations supervision                         | 204          |
| 651        | Event message concent                          | 204          |
| 6511       | Event types                                    | 204          |
| 6 5 1 2    | Event tables                                   | 204          |
| 6513       | Signal destinations                            | 224          |
| 6 5 2      | Operating state and error displays             | 224          |
| 6521       | System operating state                         | 220          |
| 6522       | System operating state                         | 220          |
| 6523       |                                                | 230          |
| 6 5 2 4    |                                                | 230          |
| 6 5 2 5    | Malfunction of the Mitel DECT radio unit       | 230          |
| 0.5.2.5    |                                                | 232          |
| 6 5 2 7    | Malfunctions of the DECT charging have         | 232          |
| 6 5 2 8    | Longelieke on Mitel DECT condiging bays        | 200          |
| 6 5 2 0    | Overlead code displays Office 135 / Office 160 | 234          |
| 6 5 3      | Other aids                                     | 235          |
| 0.5.5      |                                                | . 200<br>005 |
| 0.0.3.1    | Gystem regeneration                            | . ∠ວວ<br>วว⊑ |
| 0.0.3.2    | File browser                                   | . 200<br>200 |
| 0.0.3.3    |                                                | 200          |
| 0. 0. 3. 4 |                                                | . 230        |
| 7          | Annex                                          | 237          |
| 7. 1       | Systematic designation system                  | . 237        |
|            | , , , , , , , , , , , , , , , , , , , ,        |              |

| Rating Plate and Designation Stickers                      | 238                                                                                                    |
|------------------------------------------------------------|----------------------------------------------------------------------------------------------------|
| Equipment Overview                                         | 238                                                                                                    |
| Technical data                                             | 239                                                                                                    |
| Network interfaces.                                        | 239                                                                                                    |
| Terminal interfaces                                        | 240                                                                                                    |
| Communication server                                       | 241                                                                                                    |
| Design of interface cards, modules and wiring adapters     | 242                                                                                                    |
| LAN ports eth0eth4                                         | 244                                                                                                    |
| Digital and IP system phones                               | 244                                                                                                    |
| Mitel DECT radio units                                     | 245                                                                                                    |
| Operation of digital system phones                         | 247                                                                                                    |
| Digit key assignment of system phones                      | 247                                                                                                    |
| Alpha keyboardMiVoice 5380 / 5380 IP                       | 248                                                                                                    |
| Function commands (macros)                                 | 249                                                                                                    |
| Functions and terminals no longer supported                | 251                                                                                                    |
| Licensing information of third-party software products     | 252                                                                                                    |
| Documents and online help systems with further information | 254                                                                                                    |
|                                                            | Rating Plate and Designation Stickers         Equipment Overview         Technical data         Network interfaces         Terminal interfaces         Communication server         Design of interface cards, modules and wiring adapters         LAN ports eth0eth4         Digital and IP system phones         Mitel DECT radio units         Operation of digital system phones         Digit key assignment of system phones         Alpha keyboardMiVoice 5380 / 5380 IP         Function commands (macros)         Functions and terminals no longer supported         Licensing information of third-party software products         Documents and online help systems with further information |

## 1 Product and Safety Information

Here you will find information relating to safety, data protection and legal matters besides product and documentation information.

Please read through the product and safety information carefully.

## 1.1 About MiVoice Office 400

### Purpose and function

MiVoice Office 400 is an open, modular and comprehensive communication solution for the business sector with several communication servers of different performance and expansion capacity, an extensive telephone portfolio and a multitude of expansions. They include an application server for unified communications and multimedia services, an FMC controller for mobile phone integration, an open interface for application developers, and a multitude of expansion cards and modules.

The business communication solution with all its components was developed to cover in full the communication requirements of businesses and organisations, in a way that is both user- and maintenance-friendly. The individual products and components are coordinated and must not be used for other purposes or replaced by third-party products or components (unless it is to connect other approved networks, applications and terminals to the interfaces certified specially for that purpose).

### User groups

The design of the phones, softphones and PC applications of the MiVoice Office 400 communication solution is particularly user-friendly, which means they can be operated by all end users without specific product training.

The phones and PC applications for professional applications, such as the operator console or call centre applications require training of the personnel.

Specialist knowledge of IT and telephony is assumed for the planning, installation, configuration, commissioning and maintenance. Regular attendance at product training courses is strongly recommended.

### User information

MiVoice Office 400 products are supplied with the necessary safety/legal information and user documents. All user documents such as user guides and system manuals are available for download from the MiVoice Office 400 document portal as individual documents or as documentation sets. Some user documents are accessible only via a partner login. It is your responsibility as a specialist retailer to keep up to date with the scope of functions, the proper use and the operation of the MiVoice Office 400 communication solution and to inform and instruct your customers about all the user-related aspects of the installed system:

- Please make sure you have all the user documents required to install, configure and commission a MiVoice Office 400 communication system and to operate it efficiently and correctly.
- Make sure that the versions of the user documents comply with the software level of the MiVoice Office 400 products used and that you have the latest editions.
- Always read the user documents first before you install, configure and put a MiVoice Office 400 communication system into operation.
- Ensure that all end users have access to the user guides.

Download the MiVoice Office 400 documents from the internet: http://www.mitel.com/docfinder or from http://edocs.mitel.com

## 1. 2 Safety Information

### **Reference to hazards**

Hazard warnings are affixed whenever there is a risk that improper handling may put people at risk or cause damage to the MiVoice Office 400 product. Please take note of these warnings and follow them at all times. Please also take note in particular of hazard warnings contained in the user information.

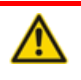

### A DANGER!

Danger indicates an imminently hazardous situation which, if not avoided, will result in death or serious injury.

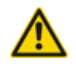

#### MARNING!

Warning indicates a potentially hazardous situation which, if not avoided, could result in death or serious injury.

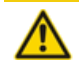

#### A CAUTION!

Caution indicates a potentially hazardous situation which, if not avoided, may result in minor or moderate injury and/or damage to the equipment or property.

These symbols may appear on the product:

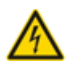

The lightning flash with arrowhead symbol, within an equilateral triangle, is intended to alert the user to the presence of uninsulated dangerous voltage within the product's enclosure that may be of sufficient magnitude to constitute a risk of electric shock.

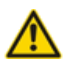

The exclamation point within an equilateral triangle is intended to alert the user to the presence of important operating and maintenance (servicing) instructions in the literature accompanying the product

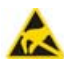

Indicates ESD components. Failure to observe information identified in this way can lead to damage caused by electrostatic discharge.

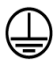

The ground symbol within a circle identifies the product to be connected to an external conductor. Connect this product to earth ground before you make any other connections to the equipment.

## **Operating safety**

MiVoice Office 400 communication servers are operated on 115/230 VAC mains power. Communication servers and all their components (e.g. telephones) will not operate when mains power fails. Interruptions in the power supply will cause the entire system to restart. A UPS system has to be connected up-circuit to ensure an uninterruptible power source. Up to a specific performance limit a Mitel 470 communication server can also be powered redundantly using an auxiliary power supply. For more information please refer to your communication server's system manual.

When the communication server is started for the first time, all the configuration data is reset. You are advised to backup your configuration data on a regular basis as well as before and after any changes.

### Installation and operating instructions

Before you begin with the installation of the MiVoice Office 400 communication server:

- Check that the delivery is complete and undamaged. Notify your supplier immediately of any defects; do not install or put into operation any components that may be defective.
- · Check that you have all the relevant user documents at your disposal.
- Configure this product with only the assemblies specified and in the locations stated in the user documentation.
- During the installation follow the installation instructions for your MiVoice Office 400
  product in the sequence that is given and observe to the safety warnings they contain.

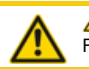

A CAUTION!

Failure to follow all instructions may result in improper equipment operation and/or risk of electrical shock.

- · Install all wiring according to local, state, and federal electrical code requirements.
- Do not connect telecommunications cabling to the system, service the system, or operate the system with the grounding conductor disconnected.
- Ensure the AC receptacle is installed near the equipment and easily accessible.
- Use only Mitel approved power adapters.

Any servicing, expansion or repair work is to be carried out only by trained technical personnel with the appropriate qualifications.

## 1. 3 Data protection

### Protection of user data

During operation the communication system records and stores user data (e.g. call data, contacts, voice messages, etc.). Protect this data from unauthorised access by using restrictive access control:

- For remote management use SRM (Secure IP Remote Management) or set up the IP network in such a way that from the outside only authorised persons have access to the IP addresses of the MiVoice Office 400 products.
- Restrict the number of user accounts to the minimum necessary and assign to the user accounts only those authorisation profiles that are actually required.
- Instruct system assistants to open the remote maintenance access to the communication server only for the amount of time needed for access.
- Instruct users with access rights to change their passwords on a regular basis and keep them under lock and key.

### Protection against listening in and recording

The MiVoice Office 400 communication solution comprises features which allow calls to be monitored or recorded without the call parties noticing. Inform your customers that these features can only be used in compliance with national data protection provisions.

Unencrypted phone calls made on the IP network can be recorded and played back by anyone with the right resources:

- Use encrypted voice transmission (Secure VoIP) whenever possible.
- For WAN links used for transmitting calls from IP or SIP phones, use as a matter of preference either the customer's own dedicated leased lines or with VPN encrypted connection paths.

## 1. 4 About this document

This document contains information on the expansion stages, system capacity, installation, configuration, running and maintenance as well as the technical data of the MiVoice Office 400 communication servers. The system functions and features, the DECT planning and the possibilities for networking several systems into a private network (PISN) or an Mitel Advanced Intelligent Network (AIN) are not part of this Manual; they are described in separate documents.

The expansion possibilities for the Mitel SMBC communication server include an FMC Controller for integrating mobile/external phones, an open interface for application developers and a multitude of expansion cards and modules.

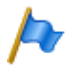

### Note

In this document, it is presumed, that the Mitel SMB Controller is loaded with a MiVoice Office 400 application software. This assumption is always valid, even the expression Mitel SMB Controller, SMBC or communication server is used.

The document is intended for planners, installers and system managers of phone equipment. Basic knowledge of phones, especially ISDN and IP technology, is required to understand the content.

The system manual is available in Acrobat Reader format and can be printed out if necessary. Navigation in PDF format is based on the bookmarks, table of contents, cross references and index. All these navigation aids are linked, i.e. a mouse click takes you directly to the corresponding places in the Manual. We have also ensured that the page numbering in the PDF navigation corresponds to the page numbering of the Manual, making it much easier to jump to a particular page.

Referenced menu entries and parameters appearing on terminal displays or on the user interfaces of the configuration tools are *highlighted* in italics and in colour for a clearer orientation.

### **Document information**

- Document number: syd-0657
- Document version: 2.0
- · Valid as of / based on: R6.0 / R6.0
- © 09.2018 Mitel Schweiz AG
- In PDF viewer, click on this link to download the latest version of this document: https://pbxweb.aastra.com/doc\_finder/DocFinder/syd-0657\_en.pdf?get&DNR=syd-0657

### **General Considerations**

Special symbols for additional information and document references.

## Product and Safety Information

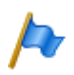

#### Note

Failure to observe information identified in this way can lead to equipment faults or malfunctions or affect the performance of the system.

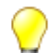

#### Тір

Additional information on the handling or alternative operation of equipment.

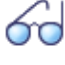

### See also

Reference to other chapters within the document or to other documents.

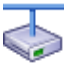

### Mitel Advanced Intelligent Network

Particularities that have to be observed in an AIN.

### References to the MiVoice Office 400 configuration tool WebAdmin

If an equals sign is entered in the WebAdmin search window  $\bigcirc$ , followed by a two-digit navigation code, the view assigned to the code is directly displayed. Example: *Licence overview* ( $\bigcirc =q9$ ) view

The corresponding navigation code is available on the help page of a view.

## 2 System Overview

This chapter provides a brief overview of the Mitel Small and Medium Business Controller (SMBC) loaded with the MiVoice Office 400 application software describing the installation versions, the positioning within the MiVoice Office 400 series and the networking possibilities. It also features the system phones, the applications and the application interfaces. If you are setting up an communication system for the first time, it may be useful to set up a test system step by step on site. At the end of the chapter you find a useful getting started guide for this purpose.

## 2.1 Introduction

MiVoice Office 400 is a family of IP-based communications servers for professional use in companies and organizations operating as small and medium-sized businesses in all industries. The family consists of four systems with different expansion capacities. The systems can be expanded using cards, modules and licences, and adapted to the specific requirements of companies.

The family covers the growing demand for solutions in the area of unified communications, multimedia and enhanced mobile services. It is an open system that supports global standards and is therefore easily integrated into any existing infrastructure.

With its wide range of networking capabilities the system is particularly well suited for companies that operate in several locations. Coverage can even be extended to the smallest branch offices at low cost.

MiVoice Office 400 communication systems handle "Voice over IP" technology with all its benefits. What's more, the systems operate just as easily with traditional digital or analogue phones and public networks.

With the integrated Media Gateways any hybrid forms of an IP-based and digital or analogue communication environment are also possible. This enables customers to make the switch from traditional telephony to IP-based multimedia communication either in just one step or, gradually, in several stages.

## 2.2 Communication server

The Mitel SMB Controller, loaded with the MiVoice Office 400 application software, is a communication server in the middle end of the MiVoice Office 400 family in terms of system capacity and expansion possibilities. However all MiVoice Office 400 communication servers are equipped with the same system software and offer the full scope of performance.

All the connections and control elements are accessible from the front. The display elements are arranged so that they remain visible whatever the installation position.

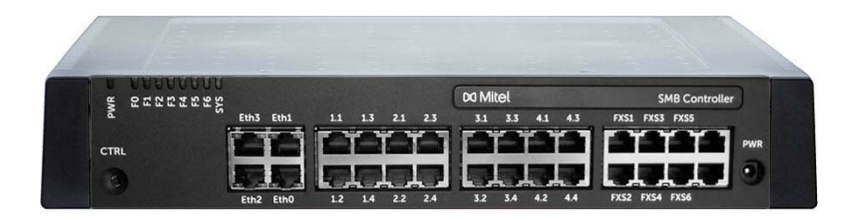

Fig. 1 Mitel SMB Controller

The communication server can be expanded using interface cards and system modules. The Mitel SMB Controller ships with a fitted CPU module, 6 analogue terminal interfaces and 4 Gbit-LAN connections.

## 2. 2. 1 Installation versions

The Mitel SMB Controller is suitable for both desktop installation, wall mounting and installation in a 19" rack. Covers for connecting cables and special installation covers for rack installation are available separately.

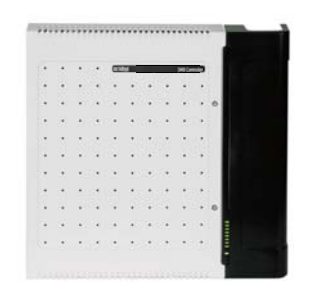

Wall mounting with cable cover

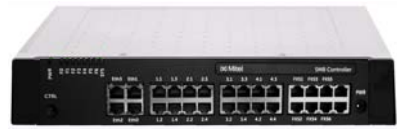

Desktop installation

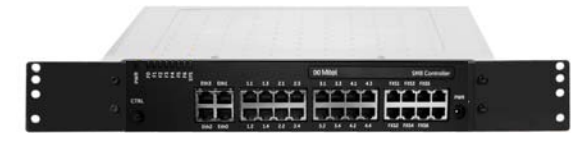

Rack-mounted installation

Fig. 2 Installation versions

## 2. 2. 2 Positioning

Applications range from small offices and branches to small and medium-sized companies. Up to 200 users can be operated on the communication server. One licence is required for each user.

The diagram below shows the MiVoice Office 400 communication servers with their expansion capacity for users with SIP/IP phones and TDM extensions (FXS, DSI, BRI-S).

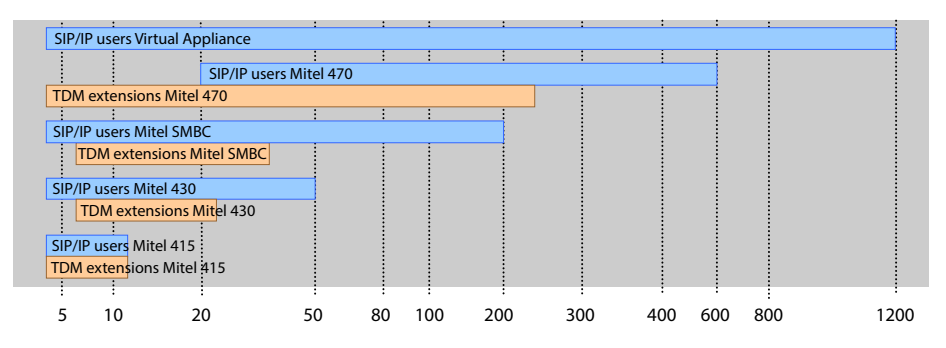

Fig. 3 Max. expansion capacity for users with SIP/IP phones and TDM extensions (FXS, DSI, BRI-S)

## 2.3 Networking Possibilities

MiVoice Office 400 communication servers at different company locations, even beyond national borders, can be linked together to form an enterprise-wide private communication network with a common numbering plan. The following networking types are possible:

### Mitel Advanced Intelligent Network (AIN)

In an AIN several communication servers of the MiVoice Office 400 series can be connected up to form a homogeneous communication system. The single systems are connected with one another via the IP network, thereby forming the nodes of the overall AIN system One node acts as the Master and controls the other (satellite) nodes. All the features are then available at all the nodes.

No call charges are incurred as the internal voice traffic between locations is routed via the system's own data network. All the AIN nodes are configured and set up centrally via the Master.

If a node is isolated from the rest of the AIN by an interruption in the IP connection, it restarts with an emergency configuration after a set amount of time. The connections are then routed to the public network via local links, for example with ISDN or SIP connections, until contact with the AIN is restored.

For the Virtual Appliance communication server, AIN networking (Virtual Appliance as master) with at least one satellite is mandatory.

### SIP networking

Networking based on the open global SIP protocol is the universal way of connecting several systems with one another via the private data network or the internet. MiVoice Office 400 communication platforms can be used to network up to 100 other Mitel systems or SIP-compatible third-party systems. All the main telephony features such as call number and name display, enquiry call, hold, brokering, call transfer and conference circuits are supported. The transmission of DTMF signals and the T.38 protocol for Fax over IP between the nodes is also possible.

## Virtual and leased-line networking via BRI/PRI interfaces

With this type of connection the nodes are connected via basic rate interfaces (BRI) or primary rate interfaces (PRI).

With virtual networking all the nodes are connected via the public ISDN network. This type of networking is particularly well suited for geographically dispersed locations which have such a low volume of calls between locations that leased lines or setting up a private data network are not worthwhile. The range of services available in a virtual network depends on the range of services offered by the network provider. The DSS1 ISDN protocol is the main protocol used.

With leased line networking the nodes are connected via dedicated or leased lines. One advantage of leased line networking are the fixed costs, regardless of the number of call connections. The most common protocol used is QSIG/PSS1, which supports several more features than the DSS1 protocol.

Virtual and leased-line networking can also be used in combination. Mitel systems are well as third-party systems can be used.

## 2.4 Mitel system phones and clients

Mitel system phones stand out by virtue of their high level of user convenience and their attractive design. The broad range of products ensures there is a suitable model for every use.

| Tab. 1 | Mitel | 6900 | SIP | series | SIP | phones |
|--------|-------|------|-----|--------|-----|--------|
|        |       |      |     |        |     |        |

| Prod | uct                     | Principal common features                                                                                                    | Additional model-specific fea-<br>tures                                                                                                    |
|------|-------------------------|----------------------------------------------------------------------------------------------------|----------------------------------------------------------------------------------------------------|
|      | Mitel 6920<br>SIP Phone | <ul> <li>User-friendly registration, configura-<br/>tion and operation of system features<br/>through MiVoice Office 400 integra-<br/>tion.</li> <li>XML browser compatible</li> <li>Automatic update of the terminal soft-</li> </ul>                                                                                                    | Mitel 6920 SIP:<br>• Corded speech optimized handset<br>• MobileLink mobile device integra-<br>tion through optional USB Blue-<br>tooth Dongle<br>• Magnetic keyboard connector                                                                                                    |
|      | Mitel 6930<br>SIP Phone | <ul> <li>ware</li> <li>Web-user interface</li> <li>Integrated 1 Gbit Ethernet switch for<br/>connecting a PC</li> <li>Hearing Aid Compatible (HAC) hand-</li> </ul>                                                                                                    | <ul> <li>USB port 2.0 (100 mA)</li> <li>Can be used as auxiliary reception<br/>phone (reduced functionality) in<br/>hospitality environments</li> <li>Mitel 6930 SIP:</li> </ul>                                                                                                    |
|      | Mitel 6940<br>SIP Phone | <ul> <li>Hearling Ad Compatible (HAC) fland-set</li> <li>Headset port convertible to<br/>DHSG/EHS capable headset port</li> <li>Excellent voice quality due to Mitel<br/>Hi-Q<sup>™</sup> wideband audio technology</li> <li>Full-duplex hands-free operation<br/>(speakerphone)</li> <li>Backlit display</li> <li>Up to 3 expansion key modules can<br/>be connected</li> <li>Three-party conference possible<br/>locally on the phone</li> <li>Wall mounting possible</li> <li>Power over Ethernet</li> </ul> | <ul> <li>Corded speech optimized handset</li> <li>Support for optional cordless<br/>speech optimized handset</li> <li>Magnetic keyboard connector</li> <li>Can be used as auxiliary reception<br/>phone (reduced functionality) in<br/>hospitality environments</li> <li>Mitel 6930 SIP and Mitel 6940 SIP:</li> <li>Cordless speech optimized hand-<br/>set</li> <li>Mobile phone charging point</li> <li>MobileLink mobile device integra-<br/>tion</li> <li>Bluetooth 4.1 interface</li> <li>USB port 2.0 (500 mA)</li> <li>Can be used as operator console</li> <li>Mitel 6940 SIP</li> <li>LCD touch display</li> <li>Can be used as reception phone in<br/>hospitality environments</li> </ul> |

## System Overview

|  | Tab. 2 | Mitel | 6800 | SIP | series | SIP | phones |
|--|--------|-------|------|-----|--------|-----|--------|
|--|--------|-------|------|-----|--------|-----|--------|

| Produc | ct                      | Principal common features                                                                                                    | Additional model-specific fea-<br>tures                                                                                                    |
|--------|-------------------------|----------------------------------------------------------------------------------------------------|----------------------------------------------------------------------------------------------------|
| Į.     | Mitel 6863<br>SIP Phone | <ul> <li>User-friendly registration, configura-<br/>tion and operation of system features<br/>through MiVoice Office 400 integra-<br/>tion.</li> <li>XML browser compatible</li> <li>Automatic undate of the terminal cofficiency.</li> </ul> | Mitel 6863 SIP:<br>• Integrated 10/100 Mbit Ethernet<br>switch for connecting a PC<br>Mitel 6865 SIP, Mitel 6867 SIP,<br>Mitel 6869 SIP and Mitel 6873 SIP:<br>• Integrated 1 Chit Ethernet ewitch |
| L.     | Mitel 6865<br>SIP Phone | <ul> <li>Automatic update of the terminal software</li> <li>Web-user interface</li> <li>Excellent voice quality due to Mitel<br/>Hi-Q™ wideband audio technology</li> <li>Full-duplex hands-free operation</li> </ul>                         | <ul> <li>Integrated Four Enterther switch for connecting a PC</li> <li>Backlit display</li> <li>Expansion key modules can be connected</li> <li>Headset socket (DHSG standard)</li> </ul>          |
| Į.     | Mitel 6867<br>SIP Phone | <ul> <li>(speakerphone)</li> <li>Several configurable line keys</li> <li>Three-party conference possible<br/>locally on the phone</li> <li>Wall mounting possible</li> </ul>                                                                  | Mitel 6867 SIP and Mitel 6869 SIP:<br>• Magnetic keyboard connector<br>• Can be used as auxiliary reception<br>phone (reduced functionality) in<br>hospitality environments                        |
|        | Mitel 6869<br>SIP Phone | Power over Ethernet                                                                                                    | Mitel 6867 SIP, Mitel 6869 SIP and<br>Mitel 6873 SIP:<br>• USB Interface<br>• Replaceable keyboard covers<br>Mitel 6869 SIP and Mitel 6873 SIP:<br>• Can be used as operator console               |
|        | Mitel 6873<br>SIP Phone |                                                                                                    | Mitel 6873 SIP:<br>• Bluetooth interface<br>• Can be used as reception phone in<br>hospitality environments<br>• LCD touch display<br>General:                                                     |
|        |                         |                                                                                                    | <ul> <li>Additional model-specific features<br/>include the resolution, the display<br/>type and size, and the number of<br/>configurable or fixed function keys.</li> </ul>                       |

Note:

The phones of the Mitel 6700 SIP series (Mitel 6730 SIP, Mitel 6731 SIP, Mitel 6735 SIP, Mitel 6737 SIP, Mitel 6739 SIP, Mitel 6753 SIP, Mitel 6755 SIP and Mitel 6757 SIP) are supported as before (not all system features can be used).

| Product | Main features                                                                                                    |
|---------|----------------------------------------------------------------------------------------------------|
| Product | <ul> <li>Intelligent multimedia terminal with intuitive operation</li> <li>Video conferencing solution, collaboration tool and application platform in one.</li> <li>XML browser compatible</li> <li>Bluetooth interface</li> <li>Can be connected to a laptop</li> <li>HD video camera with 30 frames per second</li> <li>Three loudspeakers for voice transmission in HD audio quality</li> <li>Four microphones to eliminate unwanted background noise</li> <li>13 inch colour touch-screen display</li> <li>Biometric fingerprint reader</li> </ul> |
|         | SIP-based                                                                                                    |

#### Tab. 3 SIP Multimedia Terminal Mitel BluStar 8000i

| Tab. 4 | IP system | phones | (softphones) | and clients |
|--------|-----------|--------|--------------|-------------|
|--------|-----------|--------|--------------|-------------|

| Product |                             | Main features                                                                                                    |
|---------|-----------------------------|----------------------------------------------------------------------------------------------------|
|         | Mitel BluStar<br>for PC     | <ul> <li>Autonomous and powerful SIP-based BluStar PC phone with video functionality</li> <li>Can be used with headset or handset via PC audio interface, USB or Bluetooth</li> <li>Graphical user interface with mouse and keyboard operation</li> <li>User-friendly contact search</li> <li>HD audio and HD video calls</li> <li>Outlook integration</li> <li>Link to e-mail client</li> <li>Click to Call</li> <li>Connection to an MS Lync server or an IBM Sametime server</li> </ul>                                                                                                    |
|         | MiVoice 2380<br>Softphone   | <ul> <li>Autonomous and powerful, IP-based PC system phone with intuitive user interface</li> <li>Can be used with headset or handset via PC audio interface, USB or Bluetooth</li> <li>Graphical user interface with mouse and keyboard operation</li> <li>Displayable expansion keypad for team keys, functions and phone numbers</li> <li>Displayable keypad</li> <li>Ring tones expandable using .mp3, .mid and .wav files</li> <li>Call contacts directly from Outlook</li> <li>All the system features can be used</li> </ul>                                                                                                    |
|         | MiVoice 1560<br>PC Operator | <ul> <li>OIP client application for a professional PC operator console</li> <li>Can be used purely as an IP softphone (MiVoice 1560) or together with a system phone (MiVoice 1560)</li> <li>Graphical user interface with mouse and keyboard operation</li> <li>Can be used in an AIN as a network-wide PC operator console</li> <li>Call management with internal and external queues</li> <li>Presence indicator, presence profiles, phone book and journal</li> <li>Operator groups and agent control</li> <li>Line keys and calendar functions</li> <li>Possibility of synchronisation with a Microsoft Exchange server</li> <li>All the system features can be used</li> </ul> |

| Product                      | Main features                                                                                                    |
|------------------------------|----------------------------------------------------------------------------------------------------|
| Mitel Office Suite           | <ul> <li>OIP client application for PC-based call management</li> <li>Used in conjunction with a system phone</li> <li>Graphical user interface with mouse and keyboard operation</li> <li>Configuration of the coupled system phone</li> <li>Call manager with extensive functions and options</li> <li>Presence indicator of other users</li> <li>Configurable presence profiles</li> <li>Phone book with address books and personal contacts</li> <li>Journal with call lists, text messages and notes</li> <li>Workgroups (agent control)</li> <li>Possibility of synchronisation with a Microsoft Exchange server</li> <li>Possibility of displaying various additional windows</li> <li>All the system features can be used</li> </ul> |
| Mitel Mobile Client<br>(MMC) | <ul> <li>FMC client for mobile phones (runs on various operating systems)</li> <li>Integrates the mobile phone into the Mitel communication system</li> <li>User is always reachable under the same call number (One Number concept)</li> <li>Various telephone functions can be menu-operated both in the idle state and during a call</li> <li>Other system features can be used via function codes</li> <li>With MMC Controller handover is possible between internal WLAN and mobile radio network.</li> </ul>                                                                                                    |

#### Tab. 5 MiVoice 5300 IP series IP system phones (hardphones)

| Product |                          | Principal common features                                                                                                    | Additional model-specific features                                                                                                    |
|---------|--------------------------|----------------------------------------------------------------------------------------------------|----------------------------------------------------------------------------------------------------|
|         | MiVoice 5361<br>IP Phone | <ul> <li>Intuitive and user-friendly menu<br/>prompting with Foxkey and central<br/>navigation key</li> <li>All the system features can be used</li> </ul>               | <ul> <li>MiVoice 5370 IP/MiVoice 5380 IP:</li> <li>Expansion key modules can be connected</li> <li>Headset socket with DHSG stand-</li> </ul>                                                                                           |
|         | MiVoice 5370<br>IP Phone | <ul> <li>Excellent voice quality due to Mitel<br/>Hi-Q™ wideband audio technology</li> <li>Automatic update of the phone software</li> </ul>                             | ard<br>• Integrated switch for connecting a<br>PC<br>MiVoice 5380:                                                                                                    |
|         | MiVoice 5380<br>IP Phone | <ul> <li>Connection via Ethernet</li> <li>Powered via Ethernet (POE) or<br/>power supply</li> <li>Wall mounting possible</li> <li>Web configuration interface</li> </ul> | <ul> <li>Backlit display</li> <li>Optional Bluetooth module</li> <li>Can be used as reception phone in<br/>hospitality environments</li> <li>Can be used as operator console<br/>when combined with expansion<br/>key module</li> </ul> |
| Note:   |                          | 1                                                                                                    | 1                                                                                                    |

The MiVoice 5360 IP IP system phone is supported as before.

| Product                       | Principal common features                                                                                                    | Additional model-specific features                                                                                                    |
|-------------------------------|----------------------------------------------------------------------------------------------------|----------------------------------------------------------------------------------------------------|
| MiVoice 536<br>Digital Phone  | <ul> <li>Intuitive and user-friendly menu<br/>prompting with Foxkey and central<br/>navigation key</li> <li>All the system features can be used</li> </ul> | <ul> <li>MiVoice 5370/MiVoice 5380:</li> <li>Expansion key modules can be<br/>connected</li> <li>Headset socket with DHSG stand-</li> </ul> |
| MiVoice 5370<br>Digital Phone | <ul> <li>Automatic update of the phone software</li> <li>Connection via DSI interface</li> <li>Two phones can be connected per</li> </ul>                  | ard<br>MiVoice 5380:<br>• Backlit display<br>• Optional Bluetooth module                                                                    |
| MiVoice 5380<br>Digital Phone | DSI interface <ul> <li>Powered via DSI bus or power supply</li> <li>Wall mounting possible</li> </ul>                                                      | Can be used as operator console<br>when combined with expansion<br>key module                                                               |

Tab. 6 Digital system phones of the MiVoice 5300 family

| Tab. 7 | Digital | system | phones | of the | Dialog | 4200 | family |
|--------|---------|--------|--------|--------|--------|------|--------|
|        |         |        |        |        |        |      |        |

| Product     | Principal common features                                                                                                    | Additional model-specific features                                                                                                    |
|-------------|----------------------------------------------------------------------------------------------------|----------------------------------------------------------------------------------------------------|
| Dialog 4220 | <ul> <li>Configurable number and function<br/>keys with LED</li> <li>System features can be used via<br/>function codes</li> </ul>                                                    | <ul> <li>Dialog 4222, Dialog 4223:</li> <li>Graphics-compatible display</li> <li>System features operated using menu prompting</li> </ul>            |
| Dialog 4222 | <ul> <li>Hearing aid compatible</li> <li>Connection via DSI interface</li> <li>One phone can be connected per DSI interface</li> <li>Powered via DSI bus or via optionally</li> </ul> | <ul> <li>Expansion key module(s) can be<br/>connected</li> <li>Headset socket</li> <li>Hands-free feature</li> <li>Configurable team keys</li> </ul> |
| Dialog 4223 | power supply <ul> <li>Wall mounting possible</li> </ul>                                                                                                    | Dialog 4223:<br>• 4 softkeys                                                                                                    |

#### Tab. 8 Cordless system phones of the Mitel 600 DECT family

| Product |                         | ct                      | Principal common features                                                                                                    | Additional model-specific features                                                                                                    |
|---------|-------------------------|-------------------------|----------------------------------------------------------------------------------------------------|----------------------------------------------------------------------------------------------------|
|         | Mitel 612<br>DECT Phone | Mitel 622<br>DECT Phone | <ul> <li>Intuitive and user-friendly menu<br/>prompting with Foxkey and central<br/>navigation key</li> <li>Colour display</li> <li>All the system features can be used</li> <li>Automatic update of the phone soft-<br/>ware</li> <li>Backlit display and keyboard</li> </ul> | Mitel 622 DECT/Mitel 632 DECT/Mit<br>el 650 DECT:<br>• 3 configurable side keys<br>• Vibra call<br>• Bluetooth interface<br>• USB Interface<br>• micro-SD card interface<br>• Power battery (optional)                                                                                                    |
|         | Mitel 632<br>DECT Phone | Mitel 650<br>DECT Phone | <ul> <li>Headset socket</li> <li>Automatic handover and roaming</li> <li>Can be operated on both the DSI<br/>radio units SB-4+, SB-8, SB-8ANT<br/>and the SIP-DECT® radio units RFP<br/>L32 IP, RFP L34 IP and RFP L42<br/>WLAN</li> </ul>                                     | <ul> <li>Mitel 632 DECT:</li> <li>Complies with industry standard (IP65)</li> <li>With emergency button and sensor alarms, suitable for personal protection</li> <li>Mitel 650 DECT:</li> <li>Supports the DECT standard CAT-iq (Cordless Advanced Technology – internet and quality) for high-quality broadband telephony (can be used with Mitel SIP-DECT only).</li> </ul> |
|         | Noto:                   |                         |                                                                                                    |                                                                                                    |

Note:

The Mitel 610 DECT, Mitel 620 DECT, Mitel 630 DECT, Office 135/135pro and Office 160pro/Safeguard/ATEX cordless system phones are supported as before (not all system features can be used).

#### Tab. 9 Analogue Mitel phones

| Product |                              | Principal common features                                                                                                    | Additional model-specific features                                                                                                    |
|---------|------------------------------|----------------------------------------------------------------------------------------------------|----------------------------------------------------------------------------------------------------|
|         | Mitel 6710<br>Analogue Phone | <ul> <li>Destination dialling keys</li> <li>Frequency dialling or pulse dialling</li> <li>Handsfree</li> <li>Adjustable volume (handset and loudspeaker)</li> </ul>                                                                                                    | Mitel 6730 Analogue:<br>• Three-line display<br>• 100 phone book contacts<br>• 50 entries each on call list and redial<br>list                                                                                                 |
|         | Mitel 6730<br>Analogue Phone | <ul> <li>System features can be used via<br/>function codes</li> <li>Headset connection</li> <li>Wall mounting possible</li> <li>Functions controllable via communi-<br/>cation server: Message display<br/>on/off, delete redial key memory.</li> <li>Ideally suited for hospitality and<br/>hotel environments</li> </ul> | <ul> <li>Number/name display for incoming calls</li> <li>Clock with wake-up function</li> <li>Functions controllable via communication server: Delete call lists and local phone book, set date, time and language.</li> </ul> |
| Note:   |                              |                                                                                                    | 1                                                                                                    |

The Aastra 1910 and Aastra 1930 analogue phones are still supported.

## 2.5 Various phones, terminals and equipment

Thanks to the use of international standards other clients, terminals and phones, Mitel and third-party, can be connected and operated on the communication server:

· SIP-based phones

With the integrated SIP protocol SIP-based phones (softphones, hardphones) - or via an SIP access point also WLAN and DECT phones - can be connected to the communication server. Besides the basic telephony functions, features such as call transfer, conference calls or CLIP/CLIR are also supported. Function codes can also be used to operate various system functions.

· Cordless phones

The sturdy 9d DECT phones from the Ascom Wireless Solutions product portfolio can be logged on to the communication server as system phones. User-friendly messaging and alarm systems can thus be implemented in combination with the IMS (Integrated Message Server). Other DECT phones can also be operated in GAP mode.

Analogue terminals

All terminals (phones, fax, modem, etc.) approved by the network operator can be connected on the analogue terminal interfaces. The communication system supports pulse and frequency dialling modes.

· ISDN terminals

ISDN terminals that comply with the Euro ISDN standard can be connected to the BRI-S terminal interfaces. The communication system provides a series of ISDN features at the S bus.

Mobile/external phones

Mobile/external phones can also be integrated into the communication system. They can then be reached under an internal call number, and their status is monitored and displayed. Internal/external calls can be made via the integrated mobile/external phone; system functions can also be executed using function codes. With the Mitel Mobile Client for mobile phones application all the main telephony functions are available with menu prompting (see <u>"Mitel Applications", page 26</u>).

## 2.6 Solutions

· Alarming and Health care

Thanks to the components Mitel Alarm Server, I/O-Gateway and the OpenCount application, flexible solutions are available for hospitals and old people's nursing homes. MiVoice Office 400 communication-server-integrated functions such as "Direct response" "Hotline alarm" or "PIN telephony" allow easy deployment of available features.

Hospitality/Hotel

The hospitality software package provides functions to implement a user-friendly accommodation and hotel solution in the range of 4 to 600 rooms. This solution is also ideally suited for the management of care homes and retirement homes. The functions are operated using the Mitel 6940 SIP, Mitel 6873 SIP, MiVoice 5380 / 5380 IP reception phone or the web-based Mitel 400 Hospitality Manager application. Reduced hospitality functionality are also available on Mitel 6920 SIP, Mitel 6930 SIP, Mitel 6867 SIP and Mitel 6869 SIP phones. Connection to a Property Management System (PMS) via the communication server's Ethernet interface is also possible. The commercially available FIAS protocol is provided for this purpose.

Mobility

Mobility solutions, especially Mitel Mobile Client (MMC), enable employees to log on to the company network using their mobile phones. The MMCC Compact and MMCC 130 controllers allow mobile users to move back and forth between the internal WLAN coverage and the mobile radio network without the call being interrupted. Moreover, with Mitel SIP-DECT and Mitel 600 DECT series phones comprehensive solutions can be provided for wireless telephony on IP-based networks. In so doing, RFP radio units are directly connected to the LAN like a VoIP device.

## 2.7 Applications and application interfaces

A distinction is made among applications between Mitel-specific applications and certified applications supplied by third parties.

The Mitel application Mitel Open Interfaces Platform (OIP), as well as the certified third-party applications, are installed on a customer server. They communicate with the communication server via standardised interfaces (see <u>"Application interfaces", page 29</u>).

Auxiliary applications for planning and the configuration and park management are available as a web application.

## 2. 7. 1 Mitel Applications

Tab. 10 Mitel applications

| Application  | Main features                                                                                                    |
|--------------|----------------------------------------------------------------------------------------------------|
| Mitel Dialer | <ul> <li>Simple first party CTI application</li> <li>Dial, answer, hang up</li> <li>Integration in Outlook, Lync 2013 and Office 365</li> <li>Search in directories</li> <li>Compatibility with MiVoice 5300, MiVoice 5300 IP, Mitel 6800/6900 SIP, Mitel 600 DECT series phones</li> <li>Installation via SSP or WebAdmin</li> <li>Click to call support (e.g. for Hospitality Manager)</li> </ul> |

| Application                             | Main features                                                                                                    |
|-----------------------------------------|----------------------------------------------------------------------------------------------------|
| Mitel Open Interfaces<br>Platform (OIP) | <ul> <li>Application interface for deep integration of applications by Mitel or other manufacturers (see "Application interfaces", page 29)</li> <li>Easy to manage through an integrated web-based application</li> <li>Integrates the MiVoice 1560 PC Operator and Mitel OfficeSuite applications</li> <li>Presence-controlled communication coupled with Outlook diary entries</li> <li>Integration of contact databases and directories (Outlook, Exchange, Active Directory, LDAP directories, phone book CD)</li> <li>Integration of building automation equipment and alarm systems</li> <li>Call centre functions with flexible routing algorithms, skill-based agent groups and emergency routing</li> <li>Unified messaging with notification whenever new voice messages are received via email (incl. message attachment)</li> <li>Partner program for integrating and certifying applications by other manufacturers</li> <li>Also available as OIP Virtual Appliance, for installation on a VMware server.</li> </ul> |
| Mitel MiCollab                          | <ul> <li>Comprehensive Unified Communications and Collaboration solution:</li> <li>Central software provided for industry standard servers or virtual environments</li> <li>Integration of Microsoft® Outlook®, IBM® Lotus Notes® Google®, Microsoft® Lync® etc.</li> <li>UC clients for desktop, web and mobile applications:</li> <li>Comprehensive real-time presence information</li> <li>Dynamic call distribution</li> <li>Real collaboration with joint use of the desktop and documents</li> <li>Easy retrieval of voice messages</li> <li>Secure instant messaging (IM) and data transmission</li> <li>Audio, web and video conferences</li> </ul>                                                                                                    |
| Mitel 400 CCS                           | <ul> <li>Mitel 400 CCS is an additional application for the Mitel 400 Call Center, and<br/>provides statistics / reporting functions and agent monitoring (CCS = call<br/>centre supervision). The licensing of the application is made via OIP.</li> </ul>                                                                                                    |
| Mitel OpenCount                         | <ul> <li>MitelOpenCount is a software package used for the call logging management on the communication system. It consists for selected sectors of basic, comfort and premium solutions and is installed on an external server.</li> </ul>                                                                                                    |
| Mitel BusinessCTI                       | <ul> <li>Powerful Unified Communications solution</li> <li>Presence management with calendar integration</li> <li>Instant Messaging (chat), video, SMS and e-mail functions</li> <li>Compatibility with the federation between Mitel Business CTI servers and/or<br/>Microsoft Lync and OCS</li> <li>Easy integration into CRM and ERP systems</li> <li>Compatible with other call managers</li> <li>Clients for PC (Windows, Mac) and mobile phones/tablets (Android/IOS)<br/>available</li> <li>Optional additional modules Mitel BusinessCTI Analytics</li> </ul>                                                                                                    |

| Application                   | Main features                                                                                                    |
|-------------------------------|----------------------------------------------------------------------------------------------------|
| MiContact Center<br>Business  | <ul> <li>Contact Center on a location with up to 80 agents</li> <li>Progress reports</li> <li>Real-time monitoring</li> <li>Dynamic agents and wait loop control</li> <li>Screen pop</li> <li>Intelligent Messaging</li> <li>Multimedia compatibility</li> </ul>                                                                                                    |
| Mitel Border Gateway<br>(MBG) | <ul> <li>Highly scalable solution which offers mobile and external workers secure<br/>and seamless access to the company's voice and data applications, regard-<br/>less of their location. How to deploy such a solution refer to the document<br/>"Mitel SIP Teleworker via MBG on MiVoice Office 400".</li> </ul>                                                                                                    |
| Mitel Alarm Server            | <ul> <li>Specially designed for use in hospitals and nursing homes, industries and businesses as well as public domains.</li> <li>Mitel Alarm Server monitors processes, activates the required services, sets off alarms based on predefined samples or notifies selected recipients via paging, e-mail, SMS or voice message.</li> <li>The alarm can be set off via a nurse call or fire-alarm system (ESPA interface), via a key predefined on the Mitel DECT or system phone, an alert button, web client, or by calling the alarm server (audio guide), or via e-mail (subject line analysis).</li> </ul> |

#### Tab. 11 Planning and configuration applications

| Application                      | Main features                                                                                                    |
|----------------------------------|----------------------------------------------------------------------------------------------------|
| Mitel CPQ                        | <ul> <li>Web-based planning application for Mitel communication platforms (CPQ = Configuring Planning Quoting)</li> <li>Uses project data to calculate the necessary communication server complete with terminals, interface cards, modules and licences</li> <li>Country-specific adaptations possible for accessories</li> <li>Stored price lists and configurable quote compilation</li> <li>No installation necessary</li> </ul> |
| WebAdmin                         | <ul> <li>Web-based configuration tool for configuring and monitoring a single system or<br/>an entire network (AIN)</li> <li>Access control with user accounts and predefined authorization profiles</li> <li>Special accesses for hospitality solutions</li> <li>Integrated online help and configuration assistant</li> <li>Integrated in the communication server software package</li> </ul>                                     |
| Mitel 400 Hospitality<br>Manager | <ul> <li>Integrated web-based application used to operate functions in the hospitality sector</li> <li>List view and floor-by-floor view of the rooms</li> <li>Functions such as check-in, check-out, group check-in, notification, wake-up call, retrieval of call charges, maintenance list, etc.</li> </ul>                                                                                                    |

| Application                          | Main features                                                                                                    |
|--------------------------------------|----------------------------------------------------------------------------------------------------|
| Self Service Portal<br>(SSP)         | <ul> <li>Web-based application for end-users, which allows personalised configuration of a telephone:</li> <li>Functions key assignment and printing of labels</li> <li>Setting the idle text and language</li> <li>Setting the presence profiles, personal call routing, voice mail, forwarding, etc.</li> <li>Setting up dial-in conference rooms</li> <li>Creating private phone book contacts</li> <li>Managing personal data such as e-mail address, password, PIN, etc.</li> </ul> |
| Secure IP Remote<br>Management (SRM) | <ul> <li>Server-based solution for secure IP remote management</li> <li>No router and firewall configuration or VPN connection setup required</li> <li>Allows configuration via WebAdmin once the connection has been set up</li> <li>No installation necessary</li> </ul>                                                                                                    |

## 2. 7. 2 Application interfaces

The most important interface for own and third-party applications is the interface of the Mitel Open Interfaces Platform (OIP). This open interface allows the applications to be deeply integrated with telephony. Third-party applications can also be integrated on MiVoice Office 400 series systems via different interfaces without OIP.

## 2. 7. 2. 1 Mitel Open Interfaces Platform

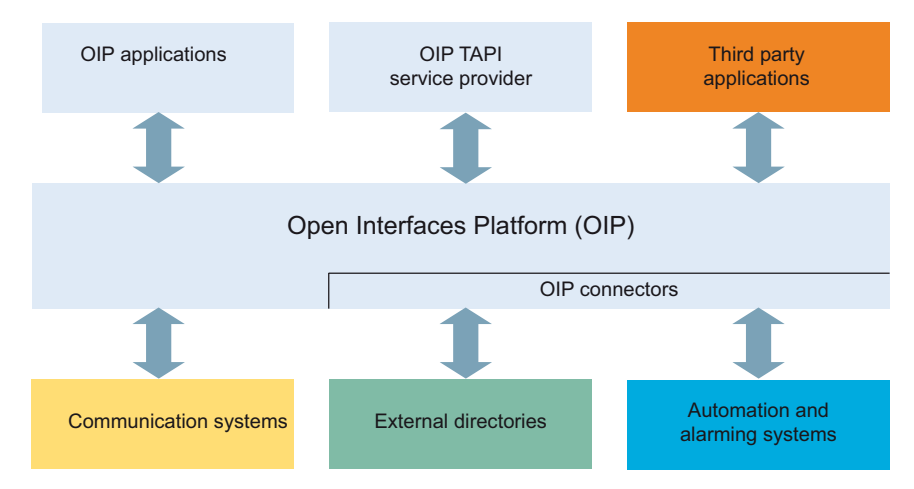

Fig. 4 OIP as middleware between communications system, external data sources and applications

### **OIP** services

The OIP services are the central components of OIP. They are used to control the system and make the OIP features and interfaces available. Thanks to the modular organ-

isation and vast configuration possibilities, versatile and customer-specific solutions can be set up.

### **OIP** applications

Sophisticated Softphones are available as OIP applications and are controlled as clients via OIP.

- Mitel OfficeSuite is a rich-client application, which significantly broadens the range of functions of the coupled fixed and cordless phones.
- MiVoice 1560 PC Operator is an operator application which can be used as rich-client application together with a fixed or cordless phone or alone as Softphone.

Possible OIP application fields are listed in the following sections:

### **OIP** as directory server

Already available directories, databases and phone books are linked to OIP and made useful for name dialling and identification.

Integration is compatible with many standard databases such as Microsoft Exchange, Microsoft Outlook, Microsoft Active Directory, communication server directories, LDAP and ODBC directories and electronic phone books.

Moreover, Microsoft Exchange directories can be directly synchronised.

## Unified Communications - OIP as telephony server

When OIP is used as telephony server, telephony integrates in a scalable manner into IT communication: Top-class Softphones, PC-operated fixed and cordless phones, presence-controlled call, voice mail control and calendar coupling via presence profiles, name dialling and call number identification via all linked company directories, synchronisation of Microsoft Exchange contacts, e-mail notifications, etc. facilitate daily communication.

## OIP as operator centre

Several multi-functional operator applications can be organised with call centre functions in operator groups.

## **OIP as Free Seating Server**

OIP supports and expands the MiVoice Office 400 free seating function: A user logs on at a free seating workstation and the phone automatically takes over his call number and device configuration.

### **OIP** as call center

The powerful Mitel 400 Call Center is an integral part of OIP and provides all the main features such as flexible routing algorithms (cyclical, linear, longest time available, CLIP-based, last agent), skill-based agent groups as well as an analysis of the call centre data (online and offline) with chart-based evaluation. In the event of a network interruption the emergency routing ensures the maximum availability of the system.

The agent functionality is available on all system phones including Softphones. This applies equally to home workstations and to all the users on a Mitel Advanced Intelligent Network. The one number user concept can also be set up for agents, which provides the staff of a Call Center with maximum mobility within the company.

The Mitel 400 Call Center is easy to manage and configure thanks to OIP WebAdmin. Various monitoring functions, simple statistical evaluations and work group control can be comfortably implemented using the administration interface.

Mitel 400 CCS is an extension of the Mitel 400 Call Center and offers several possibilities of statistically evaluating the call centre operation. Offline and online reports enable the call center operator to analyse and optimise call centre operations.

### **OIP** as application interface

Certified third-party manufacturers can, for instance, integrate sector-specific applications into the MiVoice Office 400 and OpenCom communication environment.

#### OIP as automaton and alarm system

External alarm systems and building automation equipment (e.g. KNX) are easily monitored through the connection to the communication system. This allows information to be exchanged in a simple way between the systems. In this way the user can use his system phone for voice communications and for monitoring external systems.

The I/O service offers a wide range of features which allows very flexible uses and versatile applications. Some of its examples are listed below:

- · Alarming equipment for maintenance personnel
- · Monitoring of production processes
- · Forwarding messages as e-mails
- Connection to building automation systems (KNX)

With the graphical interface (tree structure) events and the relevant actions are easily linked with one another.

### OIP in a networked environment

An OIP server can also be used in an AIN. To do so, it will be linked to the Master. In addition, several communication systems can also be connected to an OIP server. It is then possible for instance to obtain network-wide call logging for all the systems, to dis-

play call charge information on the system phones or to display status in the presence indicator field of a PC operator console for all the users connected.

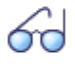

#### See also:

More information can be found in the Mitel Open Interfaces Platform system manual and in the OIP WebAdminOnline help.

## 2. 7. 2. 2 Message and alarm systems

MiVoice Office 400 supports several message formats and message protocols for implementing messaging, monitoring and alarm systems.

### Internal messaging system for system phones

The internal messaging system for system terminals allows users to exchange predefined or user-defined text messages between system phones. Text messages can also be sent to individual users or message groups.

The internal messaging system does not have an interface with which it can be addressed directly. However it can also be operated via OIP.

### External messaging, monitoring and alarm systems

The powerful ATAS/ATASpro protocol is available via the communication server's Ethernet interface for applications in the security and alarming sector. This protocol can be used to implement customised alarm applications. An alarm appears on the display of system phones, complete with the freely definable user functions that apply only to that alarm. In addition the duration of the tone as well as its volume and melody can be freely defined by the user for each alarm.

The Mitel Alarm Server is a flexible solution which can be used in all sectors to process and record alarms. It can be used, for instance, in old people's nursing homes and assisted-living homes, as well as in other different facilities such as hotels, industrial plants, shopping centres, schools or administrations. When used together with Mitel SIP-DECT it is even possible to dynamically determine the environment of the alarm solution using the location feature provided by the DECT system.

The cordless DECT phone Mitel 630 DECT is specially designed for applications in the security and alarming sector. Besides a special alarm button it also features a mandown alarm, a no-movement alarm and an escape alarm. Sensors inside the phone constantly check the handset's position and motion. An alarm is triggered if the phone remains in a virtually horizontal position or motionless for some time or if the handset is shaken violently.

## 2. 7. 2. 3 CTI - Computer Telephony Integration

The Computer Telephony Integration (CTI) integrates telephony services in the company process. Besides conventional telephony features Mitel Open Interfaces Platform (OIP) offers many other convenient functions, which supports the employees with their daily work, for instance:

- Dialling by name for outgoing calls and CLIP display for incoming calls offers an added value by the integration of external directories and databases.
- · Notification of Microsoft Outlook appointments on the system phones
- · Presence-controlled communications with Busy Indicator
- Automatic Call Distribution
- Access to system configuration, what a maximum integration of different systems ensures

And of course the communication system supports also First and Third-Party CTI interfaces for commercial CTI applications based on the Microsoft TAPI 2.1 standard.

Terminal supervision/control on the communication server by third-party applications via the CSTA protocol is also supported.

## **First-party CTI**

A first-party CTI is the direct physical connection between a phone terminal and a telephony Client (workstation PC). Telephony functions and telephone states are controlled and monitored on the telephony Client. A first-party CTI solution is ideal for a small number of CTI workstations and is easily implemented.

MiVoice Office 400 supports First-Party CTI on all system phones via the Ethernet interface. For some applications (e.g. Office eDial) the First-Party TAPI Service Provider (AIF-TSP) is required. Other applications (e.g. Mitel Dialer) use the CSTA protocol.

### **Application example**

- Dialling from a database (phone book CD, etc.)
- Caller identification (CLIP)
- Creating a call journal
- Mitel Dialer (see Tab. 10, page 26)

## **Third-party CTI**

Third-party CTI is an user-friendly multi-station solution. In contrast to first-party CTI, third-party CTI controls and monitors several system phones (including cordless

phones) via the central telephony server, which is connected with the communication server. In addition phones on ISDN and analogue interfaces can also be monitored. PC and phone allocation is handled by the telephony server.

The third-party CTI connection is effected via Ethernet using the Mitel Open Interfaces Platform (OIP). To this end the OIP is installed on the telephony server. Third-party connections via Ethernet with CSTA are also possible.

## Application example

- Busy indicator
- Group functionality
- Networked CTI solution
- Automatic Call Distribution (ACD)

## 2. 7. 2. 4 ISDN interface

MiVoice Office 400 supports the ISDN protocols ETSI, DSS1 and QSIG.<sup>1)</sup> Besides the possibility of networking various systems into a PISN (Private Integrated Services Network) via the ISDN interface, these protocols also provide various functions that can be used for connecting external applications (e.g. IVR systems, fax server, voice mail systems, unified messaging systems, DECT radio systems).

## 2. 7. 2. 5 Configuration

The MiVoice Office 400 communication server is configured via the web-based WebAdmin application. Other components of the application include special accesses for hospitality and hotel solutions as well as a configuration wizard.

## 2. 7. 2. 6 System monitoring

The system status is monitored with event messages which can be sent to various internal or external destinations. Examples of message destinations are: system phones, events log (WebAdmin), e-mail recipients, SRM servers, alarm servers (ATAS) or SNMP destination. Event messages are also accessible via the Mitel Open Interfaces Platform for application manufacturers.

<sup>1)</sup> for USA and Canada on Mitel 470 other protocols are supported.

## 2. 7. 2. 7 Call logging

The Call Logging Manager includes data acquisition for incoming traffic (ICL), outgoing traffic (OCL) and the counting of the acquired call charges according to a variety of criteria. The data can be retrieved via different interfaces and subsequently processed.

## 2. 7. 2. 8 Hospitality/Hotel

The MiVoice Office 400 communication servers offer you several possibilities to implement a hospitality and hotel solution, with different operation applications and interfaces. Configuration is done through WebAdmin. The Mitel 6940 SIP, Mitel 6873 SIP, MiVoice 5380 / 5380 IP reception phone or the web-based Mitel 400 Hospitality Manager application is available to operate the functions. Reduced hospitality functionality are also available on Mitel 6920 SIP, Mitel 6930 SIP, Mitel 6867 SIP and Mitel 6869 SIP phones. A connection to a Property Management System (PMS) via the communication server's Ethernet interface is also possible. The commercially available FIAS protocol is provided for this purpose.

## 2. 7. 2. 9 Voice over IP

MiVoice Office 400 is a native VoIP solution. Apart from the possibility to operate IP system phones and SIP phones via the Ethernet interface, MiVoice Office 400 systems can also be networked over IP.

## 2.8 Connection options

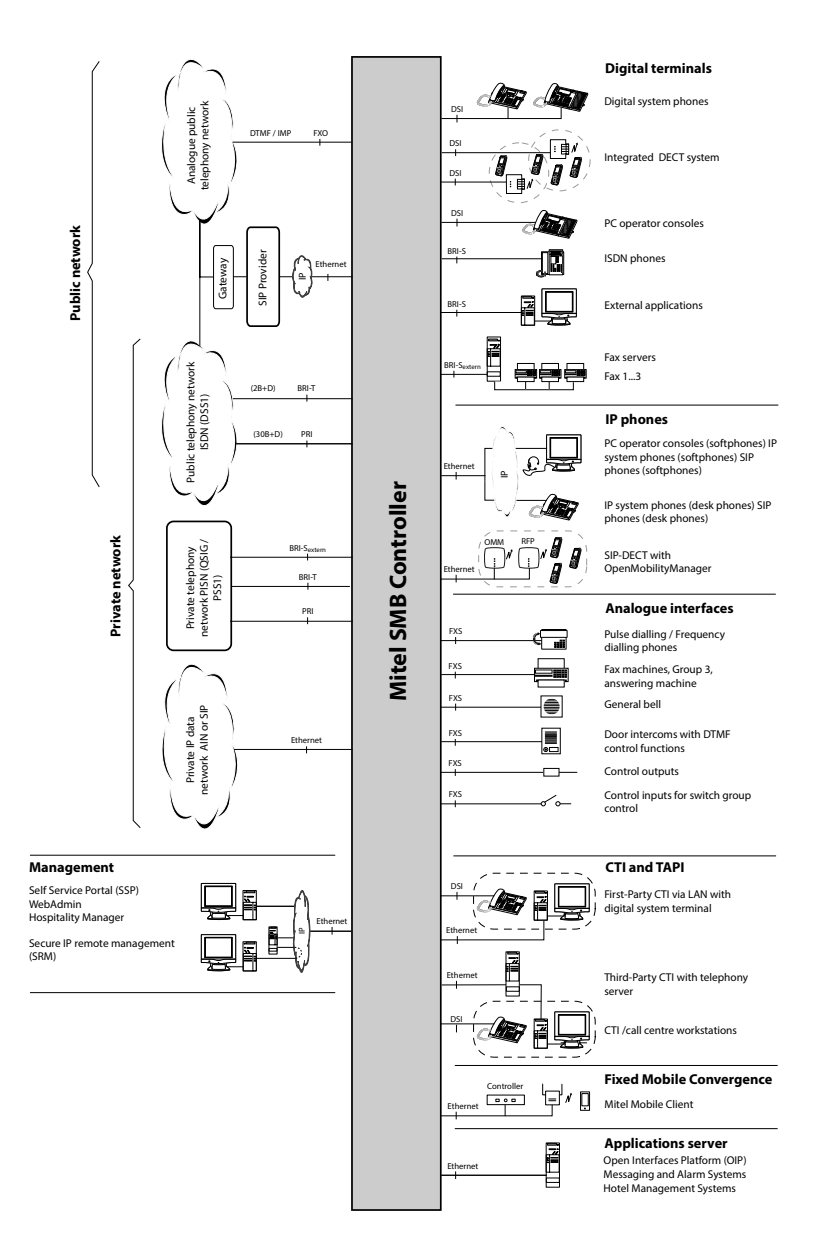

Fig. 5 Overview of interfaces with possible terminal equipment
## 2.9 Getting started

If you are setting up an MiVoice Office 400 communication system for the first time, it may be useful to set up a test system step by step on site.

After working through the following chapters you can make internal calls between the different types of phones connected to the server. Furthermore you will have a perfect configuration platform to learn more about the system, its features and expansion possibilities.

## 2. 9. 1 General requirements

You need a Windows OS computer with internet access and credentials to login to Mitel Connect.

If you plan to address the communication server with a static IP address (recommended) you may obtain it from your IT administrator.

In order to allocate your IP and SIP phones to the communication server, DHCP service should be available in your subnet. (Your communication server has an integrated DHCP server as well, however it is switched off as per default.)

If you plan to set up a SIP trunk, you need a SIP account by a SIP provider of your choice.

### **Required accesses**

The URL's listed below refer to proprietary Mitel sites. You need a partner login to access them. If you do not have a Mitel partner login, ask your sales partner for more information.

| Tab. 12 | Mitel | sites | you | need | access | to: |
|---------|-------|-------|-----|------|--------|-----|
|---------|-------|-------|-----|------|--------|-----|

|     | Title                                                                                                    |                                        |
|-----|----------------------------------------------------------------------------------------------------|----------------------------------------|
| [1] | MiVoice Office 400 DocFinder or Mitel eDocs                                                                     | www.mitel.com/DocFinder or Mitel eDocs |
| [2] | Access to Mitel Connect (for <i>Mitel CPQ</i> , <i>Licences &amp; Services</i> and<br>Software Download Center) | https://connect.mitel.com              |

### **Required tools**

- Torx screwdriver T10 and T20
- Phillips screwdriver size #1

# 2. 9. 2 Plan and order

Set up your MiVoice Office 400 project in Mitel CPQ first. As a result, you will obtain a list of needed components, a slot usage layout, a DSP configuration table and a licence overview.

Mitel CPQ is designed to support you with the different activities in the sales and ordering process. It is a web-based application for online usage. You can access the application through the Mitel Connect Portal [2].

Save the component list either as Microsoft Excel or Word file and place an order with your Mitel reseller.

# 2. 9. 3 Download documents, system software and tools

Before you start, download the documents and applications from the proprietary Mitel sites.

Proceed as follows to organize all downloads in a common folder:

- 1. Download the *Documentation set* from the Mitel document portal [1], double-click the file and follow the installation wizard steps.
- 2. Choose *My Documents* or another suitable target directory and install the *Documentation set*. A folder named *Mitel* is created automatically.
- If your Mitel SMB Controller does not have internet access, download the latest MiVoice Office 400 application software (e.g. "mivo400-8923a0r3.lib32\_aarch64\_ilp32.rpm") and the SMB Controller system software (e.g. "Mitel-SMBC\_Management-1.1.9.1\_Helium.zip") from [2] into the folder named *Mitel*.
- 4. Download the latest System Search application from [2] into the folder named *Mitel*. The application needs no installation and can be executed by a double click.

## 2. 9. 4 Equip, connect and power

The SMB Controller has a build in mainboard with a stacked CPU module ready to use as a basic system. All other equipment is optional.

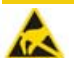

### A CAUTION!

- Before you begin, read the product information and safety instructions carefully (see the PDF included in the *Documentation set* or the printed sheet included in the delivery package).
- To prevent ESD damage to the components, always touch the earthed metal case of the communication server before carrying out work inside the housing. This also applies to handling interface cards, processor cards, and system modules that are not packed inside the ESD protective wrapping.

- 1. Ensure that the communication server is disconnected from the power supply.
- 2. Remove the housing cover.
- 3. Connect the earthing wire on the ground terminal of the bottom plate.
- 4. Assemble interface cards (if any):
  - Fit interface cards into the IC1...IC4 slots.
  - Fit the corresponding wiring adapters into the WA1...WA4 sockets. Consider the imprint on the adapters for the plug-in orientation.
- 5. Assemble DSP modules if any:
  - Fit the DSP modules into the corresponding slot on the mainboard.
  - A maximum of three DSP modules can be stacked.
- 6. Fit the housing cover.
- 7. Connect the LAN cable to the *Eth0* LAN interface on the front panel.

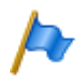

Note It is important to use the *Eth0* interface, as the other LAN interfaces wont work.

8. Connect the power adapter to the socket on the front panel and to the power supply (100...240 VAC / 48...62 Hz).

When the start-up is finished the SMB Controller runs in normal operating mode. The PWR LED lights up (green) and the SYS LED is blinking slowly (green). DHCP is switched on by default. Note that the MiVoice Office 400 application is not loaded yet.

# 2. 9. 5 Put into operation

### Search for the communication server in the IP network

1. Connect your computer to the IP network ensuring that your computer is in the same subnet as the SMB Controller.

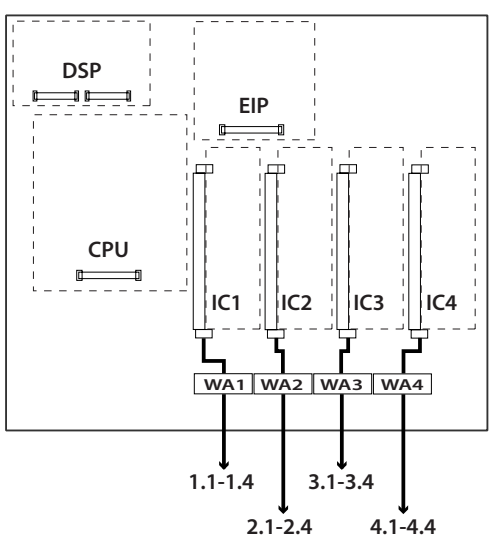

Start an IP scanner application (e.g. the FREEWARE "Advanced IP Scanner") in order to locate the SMB Controller in the IP network.

Find your SMB Controller in the list with the help of the MAC address. The MAC address is written on a label, stuck on the CPU module (format: 08000F - XXXXXX).

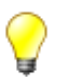

- Тір
- Hint: The entry of SMB Controller in the column *Manufacturer* is *MITEL CORPORATION*.
- If your SMB Controller is not listed, your computer is in another subnet. If it's not possible to connect the IP network in the same subnet, connect your computer either directly or via a switch with the SMB Controller.

### Set password and IP address data of the SMB Controller

1. Open a browser window and enter the found IP address of your SMB Controller including the port 8080 (Example: http:\\10.100.98.11:8080).

 $\rightarrow$  The SMB Controller Manager entry page is opened in your web browser.

- 2. Log in with the default user name (admin) and the default password (admin).
  - $\rightarrow$  You are asked to change the password.

 $\rightarrow$  After confirmation of the new password the system information view of the SMB Controller Manager is opened.

- 3. Navigate to the Configuration IP network view.
- 4. Click on Eth0 and activate the radio button Static in the IPv4 address part.
- Enter a static IP address, the corresponding subnet mask and the IP gateway address. Although you could use DHCP, we recommend addressing the SMB Controller with a static IP address. Click *Apply*.
- Enter the new IP address of your SMB Controller in the browser window including the port 8080 (Example: http://10.100.98.50:8080).
- 7. Log in with the user name *admin* and your new password.

### Update the SMB Controller system software

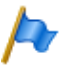

### Note

If there is already a MiVoice Office 400 application software installed, it might be necessary to install a new version of the same, after an update of the SMB Controller system software.

- 1. Navigate to the view *Configuration Software System Software* and agree to the EULA.
- If your SMB Controller has internet access, click *Firmware server...* to see a list of available system software (e.g. "Mitel-SMBC\_Management-1.1.9.1\_Helium.zip"). Then click *Upload* on the line of the system software you want to upload. If your SMB Controller has **no** internet access, click *Browse...* and select the system software you have downloaded already. Then click *Open*.
  - $\rightarrow$  The upload begins. You can view the progress with a progress indicator.

 $\rightarrow$  After the upload is finished successfully, the name of the file is added to the system software file list.

- 3. Click *Install* on the line of the uploaded system software.
  - $\rightarrow$  The installation begins. You can view the progress with a progress indicator.

 $\rightarrow$  Once the installation is finished successfully, a restart of the SMB Controller is executed automatically.

 $\rightarrow$  As soon as the SMB Controller reaches the normal mode (SYS LED is blinking slowly green) you can log in again.

### Upload and install the MiVoice Office 400 application software

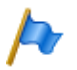

### Note

Usually this step is only necessary for new installations but may also be necessary after an update of the SMB Controller system software. Be sure to save the MiVoice Office 400 configuration data if there was already a MiVoice Office 400 application software installed.

- 1. Navigate to the view Configuration Software Applications and agree to the EULA.
- If your SMB Controller has internet access, click *Download server...* to see a list of available application software (e.g. "mivo400-8923a0-r3.lib32\_aarch64\_ilp32.rpm"). Then Click *Upload* on the line of the application software you want to upload. If your SMB Controller has **no** internet access, click *Browse...* and select the application software you have downloaded already. Then click *Open*.

 $\rightarrow$  The upload begins. You can view the progress with a progress indicator.

 $\rightarrow$  After the upload is finished successfully, the MiVoice Office 400 application is added to the application file list.

- 3. Click *Install* on the line of the uploaded application.
  - $\rightarrow$  The installation begins. You can view the progress with a progress indicator.

 $\rightarrow$  After the upload is finished successfully, wait a few minutes until the application is up and running.

 $\rightarrow$  The MiVoice Office 400 communication server is now ready for further initialization and configuration steps.

### Initialize and localize the communication server

1. Open a browser window and enter the IP address of your SMBC communication server without the port (Example: http://10.100.98.50)

WebAdmin opens in your web browser and shows the Sales channel selector view.

2. Select your sales channel.

Note

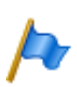

You must select the correct Sales channel as it is mapped to the licence code.

3. Click Next.

A first start is executed to set the sales channel and the country specific settings. The *Software update* view is displayed. As you already have loaded the newest MiVoice Office 400 application software with the SMB Controller Manager you can skip this step.

4. Click Next.

The *Upload audio guides* view is displayed. The communications server uses spoken text for several purposes like voice mail, presence information or auto attendant. These texts are stored in audio files. You can download audio guide languages through the menu *Localize* in *System Search* and then upload them to the communication server in this view.

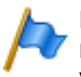

Note

If your communication server has Internet access, you can choose to skip this step, because you can download the audio guide languages later from a Mitel FTP server through the *Localization* ( $\mathbf{Q} = e6$ ) view in WebAdmin.

5. Click Next.

The *First access* view displays, prompting you to change the default password of the administrator account, to choose the *System language*, and to enter a *Site name*.

6. Click Next.

Tip

The first page of the WebAdmin Setup wizard opens.

### Configure the basic settings using the Setup wizard

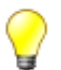

If you need help while going through the steps of the wizard, click *Help* in the upper right of the *Setup wizard*.

A new help window appears. You can leave the help window open, while going through the steps.

- 1. On the first page of the *Setup wizard*, you register or activate the communication server by uploading a valid *Licence file*.
  - Copy the Equipment ID (EID) to the clipboard.
  - In a new browser window, log in to the Mitel Connect portal [2] and open the Licences & Services section.
  - Option 1: If you have a voucher, enter the voucher number in the Voucher edit field, click Register Voucher and follow the instructions. You need to enter the Equipment ID (EID) during the procedure. On completing the procedure, you will obtain a Licence file.
  - Option 2: If you have no voucher, enter the Equipment ID (EID) in the Activate product edit field, click Activate product and follow the instructions. On completing the procedure, you will obtain a Licence file.

- Upload the *Licence file* in the WebAdmin Setup wizard.

Your communication system is now registered and activated. The new licences are enabled. You can see them on the licence overview page.

hote

If you do not activate the communication server, it will switch to a restricted operating mode after four hours.

2. Click Apply and Next.

The second page, *Setting up the IP addressing*, opens. Set the *Gateway* address and a *Primary DNS server*.

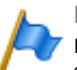

#### Note

If you do not set these parameters, you cannot load audio guides or update Mitel SIP phone strings from the Mitel download server.

3. Click Apply and Next.

The third page, Configuring media resources, opens.

On this page, the system proposes to configure the DSP resources automatically. You can use this configuration to begin with. You can always change the DSP settings under *Configuration* - *System* - *Media resources* ( $\mathbf{Q} = ym$ ). Check the options for FoIP and DECT resources, if applicable.

4. Click Apply and Next.

The fourth page, Setting up the numbering plan, opens.

This page displays the predefined call numbers of the internal numbering plan. You can edit or delete these numbers.

5. Click Apply and Next.

The fifth page, Setting up SIP providers, opens.

This page allows you to set up a SIP provider profile or import a predefined SIP provider profile from an XML file. If your communication system will not be connected to the public network through a SIP provider, skip this step.

6. Click Apply and Next.

The sixth page, *Setting up users, terminals and DDIs(DIDs)*, opens.

On this page, you set up users, terminals and DDIs(DIDs).

7. Click Apply and Next.

The seventh page, Setting up the auto attendant, opens.

This page allows you to set up an auto attendant, if needed. The auto attendant enables you to specify, what options are offered to a caller while greeting the caller. The caller can select any of the options by dialing a single digit.

8. Click Apply and Next.

This completes the setup. Click *Restart* for the configurations to take effect.

# 2. 9. 6 Register and connect the phones

As you allocated phones to users in step 6 of the Setup wizard, the data instances for the phones have been automatically created. In this part of the procedure, for registering the phones, you pair the data instances with the physical phones.

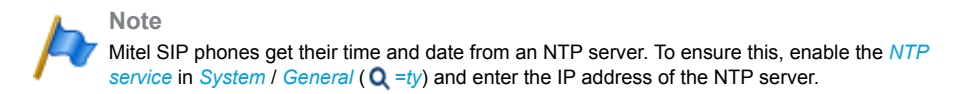

### **Register a Mitel SIP phone**

- Go to *Terminals I Standard terminals* (Q =qd) in WebAdmin and click the phone you want to register with the communication server. The automatically generated SIP credentials and registration credentials (*Registration user name* and *Registration password*) of the phone are displayed. You will need to provide the registration credentials later to register the phone.
- 2. Add one or more expansion key modules to the phone, if available.
- 3. Connect the phone to the IP network and to the power supply by using the optional power adapter. If your IP network supports PoE, no power adapter is required.
- 4. Restart the phone.

Tip

The phone searches for the communication server. If more than one communication server is available, the phone lists them in the format <XXX–MAC address>.

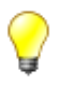

You will find the MAC address of your communication server in *IP network I IP addressing* ( $\mathbf{Q} = 9g$ ) of WebAdmin.

5. Choose your communication server from the list, and when prompted, enter the *Registration user name* and the *Registration password*.

The phone registers with the communication server. If a new phone software is available, the phone automatically updates and restarts.

### Register a MiVoice 5300 IP system phone

- 1. Add one ore more expansion key module(s) to the phone.
- 2. Connect the phone to the IP network and to the power supply using the optional power adapter. If your IP network supports PoE, no power adapter is required.
- 3. On the phone, keep the C-key pressed down to access the local *Administration* menu.

- Set the static IP address of the communication server (*Administration | PBX settings | PBX address*). To change the settings you have to enter the administrator password first (default = 0000).
- 5. Restart the phone and enter the call number of the user you want to allocate to this phone as *Registration code*.

 $\rightarrow$  The phone registers on the communication server. If a new phone software is available, it is automatically updated and the phone restarts again.

### Connect the digital system phones MiVoice 5300

- 1. Add one ore more expansion key module(s) to the phones.
- 2. Connect the phones to the DSI interfaces on the front panel. Connect the phones in the same order as you have set them up in the previous chapter and start with the lowest port number.
- 3. The phones are registered and allocated to their phone data instance in the communication server. If you keep the suggested order, the phone type matches with the configured terminal type. You can fix a terminal mismatch in the WebAdmin *terminal* view.

### Test your configuration

Now you are able to make internal calls between the phones you connected to your communication server. Do some calling tests between the different phone types and check the audio. In the documentation set you will find the user's guides to your phones.

## 2. 9. 7 Make further configurations

Congratulations, you have set up the communication server for self training purposes. Now you have a perfect configuration platform to learn more about the communication server, its features and expansion possibilities.

For further configurations, use the *WebAdmin configuration assistant* and the online help. For detailed information, see the user's guides and system manuals (part of the *Documentation set*).

# 3 Expansion Stages and System Capacity

The basic system can be expanded using interface cards, system modules and licences. The expansion possibilities available and the maximum system capacities need to be known so the communications system can be ideally adapted to customer requirements. With the project data the optimum hardware configuration is easily determined using the project planning application Mitel CPQ.

## 3.1 Summary

The expansion possibilities of the basic systems Mitel SMB Controller at a glance.

The equipment is powered by an external power supply.

The mounting options are described in the Chapter "Fitting the communication server", page 87.

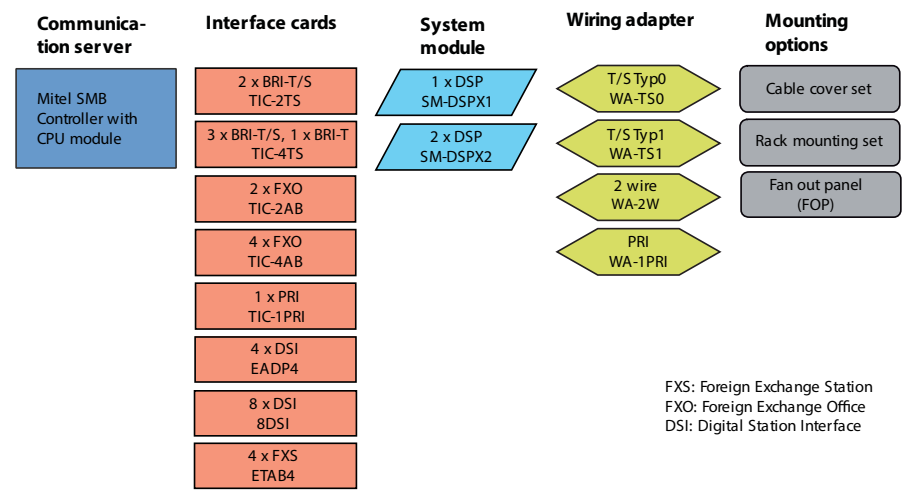

Notes: The interface card 8DSI is not yet supported with Release R6.0.

The interface cards TIC-1PRI, TIC-2AB and TIC-4AB and the wiring adapter WA-2W must not be used in USA/Canada.

Fig. 6 Overview of the expansion possibilities

# 3. 2 Basic system

The Mitel SMB Controller basic system consists of the following components:

- Mainboard with front panel, screw covers and designation label integrated in metal housing with detachable plastic cover
- CPU module on mainboard, fitted with a RAM module
- Fitted fan
- · Power supply unit with power cord

## 3. 2. 1 Interfaces, display and control elements

The following mainboard interfaces can be accessed only when the housing cover of the communication server is open:

| Interfaces                             | SMBC | Designation / Remarks                |
|----------------------------------------|------|--------------------------------------|
| Slots for interface cards              | 4    | IC1IC4 / with snap mechanism         |
| Slots for DSP modules                  | 1    | DSP13 / three DSP modules, stackable |
| Slots for wiring adapters              | 4    | WA1WA4 / one slot per wiring adapter |
| Slot for IP media module <sup>1)</sup> | 1    | EIP / 1 module                       |
| Slot for CPU module                    | 1    | CPU / 1 module (already fitted)      |
| Fan interface <sup>2)</sup>            | 1    | FAN / 3-pin connector                |

Tab. 13 Mainboard

1) Not yet supported with Release 6.0

2) The fan is always required

The following interfaces, display and control elements of the mainboard are routed to the front panel:

Tab. 14 Front panel

| Interfaces                                      | SMBC            | Note                   |
|-------------------------------------------------|-----------------|------------------------|
| FXS terminal interfaces                         | 6               | RJ45 socket (FXS1FXS6) |
| Ethernet interfaces 1Gbit/s (LAN)               | 4 <sup>1)</sup> | RJ45 socket (Eth0Eth3) |
| RJ45 sockets on front panel for interface cards | 16              | RJ45 socket (x.1x.4)   |
| RJ45 sockets on front panel, not usable         | 2               | RJ45 socket, not wired |
| Supply input                                    | 1               | 2-pin supply socket    |
| Pilot key                                       | 1               |                        |
| LED display                                     | 1               |                        |

1) Only 1 interface (eth0) is usable for MiVoice Office 400

The diagram below shows the position of all the interfaces and slots on the mainboard display and control elements and on the front panel.

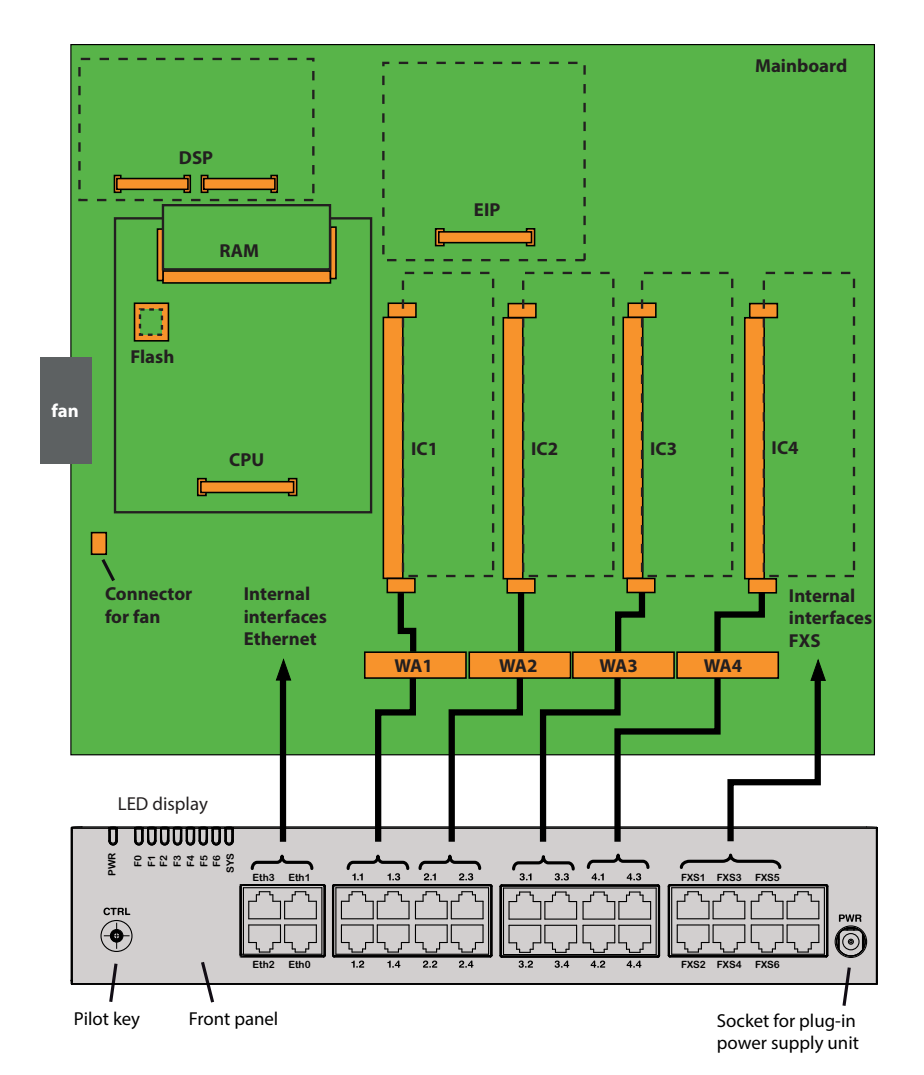

Legend:

| IC14  | Slots for interface cards (trunk cards and terminal cards)             |
|-------|------------------------------------------------------------------------|
| WA14  | Slots for wiring adapters                                              |
| DSP   | Slot for 3 stackable DSPX modules                                      |
| EIP   | Slot for 1 IP media module EIP1-8 (not yet supported with Release 6.0) |
| CPU   | Slot for processor module (already fitted)                             |
| RAM   | RAM module (already fitted)                                            |
| Flash | Slot for Flash module (not yet supported with Release 6.0)             |
|       |                                                                        |

Fig. 7 Mainboard interfaces, display and control elements and front panel

# 3. 2. 2 Power supply

The system is powered as standard with 230 VAC or 115 VAC using the supplied power supply. The communication server is powered with 19V DC from the power supply. All other voltages are generated directly on the mainboard. To ensure that its operation is maintained even in the event of a mains outage, an external uninterruptible power supply (UPS) must be used. For more details about the power supply see <u>"Powering the communication server"</u>, page 99.

## 3. 2. 3 Media resources

Media resources are used for complex signal processing functions, and made available by DSP chips. (DSP stands for Digital Signal Processor). They provide functions for conference circuits, DTMF sender and receiver, compression of voice data, etc. A DSP chip is fitted permanently to the mainboard.

Part of these media resources is allocated to fixed functions and can be used without licences (see <u>Tab. 15</u>). Another part is allocated to selectable functions, according to requirements. These functions are partly subject to licence (see <u>Tab. 16</u>).

The basic resources of the communication server can be expanded by fitting DSP modules . The functions of the DSP chips on the modules can also be configured (see Tab. 21 and Tab. 1).

### Fixed functions of the mainboard DSP

The table below provides an overview of the fixed functions of the mainboard DSP. No licences or additional hardware is required to use the functions.

| Max. number of simultaneous                                                                     | SMBC |
|-------------------------------------------------------------------------------------------------|------|
| Total circuits for three-party to six-party conference                                          | 10   |
| Call waiting circuits                                                                           | 3    |
| Intrusion and silent intrusion circuits                                                         | 4    |
| DTMF receiver for voice mail, auto attendant or analogue terminals                              | 10   |
| Dialling tone receiver                                                                          | 4    |
| Busy tone receiver                                                                              | 4    |
| Ring signal receiver                                                                            | 2    |
| FSK receiver for CLIP detection on analogue network interfaces                                  | 2    |
| FSK transmitter for CLIP display on analogue terminals                                          | 2    |
| Total audio channels for basic voice mail (G.711) <sup>1)</sup> or auto attendant <sup>2)</sup> | 2    |

Tab. 15 Fixed functions of the mainboard DSP

 Can be used without licence subject to the following restrictions: Voice memory capacity approx. 20 minutes, no e-mail notification in the event of new voice messages, no forwarding of voice messages, no call recording, restricted voice mail menu by remote retrieval.

2) Licence required

### Selectable functions of the mainboard DSP

The DSP on the mainboard provides selectable functions. A description of the individual functions can be found as of <u>page 51</u>.

The functions are determined in the *Media resources* ( $\mathbf{Q} = ym$ ) view. In the following table, all the possible combinations are listed, with the maximum number of channels. For this the DSP chip on the mainboard has to be loaded with different firmware. Additional functions require the use of one or more DSP modules. Some of these functions are subject to a licence.

| DECT | VoIP <sup>1)</sup> | Audio <sup>1)</sup> | GSM <sup>1)</sup> | CAS <sup>2)</sup> | Remarks                                                        |
|------|--------------------|---------------------|-------------------|-------------------|----------------------------------------------------------------|
| 3    |                    | 2                   |                   |                   | Standard configuration                                         |
| 2    |                    | 2                   | 8                 |                   |                                                                |
| 2    |                    | 2                   |                   | 30                |                                                                |
|      |                    | 6                   | 8                 |                   |                                                                |
|      |                    | 4                   |                   | 30                |                                                                |
|      | 3                  |                     |                   |                   | G.711 VoIP channels only, two of them can be used licencefree. |

Tab. 16 Selectable functions of the mainboard DSP

1) Licences required (see also "Licences", page 67)

2) Of relevance only to certain countries such as Brazil

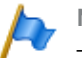

### Notes

 To be able to configure VoIP channels on the mainboard's DSP, make sure that in the Media resources (Q =ym) view the VoIP mode parameter is set to G.711.

The configured VoIP mode is valid for all the DSP chips of a node. The following also applies to this mode:

- Two G.711 VoIP channels per system can be used without a licence.

- The G.711 VoIP channels of the mainboard can be combined with G.711 VoIP channels of DSP modules.

- If voice mail channels are configured and licensed, the two G.711 basic voice mail channels that can be used without a licence are redundant (see <u>Tab. 15</u>).
- The system has to be restarted for the configuration changes of the DSP to take effect.

## 3. 3 Expansion with cards and modules

A basic system can be individually expanded using interface cards and system modules. The number and position of the available slots are described in the chapter <u>"Inter-</u> faces, display and control elements", page 47).

# 3. 3. 1 System modules

With system modules a distinction is made between modules expandable as an option (DSP modules) and mandatory modules (CPU module, RAM module). This chapter describes only the system modules that can be expanded as an option. They expand

the resources of the communications server, which means the system can be expanded step by step in line with requirements.

## 3. 3. 1. 1 DSP modules

Processor-intensive system functions require media resources. The communication server's DSP capacity increases through the use of DSP modules.

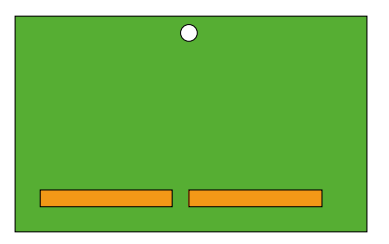

Fig. 8 Design of the DSP module

DSP modules are stacked on the DSP slot on the mainboard (see <u>Fig. 7</u>) and do not take up any slots for interface cards (see <u>"Fitting DSP modules", page 103</u>). The different types of modules can be used as a mix.

| Tab. 17 | DSP | modules |
|---------|-----|---------|
|---------|-----|---------|

| Туре     | Number of DSP chips per module | Max. number of modules per system |
|----------|--------------------------------|-----------------------------------|
| SM-DSPX1 | 1                              | 3                                 |
| SM-DSPX2 | 2                              | 5                                 |

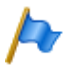

Note

Do not use the older DSP modules of type SM-DSP1 and SM-DSP2 as these modules are not supported with Mitel SMB Controller.

### Allocatable functions

One or more functions can be allocated to the individual DSP chips on the DSP modules. For this the DSP chips have to be loaded with different firmware. The additional media resources can be used for DECT telephony, Voice over IP, fax transmissions, audio services or integrated mobile/external phones. This means that for each DSP chip a specific number of channels is available for the corresponding functions. Some of these functions are subject to a licence (see also <u>"Licences", page 67</u>).

Functions are allocated in WebAdminin the *Media resources* (**Q** =*ym*) view.

### • DECT

Operation of a DECT system on DSI interfaces with cordless phones. The voice

data must be transformed on connections between DECT and non-DECT endpoints. This process requires DSP capacity.

Purely DECT-DECT connections set up already do not require any media resources. On the other hand, media resources are required to set up connections. DECT channels can be used without a licence.

VoIP

Connections between IP and non-IP endpoints are made via an IP media gateway. This is carry out by the integrated standard media switch that switches VoIP channels for call connections in the IP network. The Standard Media Switch uses media resources for the real-time processing of the call data. VoIP channels are always required between IP and non-IP endpoints, e.g. for internal connections between an SIP/IP phone and a digital system phone or e.g. for an external user who is routed to the internal Voice Mail System via an SIP network interface. In an AIN VoIP channels are also used for call connections between the nodes (see <u>"Use of VoIP channels"</u>, page 53 for an overview).

The number of configurable VoIP channels depends on both the type of DSP chip (see <u>"Configuration of DSP chips", page 56</u>) and the configured mode (see <u>"Stand-ard Media Switch modes of operation", page 55</u>).

If the VoIP mode is set to G.711, two G.711 VoIP channels per system can be used without a licence. One *VoIP Channels for Standard Media Switch* licence is required for each additional VoIP channel.

• FolP

For reliable real-time fax transmissions via an IP network using the T.38 fax protocol (ITU-T). FoIP channels can be used without a licence.

Audio services

The audio channels are used to play back and record audio data. Additionally, each audio channel is assigned a DTMF receiver for enabling user inputs during playback. Licences (*Enterprise Voice Mail, Audio Record & Play Channels, Auto Attendant*) and media resources are required for this.

Audio channels can be used for voice mail, auto attendant, queue with announcement, call recording, announcement with audio file, or conference bridge. The allocation is configurable (see <u>"Reserving audio channels", page 55</u>). Announcement service and music on hold use their own resources.

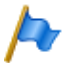

Note

On the Mitel SMBC communication server G.711 audio channels are always used for audio services. The *Voice mail mode* parameter can therefore not be changed for this system.

### GSM

Enhanced functionality is achieved for integrated mobile/external phones by providing special DTMF receivers during the call connection. Suffix dialling functions (such as enquiry calls or setting up a conference with function codes ) can be carried out as a result. The number of GSM channels – and therefore the number of DTMF receivers – depends on the number of users with integrated mobile/external phones who want to use this functionality simultaneously.

One *Mobile or External Phone Extension* licence is required for each integrated mobile/external phone.

• CAS

CAS (Channel-associated signaling) is a signalling protocol for PRI-E1 network interfaces used in certain countries (e.g. Brazil). This setting provides the tone sender and receiver for transmitting signalling information.

### Use of VoIP channels

VoIP channels are always required between IP and non-IP endpoints. They are freely available, i.e. they are always used wherever they happen to be needed. The figure below gives an overview of the cases where VoIP channels are needed and how many of them.

#### Tab. 18 Required VoIP channels between two possible endpoints

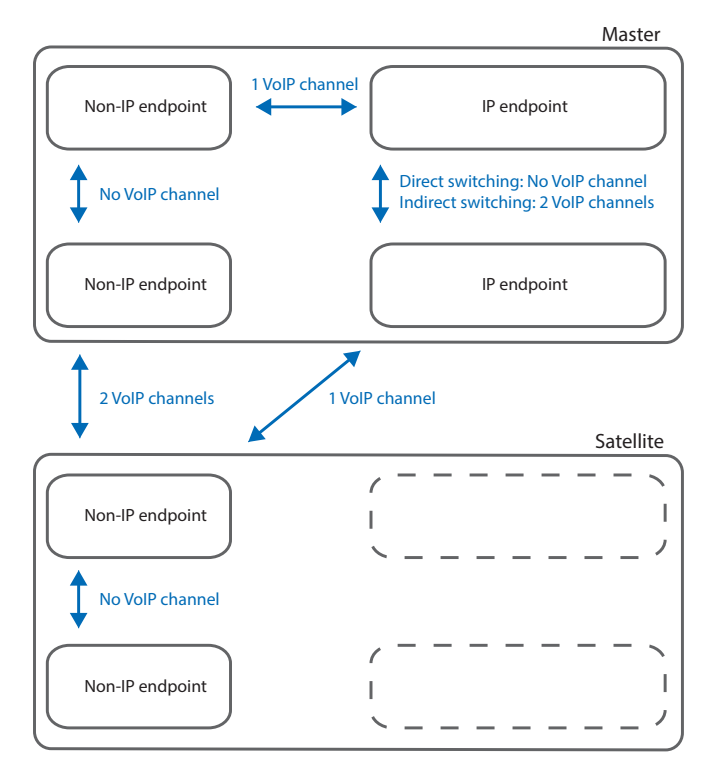

Non-IP endpoints:

- · Analogue terminal (FXS)
- · Digital system terminal (DSI)
- DECT cordless phone (DSI)
- · ISDN phone (BRI-S)
- External via analogue exchange (FXO)
- External via ISDN exchange (BRI-T/PRI)
- Internal voice mail system
- Auto attendant
- · Internal announcement service
- Music on hold
- Conversation recording
- · Announcement with audio file
- Queue with announcement
- Conference bridge

#### IP endpoints

- · IP system phone
- · Mitel SIP terminal
- · Standard SIP terminal
- · DECT cordless phone via SIP-DECT
- · WiFi cordless phone via SIP-DECT
- · WiFi cordless phone via SIP access point
- · WiFi mobile phone via MMC controller
- · External via SIP provider
- IP endpoints on satellites:

In normal operation all IP endpoints are registered with the master, even if they are located on the satellite.

### Standard Media Switch modes of operation

The operation mode of the integrated standard media switch is defined with the *VoIP* mode parameter in the *Media resources* ( $\mathbf{Q} = ym$ ) view. The configured mode is always valid for the entire node.

| VoIP mode          | Explanation                                                                                                    | Licences                                                                                                    |
|--------------------|----------------------------------------------------------------------------------------------------|----------------------------------------------------------------------------------------------------|
| No VoIP            | No VoIP channels can be configured.                                                                                                    |                                                                                                    |
| G.711              | Although more voice channels are available<br>per DSP in mode G.711 than in hybrid mode,<br>the volume of voice data is greater and<br>requires a greater bandwidth. | Two VoIP channels per system can be used<br>without a licence. One <i>VoIP Channels for</i><br><i>Standard Media Switch</i> licence is required<br>for each additional VoIP channel. |
| G.711/G.729        | The VoIP hybrid mode G 711/G 729 handles both G.711 and G.729 for coding voice data.                                                                                 | One VoIP Channels for Standard Media<br>Switch licence is required for each VoIP<br>channel.                                                                                         |
| Secure G.711       | Same as G.711 but with a more secure data transmission using the SRTP protocol.                                                                                      | One VoIP Channels for Standard Media<br>Switch licence is required for each VoIP<br>channel. The Secure VoIP licence, valid<br>right across the system, is also required.            |
| Secure G.711/G.729 | Same as G.711/G.729 but with a more secure data transmission using the SRTP protocol.                                                                                | One VoIP Channels for Standard Media<br>Switch licence is required for each VoIP<br>channel. The Secure VoIP licence, valid<br>right across the system, is also required.            |

| Tab. | 19 | Integrated | Standard | Media | Switch | modes | of | operation |
|------|----|------------|----------|-------|--------|-------|----|-----------|
|      |    |            |          |       |        |       |    |           |

### **Reserving audio channels**

The allocation of audio channels between voice mail, auto attendant, call recording and announcements is set in the general voice mail settings (Q = u1).

An audio channel is always used for Auto attendant when an incoming call triggers greetings from mailboxes which are assigned an Auto Attendant profile. Audio channels of auto attendant are also used for queues with announcement. In all other cases one audio channel is used for voice mail in connection with the voice mail system.

Audio channels for call recording are used exclusively for the manual or automatic recording of phone calls.

Audio channels for announcements are used if the announcements have audio files. No audio channels are required for normal announcements by phone.

If no audio channel is reserved for any of the functions described above, or if all reserved audio channels are already used, audio channels from the *Non-reserved/shared* pool are used.

No audio channels can be reserved for conference bridges. Audio channels from the *Non-reserved/shared* pool are always used for the conference bridge.

Announcement service and music on hold use their own resources.

Tab. 20 Reserving audio channels

| Parameter                   | Explanation                                                                                                    |
|-----------------------------|----------------------------------------------------------------------------------------------------|
| Available audio channels    | Maximum available audio channels on this node. This value depends on the configuration of the media sources.                                                                                                    |
| Reserved for Auto-Attendant | Number of audio channels on this node used for auto atten-<br>dant and queue with announcement only.                                                                                                    |
| Reserved for voice mail     | Number of audio channels on this node that can be used exclusively for voice mail.                                                                                                    |
| Reserved for call recording | Number of audio channels on this node that can be used exclusively for call recording.                                                                                                    |
| Reserved for announcements  | Number of audio channels on this node that can be used exclusively with audio file.                                                                                                    |
| Non-reserved/shared         | Number of audio channels on this node which can be used<br>by voice mail, auto attendant, queue with announcement,<br>call recording, announcement with audio file or conference<br>bridge, depending on how they are needed at that time.<br>Announcement service and music on hold use their own<br>resources. |

No audio channels are reserved after a first start and they can be used for voice mail, auto attendant, call recording or announcement.

### **Configuration of DSP chips**

The functions which can be allocated to each DSP chip are determined in the *Media* resources (Q = ym) view. The DSP modules provide additional functions as indicated in the following table. All the possible combinations are listed, with the maximum number of channels.

| DECT | VoIP <sup>1)</sup> | FolP | Audio <sup>1)</sup> | GSM <sup>1)</sup> | CAS <sup>2)</sup> | Remarks                                                                                                    |
|------|--------------------|------|---------------------|-------------------|-------------------|----------------------------------------------------------------------------------------------------|
| 8    |                    |      | 2                   |                   |                   |                                                                                                    |
| 8    |                    |      |                     | 8                 |                   |                                                                                                    |
| 6    |                    |      | 4                   |                   |                   |                                                                                                    |
| 6    |                    |      | 2                   | 8                 |                   |                                                                                                    |
| 4    |                    |      | 8                   |                   |                   |                                                                                                    |
| 4    |                    |      | 6                   | 8                 |                   |                                                                                                    |
| 4    |                    |      | 6                   |                   | 30                |                                                                                                    |
| 4    | 2                  |      | 2                   | 8                 |                   |                                                                                                    |
|      | 510                |      |                     |                   |                   | Depends on the parameter VoIP mode:<br>• G.711: 10 channels<br>• Secure G.711: 7 channels<br>• G.711/G.729: 6 channels<br>• Secure G.711/G.729: 5 channels |
|      | 4                  |      | 2                   |                   | 30                |                                                                                                    |
|      | 4                  |      | 4                   |                   |                   | Only for <i>VoIP mode</i> = G.711 or G.711/G.729                                                                                                    |

Tab. 21 Max. number of channels per DSP chip on SM-DSPX1 or SM-DSPX2

| DECT | VolP <sup>1)</sup> | FolP | Audio <sup>1)</sup> | GSM <sup>1)</sup> | CAS <sup>2)</sup> | Remarks                                          |
|------|--------------------|------|---------------------|-------------------|-------------------|--------------------------------------------------|
|      | 4                  |      | 2                   | 8                 |                   | Only for <i>VoIP mode</i> = G.711 or G.711/G.729 |
|      | 3                  | 3    |                     |                   |                   |                                                  |
|      |                    |      | 12                  | 8                 |                   |                                                  |
|      |                    |      | 12                  |                   | 30                |                                                  |

1) Licence(s) required (see also <u>"Licences", page 67</u>).

2) Of relevance only to certain countries such as Brazil

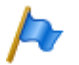

### Notes

- To configure VoIP channels on the DSP chip of a DSP module, make sure the VoIP mode parameter in the Media resources (Q =ym) view is not set to No VoIP. The setting is valid for all the DSP chips of a node. If VoIP mode is set to G.711, two G.711 VoIP channels per system can be used without a licence. The G.711 VoIP channels of the mainboard can be combined with G.711 VoIP channels of DSP modules.
- If audio channels are configured and licensed, the two basic audio channels that can be used without a licence are redundant (see <u>Tab. 15</u>).
- Audio channels and FoIP channels can only be configured on one DSP chip per node.
- The system has to be restarted for the configuration changes of the DSP to take effect.
- After a first start all the DSP chips are configured on *DECT*.

## 3. 3. 2 Interface cards

Interface cards can be assigned to two categories:

Trunk cards

These cards provide interfaces for connection to public dial-up networks or for networking systems to create a private telephony network.

Terminal cards

These cards provide interfaces for connecting digital and analogue voice and data terminals.

On some cards some of the interfaces are configurable (BRI-S/T). This means that these cards cannot be clearly assigned to any particular category. They are listed both among the trunk cards and the terminal cards.

Interface cards are fitted into slots IC1...IC4 (see Fig. 7).

The interfaces are routed to the front panel using the wiring adapters (see <u>"Wiring</u> adapter", page 59).

The length varies depending on the type of interface card. For precise dimensions see the Chapter <u>"Technical data", page 239</u>.

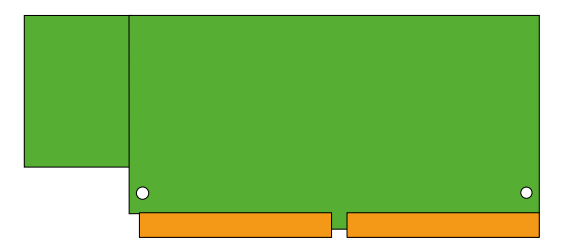

Fig. 9 Design of the interface cards

# 3. 3. 2. 1 Trunk cards

The trunk cards contain interfaces for connection to the analogue public network (PSTN), the digital public network (ISDN) or for networking systems to create a private telephony network (PISN). The trunk cards can be used and operated on any slots for interface cards.

Some trunk cards contain both network interfaces (BRI-T) and terminal interfaces (BRI-S). On these cards the ratio of BRI-S interfaces to BRI-T interfaces is determined by the use and plug-in orientation of the wiring adapters (see <u>"Fitting a wiring adapter", page 102</u>).

| Туре                  | Network interfaces per<br>card      | Max. number<br>of cards | Remarks                                                                                                    |
|-----------------------|-------------------------------------|-------------------------|----------------------------------------------------------------------------------------------------|
| TIC-1PRI              | 1 × PRI-E1                          | 4                       | <ul> <li>Contains 30 B channels</li> <li>10 B channels can be used licence-free</li> <li>Not usable in USA/Canada for the public network</li> </ul> |
| TIC-4TS               | $3 \times BRI-S/T + 1 \times BRI-T$ | 4                       | <ul><li>Three BRI-T interfaces configurable to BRI-S</li><li>One fixed BRI-T interface</li></ul>                                                    |
| TIC-2TS               | 2 × BRI-S/T                         | 4                       | Both BRI-T interfaces configurable to BRI-S                                                                                                    |
| TIC-4AB <sup>1)</sup> | $4 \times FXO$                      | 2                       |                                                                                                    |
| TIC-2AB <sup>1)</sup> | 2 × FXO                             | 4                       |                                                                                                    |

Tab. 22 Trunk cards

1) Card with hardware version >= "1A" only. Card must not be used in USA/Canada.

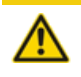

#### A CAUTION!

Do not use other interface cards or interface cards with older hardware versions than listed in the table above. The interface cards or even the communication server could be damaged.

# 3. 3. 2. 2 Terminal cards

Terminal cards are used for connecting digital and analogue voice and data terminals. FXS cards are an exception. Their analogue interfaces are multifunctional. In addition they provide interfaces for controlling external devices and switching over internal switch groups. Depending on the terminal or function, the interfaces are configured individually and switched over internally accordingly (see <u>"Multifunctional FXS inter-</u> faces", page 133).

DSI cards are used for connecting digital system terminals such as phones. 2 terminals can be connected to each DSI interface.

Terminals to ETSI standard are connected via BRI cards. The cards contain both terminal interfaces (BRI-S) and network interfaces (BRI-T). On these cards the ratio of BRI-S interfaces to BRI-T interfaces is determined by the type and plug-in orientation of the wiring adapters (see <u>"Fitting a wiring adapter", page 102</u>).

| Туре                | Terminal interfaces per card | Max. number of<br>cards per system | Remarks                                                                                             |
|---------------------|------------------------------|------------------------------------|----------------------------------------------------------------------------------------------------|
| EADP4 <sup>1)</sup> | 4 × DSI                      | 4                                  |                                                                                                    |
| 8DSI <sup>2)</sup>  | 8 × DSI                      | 4                                  |                                                                                                    |
| ETAB4 <sup>3)</sup> | 4×FXS                        | 4                                  | Interfaces individually configurable                                                                |
| TIC-4TS             | 3 × BRI-S/T<br>1 × BRI-T     | 4                                  | <ul> <li>Three BRI-S interfaces configurable to BRI-T</li> <li>One fixed BRI-T interface</li> </ul> |
| TIC-2TS             | $2 \times BRI-S/T$           | 4                                  | Both interfaces configurable to BRI-T                                                               |

Tab. 23 Terminal cards

1) Cards with hardware version >= "-3" only.

2) Not yet supported with Release 6.0

3) Cards with hardware version >= "-2" only.

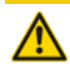

#### 

Do not use other interface cards or interface cards with older hardware versions than listed in the table above. The interface cards or even the communication server could be damaged.

## 3. 3. 3 Wiring adapter

The wiring adapters route the interfaces of the various interface cards with the right connection diagram to the RJ45 sockets on the front panel. The adapters are fitted to WA1...WA4 sockets.

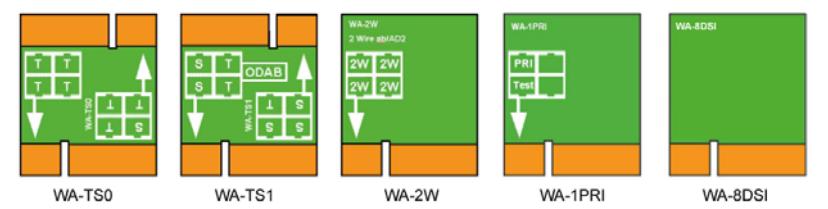

WA-8DSI not yet supported with Release 6.0

Fig. 10 Types of wiring adapters

There are different types of wiring adapters, of which two (WA-TS0 and WA-TS1) have different plug-in orientations. This determines the ratio of BRI-S interfaces to BRI-T interfaces.

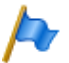

### Note

A configuration with wiring adapter is mandatory. An incorrect or missing configuration generates the corresponding error display on the LED display (F1...F4).

Tab. 24 Wiring adapter

| Туре                  | Use with                                                                   | Remarks                                                      |
|-----------------------|----------------------------------------------------------------------------|--------------------------------------------------------------|
| WA-TS0                | TIC-4TS, TIC-2TS                                                           | Included in the equipment supplied with the interface cards  |
| WA-TS1                | TIC-4TS, TIC-2TS                                                           | must be ordered separately                                   |
| WA-2W <sup>1)</sup>   | TIC-4AB <sup>1)</sup> , TIC-2AB <sup>1)</sup> , <sup>4)</sup> ETAB4, EADP4 | Included in the equipment supplied with the interface cards. |
| WA-1PRI               | TIC-1PRI <sup>1)</sup>                                                     | Included in the equipment supplied with the interface card   |
| WA-8DSI <sup>2)</sup> | 8DSI <sup>2)</sup>                                                         | Included in the equipment supplied with the interface card   |

1) Must not be used in USA/Canada.

2) Not yet supported with Release 6.0

The assignment to the RJ45 sockets depending on the wiring adapters is shown in Tab. 33.

## 3. 4 System capacity

System capacities are defined on the one hand by the existing hardware with its expansion possibilities and on the other by the limits set in the software. The software limits can be partly expandable by licences.

## 3. 4. 1 Media resources

## 3. 4. 2 General system capacity

The number of slots, interface cards and system modules per communication server have already been mentioned in the previous chapters and are not listed separately in this chapter.

#### Tab. 25 General system capacity

| Max. number                                                          | SMBC               | AIN with SMBC as Master |  |
|----------------------------------------------------------------------|--------------------|-------------------------|--|
| Nodes in a transparent network (AIN)                                 | -                  | 11                      |  |
| Nodes with SIP networking                                            | 100                | 100                     |  |
| Users                                                                | 200                | 200                     |  |
| Terminals per user <sup>1)</sup>                                     | 16                 | 16                      |  |
| Simultaneous connections                                             |                    |                         |  |
| Without IP and without DECT (internal / external)                    | 35/38              | 250/250                 |  |
| IP – not IP (internal / external)                                    | 30/30              | 250/250                 |  |
| • IP – IP (internal)                                                 | 100                | 250                     |  |
| IP – IP via SIP access channels (external)                           | 200                | 240                     |  |
| DECT – not DECT (internal / external)                                | 50/50              | per node                |  |
| DECT – DECT (internal)                                               | 50                 | per node                |  |
| Voice channels VoIP (Standard Media Switch)                          | 30                 | per node                |  |
| Audio channels, call recording                                       | 8                  | per node                |  |
| Audio channels for voice mail                                        | 16                 | per node                |  |
| Audio channels for auto attendant                                    | 36                 | per node                |  |
| Total audio channels <sup>2)</sup>                                   | 36                 | per node                |  |
| Voice channels FoIP (T.38)                                           | 3                  | per node                |  |
| CAS transmitter/receiver for PRI-E1 network interfaces <sup>3)</sup> | 60                 | per node                |  |
| Configurable conference bridge                                       | 24                 | 24                      |  |
| Active conferences                                                   | see <u>Tab. 15</u> |                         |  |
| Trunk group                                                          | 16                 | 192                     |  |
| Trunk groups in route                                                | 8                  | 8                       |  |
| Network interfaces per trunk group                                   | 8                  | 8                       |  |
| Routes                                                               | 212 <sup>4)</sup>  | 212 <sup>4)</sup>       |  |
| B channel groups                                                     | 16                 | 128                     |  |
| SIP provider                                                         | 10                 | 10                      |  |
| SIP user account                                                     | 500                | 500                     |  |
| Direct dialling plans                                                | 10                 | 10                      |  |
| Total DDI <sup>5)</sup> numbers                                      | 4000               | 4000                    |  |
| SmartDDI conversion rules per DDI plan                               | 100                | 100                     |  |
| SmartDDI conversion rules overall                                    | 200                | 200                     |  |
| Call distribution elements                                           | 4000               | 4000                    |  |
| Queue with announcement                                              | 8                  | 8                       |  |
| User groups                                                          | 99                 | 99                      |  |
| Members per user group "normal"                                      | 16                 | 16                      |  |
| Members per user group "large"                                       | 200                | 200                     |  |
| Abbreviated dialling numbers + PISN users                            | 4000               | 4000                    |  |
| Operator keys per phone on Mitel 6800/6900 SIP                       | 10 <sup>6)</sup>   | 10 <sup>6)</sup>        |  |

### Expansion Stages and System Capacity

| Max. number                                                               | SMBC              | AIN with SMBC as Master |
|---------------------------------------------------------------------------|-------------------|-------------------------|
| Room keys on Mitel 6873 SIP / Mitel 6940 SIP (inclusive expansion keypad) | 200               | 200                     |
| Line keys per key telephone (except Mitel 6800/6900 SIP)                  | 39                | 39                      |
| Line keys per key telephone on Mitel 6800/6900 SIP                        | 212 <sup>7)</sup> | 212 <sup>7)</sup>       |
| Line keys per CDE on Mitel 6800/6900 SIP                                  | 8 <sup>8)</sup>   | 8 <sup>8)</sup>         |
| Total line keys on Mitel 6800/6900 SIP                                    | see <sup>9)</sup> | see <sup>9)</sup>       |
| Switch groups                                                             | 50                | 50                      |
| Positions per switch group                                                | 3                 | 3                       |
| Hotline destinations                                                      | 20                | 20                      |
| Emergency destinations                                                    | 50                | 50                      |
| Internal emergency numbers                                                | 10                | 10                      |
| Internal emergency response teams                                         | 5                 | 5                       |
| Members of internal emergency response teams                              | 20                | 20                      |
| Public emergency numbers                                                  | 20                | 20                      |
| Allocations of external call numbers to internal call numbers             | 300               | 300                     |
| External digit barring                                                    | 16                | 16                      |
| Internal digit barring                                                    | 16                | 16                      |
| Predefined text messages                                                  | 16                | 16                      |
| Announcement / message groups                                             | 50                | 50                      |
| User per announcement / message group                                     | 16                | 16                      |
| Data service tables                                                       | 32                | 32                      |
| User accounts for user access control                                     | 25                | 25                      |
| Authorization profiles for user accounts                                  | 25                | 25                      |
| Log entries per user account                                              | 20                | 20                      |
| First-party CTI users via LAN                                             | 32                | 32                      |
| First-party CTI users via Mitel Dialer                                    | 200               | 200                     |
| Third-party CTI interfaces                                                | 1                 | 1                       |
| Third-Party CTI interface (Basic, Standard)                               | 200               | 200                     |
| Groups, Agents (OIP Call centre)                                          | 150               | 150                     |
| Mailboxes with Basic or Enterprise voice mail system                      | 200               | 200                     |
| Greetings per mailbox                                                     | 3                 | 3                       |
| Profiles per mailbox for auto attendant                                   | 3                 | 3                       |
| Backup communication servers for Dual Homing                              | 50                | 50                      |
| Primary communication servers for Dual Homing                             | 50                | 50                      |
| Blacklist                                                                 | 1                 | 1                       |
| Call number entries in the blacklist                                      | 3000              | 3000                    |
| Number of CLIP based routing tables                                       | 10                | 10                      |
| Total call number entries in call distribution tables                     | 1000              | 1000                    |
| Call data memory internal (number of records) <sup>10)</sup>              | 1000              | 1000                    |
| Private contacts                                                          | 12000             | 12000                   |

| Max. number                                              | SMBC               | AIN with SMBC as Master |
|----------------------------------------------------------|--------------------|-------------------------|
| Call list entries for each of the 3 call lists per phone | 30                 | 30                      |
| Total call list entries                                  | 60000              | 60000                   |
| Configured keys                                          | 48000              | 48000                   |
| Busy lamp field keys on Mitel SIP phones in total        | 4000               | 4000                    |
| Busy lamp field keys per Mitel SIP phone                 | 50                 | 50                      |
| Same users on busy lamp field keys on Mitel SIP phones   | 25                 | 25                      |
| Expansion key modules on DSI terminals                   | 192 <sup>11)</sup> | 200                     |
| Expansion key modules on IP system phones                | 200                | 200                     |
| Expansion key modules on Mitel 6800/6900 SIP phones      | 200                | 200                     |
| Alpha keyboard Mitel K680                                | 200                | 200                     |
| Alpha keyboard (AKB)                                     | 200                | 200                     |

 Only 1 operator console, 1 MiVoice 2380 IP, 1 BluStar 8000i, 1 Mitel BluStar for PC, 1 Mitel SIP-DECT, 2 DECT-cordless phones and 1 MiCollab client (3 MiCollab clients with MiCollab version 8.1) are possible for each user.

 Audio channels can be used for voice mail, auto attendant, queue with announcement, call recording, announcement with audio file, or conference bridge. Announcement service and music on hold use their own resources.

3) Of relevance only to certain countries such as Brazil

4) 12 of them are masked (not configurable)

5) In USA/Canada the abbreviation DID (Direct Inward Dial) is used instead of DDI (Direct Dialling In)

6) Only 6 on Mitel 6940 SIP/Mitel 6873 SIP if phone is also used as reception phone.

7) Depending on the phone type: Aastra 6730i/31i: 6 keys; Mitel 6735/37/39/53/55/57 SIP: 9 keys; Mitel 6863 SIP: 2 keys; Mitel 6865/67 SIP: 9 keys; Mitel 6869/73 SIP: 12 keys; Mitel 6900 SIP: 12 keys

- The value applies to CDE with destination KT line. With MiVoice Office 400 multiple destinations (User + KT or KT + UG) the value is reduced to 4.
- 9) Depending on the highest number of line keys, configured for the same line. The following pairs apply (line keys per line / total line keys): (16/48), (14/56), (12/72), (10/100), (8/160), (6/240), (4/320), (2/400). Example: The following line keys are configured on different Mitel SIP phones: 8 keys for line 1, 14 keys for line 2, 10 keys for line 3, 10 keys for line 4.

 $\rightarrow$  Highest number of keys per line: 14

 $\rightarrow$  total 56 line keys are allowed

 $\rightarrow$  Configured line keys: 8 + 14 + 10 + 10 = 42  $\rightarrow$  OK

10)The call data memory is only used if the output destination is blocked (e.g. printer jam).

11)Limited by the maximum number of terminals (4 interface cards 8DSI required).

# 3. 4. 3 Terminals

Tab. 26 Maximum number of terminals per system and interface

| Inter-<br>face     | Terminal type                                                                 | Terminal                                                                                                    | SMBC             | AIN with<br>SMBC as<br>Master | per<br>inter-<br>face |
|--------------------|-------------------------------------------------------------------------------|----------------------------------------------------------------------------------------------------|------------------|-------------------------------|-----------------------|
| Miscella-<br>neous | Terminals (including virtual terminals and integrated mobile/external phones) |                                                                                                    |                  | 200                           |                       |
| Miscella-<br>neous | Terminals (excluding virtual terminals and in phones)                         | tegrated mobile/external                                                                                                    | 200              | 200                           |                       |
| Miscella-<br>neous | Free seating pools                                                            |                                                                                                    | 200              | 200                           |                       |
| DSI                | Terminals on DSI interfaces (total)                                           |                                                                                                    | 64 <sup>1)</sup> | 200                           |                       |
| DSI                | Digital system phones                                                         | MiVoice 5360<br>MiVoice 5361<br>MiVoice 5370<br>MiVoice 5380                                                                  | 64 <sup>1)</sup> | 200                           | 2                     |
| DSI                | Operator consoles / operator applications                                     | MiVoice 5380<br>MiVoice 1560                                                                                                  | 32               | 32                            | 2                     |
| DSI                | Cordless system                                                               | SB-4+ radio unit                                                                                                    | 32 <sup>1)</sup> | 255 <sup>2)</sup>             | 1                     |
| DSI                | Cordless system                                                               | SB-8 / SB-8ANT radio<br>units                                                                                                 | 16 <sup>1)</sup> | 255 <sup>2)</sup>             | 3)                    |
| DSI-<br>DASL       | Digital system phones                                                         | Dialog 4220 <sup>4)</sup><br>Dialog 4222 <sup>4)</sup><br>Dialog 4223 <sup>4)</sup>                                           | 32 <sup>1)</sup> | 200                           | 1                     |
| DECT               | Cordless phones                                                               | Mitel 610/612 DECT<br>Mitel 620/622 DECT<br>Mitel 630/632 DECT<br>Mitel 650 DECT<br>Office 135<br>Office 160<br>GAP terminals | 200              | 200                           |                       |

| Inter-<br>face | Terminal type                                                                                                    | Terminal                                                                                                    | SMBC | AIN with<br>SMBC as<br>Master | per<br>inter-<br>face |
|----------------|----------------------------------------------------------------------------------------------------|----------------------------------------------------------------------------------------------------|------|-------------------------------|-----------------------|
| LAN            | Terminals on LAN interfaces (total)                                                                                     | I                                                                                                    | 200  | 200                           |                       |
| LAN            | DHCP clients on the internal DHCP server                                                                                |                                                                                                    |      | 400                           |                       |
| LAN            | IP terminals                                                                                                    | MiVoice 2380 IP<br>MiVoice 5360 IP<br>MiVoice 5361 IP<br>MiVoice 5370 IP<br>MiVoice 5380 IP                                                  | 200  | 200                           |                       |
| LAN            | IP operator consoles / IP operator applica-<br>tions                                                                    | Mitel 6930 SIP<br>Mitel 6940 SIP<br>Mitel 6869 SIP<br>Mitel 6873 SIP                                                                         | 4    | 4                             |                       |
|                |                                                                                                    | MiVoice 5380 IP<br>MiVoice 1560                                                                                                    | 32   | 32                            |                       |
| LAN            | Reception/Front desk                                                                                                    | Mitel 6940 SIP<br>Mitel 6873 SIP                                                                                                    | 4    | 4                             |                       |
| LAN            | Mitel SIP terminals                                                                                                    | Mitel 6920 SIP<br>Mitel 6930 SIP<br>Mitel 6940 SIP<br>Mitel 6863 SIP<br>Mitel 6865 SIP<br>Mitel 6867 SIP<br>Mitel 6869 SIP<br>Mitel 6873 SIP | 200  | 200                           |                       |
| LAN            | Mitel SIP-DECT Cordless phones                                                                                          |                                                                                                    | 200  | 200                           |                       |
| LAN            | Standard SIP terminals                                                                                                  |                                                                                                    | 200  | 200                           |                       |
| LAN            | Mitel BluStar 8000i                                                                                                    |                                                                                                    | 50   | 50                            |                       |
| LAN            | Mitel BluStar Softphones                                                                                                |                                                                                                    | 200  | 200                           |                       |
| LAN            | Mitel Mobile Client Controller                                                                                          |                                                                                                    | 10   | 10                            |                       |
| -              | Virtual terminals                                                                                                    |                                                                                                    | 200  | 200                           |                       |
| -              | Integrated mobile/external phones                                                                                       |                                                                                                    | 200  | 200                           |                       |
| -              | Integrated mobile/external phones (with or v                                                                            | vithout MMC)                                                                                                    | 200  | 200                           |                       |
| -              | Integrated mobile phones per MMCC Comp                                                                                  | act                                                                                                    | 50   | 50                            |                       |
| -              | Integrated mobile phones per MMCC 130                                                                                   |                                                                                                    | 200  | 200                           |                       |
| BRI-S          | Terminals on BRI-S interfaces (total)                                                                                   |                                                                                                    | 96   | 200                           | 8 <sup>5)</sup>       |
| BRI-S          | Terminals as per ETSI standard<br>• ISDN terminals<br>• ISDN PC cards<br>• ISDN LAN routers<br>• ISDN Terminal Adapters |                                                                                                    | 96   | 200                           |                       |
| FXS            | Terminals on FXS interfaces (total)                                                                                     |                                                                                                    | 22   | 200                           | 1                     |

### Expansion Stages and System Capacity

| Inter-<br>face | Terminal type                                                                                                    | Terminal               | SMBC | AIN with<br>SMBC as<br>Master | per<br>inter-<br>face |
|----------------|----------------------------------------------------------------------------------------------------|------------------------|------|-------------------------------|-----------------------|
| FXS            | Analogue, nationally approved terminals <ul> <li>Pulse dialling (PUL)</li> <li>Frequency dialling (DTMF)</li> <li>Radio units for cordless phones</li> <li>Door intercoms with DTMF control function</li> <li>Group 3 fax machines<sup>6)</sup></li> <li>Answering machines</li> <li>Modems</li> </ul> | ns                     | 22   | 200                           |                       |
| FXS            | External equipment can be switched via cor                                                                                                    | trol outputs           | 1    | 1                             |                       |
| FXS            | External switches for controlling internal swi inputs                                                                                                    | tch groups via control | 22   | 200                           |                       |
| FXS            | General bell                                                                                                    |                        | 1    | 1 per<br>node                 |                       |

1) 4 interface cards 8DSI required (not yet supported with Release 6.0)

- 2) Maximum 64 radio units per location area if 4 location areas are defined, or maximum 128 radio units per location area if 2 location areas are defined.
- 3) Operation on 2 DSI interfaces in each case
- 4) Not yet supported with Release 6.0
- 5) Maximum of 2 simultaneous call connections.
- 6) Transmission with the T.38 protocol is recommended for Fax over IP. The corresponding media resources need to be allocated.

# 3. 4. 4 Terminal and network interfaces

Tab. 27 Terminal and network interfaces

| Max. number                                            | SMBC             | AIN with SMBC<br>as Master |
|--------------------------------------------------------|------------------|----------------------------|
| Ethernet interfaces                                    | 4 <sup>1)</sup>  | per node                   |
| Network interfaces, total (FXO, BRI-T, PRI, BRI-Sext.) | 16               | 96                         |
| Terminal interfaces, total (DSI, FXS, BRI-S)           | 22               | 200                        |
| DSI terminal interfaces                                | 32 <sup>2)</sup> | 200                        |
| Analogue terminal interfaces FXS                       | 22 <sup>2)</sup> | 200                        |
| BRI-S terminal interfaces                              | 12 <sup>2)</sup> | 200                        |
| Analogue network interfaces FXO                        | 16               | 64                         |
| Basic rate interfaces, total (BRI-T, PRI, BRI-Sext.)   | 16               | 96                         |
| Primary rate interfaces PRI <sup>3)</sup>              | 4                | 32                         |
| SIP access                                             | 10               | 10                         |
| SIP access channels <sup>4)</sup>                      | 240              | 240                        |

1) Only 1 interface (eth0) is usable for MiVoice Office 400

2) In maximum expansion network access is possible only via IP

3) 10 B channels per PRI network interface can be used without licence

4) Licences required

## 3. 4. 5 Software assurance

Software Assurance (SWA) is Mitel's comprehensive support offer which gives access to new software releases, support services and SRM remote access to the communication server.

The software assurance agreement has a fixed runtime and defines the number of authorised users on the communication system. You can see at a glance whether a valid (active) SWA is available for the communication server, via the SWA state in the WebAdmin title bar.

The SWA state is retrieved via an encrypted direct link on the licence server. If there is no connection to the licence server, the last known state is displayed

The number of users covered via SWA and the number of configured users requiring SWA can be seen in the *System information* (Q = 1v) view. SWA becomes invalid if the number of configured users exceeds the number of users covered via SWA.

## 3. 4. 6 Licences

Use of the call manager software requires a licence. Additional licences are required in order to use a number of enhanced functions and protocols, to enable voice channels or to operate certain terminals. The Mitel CPQ application automatically plans the necessary licences, which are then enabled on the communication server using a licence file.

The licence file contains all the enabled licences. When you purchase a new licence from your authorised dealer, you obtain a new licence file in return. Upload this file in WebAdmin in the *Licences* ( $\mathbf{Q} = q9$ ) view.

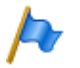

### Notes:

- A licence file is not transferable to another communication server.
- If you receive a voucher instead of a licence file, log on with your partner login at Mitel Connect https://connect.mitel.comand generate the licence file yourself using the EID number. Detailed instructions about this can be found in the WebAdmin help on the Licences (Q =q9) view.

## 3. 4. 6. 1 Description of available licences

### Software

### Software Release

Updating to a new software release requires a licence. A valid software assurance

(SWA) entitles you to upgrade the communication server to a new software level for a specific period., and to operate it with a specific number of users.

A valid software assurance is the prerequisite for being able to acquire an update licence (*Software Release* licence) for a particular software version. Without a valid *Software Release* licence you can update the communication server to a new software level, but after four hours of operating time it will switch over to the restricted operating mode (see <u>"Restricted operating mode", page 76</u>). The communication server will switch back to normal operation as soon as you upload a licence file that comprises the *Software Release* licence. You do not need to restart the communication server.

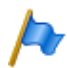

### Note:

The purchase of a new communication server also includes a software assurance for a specific period. Log on with your partner login to Mitel Connect https://connect.mitel.com and obtain a new licence file using the EID number and the voucher. The licence file issued as a result contains the appropriate *Software Release* licence (and any other licences you may have acquired). You can now activate the communication system with this licence file. Detailed instructions about this can be found in the WebAdmin help on the *Licences* (Q = q9) view.

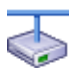

### Mitel Advanced Intelligent Network

In an AIN, a valid *Software Release* licence must be available on the master only. Exception: For long-term offline mode, for operation with Secure VoIP and use as backup communication server, the satellite must also have a valid *Software Release* licence.

- Behaviour of satellites in online mode: Although satellites must also have a release licence, they must not necessarily match the current software status. If satellites do not have any release licence, they restart every four hours.
- Behaviour of satellites in offline mode: Satellites with an incorrect release licence change over to restricted operating mode after thirty-six hours. Satellites without any release licence change over to restricted operating mode after four hours.

### Users

• User

Mitel SMBC requires a User licence for each user in the system.

Exception: A user without a terminal or with a virtual terminal only does not need a licence.

Note: The Mitel SMBC Base licence (see page 72) contains already User licences.

Basic User (licence bundle)

With this licence bundle an additional user is available who can assign any type of terminal including the appropriate phone licence, if needed. This allows the user to change the phone type without changing the licensing. Note that with this licence bundle only one terminal can be assigned to an user. The licence bundle is explicitly assigned to an certain user.

- With the following UCC licence bundles an additional user is available who can assign 8 terminals of any type including the appropriate phone licences and video licences for all phones, if needed. The licence bundles are explicitly assigned to an certain user:
  - Entry UCC User

This licence bundle contains the licences described in the above section and activates MiCollab functions for the MiCollab role *UCC Entry*.

Standard UCC User

This licence bundle contains the licences described in the above section and activates MiCollab functions for the MiCollab role *UCC Standard*.

- Premium UCC User

This licence bundle contains the licences described in the above section and activates MiCollab functions for the MiCollab role *UCC Premium*.

With a specific number of UCC licence bundles, users with SIP terminal licences for using with MiCollab AWV are added.

The formula is: **10 + [Standard UCC User] / 10 + [Premium UCC User] / 5** Example: Entry UCC User: 12, Standard UCC User: 22, Premium UCC User: 14 Formula: 10 + 22 / 10 + 14 / 5 = 14 users with SIP terminals.

With a specific number of UCC licence bundles more voice mail channels licences are added.

The formula is: ([UCC licence bundles of any type] - 10) / 10

Example: Entry UCC User: 12, Standard UCC User: 22, Premium UCC User: 14 Formula: UCC licence bundles: 48: (48 - 10) / 10 = 3 additional voice mail channels

### Terminals

MiVoice 2380 IP Softphones

One licence per terminal is required to operate the IP softphones MiVoice 2380 IP. The licences are needed to register the terminals on the system.

MiVoice 5300 IP Phones

One licence per terminal is required to operate the IP system phones MiVoice 5360 IP, MiVoice 5361 IP, MiVoice 5370 IP and MiVoice 5380 IP. The licences are needed to register the terminals on the system. If the required licences are missing, the relevant event message is output on the system. The licences can also be used if the *Mitel SIP Terminals* licences are missing (but not the other way round).

• Mitel SIP Terminals

To operate Mitel SIP terminals of the Mitel 6800/6900 SIP series, for cordless terminals logged on via Mitel SIP-DECT or Mitel SIP WLAN base stations, one licence is required per terminal or user. The licences are needed when registering the terminals or the user on the system. If the licences are missing, Mitel SIP terminals can also be operated with *SIP Terminals* or *MiVoice 5300 IP Phones* licences (but not the other way round).

• Mitel 8000i Video Options

To use the video functions of a Mitel BluStar 8000i Desktop Media Phone or Mitel BluStar for Conference Room, in addition to the *Mitel SIP Terminals* licence, you need to also purchase a *Mitel 8000i Video Options* licence. The two licences are needed to register the terminals on the system. Use is not possible if *Video Terminals* licences are missing.

Mitel Dialog 4200 Phones

One licence per phone is required to operate Dialog 4220, Dialog 4222 and Dialog 4223 digital phones. The licences are needed to register the phones on the system.

MMC Extension

With this licence mobile phones can be integrated into the communication system together with an Mitel Mobile Client Controller and Mitel Mobile Client. The MMC Controller allows mobile users to move back and forth between the internal WLAN coverage and the mobile radio network without the call being interrupted.

• Dual Homing

In the event of failure of the primary communication server or an interruption in the IP connection to the primary communication server, SIP phones in the Mitel 6800/6900 SIP series can automatically register on a backup communication server. On the **backup communication server one licence** is required per phone. The licences are needed to register the clients on the system.

### Mobile or External Phone Extension

With this licence it is possible to integrate mobile phones or other external phones into the communication system. One licence has to be purchased for each phone.

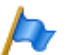

### Note:

This licence does not allow comfortable integration with the Mitel Mobile Client application.

• SIP Terminals

One licence is required per terminal to operate standard SIP terminals. The licences are needed when registering the terminals on the system and can be used even if *Mitel SIP Terminals* licences are missing (but not the other way round).

• Video Terminals

To be able to use the video functionality of a standard SIP video terminal you need to acquire a Video Terminals licence in addition to a *SIP Terminals* licence. The licences can also be used if the *Mitel 8000i Video Options* licences are missing.

### BluStar

### BluStar Softphones

This is a BluStar client licence. One licence per client is required to operate BluStar softphones. The licences are needed to register the clients on the system.

BluStar Softphone Video Options
 This licence is required for using the video functionality of a BluStar softphone. A
 BluStar client licence must be in place.

### Audio services

Conference Bridge (Dial-In conference)

This licence allows the use of a conference bridge. The internal or external conference participants choose a specific call number and are connected with the conference after entering a PIN. One licence is required per system /AIN.

• Number in Queue

This licence is required for using the functionality of "Queue with announcement". The *Auto Attendant* licence is required here. One licence is required per system /AIN.

• Auto Attendant

This licence enables the use of the auto attendant function and is independent of the Enterprise Voice Mail licence. It means it can also be used in conjunction with basic voice mail. One licence is required per system /AIN.

### • Enterprise Voice Mail

If the functionality of the basic voice mail system is insufficient, the voice mail system can be expanded. This licence provides 2 audio channels for recording or playing back audio data for voice mail, auto attendant or call recording. The licence also increases the voice memory capacity and allows e-mail notification whenever new voice messages are received as well as the forwarding of voice messages and call recording.

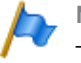

### Notes

- Additional audio channels require additional Audio Record & Play Channels licences. An Auto Attendant licence is required to use the auto attendant function.
- In a VoIP environment VoIP channel licences are also required for converting the voice data when using the internal voice mail system.

### Audio Record & Play Channels

This licence enables an additional audio channel for recording or playing back audio data for voice mail, auto attendant or call recording. This licence can only be used in conjunction with the *Enterprise Voice Mail* licence.

\$

### Mitel Advanced Intelligent Network

In an AIN the Enterprise Voice Mail and Audio Record & Play Channels licences are all acquired for the Master. The number of Audio Record & Play Channels licences determines the maximum number of simultaneously active audio channels, regardless of the nodes on which they are currently being used. Requirement: The media resources on each node must be available and allocated accordingly.

### Features

### • Analogue Modem

This licence allows remote maintenance of an Mitel 415/430 using an analogue modem. For this the *Modem* function must be allocated to the mainboard DSP. Transmitting event messages via an analogue modem is also possible.

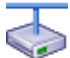

### Mitel Advanced Intelligent Network

In an AIN the licence is always acquired on the Master. The licence allows the remote maintenance of the AIN via any Mitel 415/430 node.

Note: The master node can also be of Mitel SMBC, Mitel 470 or Virtual Appliance type.

Secure VoIP

This licence allows encrypted VoIP connections with the aid of SRTP (Secure Real-Time Transport Protocol) and/or encrypted SIP signalling data using TLS (Transport Layer Security).

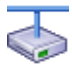

#### Mitel Advanced Intelligent Network

For legal reasons (Trade Control Compliance) in an AIN a *Secure VolP* licence is required for both the Master and for each satellite.

#### Silent Intrusion

This licence is needed for the *Silent intrusion* feature, which is similar to the *Intrusion* feature. The difference is that the user intruded upon receives neither a visual nor an acoustic signal of the intrusion. The feature is used mainly in call centres. One licence is required per system /AIN.

### Resources

Mitel SMBC Base licence

This basic licence is required for Mitel SMBC. It contains 10 *User* licences (see <u>page 68</u>). With this basic licence no other licences are needed for setting up a Mitel Advanced Intelligent Network (AIN).

• VoIP Channels for Standard Media Switch

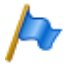

#### Note:

This licence is required for Mitel 415/430, Mitel SMBC and Mitel 470 only. For Virtual Appliance, the VoIP channels of the integrated Mitel Media Server are made available and do not require any licences.

This licence enables the conversion of voice channels for VoIP-non-VoIP connections and is used for IP terminals, SIP terminals, SIP access channels or to operate
an Mitel Advanced Intelligent Network. High voice data compression is possible with the G.729 VoIP channels. An additional voice channel is activated with each licence.

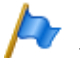

#### Notes:

- If VoIP mode is set to G.711, two G.711 VoIP channels per system can be used without a licence.
- Theoretically there are no VoIP channel licences in a pure VoIP environment (only IP/SIP phones on the system and connection to the public network via an SIP provider). However, as soon as voice mail functions, the announcement service or music on hold is used, VoIP channel licences are required as the use of these functions entails a conversion of the voice data.

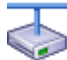

#### Mitel Advanced Intelligent Network

In an AIN the licence can also be used for the connections between the nodes. Two VoIP channel licences are required for each node connection. The licences are always acquired for the Master. The number of licences determines the maximum number of simultaneously active conversions, regardless of the nodes on which they are currently being used. Requirement: The media resources on each node must be available and allocated accordingly.

If Virtual Appliance is used as Master, the VoIP channels of the master node are made available without a licence from the integrated Mitel Media Server. However, for the satellites' VoIP channels, the licences must be purchased.

#### Networking

#### B-Channels on PRI Cards

10 B-channels can be used without licences for each PRI interface. These channels cannot be transferred to other PRI interfaces. An additional channel is activated with each licence. These licences are in a pool and are used from any PRI interface, if necessary (per call).

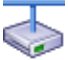

#### Mitel Advanced Intelligent Network

In an AIN the licence is always acquired on the Master. For each licence an additional B channel is available on a PRI interface of any node, depending on where the B channel is currently being used.

#### • SIP Access Channels

The connection of the system to a SIP service provider or the networking of the systems via SIP requires one licence per channel.

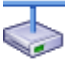

#### Mitel Advanced Intelligent Network

In an AIN all the SIP licences are always acquired for the Master. The number of licences determines the maximum number of simultaneously active voice channels, regardless of the nodes on which they are currently being used. Requirement: The media resources on each node must be available and allocated accordingly.

#### Private networking

#### QSIG Networking Channels

These licences are used to implement a private leased-line network with QSIG by ena-

bling a specific number of simultaneously outgoing QSIG channels. Two licence levels are available (see <u>Tab. 28</u>).

Note: For Virtual Appliance this licence is only relevant to the QSIG networking of an AIN satellite.

### Applications

Advanced Messaging

Enables the SMPP protocol to be used for integrating an SMS server and 9d cordless phones to be logged on as system phones (Ascom Wireless Solutions products). User-friendly messaging systems can then be implemented. One licence is required per system/AIN.

• CTI First Party via LAN

This basic licence enables the CTI basic functions via Ethernet interface (e.g. for using a PC dial help) for a specific number of users (see <u>"General system capacity", page 60</u>). It cannot be combined with CTI third-party licences.

• Dialers

This licence allows you to use the Mitel Dialer CTI application. The number of licences determines the simultaneously active, user-assigned Mitel Dialer applications.

• Hospitality Manager

This licence allows you to use the Mitel 400 Hospitality Manager. The Mitel 400 Hospitality Manager is a web-based application for receptionists in the hospitality sector. One licence is required per system /AIN.

Hospitality PMS Interface and Hospitality PMS Rooms

The *Hospitality PMS Interface* licence is used to connect the communication server to a hotel management system using the FIAS protocol. One licence is required per system /AIN. Moreover, one *Hospitality PMS Rooms* licence is required per room.

OpenCount licences

MitelOpenCount is a software package used for the call logging management on the communication system. It consists for selected sectors of basic, comfort and premium solutions and is installed on an external server. The licences are stored in MiVoice Office 400. OpenCount obtains the licences via the XML based interface Open Application Interface.

- Mitel OpenCount Basic Package

This basic licence is a prerequisite for all OpenCount additional licences. The licence contains the "Company" branch package, enables the connection to MiVoice Office 400 and allows basic functions to be used.

- Mitel OpenCount Healthcare Branch Package

This additional licence offers extra functions for care and retirement homes.

- Mitel OpenCount Public Authorities Branch Package

This additional licence offers extra functions for municipalities, communities and ministries.

- Mitel OpenCount Functional Upgrade to Comfort

This additional licence offers extra functions such as PIN telephony.

- Mitel OpenCount Functional Upgrade to Premium

This additional licence offers extra functions such as intermediate statements, invoicing etc.

- Mitel OpenCount Users

This additional licence enables a defined number of users to be monitored via OpenCount. All OpenCount users must be licensed, otherwise a warning is generated.

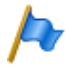

#### Note:

Either the OpenCount application or a third party application can use the Open Application Interface.

#### Interfaces

### ATAS Interface / ATASpro Interface

With ATAS licences external alarm and messaging sources can be connected via the Ethernet interface. The licences also offer additional possibilities compared with ATPCx

ATAS Interface: Many commands available for messaging (displaying text and presenting softkeys on system phones), emergency number called alarm, safeguard basic with Redkey, charging bay monitoring etc.

ATASpro Interface: Additional functions available like DECT localization, public emergency number called alarm, evacuation alarm, enhanced safeguard with alarm trigger, get rooms and room state.

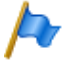

#### Note:

If you use the Mitel Open Interfaces Platform, OIP takes the licences from the communication server. So always acquire these licences for the communication server so you can use ATAS even without OIP.

BSS Licence

This licence allows a BluStar server to be connected.

BSS-Lync Interface

This licence allows the use of the BluStar Lync interface.

CSTA Sessions

This licence allows third-party applications to monitor/check a terminal on the communication server using the CSTA protocol. If a terminal is monitored or checked by several applications or instances, one licence is required for each monitoring/check.

# Presence Sync. via SIMPLE and MSRP SIMPLE (Session Initiation Protocol for Instant Messaging and Presence Leverag-

ing Extensions) is a protocol for exchanging presence information, and is used between SIP endpoints (terminals, network interfaces and nodes). MSRP (Message Session Relay Protocol) is a protocol used for exchanging data between SIP clients (e.g. for chats). This combined licence defines the number of users who can use one or both protocols for third-party applications. Only one licence is needed for a user with several SIP phones.

#### Basic User

This licence allows third-party applications to use the Open Application Interface.

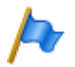

Note:

Either the OpenCount application or a third party application can use the Open Application Interface.

# 3. 4. 7 Restricted operating mode

Without a valid *Software Release* licence the communication server switches over to a restricted operating mode four hours after each restart. The restriction concerns the following aspects:

Restricted operating features:

- No call information for incoming calls and during the call connection.
- Dialling by name is deactivated.
- Functions cannot be invoked via the menu or function key (likewise no enquiry calls can be made).
- The team keys do not work.
- · Functions codes are not carried out (except remote maintenance on/off).
- Dialling from PC and other CTI functions are not supported.

Restricted services and routing functions:

- Calls are not routed to integrated mobile/external phones.
- · Call centre functions are out of service (no routing to ACD).
- · Voice mail functions are out of service (no call routing to voice mail).
- The announcement service is out of service.

### 3. 4. 8 Temporary offline licences

If the connection to the master is interrupted in an AIN, the satellites restart in offline mode. The licences acquired on the master are no longer visible for the satellites in offline mode. To ensure autonomous VoIP and QSIG traffic temporarily, certain licences are enabled in the satellites concerned for the duration of offline operation or for a max-

imum of 36 hours (the licences are not visible in WebAdmin). The licence overview (<u>Tab. 28</u>) shows which licences are affected. To ensure longer offline operation, the necessary licences must also be acquired on the satellites.

# 3. 4. 9 Trial licences

Trial licences are available for some functions. This means that functions or features that require a licence can be used and tested, licence-free, for a period of 60 days. The trial licences are automatically enabled the first time a particular function is used and then listed in WebAdmin in the *Licences* ( $\mathbf{Q} = q9$ ) view, complete with the date on which they expire. This procedure can only be used once for each function or feature. Thereafter you must acquire a licence. The licence overview (<u>Tab. 28</u>) shows which trial licences are available.

### **Overview of licences**

| Tab. 28 | Overview | of | licences |  |
|---------|----------|----|----------|--|
|         |          |    |          |  |

| Licence          | Licensed attributes                                                                                                    | With-<br>out<br>licence      | With licence                                              | Licences<br>for net-<br>working                                 | Offlin<br>e<br>licenc<br>e | Trial<br>licenc<br>e |
|------------------|----------------------------------------------------------------------------------------------------|------------------------------|-----------------------------------------------------------|-----------------------------------------------------------------|----------------------------|----------------------|
| Software         |                                                                                                    |                              |                                                           |                                                                 |                            |                      |
| Software Release | Allows a particular soft-<br>ware release to be oper-<br>ated                                                                                                    | Restrict<br>ed <sup>1)</sup> | Unrestricted                                              | In the AIN,<br>only on the<br>Master;<br>otherwise<br>per node. | _                          | -                    |
| Users            | I                                                                                                    |                              | I                                                         |                                                                 | 1                          |                      |
| User             | Allows user operation on Mitel 470.                                                                                                    | Locked                       | 1, 20, 50, 100 or 200<br>additional users per<br>licence. | In the AIN,<br>only on the<br>Master;<br>otherwise<br>per node. | 1                          | -                    |
| Basic User       | Licence bundle:<br>1 additional user<br>1 phone licence (any one)<br>1 phone per user only                                                                                      | 0                            | 1 additional user per licence.                            | In the AIN,<br>only on the<br>Master;<br>otherwise<br>per node. | 1                          | -                    |
| Entry UCC User   | Licence bundle:<br>• 1 additional user<br>• 8 phone licences (any<br>one)<br>• 8 phones per user<br>• Video licence for all<br>licensed phones.<br>• MiCollab role UCC<br>Entry | 0                            | 1 additional user per<br>licence.                         | In the AIN,<br>only on the<br>Master;<br>otherwise<br>per node. | 1                          | _                    |

| Licence                                 | Licensed attributes                                                                                                    | With-<br>out<br>licence | With licence                                                                                                    | Licences<br>for net-<br>working                                 | Offlin<br>e<br>licenc<br>e | Trial<br>licenc<br>e |
|-----------------------------------------|----------------------------------------------------------------------------------------------------|-------------------------|----------------------------------------------------------------------------------------------------|-----------------------------------------------------------------|----------------------------|----------------------|
| Standard UCC User                       | Licence bundle:<br>• 1 additional user<br>• 8 phone licences (any<br>one)<br>• 8 phones per user<br>• Video licence for all<br>licensed phones.<br>• MiCollab role UCC<br>Standard                               | 0                       | 1 additional user per<br>licence.                                                                                                    | In the AIN,<br>only on the<br>Master;<br>otherwise<br>per node. | J                          | -                    |
| Premium UCC User                        | <ul> <li>Licence bundle:</li> <li>1 additional user</li> <li>8 phone licences (any one)</li> <li>8 phones per user</li> <li>Video licence for all licensed phones.</li> <li>MiCollab role UCC Premium</li> </ul> | 0                       | 1 additional user per<br>licence.                                                                                                    | In the AIN,<br>only on the<br>Master;<br>otherwise<br>per node. | 1                          | _                    |
| Terminals                               |                                                                                                    |                         |                                                                                                    |                                                                 |                            |                      |
| MiVoice 2380 IP<br>Softphones           | Number of registered<br>MiVoice 2380 IP IP soft-<br>phones                                                                                                    | 0                       | Per licence 1 addi-<br>tional IP softphone                                                                                                    | In the AIN,<br>only on the<br>Master;<br>otherwise<br>per node. | 1                          | ~                    |
| MiVoice 5300 IP<br>Phones <sup>2)</sup> | Number of registered ,<br>MiVoice 5360 IP,<br>MiVoice 5361 IP,<br>MiVoice 5370 IP and<br>MiVoice 5380 IP IP sys-<br>tem phones                                                                                   | 0                       | 1, 20 or 50 additional<br>IP system phones per<br>licence                                                                                           | In the AIN,<br>only on the<br>Master;<br>otherwise<br>per node. | J                          | ~                    |
| Mitel SIP Terminals                     | Number of registered<br>phones of the<br>Mitel 6800/6900 SIP<br>series                                                                                                    | 0                       | 1, 20 or 50 additional<br>Mitel SIP phone per<br>licence                                                                                            | In the AIN,<br>only on the<br>Master;<br>otherwise<br>per node. | 1                          | 1                    |
| Mitel 8000i Video<br>Options            | Use of the video function-<br>ality of an Mitel SIP termi-<br>nal                                                                                                    | 0                       | Additional licence for<br><i>Mitel SIP Terminals</i> . 1,<br>20 or 50 additional<br>Mitel SIP terminals<br>with video functionality<br>per licence. | In the AIN,<br>only on the<br>Master;<br>otherwise<br>per node. | 1                          | V                    |

| Licence                                | Licensed attributes                                                                                                    | With-<br>out<br>licence | With licence                                                                                                    | Licences<br>for net-<br>working                                 | Offlin<br>e<br>licenc<br>e                                                                                                    | Trial<br>licenc<br>e |
|----------------------------------------|----------------------------------------------------------------------------------------------------|-------------------------|----------------------------------------------------------------------------------------------------|-----------------------------------------------------------------|----------------------------------------------------------------------------------------------------|----------------------|
| Mitel Dialog 4200<br>Phones            | Number of registered<br>Dialog 4220, Dialog 4222<br>and Dialog 4223 digital<br>phones                                                              | 0                       | One additional phone<br>per licence                                                                                                    | In the AIN,<br>only on the<br>Master;<br>otherwise<br>per node. | 1                                                                                                    | 1                    |
| MMC Extensions                         | Number of mobile phones<br>that can be registered<br>with Mitel Mobile Client<br>for operation with an Mitel<br>Mobile Client Controller<br>(MMCC) | 0                       | Per licence 1 addi-<br>tional mobile phone<br>(with Mitel Mobile Cli-<br>ent)                                                            | In the AIN,<br>only on the<br>Master;<br>otherwise<br>per node. | -                                                                                                    | -                    |
| Dual Homing                            | Number of registered<br>Mitel 6800/6900 SIP<br>phones on a backup com-<br>munication server                                                        | 0                       | Per licence 1, 20 or 50 additional phones                                                                                                | Always on<br>the backup<br>communi-<br>cation<br>server         | _                                                                                                    | 1                    |
| Mobile or External<br>Phone Extensions | Number of mobile/exter-<br>nal phones that can be<br>registered (without Mitel<br>Mobile Client)                                                   | 0                       | One additional<br>mobile/external phone<br>per licence (without<br>Mitel Mobile Client)                                                  | In the AIN,<br>only on the<br>Master;<br>otherwise<br>per node. | ~                                                                                                    | 1                    |
| SIP Terminals                          | Number of registered standard SIP terminals                                                                                                    | 0                       | 1 additional standard<br>SIP terminal per<br>licence                                                                                     | In the AIN,<br>only on the<br>Master;<br>otherwise<br>per node. | 1                                                                                                    | 1                    |
| Video Terminals                        | Use of the video function-<br>ality of a standard SIP ter-<br>minal                                                                                | 0                       | Additional licence for<br><i>SIP Terminals</i> . 1 addi-<br>tional standard SIP ter-<br>minal with video func-<br>tionality per licence. | In the AIN,<br>only on the<br>Master;<br>otherwise<br>per node. | ~                                                                                                    | ✓                    |
| BluStar                                |                                                                                                    |                         |                                                                                                    |                                                                 |                                                                                                    |                      |
| BluStar Softphones                     | Number of registered<br>BluStar softphones                                                                                                    | 0                       | 1, 20 or 50 additional<br>BluStar softphones per<br>licence                                                                              | In the AIN,<br>only on the<br>Master;<br>otherwise<br>per node. | ~                                                                                                    | 1                    |
| BluStar Softphone<br>Video Options     | Use of the video function-<br>ality of a BluStar soft-<br>phone                                                                                    | 0                       | Additional licence for<br>BluStar softphone. 1,<br>20 or 50 additional<br>BluStar softphones<br>with video functionality<br>per licence. | In the AIN,<br>only on the<br>Master;<br>otherwise<br>per node. | <ul> <li>Image: A start of the start of the start of</li></ul> | <b>√</b>             |
| AUGIO SELVICES                         |                                                                                                    |                         |                                                                                                    |                                                                 |                                                                                                    |                      |

| Licence                                   | Licensed attributes                                                                                                    | With-<br>out<br>licence                 | With licence                                                                                          | Licences<br>for net-<br>working                                 | Offlin<br>e<br>licenc<br>e | Trial<br>licenc<br>e |
|-------------------------------------------|----------------------------------------------------------------------------------------------------|-----------------------------------------|----------------------------------------------------------------------------------------------------|-----------------------------------------------------------------|----------------------------|----------------------|
| Conference Bridge<br>(Dial-In Conference) | Use of conference bridge                                                                                                    | Locked                                  | Enabled                                                                                               | In the AIN,<br>only on the<br>Master;<br>otherwise<br>per node. | -                          | 1                    |
| Number in Queue                           | Use of the function 'queue with announcement '                                                                                                    | Locked                                  | Enabled                                                                                               | In the AIN,<br>only on the<br>Master;<br>otherwise<br>per node. | 1                          | 1                    |
| Auto Attendant                            | Use of the auto attendant function                                                                                                    | Locked                                  | Enabled                                                                                               | In the AIN,<br>only on the<br>Master;<br>otherwise<br>per node. | 1                          | 1                    |
| Enterprise Voice<br>Mail                  | Voice compression,<br>expanded voice memory<br>capacity, and e-mail noti-<br>fication whenever new<br>voice messages are<br>received, forwarding of<br>voice messages, call<br>recording. | Locked                                  | Enabled (including 2<br>audio channels for<br>voice mail, Auto Atten-<br>dant or call recording)      | In the AIN,<br>only on the<br>Master;<br>otherwise<br>per node. | 1                          | 1                    |
| Audio Record &<br>Play Channels           | Audio channels for recording or playing back audio data.                                                                                                    | Locked                                  | Per licence 1 addi-<br>tional audio channel<br>for voice mail, Auto<br>Attendant or call<br>recording | In the AIN,<br>only on the<br>Master;<br>otherwise<br>per node. | _                          | _                    |
| Features                                  |                                                                                                    |                                         |                                                                                                    |                                                                 |                            |                      |
| Analogue Modem                            | Use of the modem func-<br>tionality on an<br>Mitel 415/430.                                                                                                    | Locked                                  | Enabled                                                                                               | In the AIN,<br>only on the<br>Master;<br>otherwise<br>per node. | 1                          | J                    |
| Secure VoIP                               | Encrypted VoIP connec-<br>tions using SRTP and<br>TLS.                                                                                                    | Non-<br>encrypte<br>d trans-<br>mission | Encrypted transmis-<br>sion                                                                           | Per node                                                        | -                          | -                    |
| Silent Intrusion                          | Use of the Silent intrusion feature                                                                                                    | Locked                                  | Enabled                                                                                               | In the AIN,<br>only on the<br>Master;<br>otherwise<br>per node. | _                          | -                    |
| Resources                                 |                                                                                                    |                                         |                                                                                                    |                                                                 |                            |                      |

| Licence                                                     | Licensed attributes                                                                                                    | With-<br>out<br>licence       | With licence                                                                             | Licences<br>for net-<br>working                                 | Offlin<br>e<br>licenc<br>e | Trial<br>licenc<br>e |
|-------------------------------------------------------------|----------------------------------------------------------------------------------------------------|-------------------------------|------------------------------------------------------------------------------------------|-----------------------------------------------------------------|----------------------------|----------------------|
| Mitel SMBC Base<br>licence <sup>3)</sup>                    | Allows the operation of<br>Mitel SMBC with 10<br>users. No additional<br>licences needed for set-<br>ting up a AIN.                                | Restrict-<br>ed <sup>1)</sup> | Unrestricted with up to<br>10 users (also in a<br>AIN).                                  | In the AIN,<br>only on the<br>Master;<br>otherwise<br>per node. | 1                          | -                    |
| VolP Channels for<br>Standard Media<br>Switch <sup>4)</sup> | VoIP functionality                                                                                                    | 0/2 <sup>5)</sup>             | Per licence 1 addi-<br>tional VoIP channel                                               | In the AIN,<br>only on the<br>Master;<br>otherwise<br>per node. | ~                          | 1                    |
| Network                                                     |                                                                                                    |                               |                                                                                          |                                                                 |                            |                      |
| B-Channels on PRI<br>Cards                                  | B channels that can be<br>used simultaneously on<br>the PRI interface                                                                              | 10                            | Per licence 1 addi-<br>tional B- channel                                                 | In the AIN,<br>only on the<br>Master;<br>otherwise<br>per node. | _                          | -                    |
| SIP Access Chan-<br>nels                                    | Simultaneously usable<br>channels to an SIP pro-<br>vider                                                                                          | 0                             | Per licence 1 addi-<br>tional SIP access<br>channel                                      | In the AIN,<br>only on the<br>Master;<br>otherwise<br>per node. | 1                          | 1                    |
| Private networking                                          |                                                                                                    |                               |                                                                                          |                                                                 |                            |                      |
| QSIG Networking<br>Channels <sup>6)</sup>                   | QSIG channels                                                                                                    | 0                             | Per licence 4 or n<br>QSIG channels (n lim-<br>ited by the system<br>capacity)           | Per node                                                        | 1                          | 1                    |
| Applications                                                |                                                                                                    |                               |                                                                                          |                                                                 |                            |                      |
| Advanced Messag-<br>ing                                     | SMPP protocol for inte-<br>gration of an SMS server<br>and registration of 9d<br>cordless phones as sys-<br>tem phones. (Includes<br>licence SMPP) | Locked                        | Enabled                                                                                  | In the AIN,<br>only on the<br>Master;<br>otherwise<br>per node. | _                          | _                    |
| CTI First Party via<br>LAN                                  | First-party CTI clients<br>with basic functions on<br>Ethernet interface                                                                           | 0                             | Enabled for a specific<br>number of users (see<br>"General system<br>capacity", page 60) | In the AIN,<br>only on the<br>Master;<br>otherwise<br>per node. | -                          | 1                    |
| Dialers                                                     | Number of simultane-<br>ously active, user-linked<br>Mitel Dialer applications.                                                                    | 0                             | 1, 20 or 50 additional instances per licence                                             | In the AIN,<br>only on the<br>Master;<br>otherwise<br>per node. | -                          | 1                    |

| Licence                                                 | Licensed attributes                                                                                                    | With-<br>out<br>licence | With licence                          | Licences<br>for net-<br>working                                 | Offlin<br>e<br>licenc<br>e | Trial<br>licenc<br>e |
|---------------------------------------------------------|----------------------------------------------------------------------------------------------------|-------------------------|---------------------------------------|-----------------------------------------------------------------|----------------------------|----------------------|
| Hospitality Manager                                     | Use of Mitel 400 Hospital-<br>ity Manager                                                                                                    | Locked                  | Enabled                               | In the AIN,<br>only on the<br>Master;<br>otherwise<br>per node. | -                          | 1                    |
| Hospitality PMS<br>Interface                            | Use of the PMS interface<br>and therefore the FIAS<br>protocol.                                                                                             | Locked                  | Enabled                               | In the AIN,<br>only on the<br>Master;<br>otherwise<br>per node. | _                          | 1                    |
| Hospitality PMS<br>Rooms                                | Number of rooms when using the PMS interface.                                                                                                    | 0                       | 1, 20, 50 or 100 rooms<br>per licence | In the AIN,<br>only on the<br>Master;<br>otherwise<br>per node. | -                          | J                    |
| Mitel OpenCount<br>Basic Package                        | Basic licence: Prerequi-<br>site for all other<br>OpenCount licences.<br>Enables connection to the<br>MiVoice Office 400 and<br>the use of basic functions. | Locked                  | Enabled                               | In the AIN,<br>only on the<br>Master;<br>otherwise<br>per node. | J                          | 1                    |
| Mitel OpenCount<br>Healthcare Branch<br>Package         | Additional licence: Offers<br>extra functions for care<br>homes and retirement<br>homes.                                                                    | Locked                  | Enabled                               | In the AIN,<br>only on the<br>Master;<br>otherwise<br>per node. | 1                          | 1                    |
| Mitel OpenCount<br>Public Authorities<br>Branch Package | Additional licence: Offers<br>extra functions for munic-<br>ipalities, communities and<br>ministries.                                                       | Locked                  | Enabled                               | In the AIN,<br>only on the<br>Master;<br>otherwise<br>per node. | J                          | 1                    |
| Mitel OpenCount<br>Functional Upgrade<br>to Comfort     | Additional licence: Offers<br>extra functions such as<br>PIN telephony.                                                                                     | Locked                  | Enabled                               | In the AIN,<br>only on the<br>Master;<br>otherwise<br>per node. | 1                          | 1                    |
| Mitel OpenCount<br>Functional Upgrade<br>to Premium     | Additional licence: Offers<br>extra functions such as<br>intermediate statements,<br>invoicing etc.                                                         | Locked                  | Enabled                               | In the AIN,<br>only on the<br>Master;<br>otherwise<br>per node. | 5                          |                      |

| Licence                               | Licensed attributes                                                                              | With-<br>out<br>licence | With licence                                                                    | Licences<br>for net-<br>working                                 | Offlin<br>e<br>licenc<br>e | Trial<br>licenc<br>e |
|---------------------------------------|--------------------------------------------------------------------------------------------------|-------------------------|---------------------------------------------------------------------------------|-----------------------------------------------------------------|----------------------------|----------------------|
| Mitel OpenCount<br>Users              | Additional licence: Ena-<br>bles a defined number of<br>users to be monitored via<br>OpenCount.  | 0                       | 1, 20 or 50 additional users per licence                                        | In the AIN,<br>only on the<br>Master;<br>otherwise<br>per node. | <b>√</b>                   | 1                    |
| Interfaces                            |                                                                                                  |                         |                                                                                 |                                                                 |                            |                      |
| ATAS Interface                        | Use of the ATAS interface                                                                        | Locked                  | Enabled                                                                         | In the AIN,<br>only on the<br>Master;<br>otherwise<br>per node. | -                          | 1                    |
| ATASpro Interface                     | Use of the ATASpro inter-<br>face                                                                | Locked                  | Enabled                                                                         | In the AIN,<br>only on the<br>Master;<br>otherwise<br>per node. | -                          | 1                    |
| BSS Licence                           | Right to connect a BluStar<br>server                                                             | unavail-<br>able        | enabled                                                                         | In the AIN,<br>only on the<br>Master;<br>otherwise<br>per node. | -                          | -                    |
| BSS-Lync Interface                    | Right to use the BluStar<br>Lync interface                                                       | unavail-<br>able        | enabled                                                                         | In the AIN,<br>only on the<br>Master;<br>otherwise<br>per node. | -                          | -                    |
| CSTA Sessions                         | Number of monitored ter-<br>minals via the CSTA pro-<br>tocol.                                   | 0                       | 1, 20, 50 or 100 CSTA sessions per licence                                      | In the AIN,<br>only on the<br>Master;<br>otherwise<br>per node. | 1                          | 1                    |
| Presence Sync. via<br>SIMPLE and MSRP | Number of users who can<br>use one (or both) proto-<br>cols for the third-party<br>applications. | 0                       | 1, 20 or 50 additional<br>users per licence who<br>may use both proto-<br>cols. | In the AIN,<br>only on the<br>Master;<br>otherwise<br>per node. | <i>✓</i>                   | 1                    |
| OAI Interface                         | Use of the Open Applica-<br>tion Interface                                                       | Locked                  | Enabled                                                                         | In the AIN,<br>only on the<br>Master;<br>otherwise<br>per node. | -                          | 1                    |

 4 hours after the new software has been uploaded or after a restart operation, the communication server switches over to a restricted operating mode (see <u>"Restricted operating mode", page 76</u>).

2) The licences can also be used if the Mitel SIP Terminals licences are missing.

3) This licence is not viewable in the licence overview in WebAdmin.

- 4) If Virtual Appliance is used as Master, the VoIP channels of the master node are made available without a licence from the integrated Mitel Media Server. However, for the satellites' VoIP channels, the licences must be purchased.
- 5) If VoIP mode is set to G.711, two G.711 VoIP channels per system can be used without a licence.
- 6) For Virtual Appliance this licence is only relevant to the QSIG networking of an AIN satellite.

All the licences are offered in separate licence packages. Depending on the sales channels the packages may differ from the licences in <u>Tab. 28</u>. The systems ship out unlicensed. Back-licensing is not provided for.However, resetting to the factory setting is possible.

#### **OIP licences**

OIP licences are managed by OIP itself. A detailed description of the OIP licences can be found in the System Manual Mitel Open Interfaces Platform.

### 3. 4. 10 Power supply capacity

The maximum number of terminals connected to the system can be limited by the supply power available for terminals. It is also important to take note of the maximum load per terminal interface.

### 3. 4. 10. 1 Supply power available for terminals

The 40/48 VDC power supply required for the connected terminals is rated for the power requirements of a typical system configuration.

#### Tab. 29 Power output of the 40/48 VDC power supply

|                        | Power output of the 40/48 VDC power supply |
|------------------------|--------------------------------------------|
| Available power output | 24 Watt                                    |

The number of permissible terminals per system depends on the power requirements of the individual terminals. To check the power requirements refer to <u>Tab. 30</u> for details of the average power requirements of the terminals.

The total power requirements of all connected terminals must not exceed the available power output of the power supply.

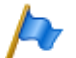

Note

The actually required power supply depends strongly on the call traffic, the wire diameter and the line length to the connected terminals. The values in the following table are average values under the following assumption:

- Phones traffic volume: Call Connection 38%, Ringing 2%
- SB-4+ radio unit: Active call connection on 2 channels
- SB-8 radio unit: Active call connection on 4 channels
- Background lighting MiVoice 5380: 30% active

- LEDs on terminals and expansion key modules: 20% active.
- Wire diameter: 0.5 mm
- Line length: 200 m

The table below shows the average power requirements of the terminals for a line length of approx. 200 m and a wire diameter of 0.5 mm.

| Terminals                                         | Socket                     | Output P [mW]             |
|---------------------------------------------------|----------------------------|---------------------------|
| MiVoice 5360 <sup>1)</sup>                        | DSI-AD2 interface          | 280                       |
| MiVoice 5361                                      | DSI-AD2 interface          | 680                       |
| MiVoice 5370                                      | DSI-AD2 interface          | 680                       |
| MiVoice 5380                                      | DSI-AD2 interface          | 820                       |
| MiVoice 5370, MiVoice 5380 with power supply unit | DSI-AD2 interface          | 0                         |
| Expansion key module MiVoice M530                 | MiVoice 5370               | 110                       |
| Expansion key module MiVoice M530                 | MiVoice 5380               | 120                       |
| Expansion key module MiVoice M535                 | MiVoice 5370, MiVoice 5380 | 0 <sup>2)</sup>           |
| Radio unit without power supply unit SB-4+        | DSI-AD2 interface          | 1500 <sup>3)</sup>        |
| Radio unit without power supply unit SB-8         | 2 DSI-AD2 interfaces       | 1350 <sup>4)</sup>        |
| Radio unit with power supply unit SB-4+/SB-8      | 1 or 2 DSI-AD2 interfaces  | < 100                     |
| ISDN terminal                                     | BRI-S interface            | approx. 500 <sup>5)</sup> |
| Analogue terminals                                | FXS interface              | approx. 500               |

Tab. 30 Average power requirements of terminals

1) Although no longer available, the phone is still supported.

2) An MiVoice M535 always requires a power supply unit

- 3) The value applies to radio units with hardware version "-2". The value for hardware version "-1" is 300 mW lower.
- 4) The value applies to each interface and to radio units with hardware version "-2". The value per interface for radio units with hardware version "-1" is 150 mW lower.
- 5) The value depends greatly on the terminal type.

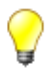

### Тір

With the planning application Mitel CPQ the power supply available for terminals is checked automatically.

### 3. 4. 10. 2 Power supply per terminal interface

The power supply per terminal interface is determined by the interface type. The interface load depends on the following variables:

- · Terminals used incl. auxiliary devices
- Bus configuration
- · Line length and conductor cross-section

For information on the calculations refer to <u>"Terminal interfaces", page 119</u>.

# 4 Installation

This Chapter tells you how the SMB Controller can be installed and the conditions to be observed. It also includes the mounting into a 19" rack, the correct way to connect the earthing, and the power supply. Other topics described in this chapter comprise fitting with system modules, interface cards and the relevant wiring adapters. Finally the chapter also describes the network- and terminal-side connection of the interfaces and the installation, powering and connection of system terminals.

### 4.1 System components

The figure below shows the components of the Mitel SMB Controller complete with mounting options.

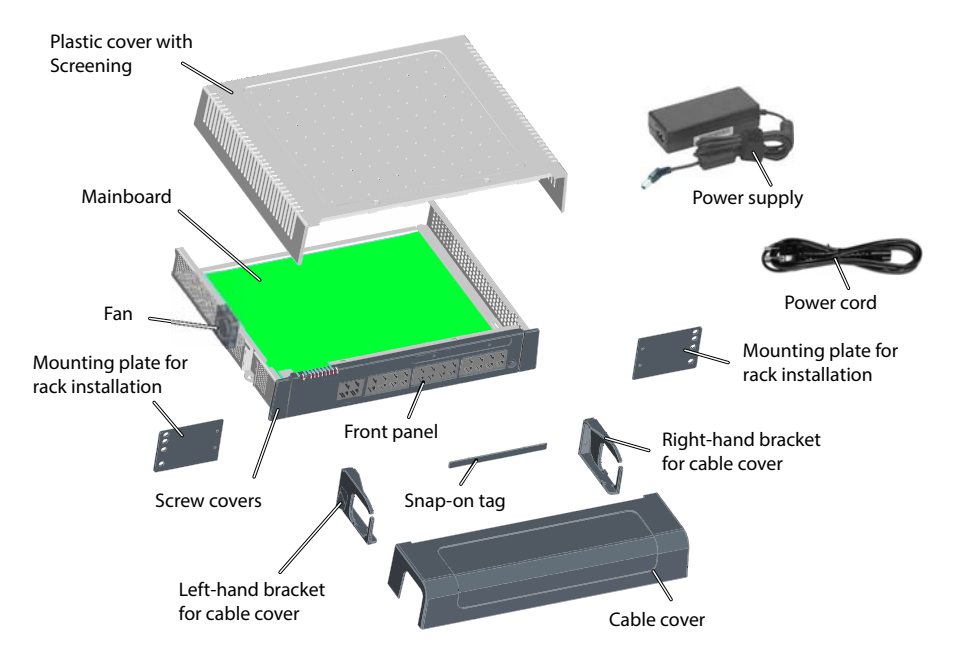

Fig. 11 System components with mounting options

### 4.2 Fitting the communication server

The communication server is suitable for both wall and desktop installation as well as for mounting in a 19" rack. Different mounting sets are available in each case.

# 4. 2. 1 Equipment supplied

The equipment supplied with the communication server includes:

- · Mitel SMBC communications server with fitted CPU module and mounted fan
- · Set of screws for wall or desktop installation and earthing connection
- Snap-on tag
- Power supply
- Power cord
- Product information

# 4. 2. 2 Mounting options

Mitel SMBC includes all the materials required for wall or desktop installation. Additional rack installation sets are required for a 19" rack installation.

For wall mounting all the connecting cables can be concealed behind a cable cover. This set can be ordered as an option.

# 4. 2. 2. 1 Cable cover set

Equipment supplied:

- Cable cover
- · Left-hand bracket for cable cover
- · Right-hand bracket for cable cover
- Screw set

# 4. 2. 2. 2 Mitel SMBC rack-mounting set

Equipment supplied:

- 2 mounting plates for rack installation
- Screw set

# 4. 2. 3 Location requirements

The following location requirements must be observed when positioning the communication server.

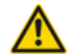

#### MARNING!

Failure to observe the location requirements can cause the communication server to overheat, damaging electrical components and/or the surrounding area.

An event message is generated if the heat dissipation is insufficient. Appropriate measures must be taken immediately to improve the heat dissipation, e.g. by providing the required clearances or lowering the ambient temperature.

#### Tab. 31 Location requirements

| Heat radiation   | Do not position in direct sunlight, near radiators or near other heating sources                                                                                                    |
|------------------|----------------------------------------------------------------------------------------------------|
| EMC              | Do not position in strong electromagnetic fields of radiation     (e.g.near x-ray equipment, welding equipment or similar).                                                                                                    |
| Heat dissipation | <ul> <li>Do not place any objects on top of the communication server.</li> <li>Observe the clearance requirements for wall mounting and desktop installation (see <u>Fig. 12</u> and <u>Fig. 13</u>).</li> <li>In a rack-mounted installation the space to the left and right between the communication server and the wall of the 19" rack must remain empty.</li> </ul> |
| Environment      | <ul> <li>Ambient temperature 5 °C45 °C</li> <li>Relative humidity 3080%, non-condensing</li> </ul>                                                                                                    |

### 4. 2. 4 Safety regulations

Be sure to observe the following safety regulations before carrying out work inside a communication server:

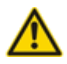

#### A CAUTION!

Components, interface cards or system modules can be damaged by electrical voltage. Always shut down, then disconnect the communication server from the power supply and then wait 3 minutes before removing the housing cover.

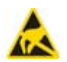

#### A CAUTION!

Components can be damaged by electrostatic discharge when touched. Always touch the earthed metal case of the communication server before carrying out work inside the housing. This also applies to interface cards and system modules that are no longer packed inside the ESD protective wrapping.

### 4. 2. 5 Wall mounting

There are two possibilities for wall mounting. In the first variant the front panel faces right (see Fig. 12); in the second, it faces downwards (see Fig. 13). The wall-mounting option chosen will depend on the way the cables are routed. The LED display remains visible whatever the mounting position, even when the cable cover is fitted.

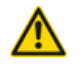

#### A CAUTION!

A wall-mounting option in which the front panel faces upwards or to the right is not permitted. Inadequate heat dissipation can damage the communication server.

# 4. 2. 5. 1 Minimum distances

To ensure adequate heat dissipation, minimum distances need to be maintained with other objects such as cable ducts, cabinets or mobile objects. Maintaining minimum distances also allows the installation of the cable cover and the possibility of suspending the communication server into and out of the wall-mounted screws.

The two diagrams below illustrate the two wall-mounting possibilities.

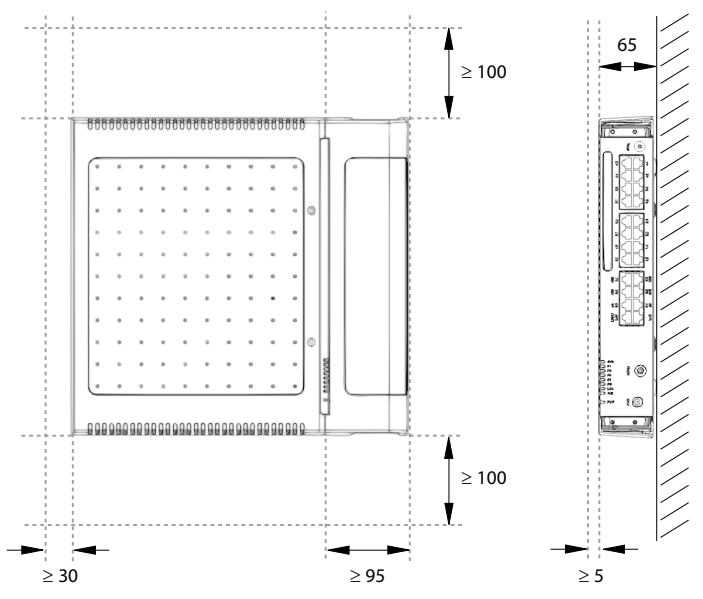

All dimensions in mm

Fig. 12 Minimum distances for wall mounting (front panel facing to the right)

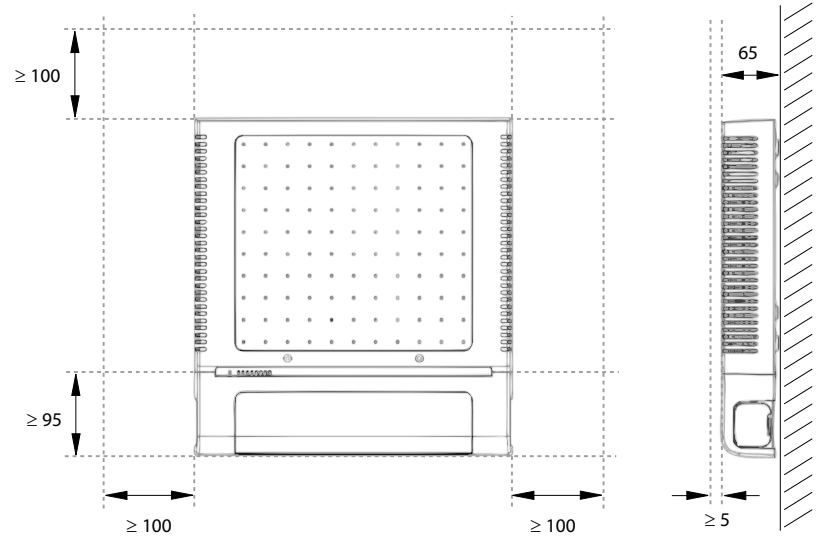

All dimensions in mm

Fig. 13 Minimum distances for wall mounting (front panel facing downwards)

# 4. 2. 5. 2 Drilling plan

The communication server is suspended into two pre-mounted wall screws using the suspension points in the housing base. Depending on the type of mounting, these are the suspension points marked under position A or B on the drilling plan. The communication server is secured with a third screw to prevent it from being dislodged accidentally (position C).

### Installation

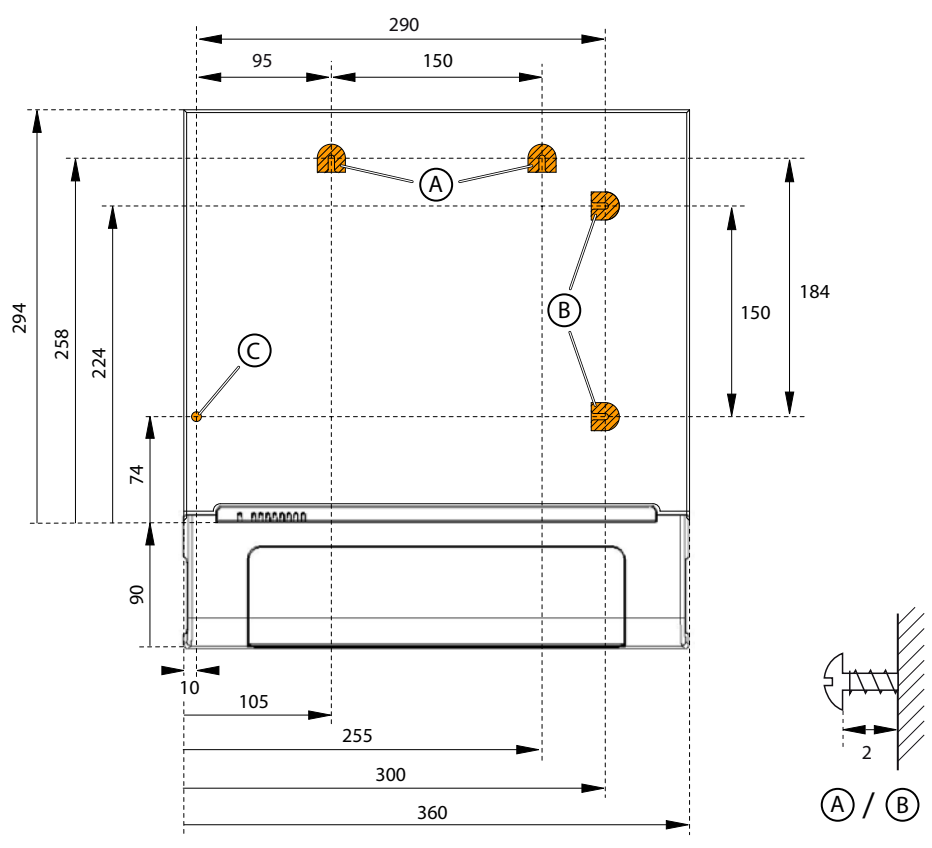

All dimensions in mm

Fig. 14 Drilling plan for wall mounting

# 4. 2. 5. 3 Drilling template

The packaging box of the communication server can also be used for marking out the drill holes. To do so it is best to detach the part of the inner packaging box that contains the drill holes.

Note: The holes on the cardboard box are not labelled.

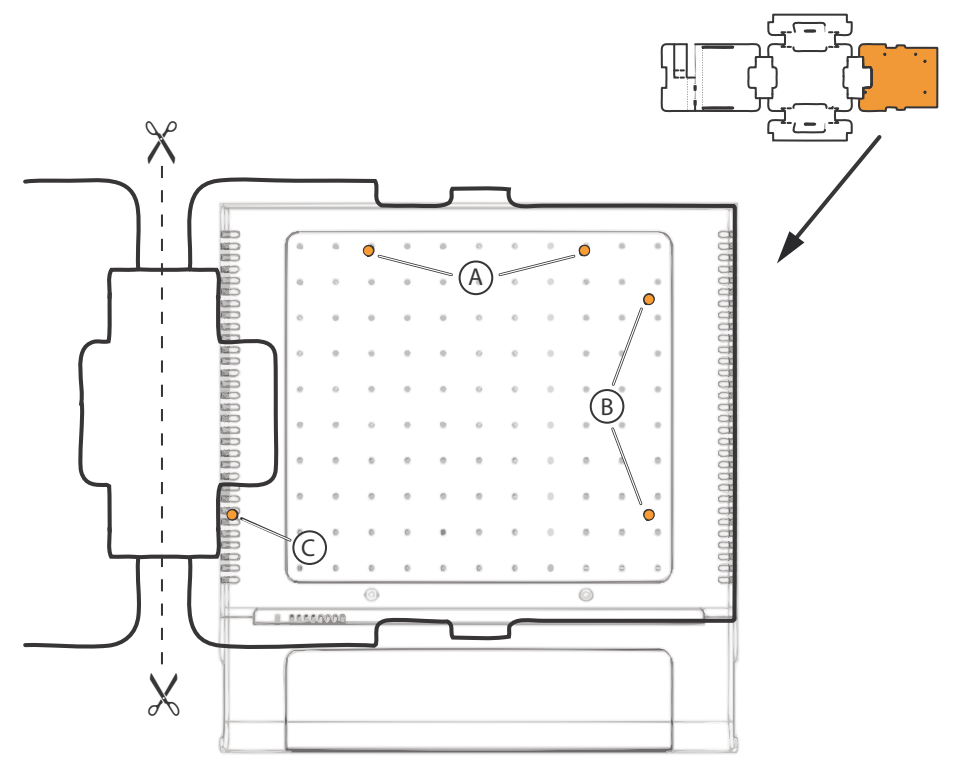

Fig. 15 Drilling template

### 4. 2. 5. 4 Wall-mounting procedure

Materials required:

- · Screw set for wall/desktop installation
- 6 mm drill
- Screwdriver

To mount the communication server to the wall, proceed as follows:

- 1. Using the drill template or the instructions on the drill plan to mark out the three drill holes. Make sure you observe the minimum distances to other objects, walls or ceilings as shown in Fig. 12 and Fig. 13.
- 2. Drill the three dowel holes.
- 3. Insert the dowel plugs.

- 4. Screw in the two shorter upper dowel screws (position A or B). Observe the distance between the screw heads and the wall as shown in Fig. 14.
- Shut down the communication server (see <u>"Shut-down mode"</u>, page 201) and disconnect it from the power supply.

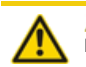

#### A CAUTION!

Be sure to observe the "Safety regulations", page 89.

- 6. Remove the housing cover.
- 7. Connect the earthing (see "Connecting the earthing wire", page 97).
- 8. Suspend the housing of the communication server onto the screws.
- 9. To secure the communication server screw in the long lower dowel screw (position C).
- 10.Fit the housing cover.
- 11.Secure the snap-on tag to the front panel or to a suitable position on the housing cover. The holes in the housing cover are spaced in such a way that the snap-on tag can be secured both lengthways and crossways.
- 12.Reconnect the communication server to the power supply.

# 4. 2. 6 Desktop installation

To protect the cable connections the communication server can also be secured using three screws. The same drilling plan (see Fig. 14) and the same procedure apply as for wall mounting (see "Wall-mounting procedure", page 93).

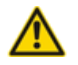

#### A CAUTION!

To ensure adequate heat dissipation make sure that no objects are placed on top of the communication server (see also <u>"Location requirements", page 88</u>). Minimum distances must also be observed as shown in <u>Fig. 12</u>.

# 4. 2. 7 Rack-mounting

The rack-mounting set allows the communication server to be installed horizontally into a 19" rack. Be sure to observe the following:

- The communication server takes up the space of 1.5 height units inside the 19" rack. (1 Unit corresponds to 44.45 mm).
- The holes in the mounting plates allow two communication servers to be placed directly above each other with a space requirement of three units. Different holes in the mounting plates are used for this purpose (see <u>Fig. 16</u>).

- The space on the left and right between the communication server and the panels of the 19" rack is for heat dissipation and must remain clear.
- With interface cards with more than 8 ports it is advisable to route the cabling via an fan-out-panel (FOP) (1 height unit).

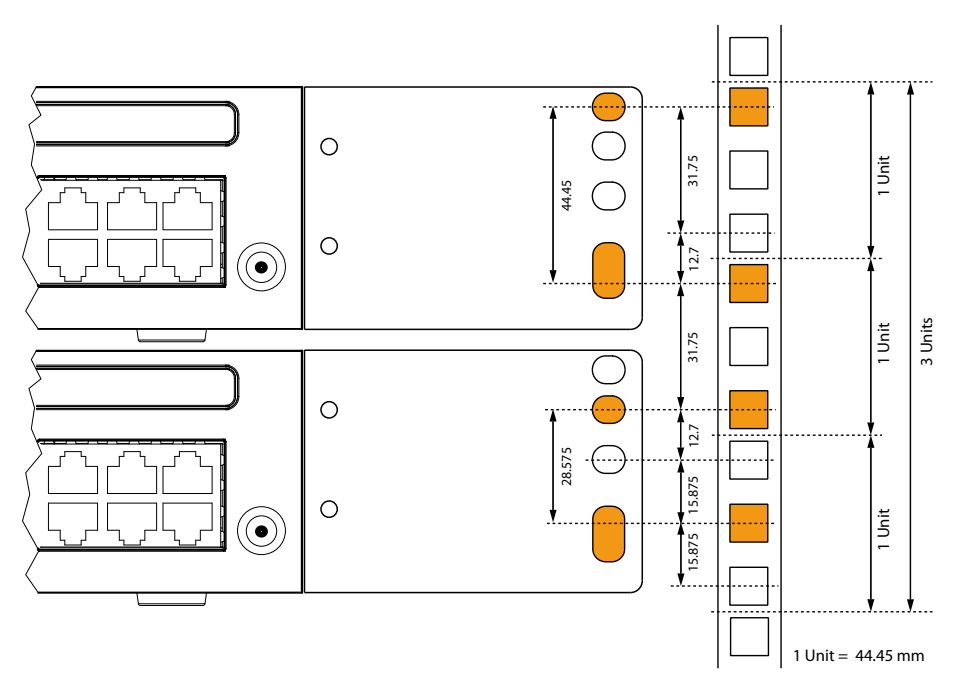

Fig. 16 Placing two communication servers above each other inside a 19" rack

### 4. 2. 7. 1 Rack-mounting procedure

Materials required:

- · Rack-mounting kit
- Screw set for wall/desktop installation
- · Screwdriver

To rack-mount a communication server proceed as follows:

- 1. Pull off the screw covers on the left and right of the front panel.
- 2. Secure the mounting plates to the communication server using the M4 screws. Make sure the front panel and the mounting plate are aligned.

 Shut down the communication server (see <u>"Shut-down mode"</u>, page 201) and disconnect it from the power supply.

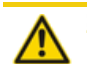

Be sure to observe the "Safety regulations", page 89.

- 4. Remove the housing cover.
- 5. Connect the earthing (see "Connecting the earthing wire", page 97).
- 6. Fit the housing cover.
- 7. Secure the cage nuts in the appropriate positions in the rack's fastening rails (see <u>Fig. 16</u>).
- 8. Secure the communication server to the rack's fastening rails using the M6 screws, the plastic washers and the cage nuts.
- 9. Fasten the snap-on tag to the front panel.
- 10. Reconnect the communication server to the power supply.

### 4. 2. 7. 2 Installing the cable cover

Materials required:

- · Cable cover set
- Screwdriver

To install the cable cover proceed as follows:

- 1. Pull off the screw covers on the left and right of the front panel.
- 2. Use the M4 screws of the cable cover set to secure the brackets for the cable cover to the communication server.

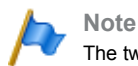

The two brackets are not identical. Compare the cable brackets with the ones in Fig. 17.

3. Fit the cable cover over the brackets from above until they are felt to engage.

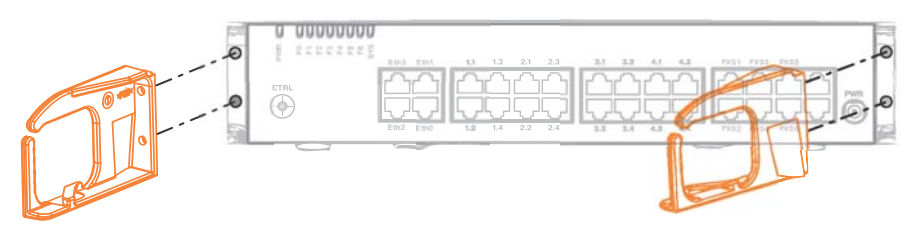

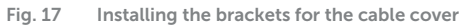

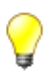

Тір

To remove the cable cover reach into the side openings of the cover, gently press the two (engaged) lugs outwards and remove the cover.

# 4. 3 Earthing and protecting the communication server

The protective earth and equipotential bonding are important integral parts of the safety concept: Standard EN 60950 relevant to safety matters stipulates protective earthing.

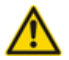

#### A CAUTION!

High leakage currents can occur as a result of connecting to the communication network. Establish an earth connection before connecting to the communications network. Disconnect the communication server from the communications network before carrying out maintenance work.

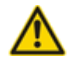

#### ACAUTION!

Transient overvoltage can occur on the mains and on the communications network. Protect each line installation leading from the building by using one surge voltage protector per core at the isolating point (main) distribution frame or entry point into the building.

Operation on an IT current distribution system:

The communication server can be operated on an IT power distribution system as per EN/IEC 60950 with voltages of up to 230 VAC.

### 4. 3. 1 Connecting the earthing wire

The communication server's earthing connection is located at the front left on the underside and can only be connected once the housing cover has been removed. The earthing wire is secured by a screw, spring washer and serrated lock washer, which are included in the screw set of the communication server. The serrated lock washer must rest against the metal housing of the communication server.

### Installation

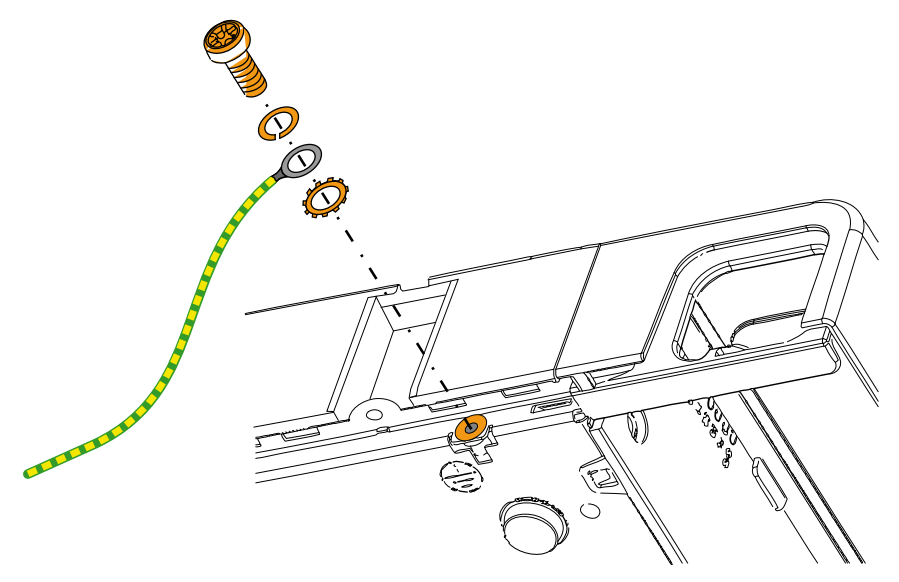

Fig. 18 Earthing connection

#### **Direct connection**

#### Indirect connection

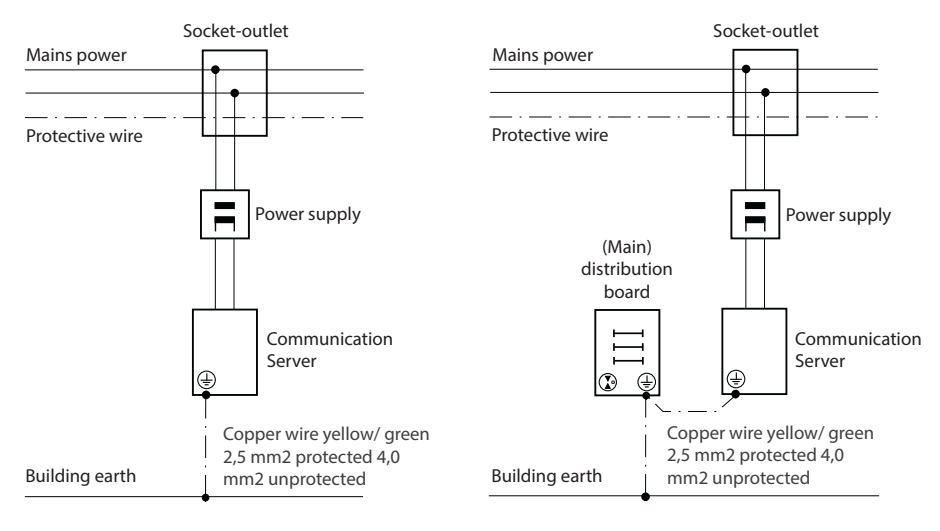

Fig. 19 Earthing of the communication server in the case of an indirect cabling and direct cabling

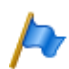

#### Note

In the case of an indirection connection make sure that the communication server's earthing wire does not form any earth loops with the earthed cable screenings of the installation cables leading up to the (main) distribution frame. The cables should be kept as short as possible and laid out in parallel.

### 4. 3. 2 Connecting the cable screening

When using shielded installation cables also use shielded RJ45 connectors. In this way the shielding of the installation cables is automatically connected with the housing of the communication server and therefore with the building earth.

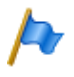

#### Note

Connect the cable screens to one another at the splitting point only. Observe the tree structure principle to prevent earth loops.

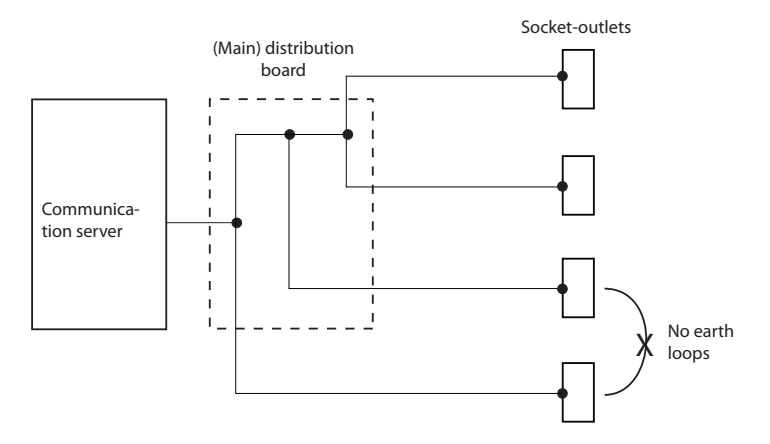

Fig. 20 Tree structure principle

### 4.4 Powering the communication server

The communication server is powered as standard with 230 VAC or 115 VAC. To ensure that its operation is maintained even in the event of a mains outage, an external uninterruptible power supply (UPS) must be used.

### 4. 4. 1 115/230 V power supply

The communication server is powered by the supplied power supply unit. The power supply unit is connected to the mains using a two-pin standard power cable.

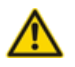

#### MARNING!

Hazard due to heat generation in the event of short-circuits. The mains power supply connection must be protected with 16 A maximum in countries with 230 V mains power (for instance in Europe), and with 20 A maximum in countries with 115 V mains power (e.g. in North America).

Please also note the following points:

- The mains connector acts as a disconnecting device and must be positioned so that it is easily accessible.
- · Only ever use the supplied power supply unit.

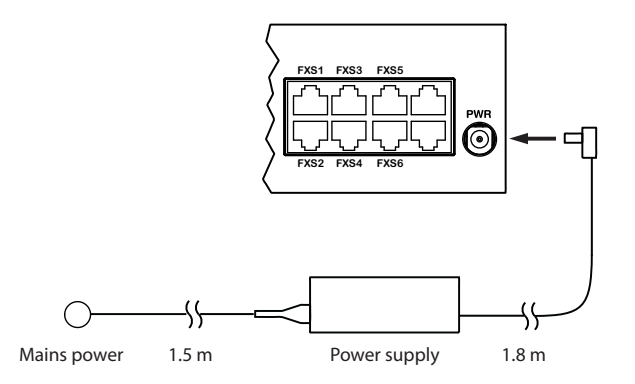

Fig. 21 Powering the communication server from the mains

# 4. 4. 2 Uninterruptible power supply (UPS)

The use of an external uninterruptible power supply (UPS) guarantees operation even in the event of a mains outage.

The UPS battery capacity is rated according to the communication server's primary power requirements and the required bridging time. The table below shows the maximum power requirements of the communication server in its maximum configuration and maximum traffic volume.

Tab. 32 Maximum power requirements of the communication server

| Communication server | Maximum power requirements |
|----------------------|----------------------------|
| Mitel SMBC           | 150 VA                     |

The battery capacity required [Ah] can be calculated using the battery voltage and the maximum bridging time. It is important to note that the battery must never be allowed to become completely discharged and that in typical conditions only approx. 60% of the maximum power requirements is needed.

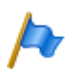

#### Note

The uninterrupted operation of the communication server is ensured if the UPS takes over the power supply within 20ms of the mains outage.

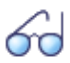

See also

For more technical details see "Technical data", page 239.

# 4.5 Equipping the Basic System

For an individual expansion the basic system can be equipped with interface cards, the appropriate wiring adapters and system modules. An overview can be found in the Chapter "Expansion Stages and System Capacity", page 46.

# 4. 5. 1 Fitting an interface card

Interface cards are fitted to slots IC1...IC4 (see Fig. 7).

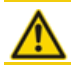

A CAUTION!

Be sure to observe the "Safety regulations", page 89.

- 1. Shut down the communication server (see <u>"Shut-down mode"</u>, page 201) and disconnect it from the power supply.
- 2. Remove the housing cover.
- Place the interface card at a slight angle into the required slot (see <u>Fig. 22</u>). Make sure the angled side of the interface card is facing backwards (i.e. it must not project over the wiring adapter slots).
- Carefully press the interface card downwards until the two lateral metal clamps engage.
- 5. Fit the corresponding wiring adapter (see <u>"Fitting a wiring adapter", page 102</u>) into the appropriate wiring adapter slot WA1...WA4.
- 6. Fit the housing cover.
- 7. Reconnect the communication server to the power supply.

### Installation

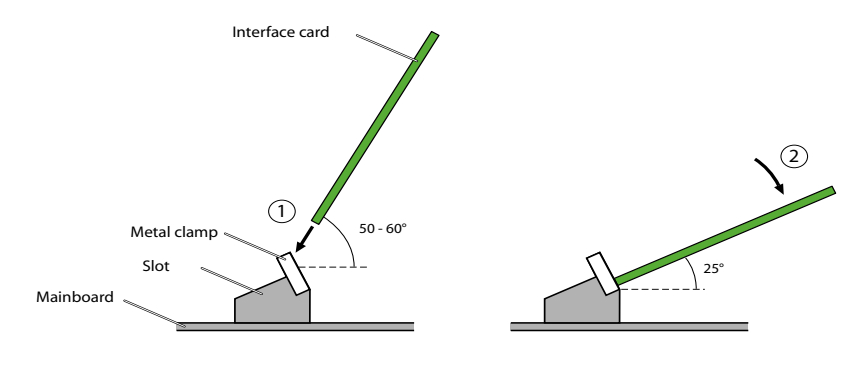

Fig. 22 Fitting an interface card

# 4. 5. 2 Fitting a wiring adapter

Wiring adapters are used to route the interfaces of the interface cards to the RJ45 sockets on the front panel and are fitted to slots WA1...WA4. (see also Fig. 7).

The table below provides an overview of the combinations of wiring adapters and interface cards. Unless specified otherwise, the corresponding wiring adapter is included in the equipment supplied with each interface card.

| Wiring adaptor          | Interface card         | Plug-in ori-<br>entation | Port number |     |     |     |
|-------------------------|------------------------|--------------------------|-------------|-----|-----|-----|
| wirnig adapter          |                        |                          | X.1         | X.2 | X.3 | X.4 |
| WA-TS0                  | TIC-4TS                | TTTT                     | Т           | Т   | Т   | Т   |
|                         | TIC-4TS                | STTT                     | S           | Т   | Т   | Т   |
|                         | TIC-2TS                | TTTT                     | Т           | Т   | -   | -   |
|                         | TIC-2TS                | STTT                     | S           | Т   | -   | -   |
|                         |                        |                          |             |     |     |     |
| WA-TS1                  | TIC-4TS <sup>1)</sup>  | SSTT                     | S           | S   | Т   | Т   |
|                         | TIC-4TS <sup>1)</sup>  | SSST                     | S           | S   | S   | Т   |
|                         | TIC-2TS <sup>1)</sup>  | SSTT                     | S           | S   | -   | -   |
|                         | TIC-2TS <sup>1)</sup>  | SSST                     | S           | S   | -   | -   |
|                         |                        |                          |             |     |     |     |
| WA-2W <sup>2)</sup>     | ETAB4                  | -                        | FXS         | FXS | FXS | FXS |
| www.pw<br>2 this shell? | EADP4                  | -                        | DSI         | DSI | DSI | DSI |
|                         | TIC-4FXO <sup>3)</sup> | -                        | FXO         | FXO | FXO | FXO |
|                         | TIC-2FXO <sup>3)</sup> | -                        | FXO         | FXO | -   | -   |
|                         | TIC-4AB <sup>2)</sup>  | -                        | FXO         | FXO | FXO | FXO |
|                         | TIC-2AB <sup>2)</sup>  | -                        | FXO         | FXO | -   | -   |
|                         |                        |                          |             |     |     |     |

Tab. 33 Combinations of wiring adapters / interface cards

| Mining adaptar | Interface card            | Plug-in ori-<br>entation | Port number           |                       |          |          |
|----------------|---------------------------|--------------------------|-----------------------|-----------------------|----------|----------|
| winnig adapter |                           |                          | X.1                   | X.2                   | X.3      | X.4      |
| WA-1PRI        | TIC-1PRI <sup>2)</sup>    | -                        | PRI                   | Test <sup>4)</sup>    | -        | -        |
| Shirts         | TIC-1PRI-T1 <sup>5)</sup> | -                        | PRI                   | Test <sup>4)</sup>    | -        | -        |
|                |                           |                          |                       |                       |          |          |
|                |                           |                          |                       |                       |          |          |
|                |                           |                          |                       |                       |          |          |
| WA-8DSI        | 8DSI <sup>3)</sup>        | -                        | 4 x DSI <sup>6)</sup> | 4 x DSI <sup>7)</sup> | 1 x DSI  | 1 x DSI  |
| WA-8DSI        |                           |                          |                       |                       | (port 7) | (port 8) |
|                |                           | -                        |                       |                       | -        | -        |
|                |                           |                          |                       |                       |          |          |
|                |                           |                          |                       |                       |          |          |
|                |                           |                          |                       |                       |          |          |

1) The wiring adapter is not part of the equipment supplied with this interface card and must be ordered separately.

2) Must not be used in USA/Canada.

3) Not yet supported with Release 6.0

4) For test purposes the PRI interface is also routed in parallel to port X.2.

5) Must only be used in USA/Canada.

6) Port 7 is also routed to X.3

7) Port 8 is also routed to X.4

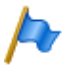

#### Note

The arrows on the wiring adapters specify the plug-in orientation of the required port assignment.

### 4. 5. 3 Fitting DSP modules

DSP modules belong to the category of system modules and are fitted to the DSP slot (see Fig. 7). Three DSP modules are stackable.

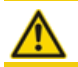

A CAUTION!

Be sure to observe the "Safety regulations", page 89.

- 1. Shut down the communication server (see <u>"Shut-down mode"</u>, page 201) and disconnect it from the power supply.
- 2. Remove the housing cover.
- 3. Remove the fastening screw from the DSP module slot.
- 4. Instead of the fastening screw, screw in the spacer sleeve enclosed with the module.
- 5. Place the module on the DSP slot (or onto a module already fitted in that slot) and press down evenly on both connectors as far as the stop.

- 6. Secure the module with the fastening screw.
- 7. Fit the housing cover.
- 8. Reconnect the communication server to the power supply.

# 4. 5. 4 Component mounting rules

The component mounting rules mentioned in the previous chapters are listed here in an overview:

- The interface cards can be used in all the card slots IC1...IC4.
- DSP modules are stackable and are fitted to the same DSP slot using spacer sleeves.
- The interfaces are enabled sequentially when the communication server is started up. The following rules apply:
  - The number of interfaces actually enabled is determined in each case by the system capacity (see <u>"System capacity", page 60</u>). If a limit value is reached, all the interface cards or all the interfaces of the last card may not be enabled.
  - The interfaces are enabled in accordance with their designation, starting with the lower designations. This means that the terminal interfaces on the mainboard are always enabled before those on the interface cards.

### 4. 6 Connecting the communication server

There are two possibilities for connection to the telephone network and the terminalside cabling:

- Direct connection
- Indirect cabling via (main) distribution frame and any universal building cable installation (UBC) (see also <u>Fig. 26</u> and <u>Fig. 27</u>).

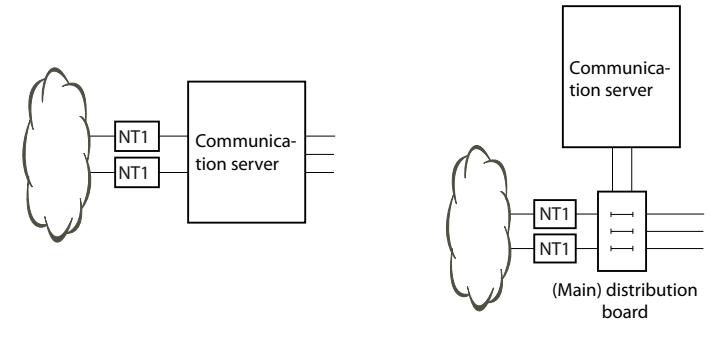

Fig. 23 Direct cabling (left) and indirect cabling (right)

On the front panel all the connections are made using RJ45 connectors.

### 4. 6. 1 Direct connection

Standard commercial cables are used to connect directly to the telephone network. Details can be found in the Chapter <u>"Network interfaces", page 111</u>.

# 4. 6. 2 Indirect connection

There are two possibilities for connecting the communication server indirectly to the telephone network and terminal-side cabling:

- · Connection via main distribution board
- Connection to a universal building cable installation (UBC)

# 4. 6. 2. 1 Connection via main distribution board

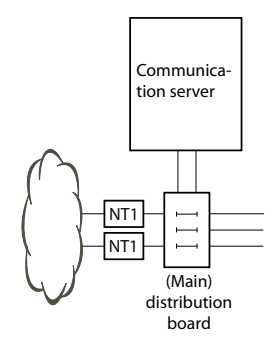

Fig. 24 Connection via main distribution board

The interface sockets on the front panel and on the fan-out-panel (FOP) where applicable are connected with the (main) distribution frame or the patch panels using either patch cables or prefabricated system cables (see <u>"Equipment Overview", page 238</u>).

### Prefabricated system cable 4 x RJ45<sup>1)</sup>

With terminal cards with 8 or more interfaces, some or all of the RJ45 sockets are assigned four-fold on the front panel of the Mitel SMBC. With this cable they can be connected without the use of a fan-out-panel (FOP). The cable is 6 m long and at one extremity has four RJ45 connectors on which all the pins are wired.

| Stranded | Coro colour | Cable desig- | RJ45 | Port                |
|----------|-------------|--------------|------|---------------------|
| element  | Core colour | nation       | Pin  | Two-wire connection |
| 1        | white       |              | 4    | x.1a                |
|          | blue        |              | 5    | x.1b                |
|          | turquoise   | 1            | 3    | x.2a                |
|          | violet      |              | 6    | x.2b                |
| 2        | white       |              | 1    | x.3a                |
|          | orange      |              | 2    | x.3b                |
|          | turquoise   |              | 7    | x.4a                |
|          | violet      |              | 8    | x.4b                |

| Tab. 34 | Schematic diagram | of prefabricated sy | /stem cable 4 $	imes$ | RJ45 × 8 Pin |
|---------|-------------------|---------------------|-----------------------|--------------|

<sup>1)</sup>Not valid for USA/Canada.

### Installation

| Stranded |             | Cable desig- | RJ45 | Port                |
|----------|-------------|--------------|------|---------------------|
| element  | Core colour | nation       | Pin  | Two-wire connection |
|          | white       |              | 4    | x.1a                |
| 3        | green       |              | 5    | x.1b                |
| 5        | turquoise   |              | 3    | x.2a                |
|          | violet      | 2            | 6    | x.2b                |
|          | white       | <u> </u>     | 1    | x.3a                |
| 1        | brown       |              | 2    | x.3b                |
| 7        | turquoise   |              | 7    | x.4a                |
|          | violet      |              | 8    | x.4b                |
|          | white       |              | 4    | x.1a                |
| 5        | grey        |              | 5    | x.1b                |
| 5        | turquoise   | 3            | 3    | x.2a                |
|          | violet      |              | 6    | x.2b                |
|          | red         |              | 1    | x.3a                |
| 6        | blue        |              | 2    | x.3b                |
| 0        | turquoise   |              | 7    | x.4a                |
|          | violet      |              | 8    | x.4b                |
| 7        | red         |              | 4    | x.1a                |
|          | orange      |              | 5    | x.1b                |
| /        | turquoise   |              | 3    | x.2a                |
|          | violet      | 4            | 6    | x.2b                |
| 0        | red         |              | 1    | x.3a                |
|          | green       |              | 2    | x.3b                |
| U        | turquoise   |              | 7    | x.4a                |
|          | violet      |              | 8    | x.4b                |

### Prefabricated system cable 12 x RJ45<sup>1)</sup>

The cable is 6 m long and, at one extremity, has 12 RJ45 connectors for the interfaces on the front panel. Two of them have 4 cores; the others, 2 cores. This means the cable is suitable for connecting the following interfaces:

- 2 network interfaces BRI-T or 2 terminal interfaces BRI-S or a combination thereof.
- 10 terminal interfaces (DSI, FXS) or a combination thereof.

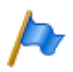

#### Note:

This cable cannot be used to connect PRI and Ethernet interfaces (see also <u>"Connection of PRI</u> primary rate interface", page 115 and <u>"Connection of Ethernet interfaces"</u>, page 141).

<sup>1)</sup>Not valid for USA/Canada.

### Installation

Tip

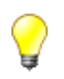

# Use standard commercial connecting cables not just for the PRI and Ethernet interfaces but also for connecting the BRI-T interfaces.

| Stranded | Coro colour | Cable desig-<br>nation | RJ45 | Signal               |                     |  |
|----------|-------------|------------------------|------|----------------------|---------------------|--|
| element  | Core colour |                        | Pin  | Connection four-wire | Two-wire connection |  |
| 1        | white       | 1                      | 4    | f                    | а                   |  |
|          | blue        |                        | 5    | е                    | b                   |  |
|          | turquoise   | -                      | 6    | d                    | -                   |  |
|          | violet      | -                      | 3    | С                    | -                   |  |
| 2        | white       | 2                      | 4    | f                    | а                   |  |
|          | orange      | -                      | 5    | е                    | b                   |  |
|          | turquoise   | -                      | 6    | d                    | -                   |  |
|          | violet      | -                      | 3    | С                    | -                   |  |
| 3        | white       | 3                      | 4    | -                    | а                   |  |
|          | green       | -                      | 5    | -                    | b                   |  |
|          | turquoise   | 4                      | 4    | -                    | а                   |  |
|          | violet      | -                      | 5    | -                    | b                   |  |
| 4        | white       | 5                      | 4    | -                    | а                   |  |
|          | brown       |                        | 5    | -                    | b                   |  |
|          | turquoise   | 6.                     | 4    | -                    | а                   |  |
|          | violet      |                        | 5    | -                    | b                   |  |
| 5        | white       | 7                      | 4    | -                    | а                   |  |
|          | grey        |                        | 5    | -                    | b                   |  |
|          | turquoise   | 8                      | 4    | -                    | а                   |  |
|          | violet      |                        | 5    | -                    | b                   |  |
| 6        | red         | 9.                     | 4    | -                    | а                   |  |
|          | blue        |                        | 5    | -                    | b                   |  |
|          | turquoise   | 10                     | 4    | -                    | а                   |  |
|          | violet      |                        | 5    | -                    | b                   |  |
| 7        | red         | 11                     | 4    | -                    | а                   |  |
|          | orange      |                        | 5    | -                    | b                   |  |
|          | turquoise   | 12                     | 4    | -                    | а                   |  |
|          | violet      |                        | 5    | -                    | b                   |  |

Tab. 35 Schematic diagram of prefabricated system cable 12 × RJ45
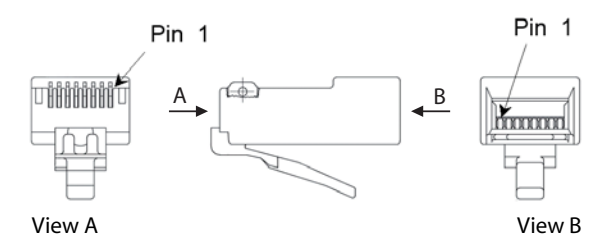

Fig. 25 Pin numbering, RJ45 connector

### 4. 6. 2. 2 Connection to a universal building cable installation (UBC)

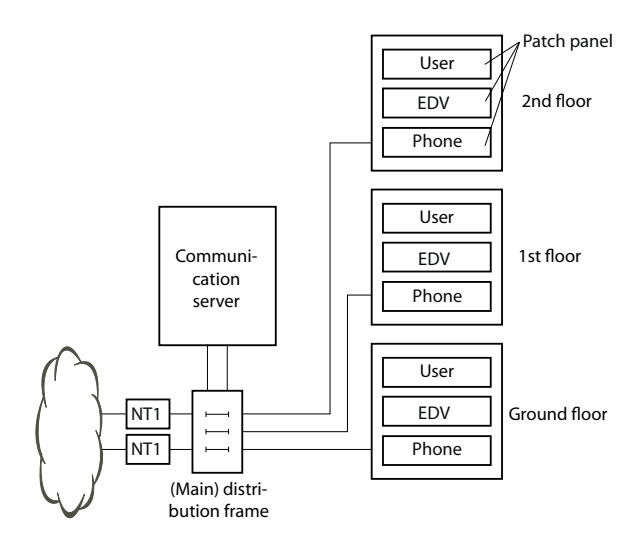

Fig. 26 Connecting to a UBC via a (main) distribution board (example)

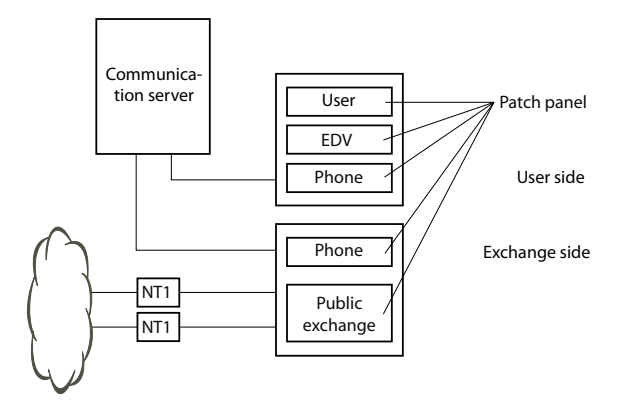

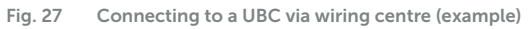

# 4.7 Cabling interfaces

All the interfaces are routed to the front panel and are therefore accessible without opening the communication server.

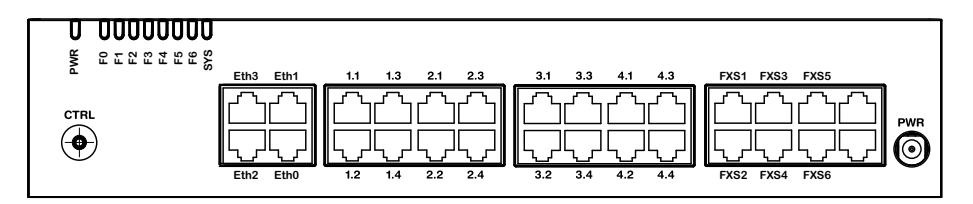

Fig. 28 Interfaces on the front panel with port designation (Mitel SMBC)

# 4. 7. 1 Port addressing

A port address is always of the type x.y. (x is the number of the card slot, and y, the port number.)

The slot numbering begins with 0 (=mainboard) and ends with 4 (=IC4)

With BRI-S interface and DSI interface addresses, the terminal selection digit (TSD) is relevant, in addition to the slot and port numbers. This is always -1 in analogue terminal interfaces.

Tab. 36 Examples of interface addressing

| Slot                                                       | Port address |
|------------------------------------------------------------|--------------|
| Mainboard; FXS interface x.5                               | 0.5          |
| Interface card on slot IC1; interface x.3                  | 1.3          |
| Terminal with TSD2 on interface card in IC3; interface x.4 | 3.4-2        |

# 4. 7. 2 Network interfaces

Equipping the system with interface cards provides the necessary network interfaces. With the exception of the Ethernet interface, which also represents a network interface via SIP access, there are no network interfaces on the Mitel SMBC mainboard.

# 4. 7. 2. 1 Basic rate interface BRI-T

With the appropriate interface cards and wiring adapters, BRI network interfaces can be made available at RJ45 sockets 1.x...4.x. The possible RJ45 sockets are highlighted in colour in the figure below.

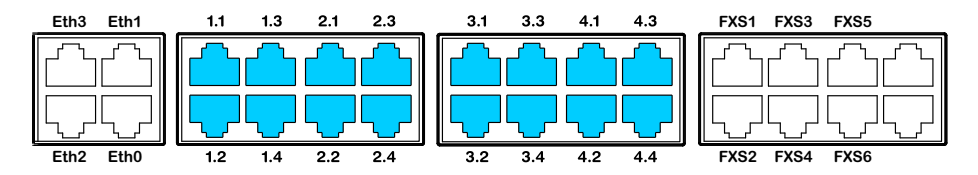

Fig. 29 Connection possibilities for BRI network interfaces

Notes

- The interfaces can be configured on BRI-S using the wiring adapters (see <u>"Fitting a wiring</u> adapter", page 102).
- Circuit type as per EN/IEC 60950: SELV

The connection from the front panel to the NT1 (Network Termination) is via standard commercial straight patch cables with 8-pin RJ45 connectors on both sides. With the appropriate tools you can also create your own cables.

# **Cable Requirements**

| Tab. 37 | Cable requiremer | ts for basic | rate interface | BRI-T |
|---------|------------------|--------------|----------------|-------|
|---------|------------------|--------------|----------------|-------|

| Core pairs × cores  | 1 × 4 o 2 × 2 |
|---------------------|---------------|
| Stranded            | yes           |
| Wire diameter, core | 0.40.6 mm     |
| Screening           | recommended   |

| Characteristic impedance   | < 125 Ω (100 kHz), < 115 Ω (1 MHz)      |
|----------------------------|-----------------------------------------|
| Wave attenuation           | < 6 dB/km (100 kHz), < 26 dB/km (1 MHz) |
| Near/crosstalk attenuation | > 54 dB/100 m (1 kHz to 1 MHz)          |

# BRI basic rate interface network-side

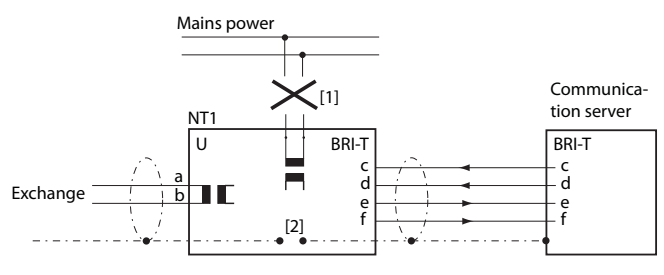

- [1] Do not connect power supply NT1
- [2] Do not fit the jumper

Fig. 30 Basic access on NT1

The assignment of the RJ45 connector is identical on the NT-side and on the side of the communication server.

| Tab. 38 Wiring of the BRI basic rate interface net | work-side |
|----------------------------------------------------|-----------|
|----------------------------------------------------|-----------|

| NT1                       |     |                   | Cable cores<br>Straight patch cable | Communication server |     |                |
|---------------------------|-----|-------------------|-------------------------------------|----------------------|-----|----------------|
| Socket                    | Pin | BRI-T sig-<br>nal |                                     | BRI-T sig-<br>nal    | Pin | Socket         |
|                           | 1   | -                 |                                     | -                    | 1   |                |
|                           | 2   | -                 |                                     | -                    | 2   |                |
|                           | 3   | с                 | •                                   | с                    | 3   | $\square$      |
|                           | 4   | f                 | >                                   | f                    | 4   |                |
|                           | 5   | е                 |                                     | е                    | 5   |                |
| [ <u></u> ]8 <sup>7</sup> | 6   | d                 | •                                   | d                    | 6   | { <u>└</u> ]8′ |
|                           | 7   | -                 |                                     | -                    | 7   |                |
|                           | 8   | -                 |                                     | -                    | 8   |                |

# Basic access in the private leased-line network

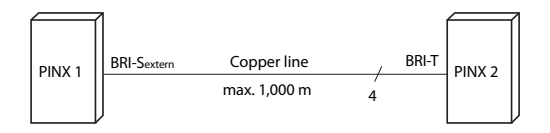

Fig. 31 BRI-S basic rate interface external, networked with copper line

Tab. 39 Connection of BRI-S basic rate interface external, networked with copper line

| PINX 1 signal<br>Basic access BRI-S ext. | Cable cores | PINX 2 signal<br>Basic rate interface BRI-T |
|------------------------------------------|-------------|---------------------------------------------|
| С                                        | •           | С                                           |
| f                                        | <b>&gt;</b> | f                                           |
| е                                        | <b>&gt;</b> | е                                           |
| d                                        | •           | d                                           |

### **Bus configuration**

BRI-S ext. is subject to the conditions that apply to terminal interface BRI-S (see <u>"BRI-S</u> terminal interfaces", page 129).

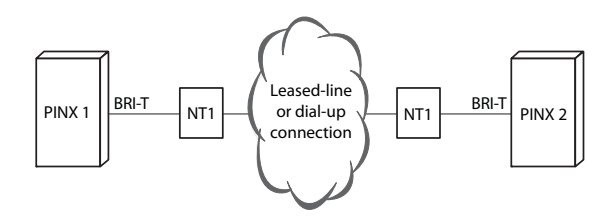

Fig. 32 Basic rate interface BRI-T, networked with leased-line or dial-up connection

Tab. 40 Cabling for basic rate interface BRI-T, networked with leased-line or dial-up connection

| PINX1 signal,<br>basic rate inter-<br>face BRI-T | Cable cores | NT1 | Network | NT1 | Cable cores | PINX 2 signal,<br>basic rate inter-<br>face BRI-T |
|--------------------------------------------------|-------------|-----|---------|-----|-------------|---------------------------------------------------|
| С                                                |             | С   |         | С   |             | С                                                 |
| f                                                | -           | f   |         | f   |             | f                                                 |
| е                                                |             | е   |         | е   |             | е                                                 |
| d                                                | >           | d   |         | d   |             | d                                                 |

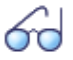

#### See also

Chapter "Connections with basic accesses" in the PISN/QSIG Networking System Manual.

# 4. 7. 2. 2 Primary rate interface PRI

With the interface cards TIC-1PRI, TIC-1PRI-T1<sup>1)</sup> and wiring adapters WA-1PRI, PRI network interfaces can be made available at RJ45 sockets 1.1, 2.1, 3.1 and 4.1. For test purposes the PRI interface is also routed in parallel to ports x.2. The possible RJ45 sockets are highlighted in colour in the figure below.

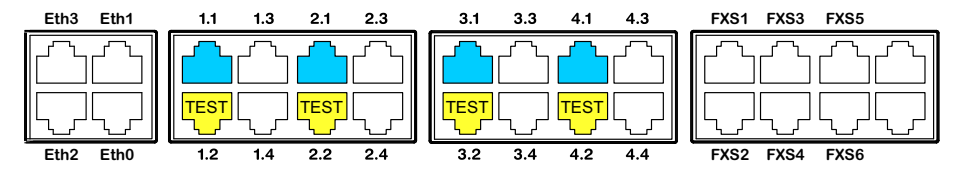

Fig. 33 Connection possibilities for PRI network interfaces

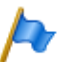

Notes

- In normal operation the x.2 test socket must not be connected; otherwise faults may occur.
- Circuit type as per EN/IEC 60950: SELV

# **Cable Requirements**

The connection to NT1 (Network Termination) is implemented using commercially available screened cables with 8-pin RJ45 connectors at both ends, e.g. S-FTP 4P, PVC, Cat. 5e.

Tab. 41 Cable requirements for the primary rate interface)

| Core pairs × cores         | $2 \times 2$ (short distances also $1 \times 4$ ) |
|----------------------------|---------------------------------------------------|
| Stranded                   | yes                                               |
| Wire diameter, core        | 0.40.6 mm                                         |
| Screening                  | yes                                               |
| Characteristic impedance   | 90 to 130 Ω (1 MHz)                               |
| Wave attenuation           | < 6 dB/km (100 kHz), < 26 dB/km (1 MHz)           |
| Near/crosstalk attenuation | > 54 dB/100 m (1 kHz to 1 MHz)                    |

<sup>1)</sup> TIC-1PRI not for USA/Canada, TIC-1PRI-T1 only for USA/Canada.

# PRI primary rate interface, network-side

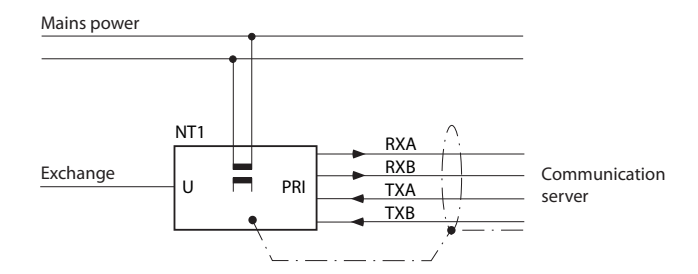

Fig. 34 PRI primary rate interface on NT1

Tab. 42 Connection of PRI primary rate interface

| NT1            |     |                               | Cable cores<br>Straight patch cable | Communication server |     |        |
|----------------|-----|-------------------------------|-------------------------------------|----------------------|-----|--------|
| Socket         | Pin | PRI sig-<br>nal <sup>1)</sup> |                                     | PRI signal           | Pin | Socket |
|                | 1   | TxA                           | >                                   | RxA                  | 1   |        |
|                | 2   | TxB                           | >                                   | RxB                  | 2   |        |
|                | 3   | -                             |                                     | -                    | 3   |        |
|                | 4   | RxA                           | ◀                                   | TxA                  | 4   |        |
| 45<br>67<br>87 | 5   | RxB                           | ◄                                   | ТхВ                  | 5   |        |
|                | 6   | -                             |                                     | -                    | 6   |        |
|                | 7   | -                             |                                     | -                    | 7   |        |
|                | 8   | -                             |                                     | -                    | 8   |        |

1) Other designations are also possible on the NT1 such as: "S2m ab" instead of "TxA/TxB" and "S2m an" instead of "RxA/RxB".

### Primary rate access in the private leased-line network

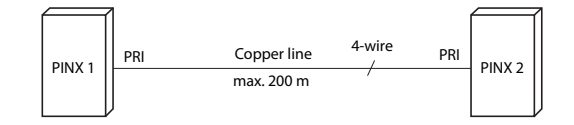

Fig. 35 Primary rate access, networked with copper line

| RJ45<br>Pin | PRI PINX 1<br>signal | Cable cores<br>Crossed patch cable | PRI PINX 2<br>signal | RJ45<br>Pin |
|-------------|----------------------|------------------------------------|----------------------|-------------|
| 1           | RxA                  | <>                                 | RxA                  | 1           |
| 2           | RxB                  |                                    | RxB                  | 2           |
| 3           | _                    | Ŵ                                  | _                    | 3           |
| 4           | ТхА                  |                                    | TxA                  | 4           |
| 5           | ТхВ                  |                                    | ТхВ                  | 5           |
| 6           | _                    | ~                                  | _                    | 6           |
| 7           | _                    | *                                  | _                    | 7           |
| 8           | _                    | *                                  | _                    | 8           |

Tab. 43 Cabling for primary rate access PRI, networked with copper line

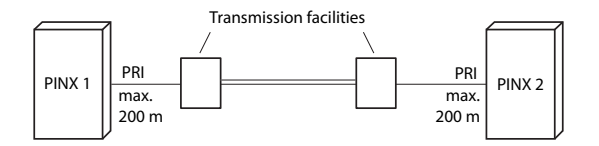

Fig. 36 Primary rate interface, networked with transmission equipment

| RJ45<br>Pin | PRI<br>PINX 1<br>signal | Cable cores,<br>straight patch<br>cable | Transmis-<br>sion equip-<br>ment signal | Transmis-<br>sion equip-<br>ment signal | Cable cores<br>Straight patch<br>cable | PRI<br>PINX 2<br>signal | RJ45<br>Pin |
|-------------|-------------------------|-----------------------------------------|-----------------------------------------|-----------------------------------------|----------------------------------------|-------------------------|-------------|
| 1           | RxA                     |                                         | RxA                                     | RxA                                     |                                        | RxA                     | 1           |
| 2           | RxB                     |                                         | RxB                                     | RxB                                     |                                        | RxB                     | 2           |
| 3           | _                       |                                         |                                         |                                         |                                        | _                       | 3           |
| 4           | TxA                     | <b>&gt;</b>                             | ТхА                                     | ТхА                                     |                                        | ТхА                     | 4           |
| 5           | ТхВ                     |                                         | ТхВ                                     | ТхВ                                     | •                                      | TxB                     | 5           |
| 6           | _                       |                                         |                                         |                                         |                                        | _                       | 6           |
| 7           | _                       |                                         |                                         |                                         |                                        | _                       | 7           |
| 8           | _                       |                                         |                                         |                                         |                                        | _                       | 8           |

Tab. 44 Cabling for primary rate access PRI, networked with transmission equipment

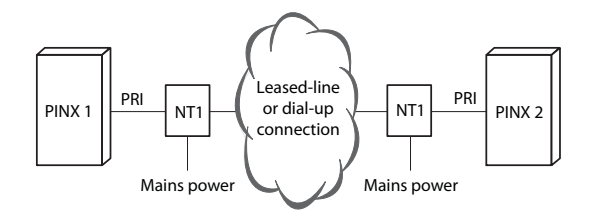

Fig. 37 Primary rate access PRI, networked with leased-line or dial-up connection

| RJ45<br>Pin | PRI PINX 1<br>signal | Cable cores,<br>straight patch<br>cable | PRI signal<br>NT1 | Net-<br>work | PRI signal<br>NT1 | Cable cores<br>Straight patch<br>cable | PRI PINX 2<br>signal | RJ45<br>Pin |
|-------------|----------------------|-----------------------------------------|-------------------|--------------|-------------------|----------------------------------------|----------------------|-------------|
| 1           | RxA                  |                                         | RxA               |              | RxA               | <b>&gt;</b>                            | RxA                  | 1           |
| 2           | RxB                  | <b>→</b>                                | RxB               |              | RxB               |                                        | RxB                  | 2           |
| 3           | _                    |                                         |                   |              |                   |                                        | _                    | 3           |
| 4           | TxA                  | >                                       | TxA               |              | TxA               |                                        | TxA                  | 4           |
| 5           | ТхВ                  | >                                       | ТхВ               |              | ТхВ               |                                        | ТхВ                  | 5           |
| 6           | _                    | -                                       |                   | -            |                   | -                                      | _                    | 6           |
| 7           | _                    |                                         |                   |              |                   |                                        | _                    | 7           |
| 8           | _                    |                                         |                   |              |                   |                                        | _                    | 8           |

Tab. 45 Cabling for primary rate interface, PRI, networked with leased-line or dial-up connection

69

See also:

System Manual "PISN / QSIG Networking"

# 4. 7. 2. 3 FXO network interfaces

With the appropriate interface cards and wiring adapters, FXO network interfaces can be made available at RJ45 sockets 1.x...4.x. The possible RJ45 sockets are high-lighted in colour in the figure below.

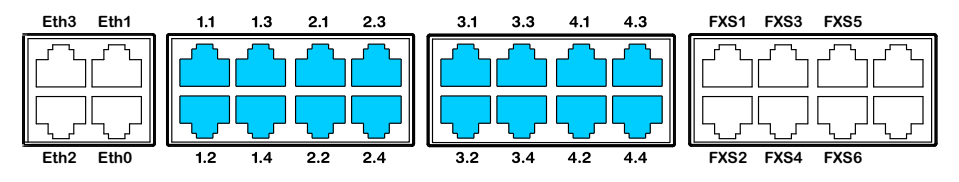

Fig. 38 Connection possibilities for FXO network interfaces

In a direct connection the RJ45 connector is connected directly to the trunk cable using a crimp clip.

With an indirection connection you need to observe the cable requirements.

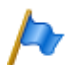

Note Circuit type as per EN/IEC 60950: TNV-3

# Connection

Assignment of the RJ45 sockets on the front panel:

| Public analoguo notwork | Communication server |     |               |  |  |
|-------------------------|----------------------|-----|---------------|--|--|
| Fublic analogue network | FXO signal           | Pin | Socket        |  |  |
|                         | -                    | 1   |               |  |  |
| $\sim$                  | -                    | 2   |               |  |  |
| ()                      | -                    | 3   |               |  |  |
| a                       | а                    | 4   |               |  |  |
| b                       | b                    | 5   |               |  |  |
|                         | _                    | 6   | ( <u></u> ]8′ |  |  |
|                         | -                    | 7   |               |  |  |
|                         | -                    | 8   |               |  |  |

Tab. 46 Connection FXO network interface

# **Cable Requirements**

Tab. 47 Cable requirements for FXO network interface

| Core pairs $\times$ cores | 1×2                          |
|---------------------------|------------------------------|
| Stranded                  | not required                 |
| Wire diameter, core       | 0.4 0.8 mm                   |
| Screening                 | not required                 |
| Resistance                | max. $2 \times 250 \ \Omega$ |

# 4. 7. 3 Terminal interfaces

The number of available terminal interfaces on the mainboard can be increased by fitting interface cards.

The RJ45 connector assignment is the same for interfaces of the mainboard and terminal cards.

# 4. 7. 3. 1 DSI terminal interfaces

With interface cards EADP4 and the appropriate wiring adapters, DSI terminal interfaces can be made available at the RJ45 sockets 1.x...4.x. The possible RJ45 sockets are highlighted in colour in the figure below.

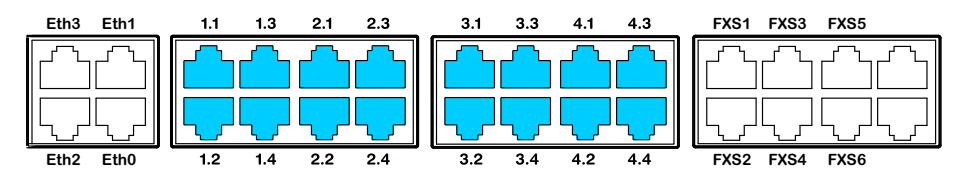

Fig. 39 Connection possibilities for DSI terminal interfaces on single assigned RJ45 sockets

With interface cards 8DSI<sup>1)</sup> and the appropriate wiring adapters, DSI terminal interfaces can be made available at the multiply assigned RJ45 sockets x.1 and x.2. The signals can be split again to individual RJ45 sockets using patch cables and the fan-out panel FOP (see <u>"Fan-out panel FOP", page 138</u>) or with 8-fold assigned connecting cables (see e.g. <u>"Prefabricated system cable 4 x RJ45", page 106</u>). The possible RJ45 sockets are highlighted in colour in the figure below.

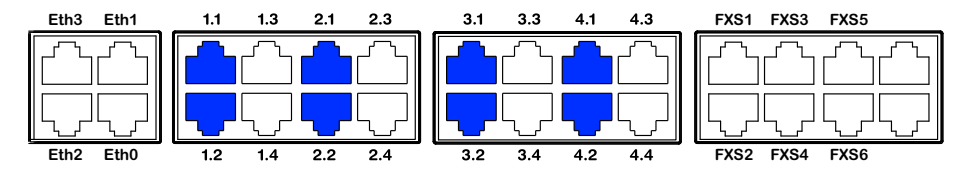

Fig. 40 Connection possibilities for DSI terminal interfaces on multiply assigned RJ45 sockets

Note

It is possible to connect a DSI phone on the multiple assigned RJ45 sockets x.1 and x.2 directly without using a fan-out panel FOP. The following 2 ports are available in this case: Port 1 on x.1 and port 2 on x.2. Additionally port 7 is available on x.3 and port 8 is available on x.4.

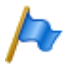

#### Note

Circuit type as per EN/IEC 60950: SELV

<sup>1)</sup> Not yet supported with Release 6.0

# Connection

| Communication server |     | Cable cores | Connection socket |            | cket |        |
|----------------------|-----|-------------|-------------------|------------|------|--------|
| Socket               | Pin | DSI signal  |                   | DSI signal | Pin  | Socket |
|                      | 1   | -           |                   | -          | 1    |        |
|                      | 2   | -           |                   | -          | 2    |        |
|                      | 3   | -           |                   | -          | 3    |        |
|                      | 4   | а           |                   | а          | 4    |        |
|                      | 5   | b           |                   | b          | 5    |        |
| <b>L</b> ]8′         | 6   | -           |                   | -          | 6    | [']8'  |
|                      | 7   | -           |                   | -          | 7    |        |
|                      | 8   | -           |                   | -          | 8    |        |

#### Tab. 48 Connection of individually assigned DSI terminal interface

| Tab 49  | Connection | of four-fold | assigned DSI | terminal | interface |
|---------|------------|--------------|--------------|----------|-----------|
| 100. 45 | connection | or rour rota | ussigned boi | commu    | meenace   |

| Commu  | unication s | erver      | Splitting with fan-out panel<br>FOP or 8-fold assigned con-<br>necting cables | Co         | nnection so   | cket          |
|--------|-------------|------------|-------------------------------------------------------------------------------|------------|---------------|---------------|
| Socket | Pin         | DSI signal |                                                                               | DSI signal | Pin           | Socket        |
|        |             |            |                                                                               | -          | 1             |               |
|        |             |            |                                                                               | -          | 2             |               |
|        |             |            |                                                                               | -          | 3             |               |
|        |             |            |                                                                               | 1a         | 4             |               |
|        |             |            |                                                                               | 1b         | 5             |               |
|        |             |            |                                                                               | -          | 6             | ( <u></u> ]8′ |
|        |             |            |                                                                               | -          | 7             |               |
|        |             |            |                                                                               | -          | 8             |               |
|        |             |            |                                                                               | -          | 1             |               |
|        |             |            |                                                                               | -          | 2             |               |
|        |             |            |                                                                               | -          | 3             |               |
|        |             |            |                                                                               | 2a         | 4             |               |
|        | 1           | 3а         |                                                                               | 2b         | 5             |               |
|        | 2 3b        |            | -                                                                             | 6          | ( <u></u> ]8′ |               |
|        | 3           | 2a         |                                                                               | -          | 7             |               |
|        | 4           | 1a         |                                                                               | -          | 8             |               |
|        | 5           | 1b         |                                                                               | -          | 1             |               |
| ['L]8' | 6           | 2b         |                                                                               | -          | 2             |               |
|        | 7           | 4a         |                                                                               | -          | 3             |               |
|        | 8           | 4b         |                                                                               | 3a         | 4             |               |
|        |             |            |                                                                               | 3b         | 5             |               |
|        |             |            |                                                                               | -          | 6             | ( <u></u> ]8′ |
|        |             |            |                                                                               | -          | 7             |               |
|        |             |            |                                                                               | -          | 8             |               |
|        |             |            |                                                                               | -          | 1             |               |
|        |             |            |                                                                               | _          | 2             |               |
|        |             |            |                                                                               | _          | 3             |               |
|        |             |            |                                                                               | 4a         | 4             |               |
|        |             |            |                                                                               | 4b         | 5             |               |
|        |             |            |                                                                               | _          | 6             | (1]8'         |
|        |             |            |                                                                               | _          | 7             |               |
|        |             |            |                                                                               | -          | 8             |               |

# **DSI bus configuration**

For each DSI interface card, in the Cards and Modules view, (Q = 4g) the protocol can be chosen on the DSI bus:

• DSI-AD2:

For system phones of the MiVoice 5300 series and for SB-4+ and SB-8 DECT radio units.

• DSI-DASL: For Dialog 4200 series system phones.

Depending on the line length 1 or 2 phones can be connected on each DSI-AD2 interface. The following requirements apply with regard to the bus length to ensure that the maximum permissible signal delay is not exceeded:

Tab. 50 DSI-AD2 bus length and number of phones

| Number of phones | Total length of DSI-AD2 bus | Distance between the 1st and 2nd connection point (without connection cable) |
|------------------|-----------------------------|------------------------------------------------------------------------------|
| 1                | A: max. 1200 m              | -                                                                            |
| 2                | B: max. 1200 m              | C: max. 10 m                                                                 |

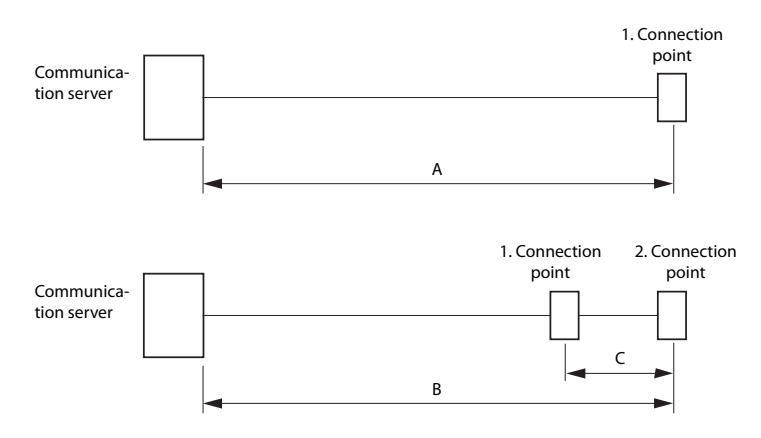

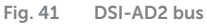

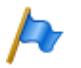

#### Notes

- The total length of the cables from the communication server to the system phone must not be less than 10 m.
- Only one system phone and only one phone of the Dialog 4200 series can be operated on each DSI-DASL interface. The maximum line length for a 0.5 mm wire diameter is set at 1000 m.

### Restrictions

The maximum length of an DSI-AD2 bus is further restricted by:

- the maximum power requirements of the connected system phones and their supplementary equipment. In this context the SB-4+ and SB-8 DECT radio units are also considered as system phones.
- · the line resistance (depending on the line length and wire diameter)

Tab. 51 Maximum power requirements of the system phones on the DSI bus

| System phone <sup>1)</sup>                        | Socket                     | Max. power input<br>[mW] |
|---------------------------------------------------|----------------------------|--------------------------|
| MiVoice 5360 <sup>2)</sup>                        | DSI-AD2 interface          | 900                      |
| MiVoice 5361                                      | DSI-AD2 interface          | 1220 <sup>3)</sup>       |
| MiVoice 5370                                      | DSI-AD2 interface          | 1220 <sup>3)</sup>       |
| MiVoice 5380                                      | DSI-AD2 interface          | 1340 <sup>3)</sup>       |
| MiVoice 5370, MiVoice 5380 with power supply unit | DSI-AD2 interface          | 0                        |
| Expansion key module MiVoice M530                 | MiVoice 5370               | 300                      |
| Expansion key module MiVoice M530                 | MiVoice 5380               | 500                      |
| Expansion key module MiVoice M535                 | MiVoice 5370, MiVoice 5380 | 0 <sup>4)</sup>          |
| Dialog 4220                                       | DSI-DASL interface         | 500                      |
| Dialog 4222                                       | DSI-DASL interface         | 660                      |
| Dialog 4223                                       | DSI-DASL interface         | 680                      |
| EKP expansion key module                          | Dialog 4222, Dialog 4223   | 190                      |
| DECT radio unit without power supply unit SB-4+   | DSI-AD2 interface          | 1700 <sup>5)</sup>       |
| DECT radio unit without power supply unit SB-8    | 2 DSI-AD2 interfaces       | 1550 <sup>6)</sup>       |
| DECT radio unit with power supply unit SB-4+/SB-8 | 1 or 2 DSI-AD2 interfaces  | < 100                    |

1) Assumptions:

System phones: In hands-free mode, loudspeaker on maximum volume, all LEDs lit MiVoice 5380: Backlighting with maximum brightness Expansion key modules: All LEDs lit Radio units: Active call connection on all channels

- 2) Although no longer available, the phone is still supported.
- 3) The value can increase to approx. 600 mW if the power available at the DSI-AD2 bus allows it.
- 4) An MiVoice M535 always requires a power supply unit
- 5) The value applies to radio units with hardware version "-2". The value for hardware version "-1" is 300 mW lower.
- 6) The value applies to each interface and to radio units with hardware version "-2". The value per interface for radio units with hardware version "-1" is 150 mW lower.

The two diagrams below show the power available on the DSI-AD2 bus in relation to the line length and the wire diameter. The table can then be used to determine the number and type of system phones that can be connected to the DSI-AD2 bus under the given conditions. The power available can be calculated by measuring the loop resistance where the wire diameter is known.

Due to the different hardware versions of the radio units, the power available on the DSI-AD2 bus is not the same in every case:

#### Power available case A:

- · Applies to all the system phones of the MiVoice 5300 series.
- · Applies to the SB-4+/SB-8 DECT radio units with hardware version "-1".

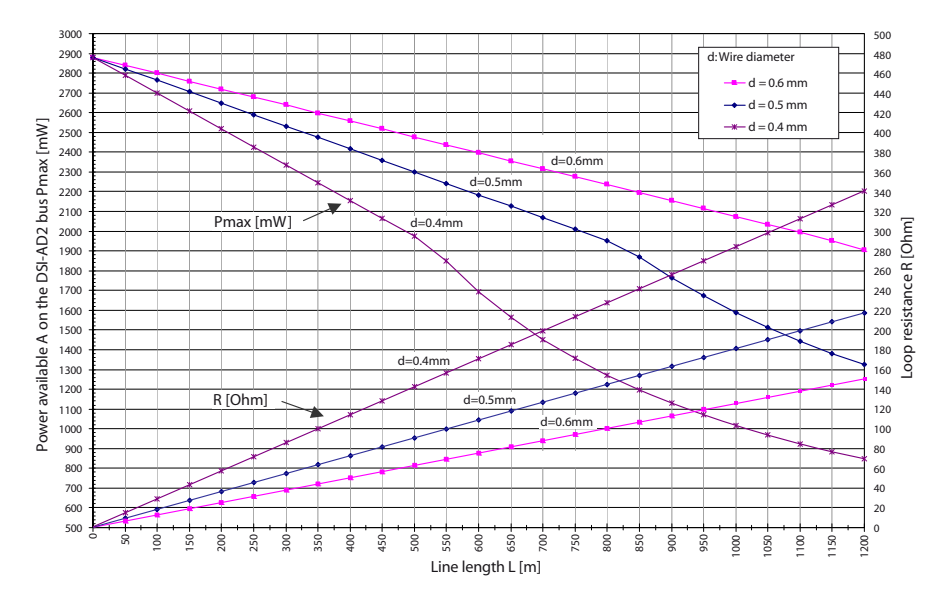

Fig. 42 Power available case A on the DSI-AD2 bus

#### Power available case B:

Applies to the SB-4+/SB-8 DECT radio units with hardware version "-2" and system phones of the Dialog 4200 series.

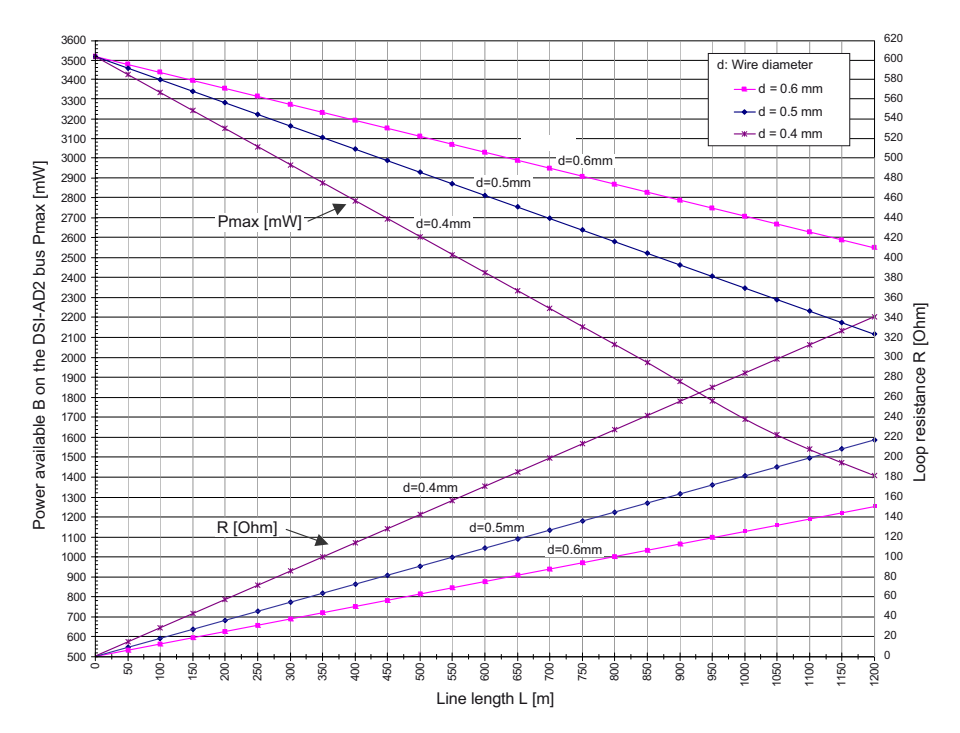

Fig. 43 Power available case B on the DSI-AD2 bus

#### Notes

- If another system phone is operated on the DSI-AD2 bus in addition to an MiVoice 5361, MiVoice 5370 or MiVoice 5380, at least one phone must be powered by a local power supply unit.
- An MiVoice 5370 or MiVoice 5380 with an MiVoice M535 expansion key module always requires a power supply unit.
- An MiVoice 5380 with 3 MiVoice M530 expansion key modules always requires a power supply unit. With 2 expansion key modules the use of power supply unit depends on the line length and the line cross-section.

#### Automatic detection of critical power supply situations

#### Only MiVoice 5360:

When a system phone (or a second such phone) is connected to the DSI bus, the maximum power input is automatically determined; all the system phones (incl. expansion key module and alphanumerical keyboard) connected to the interface are taken into account. The maximum power available is also determined based on the calculated line length (assumption: Diameter = 0.5 mm). If the calculated power available is below the maximum possible power input of the connected system phones, the message *Power supply critical xy m* is generated on the phones connected last (accuracy approx.150 m).

System phones MiVoice 5361, MiVoice 5370 and MiVoice 5380 only: During start-up, these system phones carry out a detailed measurement of the available power. A warning is shown on the display if the result is inadequate: *Line power too weak: External power supply required!* 

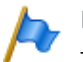

#### Notes

- Depending on the power available based on the line length on the DSI-AD2 bus the ringing and hands-free volume decreases accordingly.
- The backlighting of the MiVoice 5380 display is brighter if the phone is powered by a power supply unit.

### **Rating examples**

Example 1:

MiVoice 5370 Maximum power requirements as per <u>Tab. 51</u>: 1220 mW

### Fig. 42 indicates:

- Maximum line length for a wire diameter of 0,4 mm: 840 m
- Maximum line length for a wire diameter of 0,5 mm: 1200 m
- Maximum line length for a wire diameter of 0,6 mm: 1200 m

### Example 2:

An MiVoice 5380 with 2 MiVoice M530 expansion key modules Power requirements as per <u>Tab. 51</u>: 1340 + 300 + 300 = 1940 mW. Fig. 42 indicates:

- Maximum line length for a wire diameter of 0,4 mm: 520 m
- Maximum line length for a wire diameter of 0,5 mm: 820 m
- Maximum line length for a wire diameter of 0,6 mm: 1170 m

### Example 3:

Evaluation of an existing line installation Line diameter: 0.5 mm Loop resistance: 120  $\Omega$ Fig. 42 indicates:

- · Line length: 660 m
- Power available: 2120 mW

# Cable Requirements

Tab. 52 Requirements for an DSI bus cable

| Core pairs × cores       | 1×201×4           |
|--------------------------|-------------------|
| Stranded                 | yes <sup>1)</sup> |
| Wire diameter, core      | 0.40.6 mm         |
| Screening                | recommended       |
| Characteristic impedance | < 130 Ω (1 MHz)   |

1) Note: max. 25 m can be crossed unstranded. (CH: Applies also to cable type G51)

# Installation rules

- If an Mitel DECT radio unit is used, do not connect any other system phone to the same DSI bus.
- If *Interface type* is set to *DSI-DASL*, only connect one system phone or one phone of the Dialog 4200 series to the DSI bus.
- · Do not use any terminating resistors at the bus extremity.
- · Avoid using different cable cross-sections on the same bus
- · Use the supplied cables for connecting the system phones
- Cabling of AD2 terminals is restricted to pairs of a separate dedicated cable(s).<sup>1)</sup>.

# Terminals

The following system terminals can be operated on the DSI-AD2 bus:

- MiVoice 5300 series system phones
- · Mitel DECT radio units

The system phones on an DSI-AD2 bus are addressed via a single-digit terminal selection digit (TSD).

Example:

The address of a system phone with TSD 2 on DSI interface 3.5 is 3.5-2.

Only system phones of the Dialog 4200 series can be operated on a DSI-DASL bus.

<sup>1)</sup> Applies in Australia only

# 4. 7. 3. 2 BRI-S terminal interfaces

With the appropriate interface cards and wiring adapters, BRI-S terminal interfaces can be made available at RJ45 sockets 1.x...4.x. The possible RJ45 sockets are high-lighted in colour in the figure below.

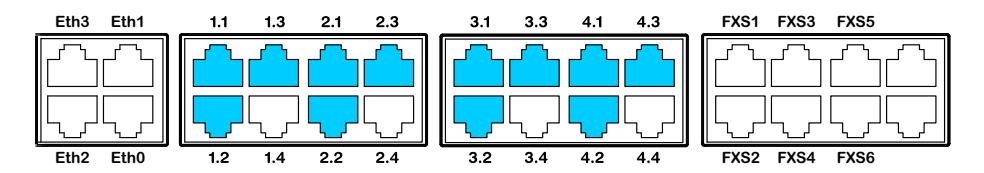

Fig. 44 Connection possibilities for BRI-S terminal interfaces

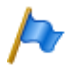

Note

Some of the interfaces can be configured on BRI-T using the wiring adapters (see <u>"Fitting a wir-ing adapter"</u>, page 102).

# Connection

| Tab. 53 Connection | of | BRI-S | terminal | interfaces |
|--------------------|----|-------|----------|------------|
|--------------------|----|-------|----------|------------|

| Communication server |     | Cable cores       | Connection socket |                   | cket |                          |
|----------------------|-----|-------------------|-------------------|-------------------|------|--------------------------|
| Socket               | Pin | BRI-S sig-<br>nal |                   | BRI-S sig-<br>nal | Pin  | Socket                   |
|                      | 1   | -                 |                   | -                 | 1    |                          |
|                      | 2   | -                 |                   | -                 | 2    |                          |
|                      | 3   | с                 | ◀                 | с                 | 3    |                          |
|                      | 4   | f                 |                   | f                 | 4    |                          |
|                      | 5   | е                 |                   | е                 | 5    |                          |
| \]87                 | 6   | d                 | ◀                 | d                 | 6    | <u>-</u> ]8 <sup>7</sup> |
|                      | 7   | -                 |                   | -                 | 7    |                          |
|                      | 8   | -                 |                   | -                 | 8    |                          |

# S bus configuration

The S bus is a four-wire, serial ISDN bus based on the DSS1 protocol (ETSI standard). It starts in each case at an BRI-S interface of the communication server. Four bus configurations are possible, depending on the line length and the number of terminals:

Tab. 54 S bus configurations depending on line length and the number of terminals.

| S bus                                   | Short | Short, V-shaped          | Long  | Point-to-point |
|-----------------------------------------|-------|--------------------------|-------|----------------|
| Length (max.)                           |       |                          |       |                |
| Server $\leftrightarrow$ terminal       | 150 m | $2 \times 150 \text{ m}$ | 500 m | 1'000 m        |
| Terminal 1 $\leftrightarrow$ Terminal 4 | -     | -                        | 20 m  | -              |
| Number of terminals (max.)              | 8     | 8                        | 4     | 1              |

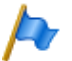

#### Note

The maximum number of terminals per S bus depends on the power requirements of the terminals (see <u>"Restrictions", page 131</u>).

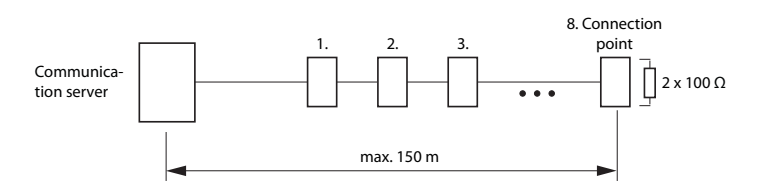

Fig. 45 S bus, short

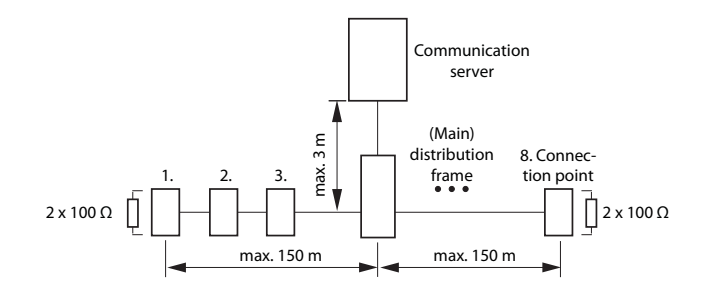

Fig. 46 S bus, short, V-shaped

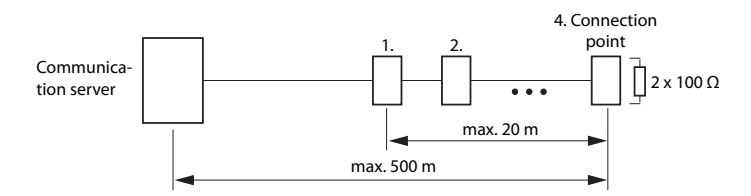

Fig. 47 S bus, long

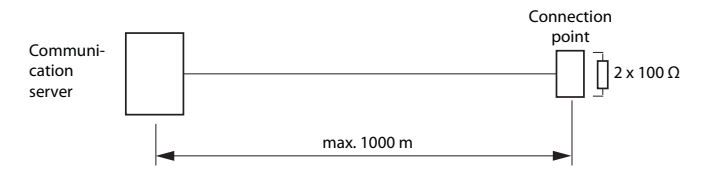

Fig. 48 S bus, point-to-point

Greater distances (up to 8km) can be achieved using a standard commercial S bus extension.

#### Restrictions

The maximum number of terminals per S bus is further restricted by the power requirements of the terminals and their supplementary equipment:

Tab. 55 Power balance on the S bus

|             | Power available [W] |  |  |
|-------------|---------------------|--|--|
| S bus short | 5 <sup>1)</sup>     |  |  |
| S bus, long | 3.5 <sup>1)</sup>   |  |  |

1) These values are based on a wire diameter of 0.5 mm.

The number of terminals is the sum of the power requirements of the individual terminals and the power available on the S bus.

### **Connection sockets**

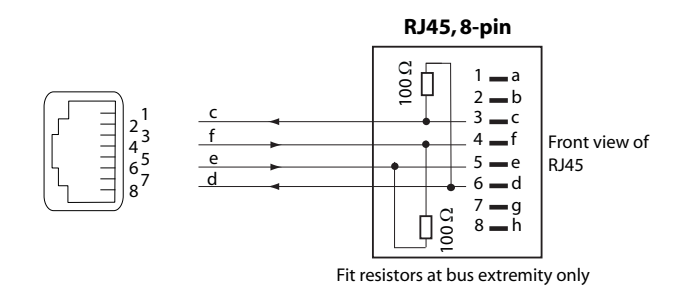

Fig. 49 RJ45 connection, single socket

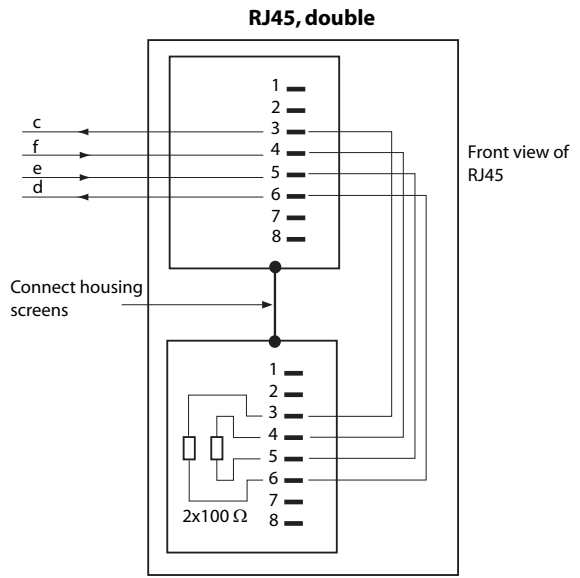

Fit resistors at bus extremity only

Fig. 50 RJ45 connection, double socket

# Installation rules

Note

Always terminate the bus extremity with  $2 \times 100 \Omega$  (0.25 W, 5%)!

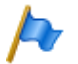

Circuit type as per EN/IEC 60950: SELV

# **Cable Requirements**

Tab. 56 Requirements for an S bus cable

| Core pairs × cores         | $1 \times 4$ or $2 \times 2$             |
|----------------------------|------------------------------------------|
| Stranded                   | yes                                      |
| Wire diameter, core        | 0.40.6 mm                                |
| Screening                  | recommended                              |
| Ohmic resistance           | < 98 Ω/km (conductor), < 196 Ω/km (loop) |
| Characteristic impedance   | < 125 Ω (100 kHz), < 115 Ω (1 MHz)       |
| Wave attenuation           | < 6 dB/km (100 kHz), < 26 dB/km (1 MHz)  |
| Near/crosstalk attenuation | > 54 dB/100 m (1 kHz to 1 MHz)           |

# Terminals

The ETSI protocol must be set in the interface configuration.

Up to 8 terminals of different types can be connected to one S bus.

- Standard ISDN terminals
- ISDN Terminal Adapter
- PC with ISDN card
- Group 4 fax machines<sup>1)</sup>, etc.

Two call connections are possible simultaneously for each S bus.

# 4. 7. 3. 3 FXS terminal interfaces

The 6 FXS terminal interfaces of the mainboard are permanently routed to the front panel and labelled accordingly. The 2 remaining not labelled RJ45 sockets are empty and cannot be used. With the appropriate interface cards and wiring adapters, additional FXS terminal interfaces can also be made available at the RJ45 sockets 1.x...4.x. The possible RJ45 sockets are highlighted in colour in the figure below.

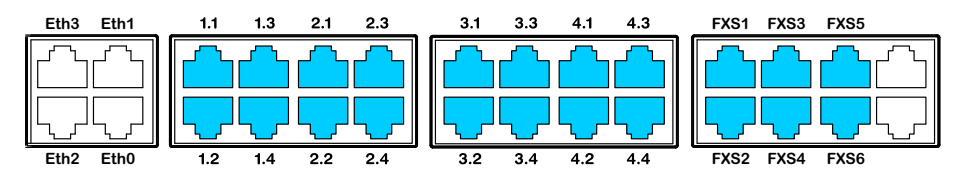

Fig. 51 Connection possibilities for FXS terminal interfaces

# Multifunctional FXS interfaces

The analogue interfaces of the FX cards are multifunctional. Depending on the terminal or function they are configured individually in the *Interface configuration* using and switched over internally accordingly.

| FXS mode              | Socket                                                                                          |  |  |  |  |
|-----------------------|-------------------------------------------------------------------------------------------------|--|--|--|--|
| Phone/fax             | Analogue DTMF and pulse dialling terminals such as phones, fax, modem, answering machines, etc. |  |  |  |  |
| 2-wire door           | Analogue two-wire door intercom                                                                 |  |  |  |  |
| External audio source | Audio interface for connecting playback equipment with line output.                             |  |  |  |  |

Tab. 57 Mode of the FXS interfaces

<sup>1)</sup> Not possible within an AIN

| FXS mode       | Socket                                      |
|----------------|---------------------------------------------|
| Control output | Ports for switching external equipment.     |
| Control input  | Ports for switching internal switch groups. |
| General bell   | Commercial auxiliary bells                  |

#### After a first start all the FXS interfaces are configured on Phone / Fax.

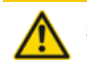

#### A CAUTION!

Terminals connected to FXS interfaces can be damaged if the configuration of the FXS interface mode is unsuitable.

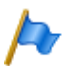

### Note

Circuit type as per EN/IEC 60950: TNV-2

# FXS mode: Phone/fax

In this mode the following analogue terminals can be connected:

- Analogue phones with DTMF or pulse dialling (earth key is not supported)
- Radio units for cordless phones
- Group 3 fax<sup>1)</sup>
- Answering machines
- Modem

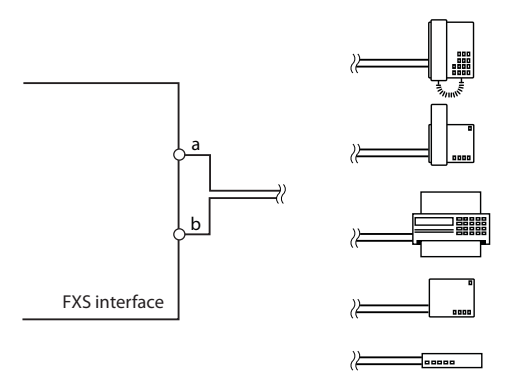

Fig. 52 Connection for FXS mode: Phone/fax

Ports FXS1...FXS6 on the mainboard are designed for long lines and support "High voltage" for the message LED. The no-load voltage at these ports is 48 VDC. The ports

<sup>1)</sup> Transmission with the T.38 protocol is recommended for Fax over IP. The corresponding media resources need to be allocated.

of interface cards (ETAB4) have a no-load voltage of 53 VDC. The loop current is limited to 25 mA on all ports.

|                             | Ports FXS1FXS6             | Ports of interface cards (ETAB4) |
|-----------------------------|----------------------------|----------------------------------|
| Core pairs × cores          | 1×2                        | 1×2                              |
| Stranded                    | only with lengths > 200 m  | only with lengths > 200 m        |
| Wire diameter, core         | 0.4 0.8 mm                 | 0.4 0.8 mm                       |
| FXS resistance              | max. $2 \times 625 \Omega$ | max. $2 \times 250 \Omega$       |
| Line length 0.6 mm diameter | max. 10 km                 | max. 4 km                        |
| Screening                   | not required               | not required                     |

Tab. 58 Cable requirements for FXS mode: Phone/fax

### FXS mode: 2-wire door

In this mode 2-wire door intercoms with DTMF control functions can be connected. The no-load voltage in this mode is 24 VDC. The loop current is limited to 25 mA.

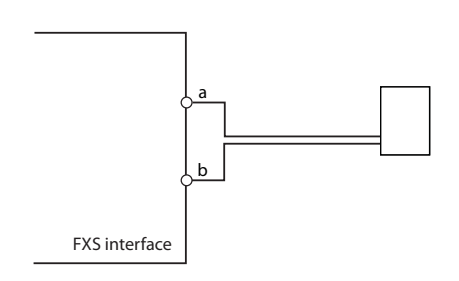

Fig. 53 Connection for FXS mode: 2-wire door

Tab. 59 Cable requirements for FXS mode: 2-wire door

| Core pairs × cores          | 1×2                          |
|-----------------------------|------------------------------|
| Stranded                    | only with lengths > 200 m    |
| Wire diameter, core         | 0.4 0.8 mm                   |
| FXS resistance              | max. $2 \times 200 \ \Omega$ |
| Line length 0.6 mm diameter | max. 3 km                    |
| Screening                   | not required                 |

# FXS mode: External audio source

One FXS interface per communication server can be configured for connecting an audio device. In this mode the FXS interface becomes an audio input that can be used for the following purposes:

- to play music or an announcement to connections with callers on hold ("Music on hold" function).
- to play music or an announcement for the announcement service (announcement prior to answering), voice mail greetings or for "Music on hold" and then to store it as a wave file.

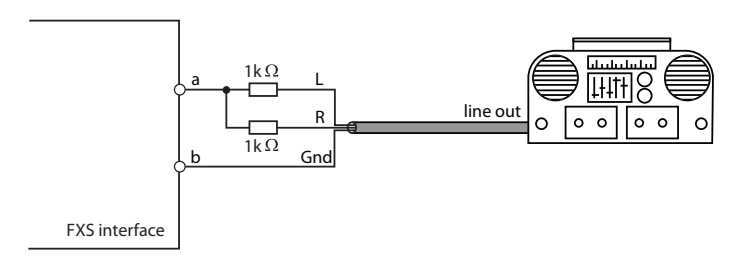

Fig. 54 Connection for FXS mode: External audio source

Any playback equipment (tape recorder, CD player, etc.) with a line output can be used as the audio source. It is advisable to merge the left/right audio signal via 2 resistors (see Fig. 54).

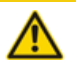

#### A CAUTION!

The default value of all FXS interfaces is set to *Phone/Fax*. Audio equipment may be damaged by the DC or AC voltage imposed.

Make sure that the mode of the FXS interface is configured to External audio source before connecting audio equipment.

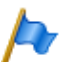

Notes:

- Only the FXS interfaces on the mainboard of the SMB Controller (FXS1...FXS6) support this feature. FXS interfaces on the card ETAB4 cannot be used.
- The customer is responsible for all copyright matters relating to any music playback.

| Tab. | 60 | Technical | data | for | FXS | mode: | External | audio | source |
|------|----|-----------|------|-----|-----|-------|----------|-------|--------|
|------|----|-----------|------|-----|-----|-------|----------|-------|--------|

| Input impedance                | approx. 15 kΩ                               |
|--------------------------------|---------------------------------------------|
| Input level                    | configurable                                |
| Input circuit                  | asymmetrical                                |
| Output resistance audio source | < 1 kΩ                                      |
| Installation cable             | NF cable screened (required for low levels) |

# FXS mode: Control output

If an FXS interface is configured as a control output, the signal can be used to control external devices or equipment (e.g. heating, alarm or outdoor lighting systems).

The no-load voltage is 24 VDC; the current is limited to 25 mA. A connected relay must be of the type 24 VDC and must not draw more than 300 mW in power.

There are no special requirements for the cables.

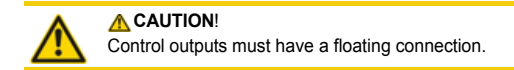

# FXS mode: Control input

If FXS interfaces are configured as control inputs, one or more of the switch groups can be switched between Positions 1, 2 and 3. An external switch or a relay is connected for this purpose. An LED can be connected to the circuit to indicate the switch state. The no-load voltage is 24 VDC; the current is limited to 25mA.

The permissible switch and loop resistances are as follows:

- Active state (On): < 1 kΩ</li>
- Passive state (Off): > 4 kΩ

There are no special requirements for the cables.

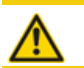

### 

Control inputs must have a floating connection.

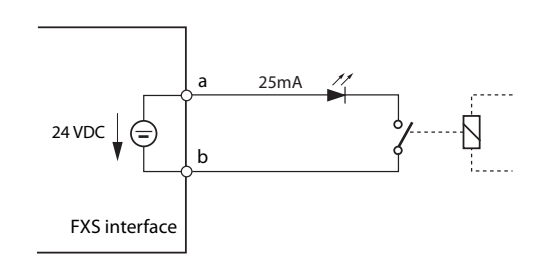

Fig. 55 Connection for FXS mode: Control input

In the switch group configuration in ( $\mathbf{Q} = \mathbf{x}b$ ) the ports are assigned to the control inputs of a switch group. To be able to control all 3 switch positions of a switch group, you need 2 control inputs which switch the switch position of the switch group depending on the status.

| Tab. 61 Switch group | control via the control inputs |
|----------------------|--------------------------------|
|----------------------|--------------------------------|

| FXS control input 1 | FXS control input 2 | Switch positions of the switch group |
|---------------------|---------------------|--------------------------------------|
| Off                 | Off                 | Position 1                           |
| On                  | Off                 | Position 2                           |
| any                 | On                  | Position 3                           |

Other conditions:

- · The same control inputs can control one or more switch groups.
- The same switch group can only be switched by the 2 assigned control inputs.
- Control of the switch groups using the control inputs takes priority over control using function codes.

### FXS mode: General bell

One FXS interface per communication server can be configured for the connection of a general bell. It is possible to use commercial auxiliary bells designed for connection in parallel to analogue terminals as a general bell. However the impedance of the connected general bell (or total impedance in the case of several devices connected in parallel) must not fall below 1 k $\Omega$ . The ringing voltage is 48 VAC. A 48 V relay must be interposed when connecting a large number of auxiliary bells.

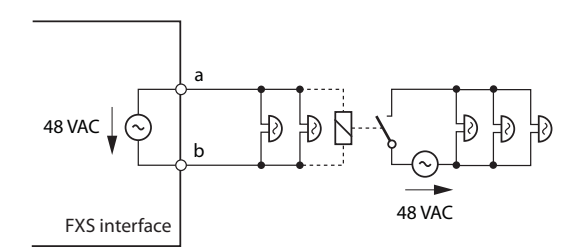

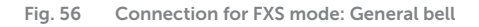

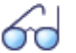

See also

"General bell on FXS interface" in the "System Functions and Features" System Manual.

# 4. 7. 4 Fan-out panel FOP

The interface cards 8DSI have four-fold assigned RJ45 sockets. With the fan-out panel FOP a total of 10 four-fold assigned RJ45 sockets can be split to individual RJ45 sockets.

The fan-out panel (FOP) takes up the space of one height unit in a rack and can be fitted directly above or below the communication server.

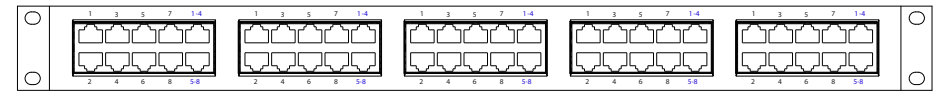

Fig. 57 Front panel, FOP fan-out-panel

Fan-out panels can also be offset, e.g. as floor distributors.

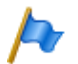

The fan-out panel FOP must be installed in a 19" rack.

#### Connection

Note:

The diagram below shows the connection of an interface card 8DSI on slot IC1 with terminals. With this card and the appropriate wiring adapter 2 four-fold assigned RJ45 sockets are available on the front panel on interface 1.1 and 1.2 while the 2 remaining RJ45 sockets 1.3 and 1.4 are not used. The 2 four-fold assigned sockets are looped via the front panel of the fan-out-panel connector (FOP) strip using 2 patch cables.

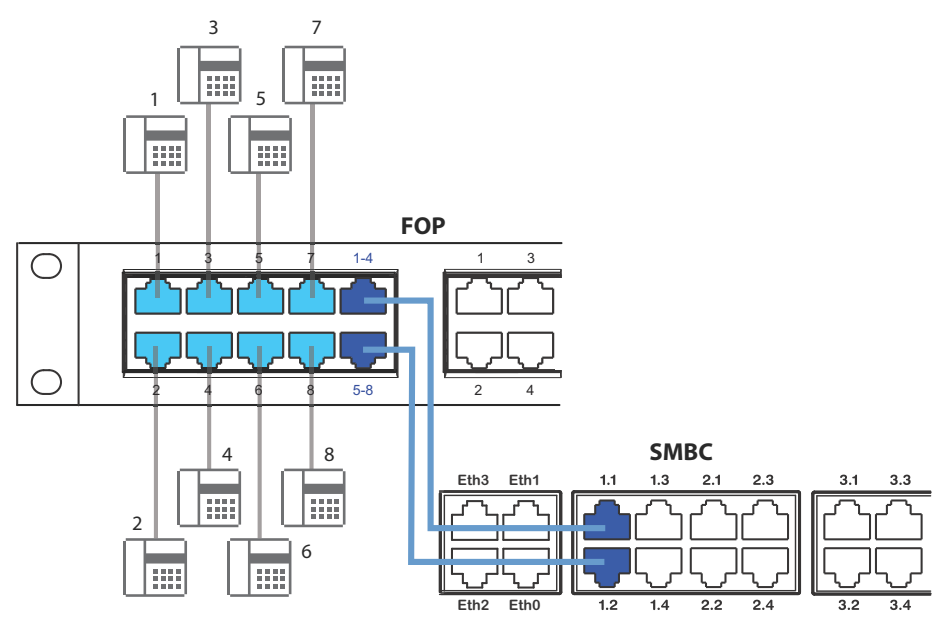

Fig. 58 Connection of four-fold assigned sockets via FOP connector strip

The patch cables are available separately in lengths of 1 and 2 m (see <u>"Equipment</u> Overview", page 238).

The internal wiring of the fan-out panel is shown in the table below. The wiring is shown for sockets 1 - 4. Sockets 5 - 8 are wired accordingly.

| Fai    | n-out panel F | OP     | Internal wiring | Fa     | n-out panel | FOP                                                                               |
|--------|---------------|--------|-----------------|--------|-------------|-----------------------------------------------------------------------------------|
| Socket | Pin           | Signal |                 | Signal | Pin         | Socket                                                                            |
|        |               | 1      |                 | -      | 1           | 1                                                                                 |
|        |               |        |                 | -      | 2           |                                                                                   |
|        |               |        |                 | -      | 3           |                                                                                   |
|        |               |        |                 | 1a     | 4           |                                                                                   |
|        |               |        |                 | 1b     | 5           |                                                                                   |
|        |               |        |                 | -      | 6           | 8                                                                                 |
|        |               |        |                 | -      | 7           |                                                                                   |
|        |               |        |                 | -      | 8           |                                                                                   |
|        |               |        |                 | -      | 1           | 2                                                                                 |
|        |               |        |                 | -      | 2           |                                                                                   |
|        |               |        |                 | -      | 3           |                                                                                   |
|        |               |        |                 | 2a     | 4           |                                                                                   |
| 1-4    | 1             | 3a     |                 | 2b     | 5           |                                                                                   |
|        | 2             | 3b     |                 | -      | 6           | 8                                                                                 |
|        | 3             | 2a     |                 | -      | 7           |                                                                                   |
|        | 3 4           | 1a     |                 | -      | 8           |                                                                                   |
|        | 5 5           | 1b     |                 | -      | 1           | 3                                                                                 |
| [ \]8  | 6             | 2b     |                 | -      | 2           |                                                                                   |
|        | 7             | 4a     |                 | -      | 3           |                                                                                   |
|        | 8             | 4b     |                 | 3a     | 4           |                                                                                   |
|        |               |        |                 | 3b     | 5           | $\begin{bmatrix} -5 \\ -7 \end{bmatrix} = \begin{bmatrix} -5 \\ -7 \end{bmatrix}$ |
|        |               |        |                 | -      | 6           | 8                                                                                 |
|        |               |        |                 | -      | 7           |                                                                                   |
|        |               |        |                 | -      | 8           |                                                                                   |
|        |               |        |                 | -      | 1           | 4                                                                                 |
|        |               |        |                 | -      | 2           |                                                                                   |
|        |               |        |                 | -      | 3           |                                                                                   |
|        |               |        |                 | 4a     | 4           |                                                                                   |
|        |               |        |                 | 4b     | 5           |                                                                                   |
|        |               |        |                 | -      | 6           | 8                                                                                 |
|        |               |        |                 | -      | 7           |                                                                                   |
|        |               |        |                 | -      | 8           |                                                                                   |

#### Tab. 62 Wiring of sockets 1–4 in the fan-out panel FOP

### Socket

The FOP fan-out-panel does not require a power supply.

# 4. 7. 5 Ethernet interfaces

The Mitel SMBC communication server has 4 GByte Ethernet interfaces permanently routed to the front panel and labelled accordingly. The RJ45 sockets are highlighted in colour in the figure below.

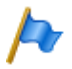

Note:

For the MiVoice Office 400 call manager software the interface eth0 must be used. The interfaces eth1...eth3 are reserved for other applications.

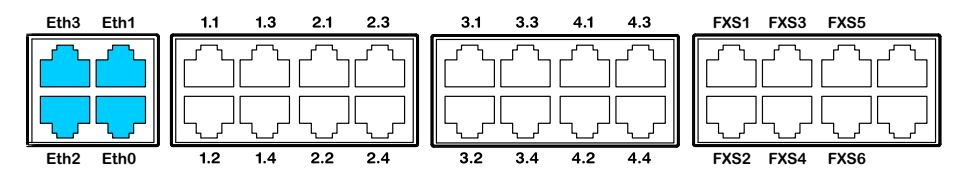

Fig. 59 Connection possibilities for Ethernet interfaces

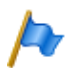

Note

Circuit type as per EN/IEC 60950: SELV

### Socket

Tab. 63 Connection of Ethernet interfaces

| RJ45 socket    | Pin | Signal |
|----------------|-----|--------|
|                | 1   | TX D1+ |
|                | 2   | TX D1– |
|                | 3   | RX D2+ |
| 45<br>67<br>87 | 4   | BI D3+ |
|                | 5   | BI D3– |
|                | 6   | RX D2– |
|                | 7   | BI D4+ |
|                | 8   | BI D4– |

### Settings

The IP address can either be taken from a DHCP server in the IP network or configured statically. If a DNS server is used, the communication server can also be addressed via its host name.

Tab. 64 Default values, IP address

| Parameter   | Parameter value |  |
|-------------|-----------------|--|
| IP address  | 192.168.104.13  |  |
| Subnet mask | 255.255.255.0   |  |

| Parameter | Parameter value                                                                                    |  |
|-----------|----------------------------------------------------------------------------------------------------|--|
| Gateway   | 0.0.0.0                                                                                            |  |
| DHCP      | yes                                                                                                |  |
| Host name | < <u>Model name&gt;-<mac-address><sup>1)</sup></mac-address></u><br>Example: Mitel430-00085d803100 |  |

1) This entry is hidden and does not appear in the parameter's input field

### Cable types

The Ethernet switch on the communications server features Auto MDI/MDIX. With the automatic detection straight or crossover LAN cables can be used for all connection types.

### Configuration

The Ethernet interfaces routed to the front panel can be configured individually in the network view of the SMB Controller Manager.

#### Status LED

The status of the Ethernet interfaces is indicated by the green and yellow LEDs directly on the interface in question.

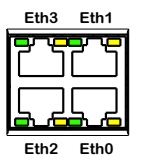

Fig. 60 Status LED on the Ethernet interfaces

Tab. 65 Status LED on the Ethernet interfaces

| Green LED | Yellow LED | Speed         | State                                  |
|-----------|------------|---------------|----------------------------------------|
| Flashing  | On         | 1 Gbit/s      | Port is receiving or sending data      |
| On        | On         | 1 Gbit/s      | Port has a connection with the network |
| Flashing  | Off        | 10/100 Mbit/s | Port is receiving or sending data      |
| On        | Off        | 10/100 Mbit/s | Port has a connection with the network |

#### **Cable Requirements**

Use commercial Cat. 5 cable, or choose a cable type with the following characteristics:

Tab. 66 Requirements for an Ethernet cable

| Core pairs $\times$ cores | 4×2 |
|---------------------------|-----|
| Stranded                  | yes |

| Wire diameter, core | 0.40.6 mm      |
|---------------------|----------------|
| Screening           | yes            |
| Category            | Cat. 5 minimum |

### 4. 8 Installing, powering, connecting and registering terminals

### 4.8.1 IP system phones

#### Accesses

Tab. 67 Socket connections of the IP system phones of the MiVoice 5300 IP series

- PoE Ethernet interface for connection to the IP network
- LAN PC X

Socket connection for a workstation PC (integrated 100Base-T switch, available on MiVoice 5370 IP and MiVoice 5380 IP)

Handset socket

Headset socket

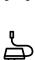

Power supply socket for connecting a power supply if PoE is not available

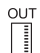

Connect expansion key module MiVoice M530/MiVoice M535 (available on MiVoice 5370 IP and MiVoice 5380 IP)

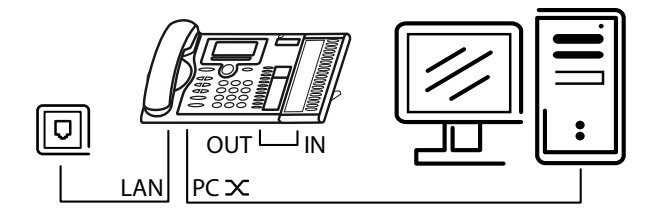

### Integrated switch (MiVoice 5370 IP and MiVoice 5380 IP)

You can use the integrated 100Base-T mini-switch to connect other network terminals (e.g. PC, printer), thereby reducing the amount of cabling required.

### Power supply

If your network supports Power-over-Ethernet, the IP system phone is powered directly via the LAN connection and there is no need to connect the power supply available as an option.

| RJ45 socket | Pin | Signal | PoE power supply<br>(Variant 1) | PoE power supply<br>(Variant 2) |
|-------------|-----|--------|---------------------------------|---------------------------------|
|             | 1   | Rx     | DC+                             | _                               |
|             | 2   | Rx     | DC+                             | _                               |
|             | 3   | Тх     | DC-                             | _                               |
|             | 4   | _      | _                               | DC+                             |
|             | 5   | _      | _                               | DC+                             |
|             | 6   | Tx     | DC-                             | _                               |
|             | 7   | _      | _                               | DC-                             |
|             | 8   | _      | _                               | DC-                             |

Depending on the power requirements different classes are defined in the IEEE 802.3af standard. The following table provides information on the class allocation of the IP system phones.

Tab. 69 PoE class allocation

| Class | Max. load, PSE <sup>1)</sup> | Max. power requirement, PD <sup>2)</sup> | IP system phones                     |
|-------|------------------------------|------------------------------------------|--------------------------------------|
| 1     | 4.0 W                        | 0.443.84 W                               | MiVoice 5360 IP, MiVoice 5361 IP     |
| 2     | 7.0 W                        | 3.846.49 W                               | MiVoice 5370 IP3), MiVoice 5380 IP4) |
| 3     | 15.4 W                       | 6.4912.95 W                              |                                      |

1) PSE (Power Source Equipment) = power supply device, e.g. a switch

2) PD (Powered Device) = power consumer, e.g. an IP system phone

3) including an MiVoice M530 or MiVoice M535 expansion keypad

4) including up to three MiVoice M530 or MiVoice M535 expansion keypads

You can obtain information on how to operate and register the IP system phones on a MiVoice Office 400 communication server in the WebAdmin online help.

### 4. 8. 2 Mitel 6800/6900 SIP phone series

Mitel SIP phones are platform-independent phones with a wide range of features. They can also be perfectly integrated into one of the Mitel Platforms and used as a system phone. Mitel SIP Phones on MiVoice Office 400 first support MiVoice Office 400 features and have a separate user's guide. Many of the device-specific functions are less significant or are not used at all. Please read the Mitel SIP administration instructions if you wish to carry use device-specific functions or carry out device-specific settings. Device-specific installation instructions are available for installing the phones. You can
obtain information on how to register a Mitel SIP phone on a MiVoice Office 400 communication server in the WebAdmin online help.

### 4. 8. 3 Standard SIP phones and standard SIP terminals

For information on installation, powering and connection, please refer to the installation instructions of the corresponding phones and terminals. Information on how to register Mitel or third-party standard SIP phones and standard SIP terminals as internal users in MiVoice Office 400 is given in WebAdmin.

### 4.8.4 Mobile/external phones

The integration of mobile/external phones in the MiVoice Office 400 communication system is described in the System Manual "System Functions and Features".

### 4.8.5 OIP and other applications

Mitel Open Interfaces Platform (OIP) is also available as OIP Virtual Appliance and can be installed on the same server as the Virtual Appliance communication server. The operating requirements and installation instructions for the OIP applications MiVoice 1560 PC Operator and Mitel OfficeSuite are described in the "Mitel Open Interfaces Platform" System Manual.

### 4. 8. 6 Digital system phones

### 4. 8. 6. 1 General information

#### Accesses

The connections on the underside of the system phones are identified by the symbols. The meaning of the symbols is described in the corresponding operating instructions.

#### DSI terminal interface

| Tab. 70 | DSI | interface | on  | the   | phone   |
|---------|-----|-----------|-----|-------|---------|
| 100.70  | 251 | meenace   | 011 | CI IC | prioric |

| Pin | Signal                            |
|-----|-----------------------------------|
| 1   | —                                 |
| 2   | _                                 |
| 3   | b                                 |
| 4   | а                                 |
| 5   | _                                 |
| 6   | _                                 |
|     | Pin<br>1<br>2<br>3<br>4<br>5<br>6 |

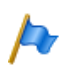

#### Note:

The total length of the cables from the communication server to the system phone must not be less than 10 m.

#### **Terminal selection**

Two system phones can be connected to a DSI interface (DSI-AD2 only). The system can only differentiate the two system phones by the position of the address switch on the phone. The following settings are possible (TSD = Terminal Selection Digit):

- TSD1
- TSD2

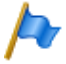

#### Note:

In the following cases *Not Configured* is displayed along with the node number, the slot number and the port number. In this state the system phone is not ready for operation:

- A terminal has been created at the connected port, but the address selection switch is incorrectly set.
- No terminal has yet been created at the connected port.

#### **User allocation**

In the configuration each terminal is assigned to a user or a free seating pool. If a terminal has been created at the connected port and the address selection switch is correctly selected but no user or free seating pool is allocated to the terminal, the system phone display reads *No Number* and indicates the terminal ID. In this state the system phone is not ready for operation.

#### **Terminal type**

The terminal type is specified along with the configuration of the system. Lines are also assigned to the line keys there.

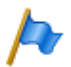

#### Note:

If the terminal type configured is incorrect, the system phone display shows the warning *Wrong phone type*. In this situation, although the system phone can be used for basic telephone operations, none of the added features will be available. The terminal type must be entered via WebAdmin or on the terminal via login to the system configuration. Carrying out a logon on the system phone: Long keypress (long click) on a function key. *Set* 

new phone type appears next. Confirm with Foxkey Yes.

### 4. 8. 6. 2 MiVoice 5361 / 5370 / 5380

These IP system phones can be both desktop-mounted and wall-mounted.

#### Mounting the phone

The following points are described in detail in the User's Guides for MiVoice 5361 / 5370 / 5380:

- Set-up as a desk phone (choice of two different set-up angles)
- · Wall mounting
- · Connecting one or more MiVoice M530 or MiVoice M535 expansion key modules.
- · Connection of a headset to DHSG standard.

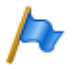

#### Note:

To prevent any damage to the phone, always disconnect the phone from the power supply first before connecting a headset to DHSG standard.

#### Mounting the Bluetooth module

The MiVoice 5380 can also be equipped with a Bluetooth module as an option. To install (see Fig. 61), proceed as follows:

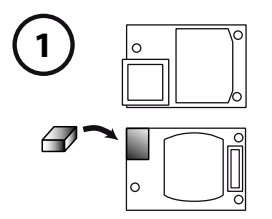

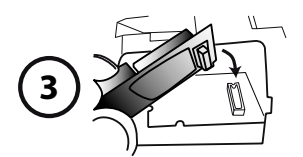

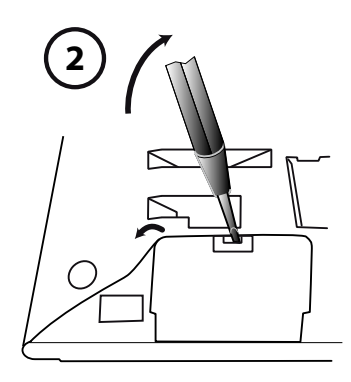

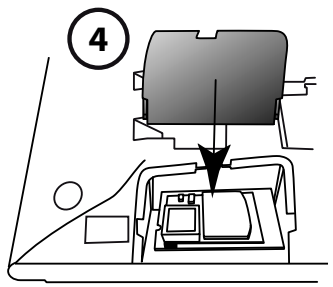

Fig. 61 Assembly of the Bluetooth module

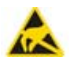

#### A CAUTION!

The system's reliability can be adversely affected by electrostatic discharges caused by touching electronic components and elements, and subsequent damage can result. Always observe the ESD guidelines.

- 1. Fit foam spacers on the connector side of the Bluetooth module (for the position of the foam spacer see ①). The spacer ensures that the Bluetooth module sits securely.
- 2. Carefully remove the cover for the Bluetooth module on the underside of the phone using a suitable screwdriver (see 2).
- 3. Connect the Bluetooth module. Make sure it is securely fitted (see ③).
- 4. Fit the cover for the Bluetooth module back into place and press home until it snaps into place (see ④).

#### Powering the phone

The MiVoice 5360, MiVoice 5361 MiVoice 5370 and MiVoice 5380 system phones are normally powered via the DSI bus. However there are several reasons that require powering with a plug-in power supply:

- · Long line
- 2 phones on the same bus
- · 1 or more expansion key modules on the phone
- · Terminal power supply of the communication server is overloaded

Only use the corresponding plug-in power supply unit with FCC connector available as an option. It is connected either to the phone itself or, when using one or more expansion key modules, on the last expansion key module.

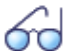

#### See also

The power available on the DSI bus depending on the line length and the wire diameter, and the power input of the system phones are described in the chapter <u>"DSI terminal interfaces", page 119</u> ff.

#### Connecting the phone

- 1. Setting the DSI bus address on the system phone's underside:
  - TSD1 = address switch on position 1
  - TSD2 = address switch on position 2
- 2. Plug the connector into the socket-outlet.
- 3. If the system is configured, test the operation of the system phone.
- 4. Label the phone as indicated in the operating instructions.

# 4. 8. 7 DECT radio units and cordless phones

The locations determined for the cordless phones, charging bays and radio units during the planning phase need to be checked against the following criteria:

- Influence on radio operation
- Ambient conditions

#### Influences on radio operation

Radio operation is affected by the following influences:

- Outside interference (EMC)
- · Obstacles in the surrounding area affect the radio characteristic

To achieve optimum conditions for radio operation, observe the following points:

- Optimum radio operation depends on the radio unit  $\rightarrow$  cordless phone line of sight.
- Walls act as an obstacle to the propagation of radio waves. Losses depend on the wall thickness, construction material and reinforcement used.
- Do not place radio units and cordless phones in the immediate vicinity of TV sets, radios, CD players or power installations (for reasons of EMC, e.g.distribution boxes, rising power lines).
- Do not place radio units and cordless phones near X-ray installations (EMC).
- Do not place radio units and cordless phones near metal partitions.
- Observe the minimum distance requirements between adjacent radio units (see Fig. 63).
- Minimum distance between cordless phones for fault-free operation: 0.2 m. (The charging bays of the Office 135 can be linked using connecting strips. However, operating several phones on interconnected charging bays can lead to malfunctions.)
- Minimum distance between charging bays with cordless phones on-hook for faultfree operation: 0.2 m.

#### Ambient conditions

- When installing: Ensure convection (space for ventilation).
- · Avoid excessive dust.
- · Avoid exposure to chemicals.
- Avoid direct sunlight.
- See also technical data in Tab. 112.

Note:

If these requirements cannot be met (e.g.outdoor installation), use the appropriate protective housing.

# 4. 8. 7. 1 Installing the radio units

Do **not** remove the cover of the radio unit. (Warranty protection will lapse if the cover is removed)

Fit the mounting bracket (see Fig. 62 dimensional drawing for wall mounting). Observe the minimum distances (see Fig. 63).

Position the DSI socket(s) near the radio unit.

Each radio unit requires one DSI bus (two optional on the SB-8): Do not connect any other terminals.

The radio units can be powered from the communication server up to the maximum line length of 1200 m specified for operation (wire diameter 0.5 mm). The plug-in power supply unit for is the same as the one for the Office 135 charging bay.

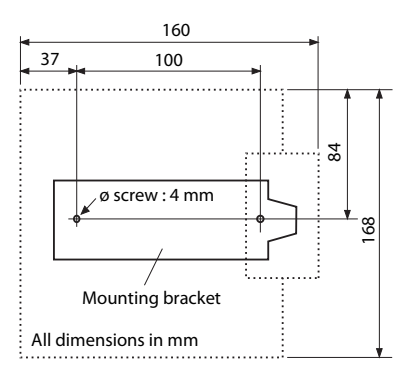

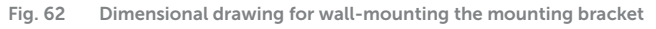

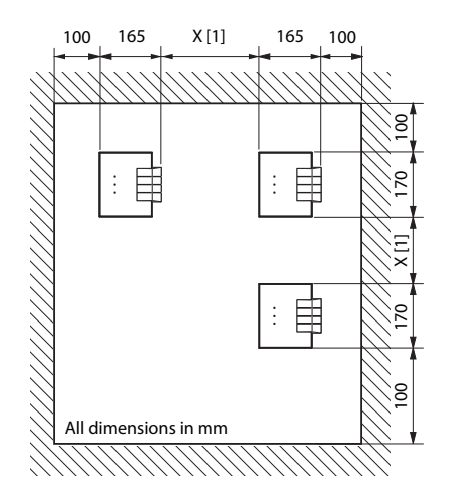

X = 200: Minimum distance if the radio units are connected to the same communication server (synchronous)
 X = 2000: Minimum distance if the radio units are not connected to the same communication server (not synchronous)

Make sure the minimum distances are observed

Fig. 63 Installation distances

#### Connecting the radio unit

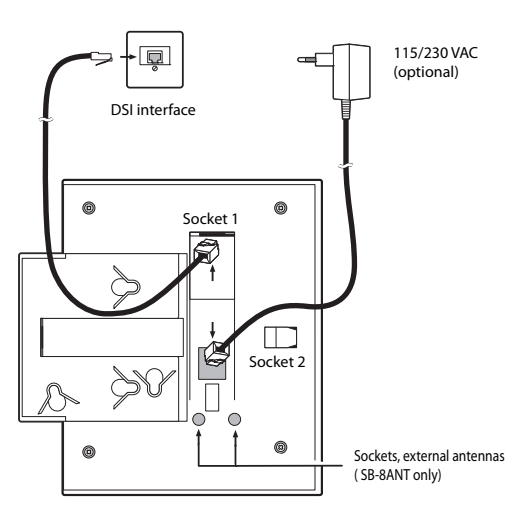

Fig. 64 Underside of the radio units with connection points

#### Installation

| RJ12 sockets     | Pin | Socket 1: DSI interface S |                      | Socket 2: Power supply |
|------------------|-----|---------------------------|----------------------|------------------------|
|                  |     | SB-4+                     | SB-8 / SB-8ANT       | SB-4+ / SB-8 / SB-8ANT |
|                  | 1   | Local power supply –      | Local power supply – | Local power supply –   |
|                  | 2   | —                         | b2                   | —                      |
|                  | 3   | b1                        | b1                   | —                      |
| \ 6 <sup>5</sup> | 4   | a1                        | a1                   | —                      |
|                  | 5   | —                         | a2                   | —                      |
|                  | 6   | Local power supply +      | Local power supply + | Local power supply +   |

Tab. 71 Connections on the Mitel DECT radio units

If an SB-8 / SB-8ANT is operated on two DSI interfaces, it is recommended always to use two neighbouring ports.

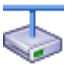

Mitel Advanced Intelligent Network:

As the DECT systems of the individual nodes in an AIN do not run synchronously, the two DSI interfaces of an SB-8 / SB-8ANT must always be connected to the same node.

Tab. 72 Operating state display on Mitel DECT radio units

| LED flashing (two LEDs on the SB-8) | Information                                                  |
|-------------------------------------|--------------------------------------------------------------|
| green                               | Operating state                                              |
| red / green                         | Startup procedure running                                    |
| orange                              | Transmission of DECT sequences                               |
| red                                 | Fault                                                        |
| not flashing and not lit            | LED switched off or radio unit defective or not in operation |

For further display variants, see <u>"Operating state of the Mitel DECT radio units"</u>, page 230

# 4. 8. 8 Analogue phones Mitel 6710 Analogue, Mitel 6730 Analogue

The phones can be used as desktop model or as wall model.

#### Connecting the phone

- 1. Stick the connector on the longer, straight end of the handset cord on the underside of the phone into the socket with the handset symbol until it snaps into place. Feed the cable through the strain relief and connect the other end to the handset.
- 2. Feed the small connector of the phone connection cable on the rear side of the phone into the socket until it snaps into place. Stick the connector on the other end into the phone cord.

#### Preparing the phone for message waiting indication (MWI)

The phone can detect various types of notifications (polarity reversal, high voltage and frequency shift keying (FSK). The notification type is set with the MWI switch on the underside of the phone. "0" = Off, "HV" = High voltage, "-/+" = Polarity reversal. The notification type Frequency reversal (FSK) is always active, regardless of the switch setting (Mitel 6730 Analogue only).

The MiVoice Office 400 communication servers support the following notification types (Parameter *MWI mode* configurable for each FXS Interface separately):

| Notification type        | MWI switch setting                | Mitel 415/430 | Mitel SMBC | Mitel 470 |
|--------------------------|-----------------------------------|---------------|------------|-----------|
| Switched off             | 0                                 |               |            |           |
| Polarity reversal        | - and +                           | -             | 1          | 1         |
| High voltage             | HV                                | -             | 1          | -         |
| Frequency reversal (FSK) | No symbol<br>(Any switch setting) | V             | V          | V         |

Tab. 73 Supported notification types

Tip for the setting polarity reversal:

Set the switch of the phone (e. g. Mitel 6730 Analogue) to the symbol "-". If the MWI LED is blinking when a message is available and off when no message is available, the switch is set correctly. If the MWI LED is on when a message is available and blinking when no message is available the switch must be set to "+".

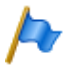

#### Notes:

- For the notification type FSK, a new message with a small envelope is displayed on the screen of the phone Mitel 6730 Analogue. This variant is not recommended as the symbol can be easily overlooked.
- The information in this section basically applies to analogue phones Aastra 1910 and Aastra 1930 too. In these models the MWI switch is labelled on the rear side of the phone, and the switch settings for polarity reversal, with PR1 and PR2.
- The notification type *Low voltage* is also supported (used for other analogue phones, especially in USA and Canada).

#### Mounting the phone on the desktop

Feed the mounting feet into the corresponding cut-outs on the underside of the phone until they engage. 4 different set-up angles are possible, by choosing the cut-outs and turning the set-up feet.

#### Mounting the phone on the wall

1. Place the supplied drilling template for wall mounting on the wall position you want and mark the positions for the mounting screws. Depending on the type of wall, you may need some dowel plugs. Screws and dowel plugs are part of the delivery.

- 2. Put the telephone with the mounting openings over the heads of the wall screws and pull the phone downwards to stop it.
- 3. On the cradle is a small clamp which is flush with the cradle surface. Push it up with a small flat head screwdriver and remove it from the phone.
- 4. With the cleat arm towards you and the flat side of the clamp towards the phone turn the clamp 180° and push it again into the cut-out in the phone cradle. Press in the clamp till it is flush with the surface and only the feet of the clamp are protruding.

#### **Configuring keys**

Configure the keys on analogue phones Mitel 6700 Analogue in the WebAdmin terminal configuration. The phone must be connected during configuration so the key configuration can be stored on the phone immediately. If not, you can load the key configuration on the phone after connecting the phone, by clicking *Update key configuration on phone*.

To load the key configuration on all connected Mitel 6700 Analogue series phones, click *Update key configuration for all Mitel 6700 Analogue phones*.

To load the key configuration stored in the WebAdmin from the connected phone, dial the function code \*#53.

#### Labelling the phone

- 1. Remove the cover with the logo on top of the control panel by pressing down slightly and pushing up.
- 2. Pull out the designation label on the lugs, label it then push it back again into the cut-out.
- 3. Carefully put back the cover with the logo, so that the paper lugs are covered.

#### Powering the phone

The phone is powered via the FXS line.

# 5 Configuration

This chapter describes the web-based tool SMB Controller Manager, the web-based configuration tool WebAdmin as well as some additional options.

With the SMB Controller Manager the installer sets some basic network configurations, can load a new SMB Controller software or call manager software and can execute some maintenance tasks.

This chapter describes the web-based configuration tool WebAdmin as well as some additional options.

With WebAdmin the installer configures and maintains the MiVoice Office 400 communication server and its auxiliary equipment, and is supported in the process by a set up and configuration assistant. WebAdmin offers different user interfaces for administrators, system assistants and end-users as well as a special application for accommodation and hotels. A context-sensitive online help provides valuable instructions on configuration, and step-by-step instructions.

The chapter ends with valuable information and instructions on how to configure your MiVoice Office 400 communication system.

### 5.1 SMB Controller Manager

This web-based configuration tool is available for all Mitel SMB Controller, independent of a loaded call manager or other software application. It offers a simple, user-friendly interface and an online help for some basic configurations possibilities and maintenance tasks.

### Configuration

| 🕅 Mitel              | SMB Controller Manager                    | Welcome admin   💽   ?   English 🔽                    |
|----------------------|-------------------------------------------|------------------------------------------------------|
| System               | General                                   |                                                      |
| System information   | Hostname                                  | SMBC-08000fbecc77                                    |
| Configuration        | Equipment Id (EID)                        | 50065AE28839FCA16E44DDC753521E8004FC                 |
| Users                | Uptime                                    | 2d 21h 40m 48s                                       |
| Network              | System time                               | 2017-11-20 03:23                                     |
| Time                 | Kernel version                            | 4.4.13 (#1 SMP PREEMPT Wed Nov 15 13:50:31 CET 2017) |
| Applications         | Linux distribution and version            | Mitel Embedded Linux Distribution 0.5.6.0 (Neptun)   |
| System software      | MCU firmware version (boot / application) | Unknown                                              |
| Maintenance          | U-Boot version                            | 1.1                                                  |
| Diagnostics<br>Tools | DRAM size                                 | 2.53 GB                                              |
| Sensors              | SMB Controller Manager                    |                                                      |
| System events        | Version                                   | 0.1.7.0                                              |
| System reset         | LMXD                                      |                                                      |
|                      | Version                                   | 0.1.9.0                                              |
|                      |                                           |                                                      |

Copyright © 2017 Mitel Networks Corporation - All rights reserved

Fig. 65 SMB Controller Manager Configuration Tool

The SMB Controller Manager is included in the file system of each SMB Controller and is part of SMB Controller system software.

#### Access:

To access the login page of SMB Controller, enter the IP address of your SMB Controller including the port 8080 in your browser (Example: 10.100.98.50:8080).

You can find the credentials of a new SMB Controller in the chapter <u>"SMB Controller</u> Manager user accounts", page 164.

If you do not know the IP address of your SMB Controller, you have to search for it (see <u>"Search for the communication server in the IP network", page 39</u>) or set the default IP address to access it with a patch cable directly or via a switch (see <u>"Reset the IP address data", page 202</u>).

### 5. 2 WebAdmin Configuration Tool

This web-based configuration tool is available for the online configuration of MiVoice Office 400 series communication servers. It offers a simple, user-friendly interface and an online help, and with its different authorization levels it is aimed at different user groups:

| System overview                                                                     | 2                       |                                |            | - |
|-------------------------------------------------------------------------------------|-------------------------|--------------------------------|------------|---|
| Configuration<br>Vultimedia<br>Charges<br>Phone book<br>Maintenance<br>Setup wizard |                         |                                |            |   |
|                                                                                     | Generation and release  |                                |            |   |
|                                                                                     | Generation              | MiVoice Office 400             |            |   |
|                                                                                     | Release                 | Release 4.0 - RC               |            |   |
|                                                                                     | System                  |                                |            |   |
|                                                                                     | Communication server    | Mitel 470                      |            |   |
|                                                                                     | Country                 | СН                             |            |   |
|                                                                                     | MIB version             | 09.04                          |            |   |
|                                                                                     | Equipment ID (EID)      | 901546524743491703126DD2760000 | J35146D    |   |
|                                                                                     | Channel ID (CID)        | CH-Freemarket                  |            |   |
|                                                                                     | System software         |                                |            |   |
|                                                                                     | 19                      | Application                    | Boot       |   |
|                                                                                     | Version                 | 8622a1                         | 8622a1     |   |
|                                                                                     | Date                    | 02.06.2015                     | 02.06.2015 |   |
|                                                                                     | WebAdmin                |                                |            |   |
|                                                                                     | Version                 | 7.22                           |            |   |
|                                                                                     | Configuration assistant |                                |            |   |
|                                                                                     | WebAdmin                |                                |            |   |
|                                                                                     | Hospitality             |                                |            |   |

Fig. 66 WebAdmin Configuration Tool

#### Administrator authorization level:

The Administrator has access to all the views and functions of the configuration tool (*Expert mode*). He can call up a set-up assistant, show a general configuration assistant and a special hospitality configuration assistant, and configure all system parameters. The administrator can switch back and forth between *Expert mode* and *Standard mode* at any time.

#### Authorization level Administrator (Standard mode only):

In Standard mode the administrator has access to all the main views and functions of the configuration tool. He can call up a set-up assistant, show a general configuration assistant and configure the most needed system parameters.

#### System assistant authorization level:

The System Assistant only sees selected views of the configuration tool, and the scope of functions is limited.

#### Hospitality-Administrator authorization level:

The Hospitality Administrator features all the views required to set up the Mitel 400 Hospitality Manager and the reception menu of the Mitel 6940 SIP, Mitel 6873 SIP or MiVoice 5380 / 5380 IP and specify its default settings. A link can also be used to start the Mitel 400 Hospitality Manager (see <u>"Mitel 400 Hospitality Manager", page 159</u>).

### Configuration

#### Receptionist authorization level:

This access starts the Mitel 400 Hospitality Manager directly (see <u>"Mitel 400 Hospitality</u> Manager", page 159).

The WebAdmin is included in the file system of each communication server of the MiVoice Office 400 family and does not have to be installed separately.

#### Access:

To access the login page of WebAdmin, enter the communication server IP address in your browser. You can find the registration data of a new communication server in the chapter <u>"Default user account for initial access"</u>, page 164.

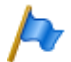

#### Note:

With the web-based administration two users are able to access the same communication server simultaneously (and no fewer than five users at the Receptionist authorization level). This can cause confusion if a configuration is being carried out in the same places.

# 5. 2. 1 Integrated and auxiliary applications

#### Mitel 400 Hospitality Manager

The Mitel 400 Hospitality Manager is a web-based application for receptionists in the hospitality sector. It provides a clear, at-a-glance list view or floor-by-floor view of the rooms and features functions such as check-in, check-out, notification, wake-up call, retrieval of call charges, maintenance list, etc.

| Guest | list                          | Wake-up call list                            | Maintenance list                    | Journa  | al                                        |                                              |
|-------|-------------------------------|----------------------------------------------|-------------------------------------|---------|-------------------------------------------|----------------------------------------------|
|       |                               |                                              |                                     |         | Group v                                   | iew List view Floor                          |
| Floor | Rooms                         | ARMAN                                        | ( ETT                               | C 10 0  | A FR M R IA 9                             | 611 610 6                                    |
|       | (pt)<br>Mon 04.0              | 5.15-Tue 05.05.15                            | (hu)<br>Fri 29.05.15 - Fri 24.07.15 |         | fritz (pt)<br>Mon 04.05.15 - Tue 05.05.15 |                                              |
| 2     | 634                           | 6 PM 8                                       | 635                                 | 6 M 8   |                                           |                                              |
|       | 620<br>zi nan                 | r # 8                                        | 621<br>zi bbb                       | 6 H B   | 522 운 14 전                                | 623 资 回 ⑦ ㎡ 篇 2<br>222 (pt)<br>Tue 07.04.15. |
| 1     | 624<br>testperse<br>Thu 30.0- | 응 또 전 한 여 음<br>m (el)<br>1.15 - Fri 01.05.15 | 625                                 | 8° 14 8 |                                           |                                              |

Fig. 67 Mitel 400 Hospitality Manager

Mitel 400 Hospitality Manager is integrated into WebAdmin and subject to a licence.

#### Access:

You have access to two types in Mitel 400 Hospitality Manager:

- Register on the WebAdmin registration page with the access data of a user account to which an authorisation profile with the WebAdmin authorisation level *Receptionist* has been assigned. This starts Mitel 400 Hospitality Manager directly.
- Register on the WebAdmin registration page with the access data of a user account to which an authorisation profile with the WebAdmin authorisation level *Hospitality administrator* has been assigned. Click the menu tree on the left side on the *Hospitality Manager* input.

#### Self Service Portal

With the Self Service Portal, users can configure and adjust personal phone settings, such as key configuration, labels, display language, directly and independently on the PC. Users also have access to their personal mail boxes; they can configure and control presence profiles, personal call routing and call transfers, and create or search for private phone book contacts.

| 🕅 Mite         | l Self S                   | Service Porta                                | I                               |                               | Welcome 29                         | 86   💽   ?   🗾 🗉 | nglish 🔽 |
|----------------|----------------------------|----------------------------------------------|---------------------------------|-------------------------------|------------------------------------|------------------|----------|
| Phones         | Features                   | Contacts                                     | Personal data                   |                               |                                    |                  |          |
|                |                            |                                              |                                 |                               |                                    |                  |          |
| Mitel 6869 SIP | Key                        | configuration                                |                                 |                               |                                    |                  |          |
|                |                            |                                              |                                 |                               |                                    |                  |          |
|                | Key                        | Key mode                                     | Function                        | Call number 1                 | Name 1                             | Call number 2    | Locked   |
|                | T1                         | Busy lamp field                              |                                 | 288                           | Arthur                             |                  |          |
|                | T2                         | Busy lamp field                              |                                 | 203                           | Alexandros                         |                  |          |
|                | Т3                         | Function                                     | Personal call routing menu      |                               |                                    |                  |          |
|                | T4                         | Function                                     | Call forw. (CFU) to user on/off |                               |                                    |                  |          |
|                |                            | Evention                                     | Discreat ring on/off            |                               |                                    |                  |          |
|                | T5                         | Function                                     | Discreet mig onion              |                               |                                    |                  |          |
|                | T5<br>T6                   | Function                                     | Home Alone on/off               | I*4916PX                      |                                    | I#4916PX         |          |
|                | T5<br>T6<br>T7             | Function<br>Call number                      | Home Alone on/off               | I*4916PX<br>270               | Brigitte                           | I#4916PX         |          |
|                | T5<br>T6<br>T7<br>T8       | Function<br>Call number<br>Call number       | Home Alone on/off               | 1*4916PX<br>270<br>623        | Brigitte<br>Zimmer 623             | I#4916PX         |          |
|                | T5<br>T6<br>T7<br>T8<br>T9 | Function Call number Call number Call number | Home Alone on/off               | 1*4916PX<br>270<br>623<br>227 | Brigitte<br>Zimmer 623<br>Isabella | I#4916PX         |          |

Fig. 68 Self Service Portal

The Self Service Portal application is integrated into WebAdmin.

Access:

You can access a user's Self Service Portal by entering any of the following combinations (registration data) on the WebAdmin registration page:

- Call number + PIN
- Windows user name + PIN
- Windows user name + password

The standard PIN "0000" is accepted, but must be changed during first login. You can choose any 2 to 10-digit number combination.

#### System Search

The auxiliary application System Search is an independent help tool for detecting MiVoice Office 400 series communication servers on the IP network. System Search MiVoice Office 400 finds all communication servers connected to the IP network, provided they are located on the same subnet as the PC and are at least compatible with Software release 1.0. (does not apply to Virtual Appliance). With System Search you can also see the name, type, sales channel, EID number and operating mode of a selected communication server. You can modify its IP address or directly start the WebAdmin administration tool.

Moreover, with System Search you can load language files for the audio guide, Mitel phones as well as for the user interface and online help of WebAdmin, Hospitality Manager and Self Service Portal via MiVoice Office 400 FTP server onto your PC and upload them afterwards to the communication server with WebAdmin. Thus, an update or an upload of new languages is possible without an internet connection of the communication server.

With System Search you can also upload system software in boot mode (Emergency Upload). This is particularly useful if the current software application on the communication server is no longer able to run or if you wish to load an older software application (does not apply to Virtual Appliance).

| System Search       |                                    | [                          | - • •   |
|---------------------|------------------------------------|----------------------------|---------|
| System Upload L     | ocalize Help                       |                            | 🕅 Mitel |
| System              | IP address                         | Site name                  |         |
| Mitel 470           | 10.100.10.86                       | PLM hospitality demo       |         |
| Mitel 430           | 10.100.10.85                       | Aastra 430 hotel Co-FreeMa | rket    |
| Mitel 415           | 10.100.10.200                      | Meine 415                  |         |
|                     |                                    |                            |         |
| General IP settings |                                    |                            |         |
| System              | Mitel 470                          |                            |         |
| Sales channel       | CH-FreeMarket                      |                            |         |
| Equipment ID        | 9015465247434904027F21D27600003515 | iE7                        |         |
| Operating mode      | Standalone                         |                            |         |
| SW version          | 8621a0                             |                            |         |
| SW generation       | R4.0                               |                            |         |
|                     |                                    |                            |         |
|                     |                                    |                            |         |
|                     |                                    |                            |         |
| Search              | Save Configure                     | Exit                       |         |
|                     |                                    |                            | .:      |

#### Fig. 69 System Search

You can download the System Search application via Software download server. For this, you must first log on to the Extranet with your partner login. The application must not be installed but is started with a double-click.

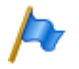

Note:

For Virtual Appliance and SMB Controller, System Search is only available for downloading language files for the audio guide, Mitel SIP terminals as well as for the WebAdmin, Hospitality Manager and Self Service Portal user interfaces and online help.

#### Mitel 400 WAV Converter

The auxiliary application Mitel 400 WAV Converter is an independent help tool for compressing audio data. If the integrated voice mail system is operated in expanded mode (Mitel 415/430 only), all the audio data must be available in compressed G.729 format. To be able to continue using existing, uncompressed greetings in G.711 format, you need to compress them first. Mitel 400 WAV Converter is available for this.

| Mitel WAV Converter                                                  | - • •                     |
|----------------------------------------------------------------------|---------------------------|
| File Help                                                            |                           |
| Use this tool to convert .wav files for the expanded voice mail mode | 🕅 Mitel                   |
| Source                                                               |                           |
|                                                                      | Select folder Select file |
| Destination                                                          |                           |
|                                                                      | Browse                    |
| Convert                                                              |                           |
| Include subdirectories for conversion                                | Convert                   |
|                                                                      |                           |
|                                                                      |                           |
|                                                                      |                           |

Fig. 70 Mitel 400 WAV Converter

You can download the application via Software download server. For this, you must first log on to the Extranet with your partner login.

The application must not be installed but is started with a double-click.

### 5. 3 Access types with SMB Controller Manager

Access the SMB Controller is only possible in the LAN with an Ethernet cable (directly or via a switch). External access with the SMB Controller Manager is not possible.

### 5. 4 Access types with WebAdmin

There are the following possibilities to access the MiVoice Office 400 communication server with WebAdmin:

- In the LAN with an Ethernet cable (directly or via a switch)
- · Externally via SRM (secure IP remote management)

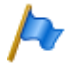

#### Note:

External access (ISDN/analogue) with a dial-up connection is only recommended on some conditions, for performance reasons.

#### First access on LAN

For a first access to the communication server, it is easier if your computer is located on the same subnet as the PC. If this is not the case, you can also connect the computer directly to the communication server using a LAN cable.

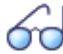

#### See also:

If the IP address of your communication server is not known or if your are setting up an MiVoice Office 400 communication system for the first time, read the chapter <u>"Getting started", page 37</u>).

#### Accessing the communication server on the LAN

If the communication server IP address is known, it can be entered directly in the address line of a web browser. WebAdmin is started after the access data is entered. The computer only needs to be located on the same LAN, but not necessarily on the same subnet.

#### Accessing the communication server from outside

For remote access to the communication server, we recommend SRM (Secure IP Remote Management) secure IP remote management. For this, you need to install an SRM agent on your computer with which you can set up a connection to the SRM server. Thereafter, the SRM server calls the communication server via PSTN and sends it the connection parameters. The communication server now sets up a secure connection to the SRM server which switches together them with the connection to the SRM agent.

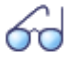

#### See also:

You can find instructions on how to set up Secure IP Remote Management in the WebAdmin help on the *IP remote management (SRM)* view (**Q** =*mw*).

# 5. 5 User access control

Access to the configuration is password-protected. Any user wanting to log in to a communication server is prompted for his user name and password (access data). We have to distinguish between the user access via SMB Controller Manager and the user access via WebAdmin to the MiVoice Office 400 communication server.

### 5. 5. 1 SMB Controller Manager user accounts

For the SMB Controller Manager there are two default user accounts. One account is for initial access, when the SMB Controller is started up and runs in normal mode. The other account is used when, for any reason, the SMB Controller software is not running correctly and the SMB Controller has to start up in emergency mode:

#### Default user account for initial access in normal mode

To access SMB Controller Manager the first time in normal mode, enter the following:

Tab. 74 Default user account SMB Controller Manager in normal mode

| User name | admin |
|-----------|-------|
| Password  | admin |

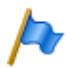

Note:

To prevent unauthorised access to the SMB Controller Manager, it is necessary to modify the default password during first access.

#### Default user account in emergency mode

To access the SMB Controller Manager in emergency mode enter the following:

Tab. 75 Default user account in emergency mode

| User name | root |
|-----------|------|
| Password  | root |

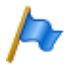

Note:

The default password for emergency mode cannot be changed.

### 5. 5. 2 WebAdmin User accounts and authorization profiles

A user's authorizations are regulated by authorization profiles, which are assigned to the user accounts.

### 5. 5. 2. 1 User accounts

#### Default user account for initial access

When a new communication server is opened or after a first start, the default user account (*admin*) and several authorization profiles are created. The default user account is linked with the authorization profile *Administrator*. This authorization profile is assigned the administration rights for the *User access control* for *Audio services* and for WebAdmin at the *Administrator* authorisation level.

The required user accounts and authorization profiles can be set up using the default user account.

To access the default user account (Default User Account) enter the following:

Tab. 76 Standard user account and standard password

| User name | admin    |
|-----------|----------|
| Password  | password |

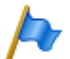

#### Note:

To prevent unauthorised access to the communication server, it is necessary to modify the default password during first access. For password selection and input, see <u>"Password syntax", page 166</u>.

#### Other predefined user accounts

The predefined user account *amcc* is meant for operating a Mitel Mobile Client Controller.

The two predefined user accounts *blustar* and *bucs* are meant for BluStar terminals and for a BluStar server.

Furthermore there are predefined user accounts for the Mitel Dialer for MiCollab and for OpenMobilityManager (OMM).

You can see the predefined user accounts in the User account (Q = a7) view.

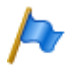

Note:

The predefined user accounts cannot be deleted.

#### Personal user accounts

Subject to the administration right for user access control, personal user accounts can be created in user access control (Q = a7) and assigned some authorisation profiles. The following rules apply to user names selection and spelling:

- An user name must consist of a minimum of 1 and a maximum of 25 alphanumerical characters.
- Unlike the passwords, the user names are **not** case sensitive.
- The following special characters can be used: ?, /, <, >, -, +, \*, #, =, full stop, comma and space.
- German umlauts (e.g. ä, ö, ü) and other diacritical characters (e.g. é, à, â) are not permitted.
- User names must be unique throughout the system.
- The user name and password must not be identical.

# 5. 5. 2. 2 Authorization profiles

#### Predefined authorization profiles

The predefined authorization profiles are assigned administration rights and interface user rights. An overview of all predefined authorisation profiles with their administration and access rights is available in the WebAdmin help on the *Authorization profile* view(Q = u5).

#### Personal authorisation profiles

Subject to administration right for the administration right for user access control, no personal authorisation profiles can be protected and assigned the desired rights. A description of the various administration and access rights is available in the WebAdmin help on the *Authorisation profile* view( $\mathbf{Q} = u5$ ).

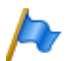

Note:

Authorization profiles can only be viewed or created by Administrators in Expert mode.

# 5. 5. 2. 3 Passwords

To ensure that the communication server can only be configured by authorized personnel, access to the configuration is password-protected.

### Password syntax

The following rules apply to password selection and spelling:

- A password must consist of a minimum of 8 and a maximum of 255 characters.
- Unlike the user names, the passwords are case sensitive.
- The passwort must contain at least one uppercase letter A Z.
- The passwort must contain at least one lowercase letter a z.
- The passwort must contain at least one digit 0 9.
- The passwort must contain at least one of the following special characters: ?, /, <, >, -, +, \*, #, =, full stop, comma and space.
- German umlauts (e.g. ä, ö, ü) and other diacritical characters (e.g. é, à, â) are not permitted.
- The default password password is not permitted.
- The password must not be the same as the user name.
- · It is not allowed to use the last 4 historic passwords.

### Change password

Any user who has been assigned an authorisation profile in which the *User access control* administration right is released is authorised to modify the passwords of all user accounts. It is therefore advisable to assign this administration right restrictively.

Users whose password has been changed are prompted to enter their newly assigned password the next time they log in. The same applies to users whose accounts have been newly created.

Users without the administration right *User access control* can only change their own password.

### Access with incorrect password

After 15 failed login attempts using incorrect passwords the corresponding user account is blocked; it can then only be reactivated by a user with the *User access control* administration right. He then replaces the old password with a new one. The next time he logs in, the corresponding user is prompted to change the password and enter the new one he has been assigned.

### Lost password

If another user has also been defined with the *User access control* administration right released, he can simply overwrite with a new password the password lost by another user. The next time he logs in, the corresponding user is prompted to change the password and enter the new one he has been assigned.

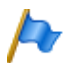

#### Note:

For security reasons, there is no password-free access for the SMB Controller. Be careful with your passwords.

### 5. 5. 3 Automatic exit from the configuration

Access to the configuration is interrupted if no changes are made to a parameter value or the navigation system is not used during a specific timeout.

This is valid for both configuration tools, the SMB Controller Manager as well as for WebAdmin.

### 5. 5. 4 WebAdmin access log

An access log with 20 entries is drawn up for each user account so that the history of accesses to the configuration can be tracked. Denied access attempts using erroneous

or incorrectly type passwords are also logged. The logs can be read by each user (authorization level) *Administrator* in *Expert mode* required).

#### Retrieving the log data

The system monitors all the accesses and failed access attempts and saves them in the file system of the communication server. These lists can be retrieved locally or remotely. ( $\mathbf{Q} = ez$  or  $\mathbf{Q} = z3$ ).

#### **CLIP** verification

If in the general maintenance settings (Q = t0) of the parameter *CLIP required* is activated, remote maintenance is only possible if the retrieving party is using a CLIP. The CLIP number is also recorded by the access log.

#### Entering the processes in the log

Each access attempt generates an entry in the corresponding list. In case of remote maintenance an entry will not be generated if remote maintenance is barred or if *CLIP required* is activated in the configuration and no CLIP is received.

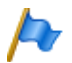

Note:

There is no access log for the SMB Controller Manager.

## 5. 6 WebAdmin remote access

With a remote maintenance access the user is authenticated using his user name and password. The user account must also be assigned an authorization profile in which the interface access *Remote maintenance dial-up access* is enabled. This also applies to SRM (Secure IP Remote Management), secure IP remote management.

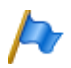

Note:

There is no remote access for the SMB Controller Manager.

### 5. 6. 1 Access enabled by local users

Remote maintenance access can be enabled in two ways:

- Using function codes (see page 169)
- With WebAdmin

It can be revoked again automatically or manually.

All enabling types have equal authorization status. This means that remote maintenance access can be enabled using a function code for example, and then barred again using the WebAdmin in general maintenance settings (Q = t0).

When remote maintenance access is activated, the event message *Remote maintenance on* is sent to all message destinations where the corresponding filter criteria in the assigned event table is set accordingly (see chapter <u>"Event tables", page 223</u>).

If remote maintenance is released, this can be recognised in the WebAdmin title bar of the 🚡 symbol.

Remote maintenance access can be enabled or barred using the function codes both from the idle state and the talk state, e.g. after an enquiry.

The authorisation to activate or bar remote maintenance access using the function code is defined and granted to the user with the parameter *Remote maintenance access* in a permission set (Q = cb).

After a first start of the communication server, the authorizations of all users are restricted.

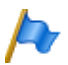

Note:

It is advisable not to keep the remote maintenance access permanently activated. This ensures that the communication server data cannot be manipulated from a remote location by unauthorized persons.

# 5. 6. 2 Function code for remote maintenance access

| Tab. 77 | Function | code fo | r remote | maintenance | access |
|---------|----------|---------|----------|-------------|--------|
|---------|----------|---------|----------|-------------|--------|

| Enable/bar a one-off remote maintenance access   | *754 / #754 |
|--------------------------------------------------|-------------|
| Enable/bar a one-offpermanent maintenance access | *753 / #753 |

When remote maintenance access is enabled using function code \*754, access will automatically be barred again once the remote maintenance process has been completed. It is possible to bar remote maintenance manually using #754 before it is initiated.

Remote maintenance access can be enabled permanently using the function code \*753. To bar access, the authorized user must enter the function code #753 manually.

The enabling or barring of remote maintenance access using the function code is signalled in each case by an acknowledgement tone.

Remote maintenance access can also be enabled or barred in WebAdmin, if the relevant authorization has been given.

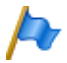

#### Note:

In a QSIG network it is important to ensure that the authorization to change the remote maintenance access is also denied to unauthorized PISN users. Otherwise, a PISN user would be able to use an abbreviated dialling number defined for the destination PINX and containing the appropriate function code to change the remote maintenance access to the destination PINX.

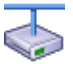

Mitel Advanced Intelligent Network:

In an AIN the remote maintenance access of all the nodes depends on the setting in the Master. If remote maintenance access is enabled in the Master, both the AIN configuration and the offline configuration of the satellites are enabled.

Remote maintenance access via an external dial-up connection to the AIN is also protected and has to be explicitly enabled via the control panel on the front panel (Mitel 470) or via the control key (Mitel 415/430).

### 5. 6. 3 Function keys for remote maintenance access

On system phones the function code for enabling/barring remote maintenance access can be stored under a function key, provided the user has the appropriate authorization.

The relevant LED lights up if remote maintenance access is enabled once or permanently.

The relevant LED goes off as soon as remote maintenance access is denied again, either automatically or manually, using the function code or WebAdmin.

# 5.7 Configuring with WebAdmin

The configuration steps are based on the information determined during the planning and, where applicable, the installation.

Whenever possible, use the planning and ordering software Mitel CPQ, to set up your communication system. Mitel CPQ can be operated online after logging in at Mitel Connect https://connect.mitel.com. Mitel CPQ not only calculates the required hardware – it also lists the required licences for the planned operation.

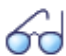

#### See also:

If you are setting up an MiVoice Office 400 communication system for the first time, read the chapter "Getting started", page 37.

#### Setup wizard

The WebAdmin setup wizard takes you step by step through the setup of a basic configuration and is suitable for initial communication server setup. The setup wizard is automatically called up when a new communication server is installed. Logging on as administrator in WebAdmin (expert or default mode) allows you to also start the setup wizard directly from the WebAdmin navigation tree.

The setup wizard comprises the following steps:

- 1. Activating licences
- 2. Viewing the IP addressing
- 3. Configuring media resources

- 4. Setting up the numbering plan
- 5. Setting up SIP providers
- 6. Setting up users, terminals and DDIs
- 7. Setting up the auto attendant

For each step you can display a help page or see it in the lower part of the window where it is already displayed. You can skip individual steps of the setup wizard or exit the setup wizard at any time in order to return to the WebAdmin start page.

#### **Configuration assistant**

The configuration assistant goes further than the setup wizard and helps you to configure a communication system in sequence, from scratch. Logging on as administrator in WebAdmin (expert or default mode) allows you to display the configuration assistant on the WebAdmin start page.

The configuration assistant comprises the following steps:

- 1. Viewing the IP addressing
- 2. Regulating access control
- 3. Checking licences
- 4. Configuring media resources
- 5. Setting time and date
- 6. Checking network interfaces
- 7. Setting up SIP providers and accounts
- 8. Specifying user permissions
- 9. Create users and DDI<sup>1)</sup> numbers
- 10.Checking outgoing routing
- 11.Setting up the auto attendant
- 12.Setting up music on hold
- 13.Setting up an announcement service
- 14.Entering abbreviated dialling contacts
- 15.Saving configuration data

For each step, the upper half of the screen displays the configuration overview; the right-hand side contains notes and instructions about the step you have selected. The WebAdmin online help can be called up for further help.

<sup>1)</sup> In USA/Canada the abbreviation DID (Direct Inward Dial) is used instead of DDI (Direct Dialling In).

You can skip individual configuration assistant steps or call up additional views of the WebAdmin navigation tree. To hide the configuration assistant again, untick the control box on the WebAdmin start page.

# 5.8 WebAdmin Configuration Notes

The sections below contain information that may be useful before, during or after a configuration with WebAdmin.

# 5.8.1 Licences

All the features (even those subject to licences) can be configured without a valid licence.

If you use a function or feature that requires a licence but do not actually have the relevant licence, a trial licence is acquired automatically; it is also shown in the overview of activated licences (*Licences*  $\mathbf{Q} = q9$  view). With a trial licence you can now use the function or feature free of charge for 60 days. The trial licence's expiry date is indicated under *Status*. This procedure can only be used once for each function or feature. Thereafter you must acquire a licence. The licence overview (<u>Tab. 28</u>) shows which trial licences are available.

All licences are stored in a licence file, which you can obtain from your authorised dealer. Each licence file can only be used for one communication server. To licence several communication servers, you will obtain separate licence files to match the licence information of the individual communication server. If a communication system consists of several communication servers (e.g. in a AIN), normally only one licence file is required on the Master.

A new communication system must be activated first after commissioning. Otherwise, the communication server changes after 4 operating hours to limited operating mode.

Upload the licence file in the *Licences* (Q = q9) view.

If you have received a voucher (or with the help of the *Equipment ID*), you can also obtain the licence file via Mitel Connect https://connect.mitel.com (partner login required). You can find instructions about this in WebAdmin help.

See also: "Licences", page 67

### 5. 8. 2 File management

If we talk about file management we have to distinguish between the file management of the SMB Controller and the file management of the MiVoice Office 400 application.

The file management of the SMB Controller is done via the SMB Controller Manager:

 Software - System software In this view you see the currently installed system software and you can load and install a new system software from a download server or from a local folder.

Software - Applications
 In this view you see the currently installed applications and you can load and install
 a new applications from a download server or from a local folder.

The file management of the MiVoice Office 400 application is done via WebAdmin:

Localization (Q =e6)

You can adapt the communication system to your country's specifications, with the help of localization. In this view language files can be manually or automatically loaded for Mitel 6800/6900 SIP phones via FTP server. Moreover, you can manually or automatically load the languages for the WebAdmin, Hospitality Manager and Self Service Portal user interface and online help, as well as an external numbering plan for the SIP connection via the FTP server.

• File system state (Q =e3)

In this view you can see the thematically structured file system's memory load. In an AIN the file systems for all nodes can be viewed.

• File browser (Q =2s)

With the file browser you have access to the communication server file system and create new folders as well as view, import, replace or delete files in the file system.

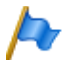

#### Note:

File management is only accessible for Administrators in Expert mode.

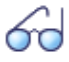

#### See also:

You can find detailed information about the functions in WebAdmin help for the corresponding view.

### 5. 8. 3 System reset

### 5. 8. 3. 1 Restart

#### Restart via WebAdmin

A restart via WebAdmin is triggered in the maintenance settings with the *Restart* button in the *System reset*(Q = 4e) view.

This restart via WebAdmin reboots the MiVoice Office 400 application only. The configuration data is preserved.

### Configuration

#### Restart via SMB Controller Manager

A restart via SMB Controller Manager is triggered in the maintenance settings with the *Restart* button in the *System reset* view. It reboots the MiVoice Office 400 application and the SMB Controller software. All configuration data are preserved.

#### Restart via front panel

A direct restart via front panel is not possible. But you can execute a shut down of the SMB Controller using the pilot key. This closes all application in a controlled manner, enters shut-down mode for 1.5 minutes before the SMB Controller starts up again. All configuration data are preserved (see <u>"Shut-down mode"</u>, page 201).

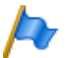

#### Notes:

- Never disconnect the communication server from the power supply to trigger a restart. This
  can result in data losses and prevent a restart.
- The restart is triggered immediately. All the active call and data connections are interrupted.

### 5. 8. 3. 2 First start

A first start has the effect of resetting the MiVoice Office 400 communication server from scratch. The system-specific data such as the system ID, system type, sales channel, licence file, software generation and IP address of the system are preserved.

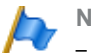

- Notes:
- A first start deletes all the configuration data already stored and replaces it with the default values of the sales channel. Therefore, back up your configuration data before a first start.
- The first start is triggered immediately. All the active call and data connections are interrupted.

#### First start via WebAdmin

A first start via WebAdmin is triggered in the maintenance settings with the *First start* button in the *System reset*(Q = 4e) view.

#### First start via front panel

A first start via front panel is done using the pilot key (see <u>"Carry out a first start of</u> <u>MiVoice Office 400"</u>, page 203).

#### First start and reset sales channel via WebAdminI

With the *First start and reset sales channel* button in the maintenance settings of the WebAdmin *System reset* (Q = 4e) view, you have the possibility not only to execute a first start but also to delete the sales channel. During the next start, you will be prompted for the sales channel and licence file. Note that the licence file is dependent on the sales channel. This means you can no longer use the existing licence file, if you choose another sales channel.

#### Note:

This function is only accessible for Administrators in Expert mode.

### 5. 8. 3. 3 Factory Reset

A factory reset of the SMB Controller is triggered in the SMB Controller Manager maintenance settings with the *Factory reset* button in the *System reset* view.

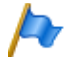

#### Notes:

- A factory reset deletes all loaded or installed applications (inclusive the MiVoice Office 400 application) and their configuration data from the SMB Controller. The LAN settings will be changed to DHCP. The password of SMB Controller Manager will be restored to default value.
- The factory reset is triggered immediately. All the active call and data connections are interrupted.

### 5. 8. 4 Data backup

With a configuration data backup all the MiVoice Office 400 configuration data of the communication server is stored in a compressed file in ZIP format. You can let the configuration data backup run automatically (*Auto backup*) or as required (*Manual backup*).

You can automatically copy the backup files to an FTP server or e-mail them.

With an audio data backup all the audio data of the communication server is backed up in a compressed file in ZIP format. The backup of the audio data can only be done manually.

You can find the automatic data backup and distribution service settings in the WebAdmin *Maintenance / Data backup* (Q = um) view where you can also test the configuration. Moreover, in this view, you can see the automatically and manually created backup files and also restore or delete them.

The configuration backup and the audio data backup are always stored in a encrypted format.

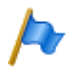

#### Note:

The backup may consist of several files. They are compiled by the communication server and compressed into a ZIP file. During the Restore process the ZIP file is extracted by the communication server itself. To ensure the restore process to run smoothly, make sure you do not modify the ZIP file. Never extract or modify a backup file yourself.

# 5. 8. 4. 1 Auto backup

The automatic data backup function creates a backup of the MiVoice Office 400 configuration data at regular intervals and saves the backup files on the communication server's file management system.

The Auto Backup function creates a backup of the configuration data at daily, weekly and monthly intervals:

- Everyday at the set time a backup is created and stored in the ...backup\day\ directory.
- When the week changes, a copy of the backup is stored in the ...\backup\week\ directory.
- When the month changes, a copy of the backup is stored in the ...\backup\month\ directory.

The backup directories are located on the file system of the communication server and are directly accessible via the *File browser* (Q = 2s) or with an FTP connection.

A backup remains stored until the set storage time has expired; the .zip file is then deleted from the file system.

# 5. 8. 4. 2 Distribution service

You can use the distribution service to automatically copy the backup files to an FTP server or e-mail them.

- The e-mail distribution service sends a copy of each backup file created to a preconfigured e-mail address.
- The FTP distribution service stores a copy of each backup file created on an FTP server.

### 5. 8. 4. 3 Manual backup

Configuration and audio data must be stored separately and stored as .zip files on any data carrier you want. The configuration data is also backed up automatically as copy on the communication server file system.

Situations in which you have to create a manual backup:

- Before running a first-start of the communication server (a first start resets all the configuration data to their default values and deletes all audio data).
- Before deleting the MiVoice Office 400 application from the Mitel SMB Controller or before you are resetting the Mitel SMB Controller to factory default values.

- Before and after you have expanded (or reduced) the communication server with cards or modules.
- · Before and after any major configuration changes.

### 5. 8. 4. 4 Restore backup

The available MiVoice Office 400 configuration data and audio data backup files can be restored at any time.

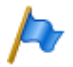

#### Note:

- Restoring a backup irretrievably overwrites the current configuration data or audio data.
- Restoring a backup also resets the users' presence status, the personal routing settings and any activated CFUs to the backup status.
- Some configuration changes only take effect after a restart. The communication server is
  restarted after the configuration data is restored.

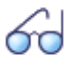

#### See also:

The procedure for creating and restoring a backup is described in detail in the WebAdmin help in the *Data backup* ( $\mathbf{Q} = um$ ) view.

### 5.8.5 Importing and exporting configuration data

You have the possibility to edit various configuration data outside WebAdmin, or to import configuration data from other MiVoice Office 400 series communication systems. Here you can create, with the help of the export function, a specific Excel file hereinafter referred to as *Export file*. The export file contains several spreadsheets. Each sheet covers a specific configuration area. Subsequently, edit then re-import the export file. Only the data belonging to the view, on which you have activated the import function, will be imported. Example: The import function in the *Phone book I Public* view imports only the data from the export file located on the spreadsheet *Abbreviated dialling list*.

Exception: The export function in the *Backup* view imports the data in all spreadsheets.

You can find the export function in the following views:

- Overview (user data and key configuration of the terminals)
- Abbreviated dialling numbers
- PISN user
- Time controlled functions
- Ext./Int. Allocation
- LCR
- Blacklist

- CLIP based routing
- Data backup

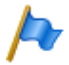

#### Note:

You can activate the *Replace existing configuration* option with the import function. Activate this function only if you are setting up the communication server from scratch. This action deletes all previously configured user data and all user associated settings such as DDI numbers, CDE targets, user group entries, assigned phones, configured keys, etc.

# 5. 8. 6 Mitel 6800/6900 SIP phones

Prior to the registration, reset any phones that were already in operation back to the factory setting. For security reasons, delete the phone's MAC address in WebAdmin. This prevents problems during registration.

Use these procedures in the following cases:

- · Assigning the phone to another user on the same system
- · Transferring the phone to another system with the same software release
- · Changing the software release to an earlier release
- · Changing the communication server IP address

# 6 Operation and Maintenance

This chapter describes maintaining the system and configuration data as well as updating the system software. Replacing cards, modules and terminals are also described. The display and control panel of the communication server as well as operations supervision using the event message concept, the operating state display, and the error display are also topics covered in this chapter.

### 6.1 Data Maintenance

### 6. 1. 1 What data is stored where

The communication server's data storage system consists of different elements:

- In the Flash components the following data are stored: the system software, the emergency system software, the boot software for the SMB Controller, the MiVoice Office 400 application software and its configuration data and maybe other application software. Furthermore system-specific MiVoice Office 400 data (system ID, system type, sales channel, generation, DECT identification numbers, IP address of the configuration server) are stored there. There is no EIM (Equipment Identification Module) available. The contents of the memory are retained even when there is no power supply.
- In the RAM components (main memory) are stored volatile data that cannot be saved. It is available only when the system is in operation.

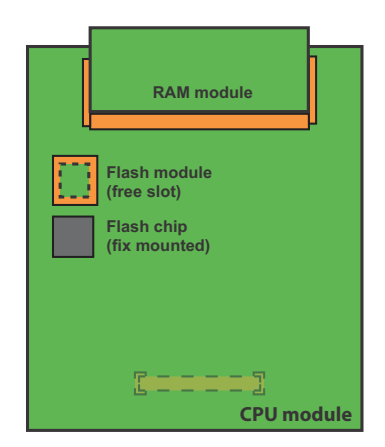

Fig. 71 Memories on the CPU module of the SMB Controller

# 6. 1. 1. 1 System software

When we talk about the system software we have to distinguish between the SMB Controller system software (based on Linux) and the MiVoice Office 400 application software, running in this Linux environment. Both software packages are stored in compressed form in the Flash memory.

The RAM components comprise the main memory for program data. When the communication server starts up, the software on the Flash memory is decompressed, loaded into the main memory and started.

# 6. 1. 1. 2 File system

When we talk about the file system, we have to distinguish between the SMB Controller file system (based on Linux) and the MiVoice Office 400 file system:

#### SMB Controller file system

The SMB Controller file system comprises the system software, the emergency system software and the boot software. The SMB Controller Manager (including the help files) is part of the system software and in reduced form part of the emergency system software.

Usually there is no need to access the SMB Controller file system, as all needed functions are available in the SMB Controller Manager. For special cases you can access the SMB Controller file system with a SSH session.

#### MiVoice Office 400 file system

The file system of the MiVoice Office 400 communication server comprises the MiVoice Office 400 application software, the software for system phones, the system and terminal configuration data, the audio data, system logs, data for WebAdmin, etc. With WebAdmin you have access to the file system via the menu item *File management*. You can see the file system memory load and you can load audio data, languages for the user interface and online help, language files for Mitel 6800/6900 SIP-series phones as well as an external numbering plan for SIP connection. Moreover, with the file browser you have the possibility to view, upload, replace or delete folders and files in the file system. (see also <u>"File management", page 172</u>).

Functions for backing up and restoring MiVoice Office 400 configuration data and audio data are available in the WebAdmin*Maintenance / Data backup* (**Q** =*um*) view (see also <u>"Data backup", page 175</u>).

Usually there is no need to access the MiVoice Office 400 file system directly as all needed functions are available in WebAdmin. For special cases you can access the MiVoice Office 400 file system with a SSH session via the folder */home/mivo400*.
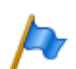

Notes:

- Modifying or deleting files on the file system can result in a system that is no longer able to run.
- The access with a SSH session can be enabled or disabled with the SMB Controller Manager in the menu Security - Security settings (default values: in normal mode = disabled, in emergency mode = enabled).

# 6. 1. 2 Updating configuration data

There are system-wide, user-related and terminal-related configuration data:

- System-wide configuration data can only be modified with WebAdmin.
- Terminal configuration data such as key assignments or ringing melodies can be modified either directly on the terminal, with Self Service Portal or with WebAdmin. With some system phones configuration is also possible using the web user interface or with the help of configuration files.
- User-related configuration data such as private contacts or CFUs is valid for all the terminals assigned to the user and can be configured using WebAdmin, partly via Self Service Portal, or directly on the terminal itself.

Access to the configuration data via WebAdmin is regulated by a User Access Control with user accounts, authorization profiles and authorization levels. More information can be found in the Chapter <u>"User access control", page 163</u>.

## 6. 2 Update Software

## 6. 2. 1 System software

### SMB Controller system software

In some cases, it is necessary to reinstall the SMB Controller system software via the SMB Controller Manager (see <u>"Update the SMB Controller system software</u>", page 40.)

If the SMB Controller Manager does not run anymore an Emergency Upload is required (see <u>"Emergency Upload of SMB Controller system software"</u>, page 183).

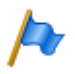

Note:

A factory reset of the SMB Controller system software or an Emergency Upload of the SMB Controller system software resets all MiVoice Office 400 configuration data to the default values and deletes all audio data. First create a backup of the configuration and audio data (see Chapter <u>"Data backup", page 175</u>).

### MiVoice Office 400 application software

- The MiVoice Office 400 application software is normally updated with WebAdmin (see <u>"Load new MiVoice Office 400 system software with WebAdmin", page 182</u>).
- In the following cases the MiVoice Office 400 application software must be installed via the SMB Controller Manager by loading a \*.rpm file:
  - MiVoice Office 400 WebAdmin does not run anymore.
  - There is no MiVoice Office 400 application software available anymore (e.g. because a factory reset of the SMB Controller system software was executed).

See "Upload and install the MiVoice Office 400 application software", page 41.

### Firmware for system terminals

The firmware for MiVoice 5300/MiVoice 5300 IP, Mitel 600 DECT phones, DECT phone Office 135/135pro, DECT radio units SB-4+/SB-8/SB-8ANT and WebAdmin is also available in the MiVoice Office 400 application software.

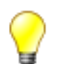

Тір

The communication server software version can be displayed as follows on MiVoice 5300/MiVoice 5300 IP phones:

1. Access the configuration menu Settings.

2. Long-click on the \* key

Information can be retrieved on Mitel 6800/6900 SIP phones as well as on Mitel 600 DECT DECT phones via the menu.

Depending on the phone, additional information is displayed.

### Providing the MiVoice Office 400 system software and licence file

The new MiVoice Office 400 system software and the relevant licence file are provided by your sales dealer. In most cases you will download the software from an internet site specified by your sales partner. You will also receive a voucher. With this you can generate the new licence file through the Mitel Connect internet portal https://connect.mitel.com and upload it to your communication system. You need a login to access Mitel Connect (user name and password).

### Load new MiVoice Office 400 system software with WebAdmin

New MiVoice Office 400 system software can conveniently and safely be loaded on the communication server file system in the WebAdmin *Maintenance / System software* (Q = m7) view. The activation point of the new software is selectable. (Exception: The activation time on the satellites AIN always depends on the master's demand).

In newly delivered systems it is possible to directly load new system software after choosing the sales channel.

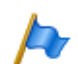

#### Notes:

- Most times a new licence file is also required for new MiVoice Office 400 system software. You can also install and start up the new software without specifying the licence file. However, once you have started to use the software you will need to upload the licence file within 4 hours; otherwise the communication server will switch over to the restricted operating mode. In this mode, only the basic functions of the communication server are available.
- Depending on communication server type, the upload operation (especially decompressing the software package) may take some time.
- Never disconnect the communication server from the power supply during the update process. This may prevent executable system software from being available on the communication server, and make an EUL (Emergency Upload) necessary.
- Please read the chapter "Important hints and restrictions" in the release notes to the software to be loaded.

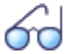

#### See also:

A detailed description of the software upload procedure with WebAdmin is available in the online help.

#### Emergency Upload of SMB Controller system software

Whenever a standard software upload of the SMB Controller system software via the SMB Controller Manager is not possible or has proved faulty, you must carry out a Emergency Upload.

To perform an Emergency Upload, proceed as follows:

 Set the SMB Controller to emergency mode using the control key (see <u>"Emergency</u> mode", page 200).

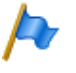

Note:

If an static IP address was set before, the SMB Controller should be reachable with the same IP address. Otherwise you have to find the IP address of the SMB Controller as described in chapter "Search for the communication server in the IP network", page 39.

- 2. Open a browser window and enter the IP address of your SMB Controller including the port 8080 (Example: http://10.100.98.43:8080).
- 3. Log in with the default user name (*root*) and the default password (*root*) for accessing the system in emergency mode.
  - $\rightarrow$  The SMB Controller Manager is opened in a reduced emergency mode.
- Load a SMB Controller system software (format: Mitel-SMBC\_XXX-XXX.zip) and click *Install*.

 $\rightarrow$  The Emergency Upload is started.

### 6. 2. 2 Firmware for corded system phones

The MiVoice Office 400 application software package contains the software for certain system phones (DSI and IP), which is updated in each case along with the application software. For other system phones (SIP) the firmware is located on a firmware server.

The MiVoice 5360 system phones do not have their own memory. All other system phones have a Flash memory.

### SIP system phones

Whenever the phones are started the phone firmware version is compared with the version on the firmware server. If the versions differ, the firmware is downloaded from the firmware server to the phones.

### DSI and IP system phones with Flash memory

The flash memory contains the boot software and the application software. DSI phones also have an area with the interface software.

The firmware for the phones MiVoice 5370, MiVoice 5380 as well as for all MiVoice 5300 IP series phones is contained in the MiVoice Office 400 application software package. The firmware versions are compared when the phones are started. If the versions differ, the firmware is downloaded from the communication server to the phones. When updating the system software this can take several minutes for each DSI phone.

The expansion key modules MiVoice M530 and MiVoice M535 also have a flash chip containing firmware. The update mechanism is the same as the one described above. However a local power supply is always required (Power over Ethernet is also possible with IP terminals).

### 6. 2. 3 Firmware System MiVoice Office 400 DECT

### DECT radio units SB-4+, SB-8 and SB-8ANT

The Flash memory on the radio units contains an area that cannot be modified. It is used for starting the radio unit and receiving the firmware for the radio unit.

The actual firmware for the radio unit is contained in the MiVoice Office 400 application software package. The loaded firmware is tested when the radio unit starts up. If the loaded firmware is not identical to the version in the system software, the firmware will be downloaded from the communication server on to the radio unit and stored in the Flash memory of the radio unit.

### Cordless DECT phones of the Mitel 600 DECT family

The firmware for the Mitel 600 DECT cordless phones, is updated via radio (Air-Download). The update can be enabled or disabled individually for each cordless phone using the menu *System* - *Download server* on the cordless phones. If the cordless phone is logged on to several systems, this menu defines which system the firmware update is relevant to. There is only one firmware for the cordless Mitel 600 DECT series phones. It is included in the MiVoice Office 400 application software package and stored in the file system of the communication server.

#### DECT cordless phones Office 135 and Office 160

The firmware for the Office 135 and Office 160 cordless phones, is updated via radio (Air-Download). This requires the cordless phone to be logged on to system A.

The memory in the cordless phones is a Flash memory. The Flash memory contains an area that cannot be modified. This area contains the cordless phone's boot software.

The firmware for the cordless phones is contained in the MiVoice Office 400 application software package. The loaded firmware is tested when the cordless phone starts up. If the loaded firmware is not identical to the version in the system software, the system will initiate an Air-Download. The firmware is loaded from the communication server onto the cordless phones via radio and stored in the Flash memory.

To be able to run an Air-Download, you need to ensure that the cordless phone contains a functional firmware.

The cordless phone remains fully functional during an Air-Download. The new loaded firmware is activated only once the Air-Download has been successfully completed. A restart is carried out on the cordless phone.

### 6. 2. 4 Firmware System Mitel SIP-DECT

With Mitel SIP-DECT and Mitel 600 DECT series phones comprehensive solutions can be provided for wireless telephony on IP-based networks. This requires RFP radio units that can be directly connected to other VoIP devices on the LAN. OpenMobilityManager (OMM) is installed on one of the RFP radio units or on a PC, which constitutes the management interface for the Mitel SIP-DECT solution. Mitel 600 DECT phones have loaded a different firmware in an Mitel SIP-DECT system from the one in an MiVoice Office 400 DECT system.

The firmware for the RFP radio units and for the Mitel 600 DECT cordless phones is preferably located on a firmware server. Automatic firmware update is then possible. The WebAdmin *Configuration / System / DECT/SIP-DECT / SIP-DECT* (Q = 9y) view contains a global predefined Mitel FTP server. Various firmware versions are stored on this server, according to different communication server software releases. The predefined entry in WebAdmin is adjusted to each communication server release if necessary. You can also indicate the address of another firmware server.

Firmware designations for Mitel SIP-DECT (examples):

aafon6xxd.dnld:

Firmware for Mitel 600 DECT cordless DECT phones.

iprfp3G.dnld:

Firmware for OpenMobilityManager (OMM).

## 6. 3 Hardware update

Hardware maintenance comprises replacing cards, modules and terminals when there is a defect or for a generation change. Safety regulations must be observed and the step-by-step procedure must be followed.

# 6. 3. 1 Preparations

The following preliminary steps apply to interface cards, system modules and the CPU module as well as to the mainboard of the SMB Controller itself.

First steps before cards are removed or added:

- 1. Inform all concerned users if the system has to be put out of operation during working time.
- 2. Shut down the communication server (see <u>"Shut-down mode"</u>, page 201) and disconnect it from the power supply.
- 3. Wait at least 3 minutes to be sure that all components are discharged.

# 6. 3. 2 System information

Some system information are stored separately on the CPU module. The information includes:

- The EID (Equipment Identification) serial number
- The sales channel identification CID (Channel Identification)
- The system type
- The application software generation
- The IP address of the MiVoice Office 400 communication server

The data is not deleted by a first start of the MiVoice Office 400 communication server, and remains available.

# 6. 3. 2. 1 Licences

To expand a system already in operation or to re-order a licence for a new system, proceed as follows:

- 1. Order the licences you want from your authorised dealer and specify the EID number, which serves to identify the communication server.
- The new licence file can be obtained either from your authorized dealer or via Mitel Connect https://connect.mitel.com using the EID (partner login required).
- 3. Upload the licence file in the *Licences* (**Q** =*q*9) view. The licence file is stored in the file system of the communication server in the sub directory ...\data\lic.
- 4. The newly licensed features are enabled. It is not necessary to restart the communication server (exception: AIN licences).

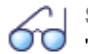

See also: "Licences", page 67

# 6. 3. 3 Interface cards

The different card types, the number of slots and the maximum configuration are all determined by the system capacity (see Chapter <u>"3 Expansion Stages and System Capacity"</u>).

A number of rules have to be observed when fitting the cards (see <u>"Component mount-ing rules</u>", page 104.

All configuration data is centrally stored in non-volatile Flash memory. This means that configuration data is preserved whenever a defective interface card has to be replaced by a new one.

## 6. 3. 3. 1 Replacing a defective interface card

A card is replaced by the same card type with the same number of ports.

Procedure:

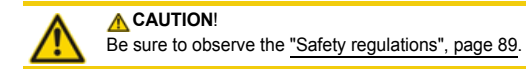

- 1. Carry out preparations (see "Preparations", page 186).
- 2. Remove the housing cover.
- 3. Remove the defective interface card by pressing the two lateral metal clamps outward at the same time and gently lifting the interface card.

- Place the new interface card at a slight angle into the required slot (see <u>Fig. 22</u>). Make sure the angled side of the interface card is facing backwards (i.e. it must not project over the wiring adapter slots).
- 5. Carefully press the interface card downwards until the two lateral metal clamps engage.
- 6. Fit the housing cover.
- 7. Reconnect the system to the power supply.

### 6. 3. 3. 2 New card with fewer ports

A card is replaced by a similar card with fewer ports.

Procedure:

Change the card and put the system into operation again. Similar procedure as described in <u>"Replacing a defective interface card", page 187</u>.

The following data is deleted:

- The system and terminal configuration data of the terminals on the interfaces that are no longer present in the new configuration.
- The system configuration data of the network interfaces that are no longer present in the new configuration.

| Tab. 78 | Example: R | educing the | number of | f terminal | or network | interfaces |
|---------|------------|-------------|-----------|------------|------------|------------|
|---------|------------|-------------|-----------|------------|------------|------------|

| $\text{TIC-4TS} \rightarrow \text{TIC-2TS}$ | The configuration data of terminal interfaces 3 and 4 are deleted. |
|---------------------------------------------|--------------------------------------------------------------------|
| $\text{TIC-4AB} \rightarrow \text{TIC-2AB}$ | The configuration data of network interfaces 3 and 4 are deleted.  |

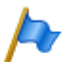

#### Note:

If the terminal configuration data of system terminals is deleted following the reconfiguration of a card, a warning message will appear beforehand to give you the possibility of cancelling the process. However, this is possible only if the configuration data of the original card was not already deleted beforehand.

### 6. 3. 3. 3 New card with more ports

A card is replaced by a similar card with more ports.

Procedure:

- 1. Change the card and put the system into operation again. Similar procedure as described in <u>"Replacing a defective interface card"</u>, page 187.
- 2. In the WebAdmin view Cards and modules (Q =4g) Confirm the new cards.
- 3. Configure new ports.

The system configuration data (User No., User configuration, etc.) of the terminals on the new ports is created as new data (default values).

Tab. 79 Example: Expanding the number of terminal or network interfaces

| $\text{TIC-2TS} \rightarrow \text{TIC-4TS}$ | The configuration data of terminal interfaces 3 and 4 are created as new. |
|---------------------------------------------|---------------------------------------------------------------------------|
| $\text{TIC-2AB} \rightarrow \text{TIC-4AB}$ | The configuration data of network interfaces 3 and 4 are created as new.  |

### 6. 3. 3. 4 Change slot

Interface cards can be moved to a different slot. The terminal configuration data of the system phones can be transferred.

Procedure:

1. Change the slot and put the system into operation again. Similar procedure as described in "Replacing a defective interface card", page 187.

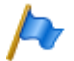

Note:

The wiring adapter must also be changed to the corresponding slot.

- 2. Connect the system terminals to the ports of the new slot.
- 3. Reconfigure the port assignment.
- In the WebAdmin view Cards and modules (Q =4g) Confirm card in the new slot and Delete it from the old slot. The configuration data at the old slot location is now deleted.

### 6. 3. 4 System modules

The category system modules comprises the modules expandable as an option (DSP modules) and the mandatory RAM module.

### 6. 3. 4. 1 Changing the DSP module

The following describes how to replace a DSP module if it is defective or how to replace it for another module type.

To change a DSP module, proceed as follows:

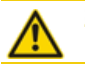

A CAUTION!

Be sure to observe the "Safety regulations", page 89.

- 1. Carry out preparations (see "Preparations", page 186).
- 2. Remove the housing cover.
- Remove the old or defective module by loosening the fastening screw and carefully pulling the module out vertically of the module slot.

Note:

If there are several modules fitted and the module to be replaced is not topmost, the spacing sleeves have to be loosened and the modules pulled. The order of the modules on the slot is relevant only if different types of modules are equipped.

- 4. Press the new module downward evenly on both connectors to the stop.
- 5. Secure the module with the fastening screw.
- 6. Fit the housing cover.
- 7. Reconnect the system to the power supply.

### 6. 3. 4. 2 Changing the RAM module

The RAM module is fitted to the CPU module and available as a spare part.

To replace a defective RAM module, proceed as follows:

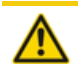

A CAUTION!

Be sure to observe the "Safety regulations", page 89.

- 1. Carry out preparations (see "Preparations", page 186).
- 2. Remove the housing cover.
- 3. Remove the defective module by pressing the two lateral metal clamps outward at the same time and gently lifting the module.
- 4. Place the module at a slight angle into the slot (see Fig. 72).
- 5. Carefully press the module downwards until the two lateral metal clamps engage.
- 6. Fit the housing cover.
- 7. Reconnect the system to the power supply.

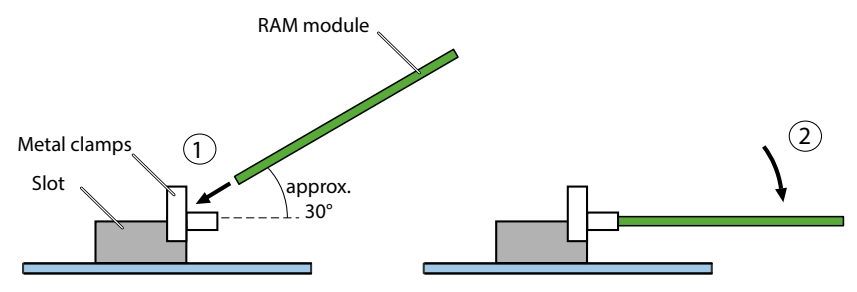

Fig. 72 Changing the RAM module

## 6. 3. 4. 3 Changing the CPU module

The CPU module is fitted to the mainboard and is available as a spare part. If the components on the CPU module are defective or permanently faulty, the entire call manager card must be replaced. As a spare part the CPU module does not contain any RAM module or Flash card. They can be taken from the defective CPU module and fitted to the new module.

To replace a defective CPU module, proceed as follows:

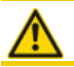

CAUTION! Be sure to observe the "Safety regulations", page 89.

1. Back up the configuration data and audio data, if still possible.

- 2. Carry out preparations (see "Preparations", page 186).
- 3. Remove the housing cover.
- 4. Remove the defective module by loosening the 4 fastening screws and carefully pulling the module out vertically of the module slot.
- 5. Place the new module in the slot and press it down evenly into the slot as far as the stop.
- 6. Fit the module on to the mainboard using the 4fastening screws.
- 7. Fit the housing cover.
- 8. Reconnect the system to the power supply.
- Carry out a first start of the system (see <u>"First start via WebAdmin", page 174</u>) and upload the configuration data from a backup file back on to the communication server.

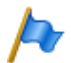

#### Notes:

When the defective CPU module was replaced by a new one, some system information is lost (IP address, sales channel, DECT identification numbers), has changed (EID) or is no longer valid (licence file). All DECT terminals must be re-registered and a new licence file is needed.

### 6. 3. 5 Mainboard

If the components on the mainboard are defective or permanently faulty, the entire communication server with the metal chassis must be replaced.

To replace the communication server, proceed as follows:

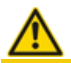

**CAUTION!** Be sure to observe the <u>"Safety regulations", page 89.</u>

- 1. Back up the configuration data and audio data, if still possible.
- 2. Carry out preparations (see "Preparations", page 186).

- 3. Remove the housing cover.
- 4. Remove the interface cards (see <u>"Interface cards", page 187</u>), the system modules (see <u>"System modules", page 189</u>) and the wiring adapter.
- 5. Change the CPU module of the defective mainboard to the new mainboard (see <u>"Changing the CPU module", page 191</u>).
- Dismantle all the connected cables in such a way that the new communication server can be identically reconnected.
   Note: The mainboard is not dismantled but replaced complete with metal housing.
- 7. The new communication server can now be reassembled, fitted and installed in the reverse sequence.
- 8. Carry out a first start of the system (see <u>"First start via WebAdmin", page 174</u>) and upload the configuration data from a backup file back on to the communication server.

# 6. 3. 6 Replacing system terminals

## 6. 3. 6. 1 DSI system phones

## Phones with the same level of added features

### Replacing a defective phone

Once the defective DSI system phone has been replaced by an identical phone the terminal configuration data is automatically transferred.

### Relocating a phone

The assigned port can be modified in the terminal configuration via WebAdmin, and the phone connected on the new slot. The terminal configuration data is preserved.

### Phones with a different level of added features

If a phone is replaced with another type of phone, most of the terminal configuration data can be taken over using *Multi edit*. A separate *Multi edit (keys)* function is available for the key configuration. Details can be found in the WebAdmin help for the view *Standard terminals* ( $\mathbf{Q} = qd$ ).

## 6. 3. 6. 2 DECT terminals

### Replacing a radio unit

- 1. Dismantle the defective radio unit.
- 2. Fit the new radio unit.

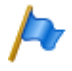

Note:

If the ports of a radio unit are to be changed or if a radio unit is no longer used, it is important to remove the radio unit in the system configuration. If not, start-up problems may occur when another radio unit is connected to the same ports.

## Replacing a cordless phone (a phone without microSD card)

- 1. Cancel the registration of the old cordless phone.
- 2. Register the new cordless phone. The cordless phone data is preserved until the user number is also deleted.

#### Cancelling the registration of a cordless phone on the system

In WebAdmin in the edit view of the cordless phone, click Cancel registration.

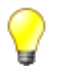

Tip:

The identification of the cordless phone is deleted only if the cordless phone is located within the coverage range of a radio unit; otherwise, it must be deleted manually on the cordless phone (see the cordless phone's User's Guide). The user number and data in the system are retained.

### Registering a cordless phone on the system

- 1. Prepare the cordless phone for registration (see the cordless phone's User's Guide).
- 2. Prepare system for registration. In WebAdmin in the edit view of the cordless phone, click *Register*.

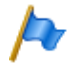

#### Note:

With some phone types, the user of the cordless phone may have to identify himself to the system using an authentication code (AC). This authentication code is issued after the *Register* button is clicked.

# Replacing a cordless phone (a phone with microSD card)<sup>1)</sup>

The special microSD card is suitable for replacement with wireless DECT phones Mitel 620/622 DECT, Mitel 630/632 DECT and Mitel 650 DECT. The card stores the cordless phone's registration data on the communication server and the most important local settings. This guarantees that in case of device defect - by taking the card along - the operation on a replacement device can be continued within a short period and without re-registering.

Each card (like each cordless phone) has its own, globally known unique serial number for DECT devices (IPEI: International Portable Equipment Identity), used for the registration process on DECT communication systems. In an operation with the card, the data stored on the card is always used.

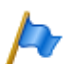

#### Notes:

- The microSD card can only be used as from Device hardware 2 (concerns Mitel 620 DECT, Mitel 630 DECT).
- Use the card only after reading this detailed description of the card functions. Failing to
  observe these recommendations may cancel the registration of operational devices.
- All registration and device data on the card is encrypted and protected against copying.
- Do not use the card with other devices (e.g. camera) to avoid reformatting the card mistakenly and to have enough storage space.
- The card can no longer be used with the cordless phones after being erased or formatted.
- Commercially available microSD cards cannot be used (except to copy local settings, see page 196).

#### Using a microSD card

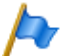

#### Note:

The microSD card must be handled very carefully. The contacts must be free from dust, humidity, oil, etc. Do not store the card in warm areas (exposed to direct sunlight, for example). Do not bend the card as this may damage the contacts.

- 1. Switch off the cordless phone.
- 2. Open the battery compartment and remove the battery.
- 3. Push the card holder downwards and carefully tilt the cover sligghtly upwards (see <u>Fig. 73</u> on the left).

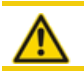

#### A CAUTION!

Never touch the now visible and shining golden contacts! Static discharges may lead to device malfunction.

- 4. Place the card in the holder (with the contact surfaces downwards and the side card interfaces leftwards).
- 5. Close the card holder then carefully push it upwards until it snaps into place.

<sup>1)</sup>Supported as of R2.1

 Only for Mitel 620 DECT, Mitel 630 DECT with black card holder: Take the protective cover provided with the card and put it on top of the card holder (see <u>Fig. 73</u> rightwards).

Note: The protective cover should not be used for Mitel 620 DECT, Mitel 630 DECT with a white card holder or in Mitel 622 DECT, Mitel 632 DECT and Mitel 650 DECT.

7. Insert the battery and cover the battery compartment.

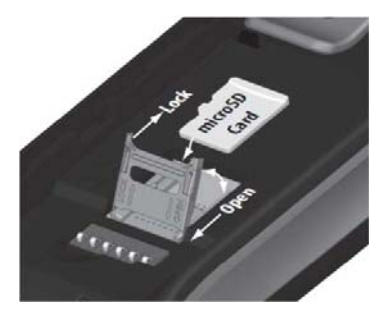

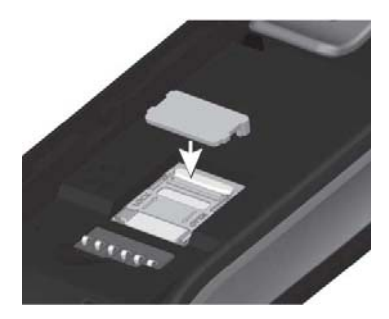

Fig. 73 microSD card

### Behaviour after inserting a new microSD card

After starting the cordless phone you will receive, in the start phase, a message informing you that a new card has been detected. The two typical cases are described below:

#### Cordless phone has not yet been registered:

Accept the new card.

 $\rightarrow$  The local settings are copied to the card.

Register the phone on the communication server.

 $\rightarrow$  The registration data is stored on the card.

 $\rightarrow$  Modifications on the local settings are henceforth also stored on the card.

### Cordless phone is already registered:

Accept the new card.

 $\rightarrow$  The local settings are copied to the card.

 $\rightarrow$  The registration data is copied to the card and erased from the cordless phone memory.

 $\rightarrow$  Modifications on the local settings are henceforth also stored on the card.

### Behaviour after inserting a valid microSD card

After starting the cordless phone you will receive, in the start phase, a message informing you that a new card with a new ID has been detected.

### Accept the card.

- $\rightarrow$  The cordless phone restarts.
- $\rightarrow$  The card's registration data and local settings are used.

 $\rightarrow$  The original data remains stored in the cordless phone and is reactivated once the card is removed.

### Copying local settings using a commercially available microSD card

This procedure is helpful if several cordless phones with the same local settings must be preconfigured.

- 1. Carry out on a master cordless phone without microSD card the local settings you want.
- 2. Switch off the master cordless phone, insert a commercially available microSD card then restart the master cordless phone.
- 3. Confirm the information that the microSD card is invalid.
- 4. Select Menu Settings General Administration Diagnostics File Mgmt. Device then copy all user data to the microSD card.
  -> The card is now specially marked as a copy card.
- 5. Switch off the master cordless phone, remove the card and insert the card in the target cordless phone to which the data must be copied.
- 6. Start the target cordless phone and confirm the information that the user data on the card will be used.
- Copy all user data from the card to the memory of the target cordless phone.
   The target cordless phone restarts.
- 8. Switch off the target cordless phone and remove the card.
  - -> After the target cordless phone is switched on again the copied user data is used.

## 6.4 Display and control panel

The display and control panel of the SMB Controller on the front panel consists of an LED display panel and a pilot key. It is used to indicate operating states and carry out functions.

# 6. 4. 1 LED display

The front panel contains an LED display field with a total of 9 labelled LEDs. It is used as an operating state and error indicator during the start-up phase and during operation.

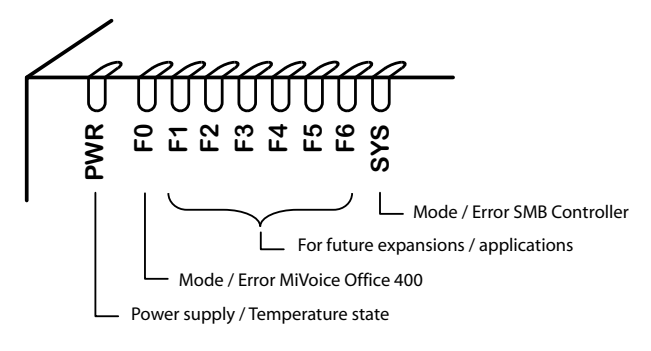

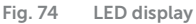

Each LED can take on one of four states: green (G), orange (O), red (R) and inactive. In general the colours have the following meaning:

| Tab. 80  | ab. 80 Significance of the LEDs colours |                                           |  |  |  |  |  |  |  |  |
|----------|-----------------------------------------|-------------------------------------------|--|--|--|--|--|--|--|--|
| Colour   |                                         | Meaning                                   |  |  |  |  |  |  |  |  |
| Inactive | _                                       | Switched off                              |  |  |  |  |  |  |  |  |
| Green    | G                                       | Normal operation / everything in order    |  |  |  |  |  |  |  |  |
| Orange   | 0                                       | Function is being carried out / is active |  |  |  |  |  |  |  |  |
| Red      | R                                       | Warning / error                           |  |  |  |  |  |  |  |  |

The following display patterns and symbols have been defined for displaying an mode or an error of the SMB Controller or a running application (e.g. MiVoice Office 400):

| LED activation period | Description             | Symbol  |
|-----------------------|-------------------------|---------|
| Always off            | Inactive                | -       |
| Always on             | Steady green            | G       |
| Always on             | Steady orange           | 0       |
| Always on             | Steady red              | R       |
| 1s on / 1s off        | Slowly flashing green   | G –     |
| 1s on / 1s off        | Slowly flashing orange  | 0 -     |
| 1s on / 1s off        | Slowly flashing red     | R –     |
| 0.5s on / 0.5s off    | Rapidly flashing green  | G-G-    |
| 0.5s on / 0.5s off    | Rapidly flashing orange | 0-0-    |
| 0.5s on / 0.5s off    | Rapidly flashing red    | R - R - |
|                       | Running orange          |         |

# 6. 4. 2 Pilot key (CTRL)

Pressing the pilot key carries out certain functions or switches the system to a particular mode.

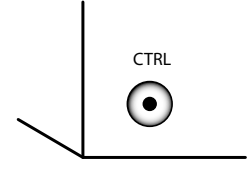

Fig. 75 Pilot key

Different actions are carried out depending on how long the key is pressed and the system's current operating mode.

### 6. 4. 3 Operating modes

For the SMB Controller we distinguish four operating modes.

| Operating mode | Remarks                                                                                    |
|----------------|--------------------------------------------------------------------------------------------|
| Start-up mode  | When power is supplied                                                                     |
|                | After a restart                                                                            |
|                | <ul> <li>Used as a progress indicator during start-up</li> </ul>                           |
| Normal mode    | System is running normally                                                                 |
|                | Some additional information of loaded applications might be indicated                      |
| Emergency mode | For executing an emergency upload of the SMB Controller system software                    |
|                | To access the SMB Controller file system with a SSH session                                |
| Shut-down mode | After the system is shut down                                                              |
|                | <ul> <li>Used to safely disconnect the SMB Controller from the power supply</li> </ul>     |
|                | Shut-down mode lasts for 1.5 minutes. Thereafter the system automatically starts up again. |

Tab. 82 Operating modes

### 6. 4. 3. 1 Start-up mode

The start-up mode begins as soon as power is supplied or after a restart of the SMB Controller and ends when the SMB Controller enters normal mode. The LED combination patterns [1]...[5] indicate the individual start-up phases in chronological order and also serve as a progress indicator.

| No. | PWR | F0 | F1 | F2 | F3 | F4 | F5 | F6 | SYS | Dura-<br>tion | Meaning                                                |
|-----|-----|----|----|----|----|----|----|----|-----|---------------|--------------------------------------------------------|
| [1] | G   | -  | -  | -  | -  | -  | _  | -  | -   | ~11           | Power is on                                            |
| [2] | G   | R  | _  | _  | _  | _  | _  | -  | _   | ~2            | Time frame to start emergency mode                     |
| [3] | G   | G  | _  | _  | _  | _  | _  | _  | _   | ~2            | Time frame to start Factory<br>Default of Call Manager |
| [4] | G   | _  | _  | _  | _  | _  | _  | _  | _   | ~50           | Loading SMB Controller sys-<br>tem software            |
| [5] | G   | -  | _  | -  | _  | _  | _  | -  | G – |               | Normal mode, SMB Controller is up and running          |

Tab. 83 Combination patterns during start-up

As soon as pattern [5] is showed, the start-up phase is completed and the SMB Controller is in normal mode. You are able to log into the SMB Controller Manager. The MiVoice Office 400 application software is now starting up and after a while you are able to log in to MiVoice Office 400 WebAdmin.

### 6. 4. 3. 2 Normal mode

The SMB Controller is in normal mode when the SMB Controller system software is up an running without error. The LED combination pattern [6] is displayed.

If there is a problem with the temperature inside the housing of the SMB Controller (overheating) and/or a problem with the fan, it is signalled with the PWR LED turning from green to orange (pattern [7]). Details of the problem can be found in the SMB Controller Manager.

If applications are loaded an running, there might be some additional information available, indicated with the LED F0 - F6. Each LED is assigned to an application. The F0 LED is assigned to the MiVoice Office 400 application:

- If the F0 LED lights up orange (pattern [8]), the default IP address is active.
- If the F0 LED lights up red (pattern [9]), there is an error in the MiVoice Office 400 application. Details of the error can be found in the SMB Controller Manager.

| No. | PWR | F0 | F1 | F2 | F3 | F4 | F5 | F6 | SYS | Meaning                                        |
|-----|-----|----|----|----|----|----|----|----|-----|------------------------------------------------|
| [6] | G   | _  |    | _  |    | _  | _  | _  | G – | Normal mode, SMB Controller is up and running. |

| Tab. 84 No | rmal mode | with addition | nal information |
|------------|-----------|---------------|-----------------|
|------------|-----------|---------------|-----------------|

| No. | PWR | F0 | F1 | F2 | F3 | F4 | F5 | F6 | SYS | Meaning                                                                |
|-----|-----|----|----|----|----|----|----|----|-----|------------------------------------------------------------------------|
| [7] | 0   | _  | _  | -  | _  |    | _  | _  | G – | Normal mode, overheating. Details in the SMB Controller Manager.       |
| [8] | G   | 0  | _  | -  | -  |    | -  | _  | G – | Normal mode, default fixed IP address is active.                       |
| [9] | G   | R  | _  | -  | _  | _  | _  | _  | G - | Normal mode, an error occurred. Details in the SMB Controller Manager. |

### 6. 4. 3. 3 Emergency mode

Whenever a standard software upload of the SMB Controller system software via the SMB Controller Manager is not possible or has proved faulty, you must carry out an emergency upload. For this purpose the SMB Controller must be set into the emergency mode.

In emergency mode pattern [14] is displayed.

#### Enter emergency mode

1. Restart the SMB Controller with the *Restart* button in the SMB Controller Manager *System reset* view.

 $\rightarrow$  All applications are closed and the SMB Controller starts up again OR

Shut-down the SMB Controller with a long click (> 5s) of the pilot key (CTRL)  $\rightarrow$  All applications are closed and SMB Controller changes into the shut-down mode and stays there for 1.5 minutes before it starts up again.

- 2. Press the pilot key (CTRL) while F0 lights up red during start up (pattern [11]).
  - $\rightarrow$  As confirmation the F0 F6 LED are rapidly flashing red 4 times (pattern [12]).
  - $\rightarrow$  The SMB Controller Emergency software is loaded (pattern [13]).
  - $\rightarrow$  The emergency mode is entered and Pattern [14] is displayed.

| No.  | PWR | F0      | F1                   | F2                   | F3                   | F4                   | F5                   | F6                   | SYS        | Dura-<br>tion | Meaning                                        |
|------|-----|---------|----------------------|----------------------|----------------------|----------------------|----------------------|----------------------|------------|---------------|------------------------------------------------|
| [10] | G   | -       | -                    | _                    | _                    | -                    | _                    | -                    | -          | ~11s          | Power is on, begin of restart                  |
| [11] | G   | R       | _                    | _                    | _                    | _                    | _                    | _                    | _          | ~2s           | Press pilot key to start emer-<br>gency mode   |
| [12] | G   | R – R – | <mark>R – R</mark> – | <mark>R – R</mark> – | <mark>R – R</mark> – | <mark>R – R</mark> – | <mark>R – R</mark> – | <mark>R – R</mark> – | -          | ~2s           | Confirmation                                   |
| [13] | G   | -       | _                    | _                    | _                    | _                    | _                    | _                    | _          | ~60           | Loading SMB Controller Emer-<br>gency software |
| [14] | G   | -       | _                    | _                    | _                    | _                    | _                    | _                    | <b>R</b> – |               | SMB Controller is in emergency mode            |

Tab. 85 Enter emergency mode

## 6. 4. 3. 4 Shut-down mode

If, for maintenance purposes, the SMB Controller should be disconnected from the power supply, it must be shut down in a controlled manner. This means, the applications need some time to save their data and to close. When the shut-down mode is reached, the SMB Controller will remain in this mode for 1.5 minutes before it starts up again automatically. During this period, the SMB Controller can be disconnected from the power supply without concerns.

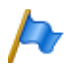

Notes:

Never disconnect the SMB Controller from the power supply to trigger a restart. This can result in data losses and prevent a restart.

Combination pattern [17] is displayed in shut-down mode.

#### Enter shut-down mode

Requirement:

The SMB Controller is up and running in normal mode or emergency mode.

1. Shut-down the SMB Controller with the *Shut-down* button in the SMB Controller Manager *System reset* view.

OR

Shut-down the SMB Controller with a long click (> 5s) of the pilot key (CTRL).  $\rightarrow$  The F0 - F6 LED are running orange while the applications are saving their data and are closing (pattern [15]).

→ The running orange LED stops and the LED F0 - F6 are lights up orange. During this phase the SMB Controller is saving its data and is closing (pattern [16]). → The F0 - F6 LED and the SYS LED are slowly flashing red to indicate the shutdown mode (pattern [17]).

2. You can now disconnect the SMB Controller from the power supply without concerns within the next 1.5 minutes.

| No.  | PWR | F0  | F1  | F2  | F3  | F4  | F5  | F6  | SYS | Dura-<br>tion   | Meaning                                            |
|------|-----|-----|-----|-----|-----|-----|-----|-----|-----|-----------------|----------------------------------------------------|
| [15] | G   |     |     |     |     |     |     |     | G – | up to<br>5 min. | Applications are saving their data and are closing |
| [16] | G   | 0   | 0   | 0   | 0   | 0   | 0   | 0   | G – | ~20s            | SMB Controller is saving its data and is closing   |
| [17] | G   | R – | R – | R – | R – | R – | R – | R – | R – | ~90s            | SMB Controller is in shut-down mode                |

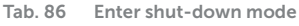

## 6. 4. 4 Special functions

The pilot key is used to carry out various functions. For certain functions the system has to be in a particular operating state beforehand.

### 6. 4. 4. 1 Shutting down the SMB Controller

The SMB Controller must be shut down in a controlled manner. This is described in chapter "Shut-down mode", page 201).

## 6. 4. 4. 2 Reset the IP address data

The IP address data of the SMB Controller is stored in a flash chip and is retained, even after a first start of the MiVoice Office 400 call manager. The following sequence only resets the IP address data of the SMB Controller to the default values. All other data is retained.

- The SMB Controller is in normal mode or in emergency mode → For normal mode: The pattern [18] is showed.
- 2. Press the pilot key (CTRL) 5 times within a time frame of 5 seconds.
   → Each time you press the pilot key, the F1 F5 LED lights up orange one by one

(Example: After 2 clicks, pattern [19] is showed).

 $\rightarrow$  After the fifth key press, the F1 - F5 LED are switched off and the F0 LED lights up orange to indicate, that the fixed default IP address is set (pattern [20]).

 $\rightarrow$  You can now reach the SMB Controller with the default IP address.

Default values of the IP address data:

- IP address: 192.168.104.13
- Subnet mask: 255.255.255.0
- Gateway: 0.0.0.0

| No.  | PWR | F0 | F1 | F2 | F3 | F4 | F5 | F6 | SYS | Dura-<br>tion | Meaning                                                      |
|------|-----|----|----|----|----|----|----|----|-----|---------------|--------------------------------------------------------------|
| [18] | G   | _  | -  | -  | _  | _  | -  | _  | G – |               | SMB Controller is in normal mode                             |
| [19] | G   | _  | 0  | 0  | _  | _  | -  | _  | G – | < 5s          | Press pilot key 5 times until F1 -<br>F5 LED light up orange |
| [20] | G   | 0  | -  | -  | -  | _  | -  | -  | G – |               | The fixed default IP address (192.168.104.13) is set         |

Tab. 87 Reset the IP address data

## 6. 4. 4. 3 Carry out a first start of MiVoice Office 400

The following sequence carries out a first start of MiVoice Office 400 application.

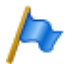

### Note:

A first start deletes all the configuration data already stored and replaces it with the default values of the sales channel. Therefore, always back up the configuration data before a first start. The system-specific data such as the system ID, system type, sales channel, software generation and IP address of the system are preserved.

1. Restart the SMB Controller with the *Restart* button in the SMB Controller Manager *System reset* view.

 $\rightarrow$  All applications are closed and the SMB Controller starts up again OR

Shut-down the SMB Controller with a long click (> 5s) of the pilot key (CTRL)  $\rightarrow$  All applications are closed and SMB Controller changes into the shut-down mode and stays there for 1.5 minutes before it starts up again.

- 2. Press the pilot key (CTRL) while F0 lights up green during start up (pattern [11]).
  - $\rightarrow$  As confirmation the F0 F6 LED are rapidly flashing green 4 times (pattern [12]).
  - $\rightarrow$  The first start is carried out.
  - $\rightarrow$  The SMB Controller loads the system software and runs in normal mode.

 $\rightarrow$  The SMB Controller loads the MiVoice Office 400 application and a few seconds later you are able to reach the MiVoice Office 400 communication server showing the WebAdmin first access view.

| No.  | PWR | F0   | F1   | F2   | F3   | F4   | F5   | F6   | SYS | Dura-<br>tion | Meaning                                                                 |
|------|-----|------|------|------|------|------|------|------|-----|---------------|-------------------------------------------------------------------------|
| [21] | G   | _    | -    | -    | _    | _    | _    | _    | _   | ~11s          | Power is on, begin of restart                                           |
| [22] | G   | R    | -    | -    | _    | -    | _    | -    | _   | ~2s           | Do not touch pilot key                                                  |
| [23] | G   | G    | _    | -    | _    | -    | _    | -    | _   | ~2s           | Press pilot key to carry out a first start and reset sales chan-<br>nel |
| [24] | G   | G-G- | G-G- | G-G- | G-G- | G-G- | G-G- | G-G- | _   | ~2s           | Confirmation                                                            |
| [25] | G   | _    | _    | _    | _    | _    | _    | _    | _   | ~50           | Loading SMB Controller sys-<br>tem software                             |
| [26] | G   | _    | _    | _    | _    | _    |      | _    | G – |               | Normal mode, SMB Controller is up and running                           |

Tab. 88 Carrying out a first start and reset sales channel

# 6.5 Operations supervision

### 6. 5. 1 Event message concept

The system generates an event message every time an event or error occurs. The event tables are used to specify how often an event message of a particular type may be generated by the system over a given period before the event message is sent to the allocated signal destinations.

There are 7 event tables that can be allocated to 8 signal destinations:

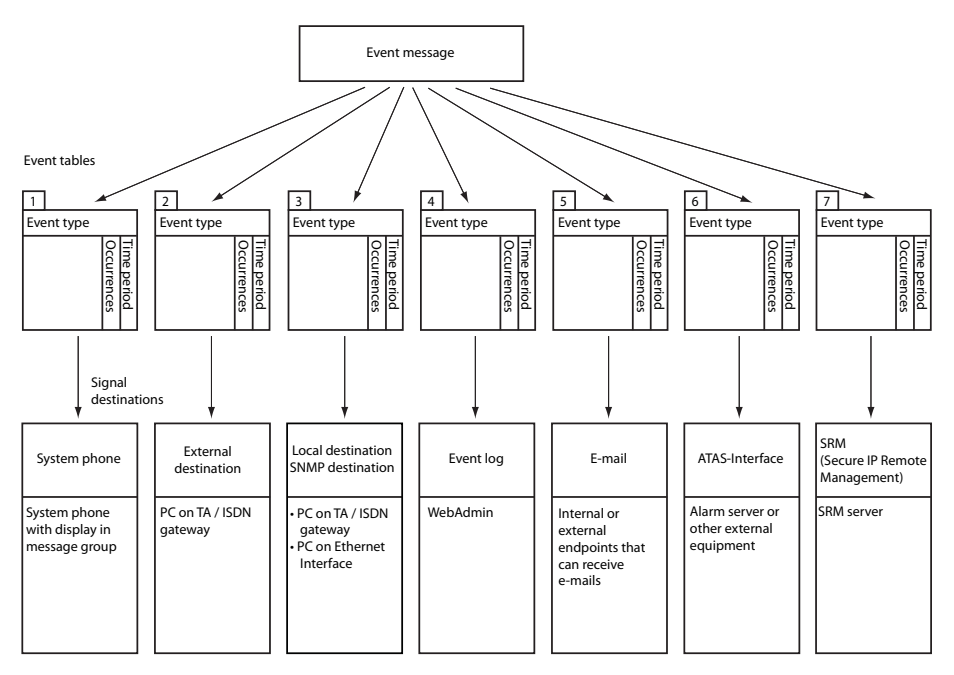

Fig. 76 Distribution principle for an event message

## 6. 5. 1. 1 Event types

Event messages have a certain severity level: *Normal* (blue), *Serious* (yellow) and *Critical* (red). Many event messages have both a negative impact (error occurred) and a positive impact (error corrected). Some event messages have no impact and, thus, no match. Severity level, positive or negative impact (if any) and the information, if there is a match or not, are indicated in the event table.

If an SRM server is indicated as signal destination, the event message severity level results in a change of system status. This can be seen in the SRM agent and is displayed with the corresponding colour (see also section <u>"SRM destination", page 228</u>).

| Event message                                   | Trigger condition                                                                                                    | Details <sup>1)</sup>                                                                         | Severity                                 |
|-------------------------------------------------|----------------------------------------------------------------------------------------------------|-----------------------------------------------------------------------------------------------|------------------------------------------|
| ATAS: Connection estab-<br>lished               | ATAS: connection (re) established                                                                                                    | Date, time                                                                                    | critical<br>(positive,<br>with<br>match) |
| ATAS: Connection lost                           | ATAS: connection lost                                                                                                    | Cause (0: Logoff, 1:<br>missing cycle signal),<br>date, time                                  | critical<br>(negative,<br>with<br>match) |
| BluStar Client back within the<br>licence limit | A sufficient number of licences is now available<br>again for BluStar clients.<br>Parameter 1: 0 (not used)<br>Licence type: 0 and 1: (not used), 2: BluStar CTI,<br>3: BluStar Softphone, 4: BluStar Video option,<br>5: BluStar Presence option | Parameter 1, licence<br>type, total purchased<br>licences, date, time                         | Serious<br>(positive,<br>with<br>match)  |
| Card in service                                 | A card that was previously out of service is back in service again.                                                                                                    | Number of the expansion slot, date, time                                                      | critical<br>(positive,<br>with<br>match) |
| Card out of service                             | A card previously in operation has stopped func-<br>tioning.                                                                                                    | Number of the expansion slot, date, time                                                      | critical<br>(negative,<br>with<br>match) |
| Card reset                                      | A reset was carried out for one card                                                                                                    | Number of the expansion slot, date, time                                                      | Serious<br>(without<br>match)            |
| Charge counter overflow                         | Individual cumulative counter or cost centre counter overflow                                                                                                    | Cause (0: User /<br>1: Cost centre /<br>2: Exchange line /<br>3: Room), number,<br>date, time | Serious<br>(without<br>match)            |
| CL printer available again                      | Printout on the system printer available once again                                                                                                    | Date, time                                                                                    | Serious<br>(positive,<br>with<br>match)  |
| CL printer blocked                              | <ul> <li>No response from system printer for past 4<br/>minutes</li> <li>Printer out of paper or switched off</li> </ul>                                                                                                    | Interface, inter-<br>faces/card number,<br>port number, date,<br>time                         | Serious<br>(negative,<br>with<br>match)  |
| Compatible PMS application                      | The external hotel management system (PMS application) is suitable for communicating with the communication server.                                                                                                    | Date, time                                                                                    | critical<br>(positive,<br>with<br>match) |

Tab. 89 Event types, in alphabetical order

| Event message                                                       | Trigger condition                                                                                                    | Details <sup>1)</sup>                                                                   | Severity                                 |
|---------------------------------------------------------------------|----------------------------------------------------------------------------------------------------|-----------------------------------------------------------------------------------------|------------------------------------------|
| Configuration template avail-<br>able                               | The missing configuration template for a Mitel SIP terminal is now available in the communica-<br>tion server file system.                                                                                                    | Date, time                                                                              | Serious<br>(positive,<br>with<br>match)  |
| Connection to IP remote<br>management (SRM) failed                  | IP remote management connection set up (SRM<br>= Secure IP Remote Management) has failed.<br>Cause parameter:<br>1: Connection attempt failed, 2: Authentication<br>failed, 3: File upload rejected                                                                           | Cause, date, time                                                                       | Normal<br>(negative,<br>with<br>match)   |
| Connection to IP remote<br>management (SRM) restored                | IP remote management connection has been<br>(SRM = Secure IP Remote Management) suc-<br>cessfully restored.                                                                                                    | Date, time                                                                              | Normal<br>(positive,<br>with<br>match)   |
| Connection to PMS system<br>established                             | A connection with a hotel management system<br>(PMS system) has now been successfully estab-<br>lished.                                                                                                    | Date, time                                                                              | critical<br>(positive,<br>with<br>match) |
| Connection to PMS system<br>failed                                  | An unsuccessful attempt was made to establish<br>a connection with a hotel management system<br>(PMS system).<br>Reason: 1: Call rejected, 2: Destination unob-<br>tainable, 3: Destination busy, 4: Connection<br>timeout, 5: Wrong address, 6: Unknown error                | Error, date, time                                                                       | critical<br>(negative,<br>with<br>match) |
| CPU2 applications card Data<br>communication out of service         | Data communications with the CPU2 applica-<br>tions card have been interrupted for an unusu-<br>ally long period of time (> 1 hour) due to an error<br>(after a Windows update or for other reasons).                                                                         | Date, time                                                                              | critical<br>(negative,<br>with<br>match) |
| CPU2 applications card Data<br>communications back in ser-<br>vice  | Data communications with theCPU2 applica-<br>tions card have been restored.                                                                                                    | Date, time                                                                              | critical<br>(positive,<br>with<br>match) |
| Creation instance on backup<br>communication server failed          | The backup communication server was unable<br>to create or modify a user or terminal instance<br>with the received configuration data.<br>Note:<br>This event message is generated by the backup<br>communication server.                                                     | Instance type<br>(0: User, 1: terminal),<br>user number or ter-<br>minal ID, date, time | critical<br>(negative,<br>with<br>match) |
| Creation instance on backup<br>communication server suc-<br>cessful | The backup communication server was able (fol-<br>lowing one or more previous failed attempts) to<br>create or modify a user or terminal instance with<br>the received configuration data.<br>Note:<br>This event message is generated by the backup<br>communication server. | Instance type<br>(0: User, 1: terminal),<br>user number or ter-<br>minal ID, date, time | critical<br>(positive,<br>with<br>match) |
| CSTA sessions within the<br>licence limit again                     | CSTA Sessions licences are now available again.                                                                                                    | Number of licences, date, time                                                          | Serious<br>(positive,<br>with<br>match)  |

| Event message                                | Trigger condition                                                                                                    | Details <sup>1)</sup>                                                                                                    | Severity                                 |
|----------------------------------------------|----------------------------------------------------------------------------------------------------|----------------------------------------------------------------------------------------------------|------------------------------------------|
| CTI first party Connection<br>established    | The first-party link was (re-)established                                                                                                    | User number, termi-<br>nal ID, protocol type<br>(0=ATPC3, 1=CSTA)<br>date, time                                                                         | critical<br>(positive,<br>with<br>match) |
| CTI first party Connection lost              | The first-party link was interrupted because the cycle signal is missing.                                                                                                    | User number, termi-<br>nal ID, protocol type<br>(0=ATPC3, 1=CSTA)<br>date, time                                                                         | critical<br>(negative,<br>with<br>match) |
| CTI third party: Connection<br>established   | The third-party link was (re-)established                                                                                                    | IP address, protocol<br>type (0=ATPC3,<br>1=CSTA), date, time                                                                                           | critical<br>(positive,<br>with<br>match) |
| CTI third party: Connection<br>lost          | The third-party link was interrupted                                                                                                    | Cause (0=Logoff, 1=<br>missing cycle signal),<br>IP address, protocol<br>type (0=ATPC3,<br>1=CSTA) date, time                                           | critical<br>(negative,<br>with<br>match) |
| Definitive activation licence<br>missing     | The initial temporary activation of the communi-<br>cation server for a certain duration (e.g. 90 days)<br>was started. After this period, the communica-<br>tion server switches to restricted operating mode<br>(see <u>"Restricted operating mode", page 76</u> ). | Date, time                                                                                                    | critical<br>(negative,<br>with<br>match) |
| Definitive activation licence<br>now present | A licence file with a definitive activation licence was uploaded.                                                                                                    | Date, time                                                                                                    | critical<br>(positive,<br>with<br>match) |
| Dual Homing back within the licence limit    | There are now enough licences available for<br>registering SIP phones in the<br>Mitel 6800/6900 SIP series on a backup com-<br>munication server.<br>Note:<br>This event message is generated by the backup<br>communication server.                                  | Date, time                                                                                                    | Serious<br>(positive,<br>with<br>match)  |
| E-mail successfully sent                     | The system has now successfully sent an e-<br>mail.<br>Meaning of the parameter values in <u>Tab. 90</u>                                                                                                    | Cause/action=0000,<br>e-mail client, addi-<br>tional information,<br>date, time                                                                         | critical<br>(positive,<br>with<br>match) |
| Emergency call ended                         | The emergency call has been confirmed by a responsible person.                                                                                                    | Date, time                                                                                                    | critical<br>(positive,<br>with<br>match) |
| Emergency call started                       | An emergency number out of the public emer-<br>gency number list has been dialled.<br>Note:<br>If an emergency number of the internal number-<br>ing plan has been dialled, no event message will<br>be generated.                                                    | Dialled number (the<br>first 4 digits), user<br>number, terminal ID<br>(if user number ≠ 0)<br>or trunk group ID (if<br>user number = 0),<br>date, time | critical<br>(negative,<br>with<br>match) |

| Event message                                                    | Trigger condition                                                                                                    | Details <sup>1)</sup>                                                                              | Severity                                 |
|------------------------------------------------------------------|----------------------------------------------------------------------------------------------------|----------------------------------------------------------------------------------------------------|------------------------------------------|
| ESME reachable                                                   | The LAN connection between the SMSC and the ESME is now available                                                                                                    | IP address, date,<br>time                                                                          | critical<br>(positive,<br>with<br>match) |
| ESME unreachable                                                 | The LAN connection between the SMSC and the ESME is interrupted                                                                                                    | IP address, date,<br>time                                                                          | critical<br>(negative,<br>with<br>match) |
| Ethernet activated again                                         | The overload on the Ethernet interface no longer exists. The interface has been reactivated.                                                                                                    | Date, time                                                                                         | Normal<br>(positive,<br>with<br>match)   |
| Ethernet deactivated due to<br>high load                         | The system has detected an overload on the<br>Ethernet interface. The interface is temporarily<br>deactivated.                                                                                                    | Date, time                                                                                         | Normal<br>(negative,<br>with<br>match)   |
| External auxiliary power sup-<br>ply failed (Mitel 470 only)     | The external auxiliary power supply to the com-<br>munication server has failed. If the auxiliary<br>power supply unit has been used for redundant<br>operation, there are no short-term limitations. If<br>the auxiliary power supply unit has been used to<br>increase the power supply, the internal power<br>supply unit overflow must be calculated. | Date, time                                                                                         | Serious<br>(negative,<br>with<br>match)  |
| External auxiliary power sup-<br>ply in service (Mitel 470 only) | The external auxiliary power supply to the com-<br>munication server is working.                                                                                                    | Date, time                                                                                         | Serious<br>(positive,<br>with<br>match)  |
| External event message des-<br>tination not reachable            | External signal destination not automatically reachable                                                                                                    | Cause (0: Busy<br>/1: Not available<br>/2:(not used),<br>2: Barred /3: not<br>defined), date, time | Serious<br>(negative,<br>with<br>match)  |
| External event message des-<br>tination reachable                | External signal destination is now reachable                                                                                                    | Date, time                                                                                         | Serious<br>(positive,<br>with<br>match)  |
| Fan failure (Mitel 415/430<br>and Mitel SMBC only)               | <ul> <li>The fan is jammed or defective or the connection is no longer making contact.</li> <li>Parameter = 0: No more fans in operation.</li> <li>-&gt; Risk of overheating: Replace defective fan.</li> </ul>                                                                                                    | Parameter, date,<br>time                                                                           | critical<br>(negative,<br>with<br>match) |

| Event message                                                            | Trigger condition                                                                                                    | Details <sup>1)</sup>                                                                         | Severity                                 |
|--------------------------------------------------------------------------|----------------------------------------------------------------------------------------------------|-----------------------------------------------------------------------------------------------|------------------------------------------|
| <i>Fan failure</i> (Mitel 470 only)                                      | <ul> <li>The fan is jammed or defective or the connection is no longer making contact.</li> <li>Parameter 1 = 0: No more fans in operation.</li> <li>&gt; Risk of overheating: System shut down after 2 minutes.</li> <li>&gt; Replace both fans.</li> <li>Parameter 1 = 1: Only one fan left in operation.</li> <li>Parameter 2 = Defective fan number</li> <li>&gt; System still running with only one fan.</li> <li>&gt; Replace defective fan.</li> </ul> | Parameter 1,<br>parameter 2, date,<br>time                                                    | critical<br>(negative,<br>with<br>match) |
| Fan in operation<br>(Mitel 415/430 and<br>Mitel SMBC only)               | <ul> <li>The fan is back in service again after a failure.</li> <li>Parameter = 0: Fan back in service again.</li> </ul>                                                                                                    | Parameter, date,<br>time                                                                      | critical<br>(positive,<br>with<br>match) |
| Fan in operation (Mitel 470 only)                                        | <ul> <li>The fan is back in service again after a failure.</li> <li>Parameter = 0: A fan is back in service again.</li> <li>Parameter = 1: Second fan back in service again.</li> </ul>                                                                                                    | Parameter, date,<br>time                                                                      | critical<br>(positive,<br>with<br>match) |
| FIAS command buffer full                                                 | The command buffer to the PMS interface is full.                                                                                                    | Date, time                                                                                    | critical<br>(negative,<br>with<br>match) |
| FIAS interface usable again                                              | The command buffer to the PMS interface is back below the critical limit.                                                                                                    | Date, time                                                                                    | critical<br>(positive,<br>with<br>match) |
| Inactive radio unit port                                                 | Radio unit not responding<br>Reason: 0: Startup running, 1: Not registered,<br>2: Various nodes, 3: Port not permitted, 4: Local<br>power supply, 5: Not connected, 6: Port reset,<br>7: Startup error, 8: Unknown error                                                                                                    | Card number, port<br>number, radio unit<br>ID/reason, date, time                              | Serious<br>(negative,<br>with<br>match)  |
| Incompatible PMS applica-<br>tion                                        | The external hotel management system (PMS application) is not suitable for communicating with the communication server.                                                                                                    | PMS SW version,<br>PMS interface ver-<br>sion, PMS interface<br>driver version, date,<br>time | critical<br>(negative,<br>with<br>match) |
| Incorrect or no wiring adapter<br>(Mitel 415/430 and<br>Mitel SMBC only) | There is no wiring adapter in the wiring adapter slot or the wiring adapter fitted is unsuitable.                                                                                                    | Slot number, date,<br>time                                                                    | Critical<br>(without<br>match)           |
| Insufficient bandwidth                                                   | An user in an AIN is trying to set up a connection<br>and the bandwidth currently available with the<br>WAN link is insufficient.                                                                                                    | Link ID, WAN link<br>name, available<br>bandwidth in Kbit/s,<br>date, clock                   | Serious<br>(without<br>match)            |

| Event message                                          | Trigger condition                                                                                                    | Details <sup>1)</sup>                                                                                                    | Severity                                |
|--------------------------------------------------------|----------------------------------------------------------------------------------------------------|----------------------------------------------------------------------------------------------------|-----------------------------------------|
| Internal event message desti-<br>nation not reachable  | Local output blocked or not available                                                                                                    | Cause (0: Busy<br>/1: Not available<br>/2:(not used),<br>2: Barred /3: not<br>defined), date, time                                  | Serious<br>(negative,<br>with<br>match) |
| Internal event message desti-<br>nation reachable      | Local output available once again                                                                                                    | Date, time                                                                                                    | Serious<br>(positive,<br>with<br>match) |
| Internal power supply unit<br>failed (Mitel 470 only)  | The internal power supply unit of the communi-<br>cation server has failed. If the auxiliary power<br>supply unit has been used for redundant opera-<br>tion, there are no short-term limitations. If the<br>auxiliary power supply unit has been used to<br>increase the power supply, the external power<br>supply unit overflow must be calculated. | Date, time                                                                                                    | Serious<br>(negative,<br>with<br>match) |
| Internal power supply unit in service (Mitel 470 only) | The internal power supply unit of the communi-<br>cation server is in service.                                                                                                    | Date, time                                                                                                    | Serious<br>(positive,<br>with<br>match) |
| IP address added to the DoS<br>black list              | A DoS attack has taken place beyond the maxi-<br>mum configured admissible registration<br>attempts or transactions. The IP address con-<br>cerned has been included in the black list and<br>will remain blocked for a set period.                                                                                                    | IP address, Cause<br>(0: Registration /<br>1: Too many transac-<br>tions / 2: No session /<br>3: modified mes-<br>sage), date, time | Serious<br>(negative,<br>with<br>match) |
| IP address<br>changed: Regenerate TLS<br>certificates  | The IP address of the communication server has<br>changed. The TLS certificates have to be regen-<br>erated. For terminals downcircuit from a NAT<br>without ALG the public NAT gateway address<br>has to be configured.                                                                                                    | Date, time                                                                                                    | Serious<br>(without<br>match)           |
| IP address removed from the<br>DoS black list          | An IP address added previously due to a DoS<br>(Denial of Service) attack was again removed<br>from the black list and is no longer blocked.                                                                                                    | IP address, date,<br>time                                                                                                    | Serious<br>(positive,<br>with<br>match) |
| IP phone: Connection lost                              | An IP system phone is no longer connected to the communication server.                                                                                                    | User number, termi-<br>nal ID, date, time                                                                                           | Serious<br>(negative,<br>with<br>match) |
| IP phone: Connection re-<br>established                | An IP system phone has re-established the con-<br>nection to the communication server.                                                                                                    | User number, termi-<br>nal ID, date, time                                                                                           | Serious<br>(positive,<br>with<br>match) |
| IP system phone licence is<br>now available            | A sufficient number of licences is now available again for MiVoice 5361 IP / 5370 IP / 5380 IP.                                                                                                    | Date, time                                                                                                    | Serious<br>(positive,<br>with<br>match) |

| Event message                                                                          | Trigger condition                                                                                                    | Details <sup>1)</sup>                                                                               | Severity                                 |
|----------------------------------------------------------------------------------------|----------------------------------------------------------------------------------------------------|----------------------------------------------------------------------------------------------------|------------------------------------------|
| Language file download<br>failed                                                       | The downloading of a language file via FTP server for an MitelSIP terminal has failed.                                                                                                    | Parameter 1: FTP<br>server address,<br>Parameter 2: Lan-<br>guage file type and<br>name, date, time | Serious<br>(negative,<br>with<br>match)  |
| Language file download suc-<br>cessful                                                 | The downloading of a language file via FTP server for an Mitel SIP terminal has been successfully completed.                                                                                                    | Parameter 1: FTP<br>server address,<br>Parameter 2: Lan-<br>guage file type and<br>name, date, time | Serious<br>(positive,<br>with<br>match)  |
| LCR on alternative network provider                                                    | Automatic switch from primary network provider<br>to secondary network provider using LCR func-<br>tion.                                                                                                    | Provider ID, date,<br>time                                                                          | Normal<br>(without<br>match)             |
| Licence available for config-<br>ured user (Mitel 470 and Vir-<br>tual Appliance only) | This event message is generated, if all config-<br>ured users have a user licence (which was not<br>the case before).                                                                                                    | Date, time                                                                                          | Serious<br>(positive,<br>with<br>match)  |
| Licence for integrated<br>mobile/external phone availa-<br>ble                         | A sufficient number of licences is now available<br>again for integrated mobile/external phones.                                                                                                    | Date, time                                                                                          | Serious<br>(positive,<br>with<br>match)  |
| Licence for PMS interface<br>available                                                 | The <i>Hospitality PMS Interface</i> licence or a sufficient number of <i>Hospitality PMS Rooms</i> licences are now available.                                                                                                    | Date, time                                                                                          | Serious<br>(positive,<br>with<br>match)  |
| Licence invalid, restricted<br>operating mode 4 hours after<br>restart                 | The system software loaded requires a software release licence. Without this licence the system software's functionality is severely restricted 4 hours after the restart.                                                                     | Date, time                                                                                          | Serious<br>(without<br>match)            |
| Licence missing for config-<br>ured user (Mitel 470 and Vir-<br>tual Appliance only)   | This event message is generated, if one or more<br>configured users have no user licence.<br>Note:<br>To avoid a flood of messages this event mes-<br>sage is generated only once (the first time a user<br>is created without a user licence) | Date, time                                                                                          | Serious<br>(negative,<br>with<br>match)  |
| Licences for offline opera-<br>tions expired                                           | The maximum period of 36 hours for the tempo-<br>rary licence activation has expired.                                                                                                    | Date, time                                                                                          | Critical<br>(without<br>match)           |
| Link to gateway satellite lost<br>(Virtual Appliance only)                             | The communication server has lost the link to<br>the gateway satellite. Without this link, the com-<br>munication server switches to restricted operat-<br>ing mode after xx hours.                                                            | Number of hours until restricted operating mode, date, time                                         | critical<br>(negative,<br>with<br>match) |
| Link to gateway satellite<br>restored (Virtual Appliance<br>only)                      | The communication server has been able to restore the link to the gateway satellite.                                                                                                    | Date, time                                                                                          | critical<br>(positive,<br>with<br>match) |

| Event message                                                                | Trigger condition                                                                                                    | Details <sup>1)</sup>                                                                                                    | Severity                                 |
|------------------------------------------------------------------------------|----------------------------------------------------------------------------------------------------|----------------------------------------------------------------------------------------------------|------------------------------------------|
| Link to the licence server<br>(SLS) has failed (Virtual<br>Appliance only)   | It has been impossible for a long time to set up a<br>link to the licence server. The system switches to<br>restricted mode after a variable timeout (max. 72<br>hours).                                                                   | Date, time                                                                                                    | critical<br>(negative,<br>with<br>match) |
| Link to the licence server<br>(SLS) has restored (Virtual<br>Appliance only) | It has been possible to restore a link to the licence server.                                                                                                    | Date, time                                                                                                    | critical<br>(positive,<br>with<br>match) |
| Local supply error on radio<br>unit                                          | Local power supply of a SB-4+ / SB-8 / SB-8ANT radio unit failed or unavailable                                                                                                    | Card number, port<br>number, date, time                                                                                                    | critical<br>(negative,<br>with<br>match) |
| Local supply on radio unit<br>available                                      | Local power supply of a SB-4+ / SB-8 / SB-8ANT is now again available                                                                                                    | Card number, port<br>number, date, time                                                                                                    | critical<br>(positive,<br>with<br>match) |
| Mains voltage failure                                                        | Event message once mains power is restored<br>• Mains power has failed more frequently than<br>entered in the trigger table                                                                                                    | Date, time                                                                                                    | Serious<br>(without<br>match)            |
| Malfunction                                                                  | A hardware or software error has occurred. The error ID can help Support to pinpoint the possible cause of the error.                                                                                                    | Error ID, date, time                                                                                                    | Serious<br>(without<br>match)            |
| MiCollab: Terminal limit has been reached                                    | A MiCollab terminal could not be linked to a user<br>because a limit has been reached (reason).<br>reason = 0: Too much terminals per system<br>reason = 1: Too much terminal per user<br>reason = 2: Too much MiCollab clients per user   | User number, rea-<br>son, date, time                                                                                                    | Serious<br>(negative,<br>with<br>match)  |
| MiCollab: Within the terminal limits again                                   | A MiCollab terminal could now be linked to a<br>user because it is within a limit again (reason).<br>reason = 0: Terminals per system OK again<br>reason = 1: Terminal per user OK again<br>reason = 2: MiCollab clients per user OK again | User number, rea-<br>son, date, time                                                                                                    | Serious<br>(positive,<br>with<br>match)  |
| Mitel Dialer within the licence<br>limit again                               | Mitel Dialer user licences are now available again.                                                                                                    | Date, time                                                                                                    | Serious<br>(positive,<br>with<br>match)  |
| Mitel SIP terminals within the licence limit again                           | Mitel SIP Terminals and Mitel 8000i Video<br>Options licences are now available.                                                                                                    | Parameter 1=1: <i>Mitel</i><br><i>SIP Terminals</i><br>licence, Parameter<br>2=1: <i>Mitel</i> 8000i<br><i>Video Options</i><br>licence, date, time | Serious<br>(positive,<br>with<br>match)  |
| Monitor event                                                                | Monitor event                                                                                                    | Monitor Type, Date,<br>Time                                                                                                    | Normal<br>(without<br>match)             |

| Event message                                                            | Trigger condition                                                                                                    | Details <sup>1)</sup>                                                                | Severity                                 |
|--------------------------------------------------------------------------|----------------------------------------------------------------------------------------------------|--------------------------------------------------------------------------------------|------------------------------------------|
| No configuration template                                                | A configuration template for a Mitel SIP terminal<br>is missing in the communication server file sys-<br>tem. Without the configuration template, no con-<br>figuration file can be generated for this terminal<br>type.                                                                                           | No configuration<br>template, date, time                                             | Serious<br>(negative,<br>with<br>match)  |
| No DECT DSP channels<br>available                                        | DECT channels on DSP-0x overloaded                                                                                                    | Date, time                                                                           | Normal<br>(without<br>match)             |
| No DTMF receiver available<br>for integrated mobile/exter-<br>nal phones | A permanent DTMF receiver (for detection suffix dialling function codes) could not be assigned to an integrated mobile/external phone with enhanced functionality.                                                                                                    | BCS Ref., date, time                                                                 | Serious<br>(without<br>match)            |
| No other system clone<br>detected (Virtual Appliance<br>only)            | The clone detection service on the licence<br>server (SLS cloud) could not find any other clone<br>(system with the same EID) for a long time (24<br>hours).                                                                                                    | Date, time                                                                           | critical<br>(positive,<br>with<br>match) |
| No response from network                                                 | No answer to Call Setup on BRI-T/PRI interface                                                                                                    | Port number of the exchange line circuit, date, time                                 | Normal<br>(without<br>match)             |
| No response from user                                                    | No answer to incoming DDI call from user on S bus or DSI                                                                                                    | DDI No., date, time                                                                  | Normal<br>(without<br>match)             |
| Node: Connection lost                                                    | A node is not connected to the Master for a cer-<br>tain amount of time (configurable).                                                                                                    | Node number, date,<br>time                                                           | critical<br>(negative,<br>with<br>match) |
| Node: Connection re-estab-<br>lished                                     | A node is reconnected with the Master for a cer-<br>tain amount of time (configurable) after an inter-<br>ruption.                                                                                                    | Node number, date,<br>time                                                           | critical<br>(positive,<br>with<br>match) |
| Not enough licences for inte-<br>grated mobile/external<br>phones        | The connection setup with an integrated<br>mobile/external phone has failed because the<br>number of configured mobile/external phones is<br>greater than the number of licences available.<br>All the integrated mobile/external phones<br>remain blocked until a sufficient number of<br>licences are available. | Number of licences,<br>number of configured<br>mobile/external<br>phones, date, time | Serious<br>(negative,<br>with<br>match)  |
| NTP: Time synchronisation<br>failed                                      | Time synchronization via the NTP server (NTP = Network Time Protocol) has failed.                                                                                                    | Date, time                                                                           | Serious<br>(negative,<br>with<br>match)  |
| NTP: Time synchronisation<br>re-established                              | Time synchronization via the NTP server (NTP = Network Time Protocol) has been restored.                                                                                                    | Date, time                                                                           | Serious<br>(positive,<br>with<br>match)  |

| Event message                                                            | Trigger condition                                                                                                    | Details <sup>1)</sup>                                       | Severity                                 |
|--------------------------------------------------------------------------|----------------------------------------------------------------------------------------------------|-------------------------------------------------------------|------------------------------------------|
| Outgoing call rejected                                                   | Call rejected by the network <ul> <li>On any line: error code 34</li> <li>On required line group:<br/>error code 44</li> </ul>                                                                                                    | Port number of the exchange line circuit, cause, date, time | Normal<br>(without<br>match)             |
| Overheat (Mitel 415/430 and<br>Mitel SMBC only)                          | The temperature inside the communication<br>server is too high. The appropriate measures<br>must be taken immediately to improve the heat<br>dissipation, e.g. by providing the required clear-<br>ances, lowering the ambient temperature or<br>installing the fan from the rack-mounting set<br>(Mitel 430 only).                                                                                                    | Card number, tem-<br>perature, date, time                   | critical<br>(negative,<br>with<br>match) |
| Overheat (Mitel 470 only)                                                | <ul> <li>The temperature inside the communication server is too high. Appropriate measures must be taken immediately to improve heat dissipation. Measures are automatically adopted, depending on where the overheating occurs: FXO and FXS interface card:</li> <li>the ports are deactivated in groups of 4 ports.</li> <li>Once they have cooled down below a defined card-specific value, the ports are automatically reactivated group by group.</li> <li>CPU2 applications card</li> <li>The card will be completely deactivated. Once it has cooled down below a defined value, the card is automatically reactivated.</li> <li>Internal power supply unit PSU2U or call manager card CPU1:</li> <li>the communication server will be shut down completely.</li> <li>Notes:</li> <li>To prevent the system from overheating, no more than 30% of the FXS ports should be active simultaneously per 32FXS card and no more than 50 FXS ports per system.</li> <li>PRI, BRI and DSI cards do not have temperature sensors and are therefore never deactivated due to overheating.</li> </ul> | Card number, tem-<br>perature, date, time                   | critical<br>(negative,<br>with<br>match) |
| Overload detected on USB<br>port (CPU2) (Mitel 470 only)                 | A (current) overload was detected on one of the USB interfaces on the applications card (CPU2). Note: The maximum current input at the USB interfaces varies.                                                                                                    | Date, time                                                  | Normal<br>(without<br>match)             |
| Port out of service                                                      | A port previously in operation has stopped func-<br>tioning.                                                                                                    | Number of the slot,<br>relevant port number,<br>date, time  | Serious<br>(without<br>match)            |
| Possible clone detected for<br>your system (Virtual Appli-<br>ance only) | The clone detection service on the licence<br>server (SLS cloud) has detected a possible<br>clone (system with the same EID).                                                                                                    | Date, time                                                  | critical<br>(negative,<br>with<br>match) |

| Event message                                                             | Trigger condition                                                                                                    | Details <sup>1)</sup>                                                | Severity                                 |
|---------------------------------------------------------------------------|----------------------------------------------------------------------------------------------------|----------------------------------------------------------------------|------------------------------------------|
| QSIG licence limit reached                                                | Maximum number of licensed outgoing connec-<br>tions with QSIG protocol exceeded                                                                                                    | Route number, user number, date, time                                | Serious<br>(without<br>match)            |
| Radio unit port active                                                    | The radio unit is responding again                                                                                                    | Card number, port<br>number, date, time                              | Serious<br>(positive,<br>with<br>match)  |
| Register error                                                            | Card not fitted     Card not logged on     Card defective                                                                                                    | Card number, date, time                                              | Normal<br>(without<br>match)             |
| Remote maintenance disa-<br>bled                                          | Remote maintenance has been deactivated                                                                                                    | Date, time                                                           | Normal<br>(positive,<br>with<br>match)   |
| Remote maintenance ena-<br>bled                                           | The remote maintenance has been activated (The report is output unfiltered on local destinations).                                                                                                    | Date, time                                                           | Normal<br>(negative,<br>with<br>match)   |
| Restart of applications card<br>CPU2 executed                             | The restart of applications card CPU2 was exe-<br>cuted successfully.                                                                                                    | Date, time                                                           | critical<br>(positive,<br>with<br>match) |
| Restart of applications card<br>CPU2 required                             | The system has detected that a manual restart<br>of the applications card CPU2 is required (e. g.<br>for a security update).                                                                                                    | Date, time                                                           | critical<br>(negative,<br>with<br>match) |
| Restricted operating mode disabled                                        | Restricted mode could be disabled again.                                                                                                    | Date, time                                                           | critical<br>(positive,<br>with<br>match) |
| Restricted operating mode<br>enabled (not valid for Virtual<br>Appliance) | The communication server has switched to restricted mode.<br>Cause: 0: No valid licence                                                                                                    | Cause, date, time                                                    | critical<br>(negative,<br>with<br>match) |
| Restricted operating mode<br>enabled (Virtual Appliance<br>only)          | The communication server has switched to restricted mode.<br>Cause: 0: No valid licence. 1: Link to gateway satellite lost. 2: Max. duration without link to licence server reached. 3: Your system clone confirmed. 4: Licence check mode mismatch in SLS and MiVo400. 5: Support mode enabled. | Cause, date, time                                                    | critical<br>(negative,<br>with<br>match) |
| Satellites missing after super-<br>vision time                            | After an AIN update (Master and all satellites)<br>some satellites no longer have a connection to<br>the Master.                                                                                                    | Total satellites miss-<br>ing, Satellites rolled<br>back, Date, Time | Serious<br>(without<br>match)            |

| Event message                               | Trigger condition                                                                                                    | Details <sup>1)</sup>                                                                                                    | Severity                                 |
|---------------------------------------------|----------------------------------------------------------------------------------------------------|----------------------------------------------------------------------------------------------------|------------------------------------------|
| Send e-mail failed                          | The system was unable to send an e-mail because an error occurred.<br>Meaning of the parameter values in <u>Tab. 90</u>                                                                                                    | Cause/action, e-mail<br>client, additional<br>information, date,<br>time                                                                                                    | critical<br>(negative,<br>with<br>match) |
| SIMPLE/MSRP back within the licence limit   | There are now enough licences available for<br>using the MSRP and/or SIMPLE protocol for<br>users.                                                                                                    | Date, time                                                                                                    | Serious<br>(positive,<br>with<br>match)  |
| SIP account available                       | The SIP account has successfully registered with the SIP provider.                                                                                                    | Provider, account, date, time                                                                                                    | critical<br>(positive,<br>with<br>match) |
| SIP account not available                   | The SIP account cannot register with the SIP provider for a certain reason (0: Provider unob-<br>tainable / 1: no permission). The event is trig-<br>gered only if the parameter <i>Registration required</i><br>is configured to Yes. | Provider, account,<br>date, time                                                                                                    | critical<br>(negative,<br>with<br>match) |
| SMS gateway reachable                       | External SMS gateway again reachable                                                                                                    | Date, time                                                                                                    | critical<br>(positive,<br>with<br>match) |
| SMS gateway unreachable                     | External SMS gateway unobtainable by network<br>provider or incorrectly configured                                                                                                    | Date, time                                                                                                    | critical<br>(negative,<br>with<br>match) |
| Software upgrade IP system<br>phone failed  | The software update of an MiVoice 5361 IP / 5370 IP / 5380 IP has failed for the stated reason.                                                                                                    | User number, termi-<br>nal ID, reason, date,<br>time                                                                                                    | critical<br>(negative,<br>with<br>match) |
| Software upgrade IP system phone successful | The software update of an MiVoice 5361 IP / 5370 IP / 5380 IP has now been successfully completed after unsuccessful attempt(s).                                                                                                    | User number, termi-<br>nal ID, date, time                                                                                                    | critical<br>(positive,<br>with<br>match) |
| Software upload                             | During an upload in system status:<br>• Update running<br>• Supervision running<br>• Normal operation                                                                                                    | <ul> <li>Parameter 1:</li> <li>0: "New communication server software loaded, starting",</li> <li>1: New communication server software crashed, rollback performed</li> <li>3: New communication server software started and running well</li> <li>Date, time</li> </ul> | Normal<br>(without<br>match)             |
| Event message                                                               | Trigger condition                                                                                                    | Details <sup>1)</sup>                                                                                                    | Severity                                 |
|-----------------------------------------------------------------------------|----------------------------------------------------------------------------------------------------|----------------------------------------------------------------------------------------------------|------------------------------------------|
| Standard SIP terminals within<br>the licence limit again                    | SIP Terminals and Video Terminals licences are now available.                                                                                                    | Parameter 1=1: <i>SIP</i><br><i>Terminals</i> licence,<br>Parameter 2=1:<br><i>Video Terminals</i><br>licence, date, time | Serious<br>(positive,<br>with<br>match)  |
| SX-200 call data record man-<br>agement system: Connec-<br>tion established | The connection to the SX-200 call data record<br>management system has been successfully<br>established.                                                                                                    | Date, time                                                                                                    | critical<br>(positive,<br>with<br>match) |
| SX-200 call data record man-<br>agement system: Connec-<br>tion lost        | The connection to the SX-200 call data record management system has been lost.                                                                                                    | Date, time                                                                                                    | critical<br>(negative,<br>with<br>match) |
| SX-200 hotel management<br>system: Connection estab-<br>lished              | The connection to the SX-200 hotel manage-<br>ment system has been successfully established.                                                                                                    | Date, time                                                                                                    | critical<br>(positive,<br>with<br>match) |
| SX-200 hotel management<br>system: Connection lost                          | The connection to the SX-200 hotel manage-<br>ment system has been lost.                                                                                                    | Date, time                                                                                                    | critical<br>(negative,<br>with<br>match) |
| SX-200 voice mail manage-<br>ment system: Connection<br>established         | The connection to the SX-200 voice mail man-<br>agement system has been successfully estab-<br>lished.                                                                                                    | Date, time                                                                                                    | critical<br>(positive,<br>with<br>match) |
| SX-200 voice mail manage-<br>ment system: Connection lost                   | The connection to the SX-200 voice mail man-<br>agement system has been lost.                                                                                                    | Date, time                                                                                                    | critical<br>(negative,<br>with<br>match) |
| Synchronisation loss on trunk                                               | A BRI/PRI interface entered in the clock pool<br>has lost the system clock                                                                                                    | Port number, date,<br>time                                                                                                | Serious<br>(negative,<br>with<br>match)  |
| Synchronisation re-estab-<br>lished                                         | Synchronization with the network has been restored on at least one BRI/PRI interface.                                                                                                    | Date, time                                                                                                    | Serious<br>(positive,<br>with<br>match)  |
| Synchronisation with backup<br>communication server failed                  | The primary communication server was unable<br>to transmit the configuration data to the backup<br>communication server.<br>Note:<br>This event message is generated by the primary<br>communication server. | Backup communica-<br>tion server ID, date,<br>time                                                                        | critical<br>(negative,<br>with<br>match) |

| Event message                                                       | Trigger condition                                                                                                    | Details <sup>1)</sup>                                     | Severity                                              |
|---------------------------------------------------------------------|----------------------------------------------------------------------------------------------------|-----------------------------------------------------------|-------------------------------------------------------|
| Synchronisation with backup<br>communication server suc-<br>cessful | The primary communication server was able<br>(following one or more previous failed attempts)<br>to transmit the configuration data to the backup<br>communication server.<br>Note:<br>This event message is generated by the primary<br>communication server.                                                                                                    | Backup communica-<br>tion server ID, date,<br>time        | critical<br>(positive,<br>with<br>match)              |
| Synchronization on trunk re-<br>established                         | A BRI/PRI interface entered in the clock pool<br>has been successfully re-synchronized with the<br>system clock.                                                                                                    | Port number, date,<br>time                                | Serious<br>(positive,<br>with<br>match)               |
| System memory usage below<br>the critical range again               | The memory usage in the file system for a spe-<br>cific purpose has again fallen below a defined<br>( <i>Serious</i> severity level) or critical ( <i>Critical</i> sever-<br>ity level) value.<br>Purpose (file type ID):<br>0: File system, 1: Application, 2: Crash-Log,<br>3: Monitor-Log, 4: Announcement service,<br>5: Voice mail, 6: Music on hold, 7: Data backup,<br>8: Hospitality/Accommodation, 9: User folder | File type ID, memory<br>usage in %, date,<br>time         | Serious /<br>Critical<br>(positive,<br>with<br>match) |
| System memory usage over<br>the critical range                      | The memory usage in the file system for a spe-<br>cific purpose has exceeded a defined ( <i>Serious</i><br>severity level) or critical ( <i>Critical</i> severity level)<br>value.<br>Purpose (file type ID):<br>0: File system, 1: Application, 2: Crash-Log,<br>3: Monitor-Log, 4: Announcement service,<br>5: Voice mail, 6: Music on hold, 7: Data backup,<br>8: Hospitality/Accommodation, 9: User folder             | File type ID, memory<br>usage in %, date,<br>time         | Serious /<br>Critical<br>(negative,<br>with<br>match) |
| System overload                                                     | Network access attempted when all lines are seized or the system is overloaded.                                                                                                    | Route number, user number, date, time                     | Normal<br>(without<br>match)                          |
| System phone in service<br>again                                    | A system phone on the DSI bus is ready for operation again.                                                                                                    | Card number, port<br>number, user num-<br>ber, date, time | critical<br>(positive,<br>with<br>match)              |
| System phone out of service                                         | A system phone on the DSI bus is defective or was disconnected.                                                                                                    | Card number, port<br>number, user num-<br>ber, date, time | critical<br>(negative,<br>with<br>match)              |
| Temperature within normal range again                               | Following overheating, the temperature inside<br>the communication server is back in the normal<br>operating range.                                                                                                    | Card number, tem-<br>perature, date, time                 | critical<br>(positive,<br>with<br>match)              |
| Temporary activation expires<br>on                                  | Reminder of the missing, definitive activation licence following connection set-up with the communication server.                                                                                                    | Expiration date<br>[DD.MM.YYYY],<br>date, time            | Serious<br>(without<br>match)                         |

| Event message                                                           | Trigger condition                                                                                                    | Details <sup>1)</sup>                                                 | Severity                                 |
|-------------------------------------------------------------------------|----------------------------------------------------------------------------------------------------|-----------------------------------------------------------------------|------------------------------------------|
| Terminal power<br>supply: Overload (Mitel 470<br>only)                  | Rated output slightly exceeded for > 4 s.                                                                                                    | Date, time                                                            | critical<br>(negative,<br>with<br>match) |
| Terminal power supply: Shut-<br>down (Mitel 470 only)                   | Rated output clearly exceeded for 4 s                                                                                                    | Date, time                                                            | critical<br>(negative,<br>with<br>match) |
| Terminal power<br>supply: Switching back on<br>(Mitel 470 only)         | The power supply to the terminals was switched back on after deactivation due to overflow.                                                                                                    | Date, time                                                            | critical<br>(positive,<br>with<br>match) |
| Terminal power<br>supply: Within normal range<br>again (Mitel 470 only) | The power supply to the terminals is back in the<br>normal rated output range following a slight,<br>preceding overflow.                                                                                                    | Date, time                                                            | critical<br>(positive,<br>with<br>match) |
| Test event message                                                      | The configuration of message destinations can be tested with this event message.                                                                                                    | Date, time                                                            | Serious<br>(without<br>match)            |
| The communication server<br>has been restarted                          | The communication server was restarted manually or automatically due to an error.                                                                                                    | Date, time                                                            | Critical<br>(without<br>match)           |
| The licence limit for BluStar<br>clients has been reached.              | A BluStar client was unable to register because<br>there are too few licences for this client type.<br>Parameter 1: 0 (not used)<br>Licence type: 0 and 1: (not used), 2: BluStar CTI,<br>3: BluStar Softphone, 4: BluStar video option,<br>5: BluStar Presence option | Parameter 1, licence<br>type, total purchased<br>licences, date, time | Serious<br>(negative,<br>with<br>match)  |
| The licence limit for CSTA sessions has been reached                    | An application is unable to set up a CSTA ses-<br>sion to monitor/check a terminal because there<br>are too few CSTA Sessions licences available.                                                                                                    | Max. number of licences, date, time                                   | Serious<br>(negative,<br>with<br>match)  |
| The licence limit for Dual<br>Homing has been reached                   | A SIP phone in the Mitel 6800/6900 SIP series<br>has attempted to register on a backup communi-<br>cation server and not enough licences are avail-<br>able.<br>Note:<br>This event message is generated by the backup<br>communication server.                        | Date, time                                                            | Serious<br>(negative,<br>with<br>match)  |
| The licence limit for Mitel<br>Dialer has been reached                  | Mitel Dialer could not be linked to a user because too few licences are available.                                                                                                    | Total purchased licences, date, time                                  | Serious<br>(negative,<br>with<br>match)  |

| Event message                                                       | Trigger condition                                                                                                    | Details <sup>1)</sup>                                                                                                    | Severity                                    |
|---------------------------------------------------------------------|----------------------------------------------------------------------------------------------------|----------------------------------------------------------------------------------------------------|---------------------------------------------|
| The licence limit for Mitel SIP<br>terminals has been reached       | A Mitel SIP terminal is unable to register or use<br>the video functionality because there are too few<br><i>Mitel SIP Terminals</i> or <i>Mitel 8000i Video Options</i><br>licences available.                                                                                                    | Parameter 1=1:<br>Missing Mitel SIP<br>Terminals licence,<br>Parameter 2=1:<br>Missing Mitel 8000i<br>Video Options<br>licence, Parameter<br>3=3: Max. number of<br>licences, date, time | Serious<br>(negative,<br>with<br>match)     |
| The licence limit for SIM-<br>PLE/MSRP has been<br>reached          | A third-party application wishes to use the MSRP and/or SIMPLE protocol for a user, but not enough licences are available.                                                                                                    | Date, time                                                                                                    | Serious<br>(negative,<br>with<br>match)     |
| The licence limit for standard<br>SIP terminals has been<br>reached | A standard SIP terminal is unable to register or<br>use the video functionality because there are too<br>few <i>SIP Terminals</i> or <i>Video Terminals</i> licences<br>available.                                                                                                    | Parameter 1=1:<br>Missing <i>SIP Termi-</i><br>nals licence, Param-<br>eter 2=1: Missing<br><i>Video Terminals</i><br>licence, Parameter<br>3=3: Max. number of<br>licences, date, time  | Serious<br>(negative,<br>with<br>match)     |
| TLS certificate expires soon                                        | A TLS certificate for a SIP node or SIP endpoint<br>is about to expire ( <i>Serious</i> severity level) or has<br>just expired ( <i>Critical</i> severity level) and needs to<br>be renewed.<br>If the endpoint type is = 0 (Mitel), then is param-<br>eter 2 = node ID.<br>If the endpoint type is = 1 (3rd party), then the<br>remaining parameter data contains the first<br>eleven characters of the certificate name. | Type of endpoint<br>(0: Mitel, 1: 3rd<br>party), node ID or<br>certificate name,<br>date, time                                                                                           | Serious /<br>Critical<br>(without<br>match) |
| TLS certificate update failed                                       | The update of the TLS certificate for an SIP<br>node or SIP endpoint via FTP has failed and<br>needs to be renewed manually.<br>If the endpoint type is = 0 (Mitel), then is param-<br>eter 2 = node ID.<br>If the endpoint type is = 1 (3rd party), then the<br>remaining parameter data contains the first<br>eleven characters of the certificate name.                                                                 | Type of endpoint<br>(0: Mitel, 1: 3rd<br>party), node ID or<br>certificate name,<br>date, time                                                                                           | critical<br>(negative,<br>with<br>match)    |
| TLS certificate update suc-<br>cessful                              | A TLS certificate for a SIP node or SIP endpoint<br>was successfully renewed.<br>If the endpoint type is = 0 (Mitel), then is param-<br>eter 2 = node ID.<br>If the endpoint type is = 1 (3rd party), then the<br>remaining parameter data contains the first<br>eleven characters of the certificate name.                                                                                                    | Type of endpoint<br>(0: Mitel, 1: 3rd<br>party), node ID or<br>certificate name,<br>date, time                                                                                           | critical<br>(positive,<br>with<br>match)    |

| Event message                                                         | Trigger condition                                                                                                    | Details <sup>1)</sup>                                                     | Severity                                 |
|-----------------------------------------------------------------------|----------------------------------------------------------------------------------------------------|---------------------------------------------------------------------------|------------------------------------------|
| TLS certificate was<br>generated: Upgrade non-<br>Mitel endpoints now | A TLS certificate has been generated. If genera-<br>tion is manual, the certificate must be imported<br>manually into the Mitel SIP nodes. The certifi-<br>cate must always be imported manually on all<br>non-Mitel nodes and non-Mitel endpoints. | Date, time                                                                | Normal<br>(without<br>match)             |
| TLS server certificate: Valida-<br>tion failed                        | While a TLS connection is established the vali-<br>dation of the certificate of the TLS server failed.                                                                                                    | Service, TCP port, reason, date, time                                     | critical<br>(negative,<br>with<br>match) |
| TLS server certificate: Valida-<br>tion successful                    | The validation of the certificate of the TLS server was successful.                                                                                                    | Service, TCP port, date, time                                             | critical<br>(positive,<br>with<br>match) |
| Too few FoIP channels                                                 | Setting up a fax connection via T.38 failed because no FoIP channel is available.                                                                                                    | Available FoIP chan-<br>nels on node                                      | Serious<br>(without<br>match)            |
| Too few licences for IP sys-<br>tem phones                            | A MiVoice 5361 IP / 5370 IP / 5380 IP was unable to register because there are too few IP system phone licences.                                                                                                    | Date, time                                                                | Serious<br>(negative,<br>with<br>match)  |
| Too few licences for PMS interface                                    | Either the <i>Hospitality PMS Interface</i> licence is missing or the number of <i>Hospitality PMS Rooms</i> licences available is insufficient.                                                                                                    | Number of licensed<br>rooms, number of<br>configured rooms,<br>date, time | Serious<br>(negative,<br>with<br>match)  |
| Too few VoIP channel<br>licences                                      | Connection setup failed because the licence<br>limit for simultaneously active VoIP channels<br>has been reached.                                                                                                    | No. of licensed VolP channels, Date, Time                                 | Serious<br>(without<br>match)            |
| Too few VoIP channels                                                 | An user is trying to set up a connection that requires one or more VoIP channels which are currently not available.                                                                                                    | Available VoIP chan-<br>nels on this node,<br>date, time                  | Normal<br>(without<br>match)             |
| Too many errors with the same ID                                      | An unusual amount of errors (more than 50 per hour) with the same error ID have occurred.                                                                                                    | Error ID, date, time                                                      | Normal<br>(without<br>match)             |
| Too many event messages                                               | Number of message types exceeds limit entered<br>in the table on:<br>• "Synch. "Synch.loss on BRI/PRI"<br>• "Outgoing Call Rejected"<br>• "No response from network"                                                                                | Date, time                                                                | Normal<br>(without<br>match)             |
| Too much user data                                                    | System capacity exceeded                                                                                                    | Date, time                                                                | Critical<br>(without<br>match)           |
| Total synchronization loss                                            | Network synchronisation has failed on all<br>BRI/PRI interfaces                                                                                                    | Date, time                                                                | Serious<br>(negative,<br>with<br>match)  |

| Event message                                       | Trigger condition                                                                                                    | Details <sup>1)</sup>                              | Severity                                              |
|-----------------------------------------------------|----------------------------------------------------------------------------------------------------|----------------------------------------------------|-------------------------------------------------------|
| Trial licence expired                               | The duration for which a trial licence can be<br>used for a specific feature has expired and there<br>is no valid licence.                                                                   | Licence ID, date,<br>time                          | Serious<br>(without<br>match)                         |
| USER EVENT MESSAGE                                  | With *77[nnnn] from a terminal                                                                                                    | nnnn [000099999],<br>user number, date,<br>time    | Serious<br>(without<br>match)                         |
| User memory usage below<br>the critical range again | The memory usage in the file system for a spe-<br>cific user has again fallen below a defined ( <i>Seri-<br/>ous</i> severity level) or critical ( <i>Critical</i> severity<br>level) value. | User number, mem-<br>ory usage in %, date,<br>time | Serious /<br>Critical<br>(positive,<br>with<br>match) |
| User memory usage over the critical range           | The memory usage in the file system for a spe-<br>cific user has exceeded a defined ( <i>Serious</i><br>severity level) or critical ( <i>Critical</i> severity level)<br>value.              | User number, mem-<br>ory usage in %, date,<br>time | Serious /<br>Critical<br>(negative,<br>with<br>match) |
| Wake-up call failed                                 | The room wake-up call was not answered                                                                                                    | Room No., date, time                               | Normal<br>(negative,<br>with<br>match)                |
| Wake-up order confirmed                             | The room wake-up call has now been answered                                                                                                    | Room No., date, time                               | Normal<br>(positive,<br>with<br>match)                |

#### 1) The node is also always indicated in an AIN.

#### Tab. 90 Meaning of the parameter values for the event message Send e-mail failed

|       | Parameter 1 (XXYY)                                        |                                          | Parameter 2:                    | Parameter 3:                                                   |
|-------|-----------------------------------------------------------|------------------------------------------|---------------------------------|----------------------------------------------------------------|
| Value | Reason (XX)                                               | Action (YY) <sup>1)</sup>                | E-mail client                   | Additional info<br>depending on the<br>e-mail client<br>(XXYY) |
| 00    | Not defined                                               | Not defined                              | Not defined                     |                                                                |
| 01    | E-mail memory full                                        | Connection set up to<br>SMTP server      | Voice mail                      | XX: Mailbox ID<br>YY: Message ID                               |
| 02    | SMTP server access data invalid                           | Extended registration<br>on SMTP server  | Auto backup                     |                                                                |
| 03    | SMTP client cannot set up a connec-<br>tion to the server | Registration on SMTP server              | Call recording                  | User number                                                    |
| 04    | Authentication failed                                     | Transmission of e-mail address           | Event message                   |                                                                |
| 05    | Continuous negative answer from<br>SMTP server            | Transmission of e-mail recipient address | Call logging for<br>hospitality |                                                                |
| 06    | Temporary negative answer from SMTP server                | Prepare data transmis-<br>sion           | Configuration files             | XX: User ID<br>YY: Terminal ID                                 |

|       | Parameter 1 (XXYY)                                             |                                                    | Parameter 2:  | Parameter 3:                                                   |
|-------|----------------------------------------------------------------|----------------------------------------------------|---------------|----------------------------------------------------------------|
| Value | Reason (XX)                                                    | Action (YY) <sup>1)</sup>                          | E-mail client | Additional info<br>depending on the<br>e-mail client<br>(XXYY) |
| 07    | No answer from SMTP server                                     | Data transmission in<br>progress                   |               |                                                                |
| 08    | E-mail attachment not found                                    | End data transmission                              |               |                                                                |
| 09    | Invalid host, domain or IP address on the communication server | Prepare authentication<br>(LOGIN)                  |               |                                                                |
| 10    | E-mail text too long (body)                                    | User name authentica-<br>tion (LOGIN)              |               |                                                                |
| 11    | E-mail attachment too large                                    | Password authentica-<br>tion (LOGIN)               |               |                                                                |
| 12    | Format of e-mail attachment not sup-<br>ported                 | Authentication (PLAIN)                             |               |                                                                |
| 13    | No e-mail recipient address                                    | Prepare encrypted<br>authentication (CRAM-<br>MD5) |               |                                                                |
| 14    | Invalid e-mail recipient address                               | Encrypted authentica-<br>tion (CRAM-MD5)           |               |                                                                |
| 15    | Invalid e-mail sender address                                  | Preparing to send next<br>e-mail                   |               |                                                                |

1) Action carried out by the SMTP client at the point when the error occurred.

#### 6. 5. 1. 2 Event tables

Event tables (Q = f4) list all the event messages the system is capable of generating (see Tab. ).

There are 7 event tables. After a first start, all event tables are assigned at least one destination. This assignment can be modified in the *Message destinations* ((Q = h1)) view. Each event table can be configured individually. This means it is possible with a filter to decide which event message – if any – should be sent to a particular signal destination either immediately, with a delay or not at all.

• No event:

This type of incoming event messages are **never** sent to the linked destination.

• Every event:

This type of incoming event messages are **all** sent to the linked destination.

• Custom:

With this setting, you can determine how often the event message may appear for each period, until they are sent to the linked destination.

The Frequency of an event message may range between 2 and 20. The Period is

indicated in hours, ranging between 1 and 672. The longest time period corresponds to 28 days or 4 weeks.

Tab. 91 Example of event table

| Event type                 | Frequency | Time period |
|----------------------------|-----------|-------------|
| Total synchronization loss | 10        | 1           |

In this example an event message is sent to the message destinations if there is a *To-tal synchronization loss* event message when the system generates the event message 10 times within 1 hour.

### 6. 5. 1. 3 Signal destinations

After a first start, all event tables are exactly assigned to a message destination. (Exception: *Local destination* and *SNMP destination* use this event table.) You can assign event tables to several or no message destinations

The destinations are configured in the Message destinations (Q = h1) view.

#### Signal destination system phone 1 and 2

Event messages are sent to all system phones with display and entered in the corresponding message group.

- Destination system phone 1:
  - By default allocated to event table 1, which is preconfigured for common use.
  - Fix allocated to message group 16.
- Destination system phone 2:
  - By default allocated to event table 8, which is preconfigured for front desk terminals in hospitality environments.
  - Fix allocated to message group 15.

#### **External signal destinations**

Depending on the event table allocated, event messages (normally Table 2) are sent to a specified external signal destination. Two external signal destinations can be specified:

- 1 primary external signal destination
- 1 alternative external signal destination

If the system issues an event message, the event message opens a PPP communication channel from the public network of the communication server to a terminal adapter or modem. Once the event message has been confirmed, the system clears down the PPP connection.

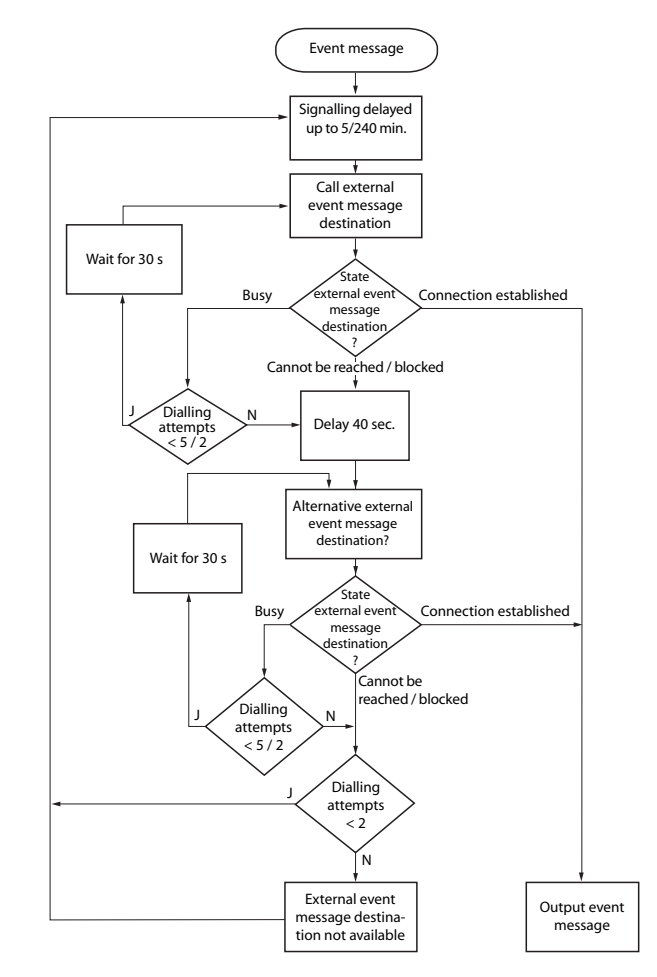

#### Signalling an event message to an external signal destination

Fig. 77 Flowchart of the signalling of an event message to an external signal destination

The following principles govern the way event messages are signalled to an external signal destination:

- Individual event messages are not signalled if they occur at short intervals. The event messages are stored temporarily for 5 minutes and then sent together to the external signal destination.
- If over a period of one hour an attempt is made unsuccessfully to send the event messages to the external signal destination, the signalling period is extended from 5 minutes to 4 hours. As soon as the event messages are successfully output at the external signal destination, the time period is reset to 5 minutes.
- If over a period of 1 hour an attempt is made unsuccessfully to send an event message to an external signal destination, the number of dialling attempts is reduced from 5 to 2. As soon as an event message has been successfully sent, the number of dialling attempts is increased to 5 again.
- If the attempt to send an event message to an external signal destination was unsuccessful, the system will generate the event message *External event message destination missing*.

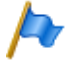

#### Note:

Event tables and signal destinations should be set in such a way that the event message *External event message destination missing* is signalled immediately to any signal destination still available.

# Local signal destinations

Depending on the event table allocated, event messages (normally Table 3) are sent to a specified local signal destination.

PPP links:

Like with an external signal destination the event message opens a PPP communication channel from the communication server to a terminal adapter or modem. Once the event has been confirmed, the system clears down the PPP connection.

#### Ethernet link:

A PC connected either directly to the Ethernet interface or to the communication server via a LAN can be configured as the local signal destination.

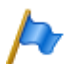

#### Notes:

- The local destination is linked with the same event table as the SNMP destination. Any
  changes to the link and/or filter criteria for the linked event table also apply to the SNMP
  destination.
- Event tables and signal destinations should be set in such a way that the event message *External event message destination missing* is signalled immediately to any signal destina-tion still available.

#### **SNMP** destination

Depending on the event table allocated, event messages (normally Table 3) are sent to a specified SNMP destinations.

SNMP stands for "Simple Network Management Protocol" and is used by Network Management Systems (NMS).

If the Network Management System is to know the potential events of the communication system, the corresponding system components have to be defined in the form of configurable objects (Managed Objects: MO). These objects and the related event messages are stored in an object library referred to as the Management Information Base (MIB).

You will find the interface description and the different MIB versions on Mitel InfoChannel – Mitel Solution Alliance - API and Interface Information - MiVoice Office 400 - Mi-Voice Office 400 Network Management.

To access these documents, you have to be a member in Mitel Solution Alliance (MSA). If you are not a member yet, go to Mitel website and search for "Mitel Solution Alliance" where you can join. A membership on level MSA partner (MP) is sufficient.

5 SNMP destinations can be defined. Forwarding to the SNMP destinations can be activated and deactivated independently of the forwarding to the local and external signal destinations.

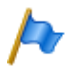

#### Notes:

The SNMP destination is linked with the same event table as the local destination. Any changes to the link and/or filter criteria for the linked event table also apply to the local destination.

# Signal destination event log

Normally, the signal destination event log is assigned to Event table 4. The filter on this event table is preconfigured for most event types in such a way that event messages are entered in the event log once they arrive.

If the signal destination event log is assigned a different event table or if event table 4 is reconfigured, the event messages are entered in the event log in accordance with the new event table or the new configuration.

The last 254 event messages are recorded in the *Event log* (Q = r5). Active event messages (Q = mr) and the last 10 *Power failures* (Q = bn) are recorded in separate logs.

If the maximum number of entries is exceeded, the oldest entry in each case is deleted.

If active event messages are available, they are indicated in WebAdmin on the left, with the  $\Lambda$  symbol.

# **E-mail signal destination**

With the e-mail client integrated in the communication server, event messages can be sent to internal or external e-mail destinations. Normally, the signal destination *E-mail destination* is automatically assigned to event table 5. Up to 5 e-mail destinations can be defined, and e-mail notification can be activated or deactivated globally.

For the communication server to send the e-mails the access to the e-mail service provider's SMTP server must be configured in the SMTP server (Q = rm) view.

### Destination alarm server (ATAS)

Event messages can also be sent via the ATAS interface, for instance, to an alarm server. This may be an Mitel Alarm Server or a third-party alarm server. The use of the ATAS protocol is subject to a licence.

After a first-start of the communication server, the signal destination *Alarm server* (*ATAS*) is automatically allocated event table 6. The notification service via the ATAS interface to the alarm server can be globally switched on or off.

# SRM destination

Event messages can also be sent to the SRM server. Depending on the severity level in the SRM agent, this changes the system status on the corresponding communication server line. The line colour changes at the same time. If the corresponding positive event message arrives later or if the event message is confirmed in WebAdmin, the status and colour are restored again. The following system statuses are defined:

- Normal (Blue colour): No active event messages with the severity level Serious or Critical is available.
- Serious (Yellow colour): At least one event message is available and needs to be closely examined. (Example: Charge counter overflow)
- *Critical* (Red colour) At least one event message is available and is hampering the system's function. (Example: *Fan failure*)

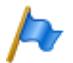

#### Note:

Not all negative event messages have a positive match. In this case, the event messages must be confirmed manually in WebAdmin.

Event messages, which are not *Serious* or *Critical*, are not sent to the SRM server. The severity of individual event messages is given in the <u>Tab. 89</u> table.

Example:

Power output: There are no serious or critical event messages. The communication server line in the SRM agent is blue and the system status is on *Normal*.

- The event message Charge counter overflow reaches the SRM server.
   → The communication server's system status in the SRM agent changes to Serious, and the destinations turn yellow.
- The event message Fan failure reaches the SRM server.
   → The communication server's system status in the SRM agent changes to Critical, and the destinations turn red.
- 3. The event message *Charge counter overflow* is confirmed in WebAdmin in the *Active event messages view* (**Q** =*mr*).

 $\rightarrow$  The system status of the communication server in the SRM agent remains on *Critical*, and the destinations on red, because there is still an event message with this severity.

4. The event message Fan failure reaches the SRM server.

 $\rightarrow$  The communication server's system status in the SRM agent changes to *Normal*, and the destinations turn red.

After a first-start of the communication server, the *SRM destination* is automatically allocated event table 7. The notification service to the SRM destination can be switched on or off.

On the SRM server the status modification per communication server must be allowed and configurations are also required in WebAdmin. You can find a configuration guide in WebAdmin help under the *Message destinations*  $\mathbf{Q} = h1$  view.

#### Testing the signal destination configuration

To test the configuration, a test event message can be separately initiated for each destination in the WebAdmin configuration (*Message destinations*  $\mathbf{Q} = h1$  view). The event message is signalled without any delay, directly at the selected signal destination.

If the communication server is connected via a modem or terminal adapter, the test event messages will be signalled only once the connection is cleared down.

# 6. 5. 2 Operating state and error displays

#### 6. 5. 2. 1 System operating state

During the start-up phase, various self-tests are performed and the individual phases are shown in the LED display on the front panel (see <u>"Start-up mode", page 198</u>).

When operation is OK, the SYS LED flashes green, regularly, and once per two second in the display on the front panel. The system is in normal mode. Other operating states are signalled differently. This is described in chapter <u>"Operating modes",</u> <u>page 198</u>.

# 6. 5. 2. 2 System error displays

Whenever the system detects an error, it displays the corresponding error code in the LED display field of the front panel (providing the communication server is still powered and the display is working).

These errors are not defined yet.

In the event of sporadic errors check the installation for earth loops.

# 6. 5. 2. 3 Terminals

| Tab. 92 | Malfunctions | ont | the | terminal | side |
|---------|--------------|-----|-----|----------|------|
|         |              |     |     |          |      |

| Error description                                                                                                    | Error cause / error handling                                                                                                    |
|----------------------------------------------------------------------------------------------------|----------------------------------------------------------------------------------------------------|
| Digital system phones on the DSI bus display <i>Not Configured</i> along with the node number, the slot number and the port number. | No terminal has yet been created on the connected port or an incorrect terminal selection digit (TSD) has been allocated to the terminal:<br>• Check system and terminal configuration<br>• Check installation and connecting cable |
| System phones do not obtain any dial tone when seizing a line; display reads <i>Not available</i> .                                 | Replace phone or interface card.                                                                                                    |
| Terminals with configurable dialling method experi-<br>ence sporadic malfunctions whenever control key is<br>pressed.               | System earth must not be connected on terminals configured for MFV/DTMF (double signalling on Flash/earth key).                                                                                                    |
| Analogue terminals do not obtain a dial tone when off-hook.                                                                         | No terminal has been created on the connected port or the ter-<br>minal created has not been allocated to a user.<br>• Create a terminal and allocate a user<br>• Check installation or connecting cable                            |

# 6. 5. 2. 4 Operating state of the Mitel DECT radio units

Each radio unit is equipped with 3 LEDs. The operating state the radio units is indicated by different colours and flashing sequences in cycles of 1 s, specifically by one of the two outer LEDs on the SB-4+ and by both outer LEDs on the SB-8 / SB-8ANT (separately for each DSI bus). Each character (G, R or -) corresponds to 1/8 of a second.

Example:

During the synchronization phase GGGGRRRR the LED flashes periodically. 1/2 second green, 1/2 second red.

| State       | Cycle                  | Meaning                                                    |
|-------------|------------------------|------------------------------------------------------------|
| No flashing |                        | LED switched off / software not running / RU not connected |
| Red         |                        | Error:                                                     |
|             | R R R R R R -          | DSI bus not in order                                       |
|             | REEEEEE                | Power supply error or DSI line too long                    |
| Green / red |                        | Startup process:                                           |
|             | GRRRRRRR               | DSI ok                                                     |
|             | GRGRGRGR               | Software is uploaded                                       |
|             | GGGGG <mark>R</mark> R | Synchronizing                                              |
|             | GGGGGGG <mark>R</mark> | DECT is being started                                      |
|             | GGGGGRGR               | HF Power Down / DECT System Status Passive <sup>1)</sup>   |
| Green       |                        | Normal operation (requirement: LED not switched off):      |
|             | GEEEEEE                | All B channels available                                   |
|             | GGGG                   | 1 to 3 B channels busy                                     |
|             | GGGGGGG-               | 3 B channels busy                                          |

Tab. 93 Flashing sequences of the status LED on the DECT radio unit

1) This operating state appears in the following situations:

- During a configuration data upload

- After a system first-start

- If in WebAdmin in the *DECT* view (**Q** =sa) the parameter *DECT* system status is set to *Passive*.

- If no location area is assigned to a radio unit - (This may happen after adding a radio unit to a system with several Location Areas, which is the case when a radio unit has already been set in a Location Area unequal 0). In this case the added radio unit has to be manually allocated to the selected Location Area.)

An orange status LED indicates that DECT signalling is active, i.e. DECT sequences are currently being transmitted between the cordless phone and the radio unit. Examples:

- · With each keystroke on the cordless phone the LED briefly lights up orange.
- During a cordless phone firmware download the orange LED remains lit until the download is completed.

On an SB-8ANT radio unit the middle LED indicates whether the internal or external antennas are active. If the LED is lit green, the external antennas are active.

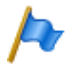

#### Note:

After the system initialization the radio unit starts in status "DSI ok". It is only ready to operate once at least one DECT user has been entered in the numbering plan or once in WebAdmin the parameter *DECT system status* has been set to *Active*.

# 6. 5. 2. 5 Malfunction of the Mitel DECT radio unit

| Tab 04  | Malfunction | of the | Mitol  | DECT | radio | unit |
|---------|-------------|--------|--------|------|-------|------|
| 1au. 34 | Matunction  | or the | Miller | DECT | raulo | unit |

| Error description                       | Error cause / error handling                                                                                                    |
|-----------------------------------------|----------------------------------------------------------------------------------------------------|
| No radio connection in a coverage area. | Check LED on radio unit:<br>LED is flashing red (short red phase):<br>• Check power supply / line length of DSI bus cable<br>LED is flashing red (long red phase):<br>• Check DSI bus cable<br>• Unplug DSI bus cable for one minute, then reconnect<br>LED is flashing green (long green phase):<br>• All B channels busy                                                          |
| Radio unit not activated.               | LED on radio unit is flashing red/green (various patterns): <ul> <li>Radio unit in startup phase</li> <li>LED on radio unit is flashing red (long red phase):</li> <li>Radio unit defective</li> <li>If LED on radio unit not flashing:</li> <li>Check trunk connections</li> <li>Radio unit defective</li> <li>LED of the radio units deactivated throughout the system</li> </ul> |

#### 6. 5. 2. 6 Malfunctions of Mitel DECT cordless phones

| Tab. 95 | Malfunctions | of | Mitel | DECT | cordless | phones |
|---------|--------------|----|-------|------|----------|--------|
|---------|--------------|----|-------|------|----------|--------|

| Error description                                                                                          | Error cause / error handling                                                                                                    |
|----------------------------------------------------------------------------------------------------|----------------------------------------------------------------------------------------------------|
| No display.                                                                                                | <ul><li>Switch cordless phone on and test</li><li>Replace or charge battery</li></ul>                                                                                      |
| No radio link to radio unit; no aerial symbol.                                                             | Check coverage area (within range of a radio unit).<br>• Check radio units in this section<br>Cordless phone not registered with the system<br>• Cordless phone registered |
| Impossible to dial.                                                                                        | Keypad blocked (keylock) • Unlock keypad                                                                                                    |
| No dial tone.                                                                                              | Check radio units in this section                                                                                                    |
| Poor connection quality (echo effect).                                                                     | Turn back loudspeaker opposite (for call parties)                                                                                                    |
| Cordless phone beeps approx. every 10 s during a call (or in standby) while battery indicator is flashing. | Replace battery immediately, either after or during the call (see cordless phone user's guide)                                                                             |
| Call breaking up.                                                                                          | You are moving out of range. <ul> <li>Find a location with a better radio contact</li> </ul>                                                                               |

| Error description                                                                | Error cause / error handling                                                                                                    |
|----------------------------------------------------------------------------------|----------------------------------------------------------------------------------------------------|
| A cordless phone is called from a different system phone, but cannot be reached. | <ul> <li>Busy tone obtained and display reads Busy</li> <li>Cordless phone is busy</li> <li>Congestion tone obtained and display reads Circuit overload.</li> <li>All radio channels busy</li> <li>If congestion tone is obtained after 8 seconds and display reads No answer. Reasons why the cordless phone could not be reached:</li> <li>It is switched off</li> <li>It is not within reachable radio area</li> <li>No radio channels currently available</li> <li>It is not registered with the system</li> <li>Call diverted due to unobtainable</li> </ul> |
| Cordless phone is not ringing.                                                   | Activate tone ringing                                                                                                    |
| The cordless phone cannot be configured; PIN miss-<br>ing (or forgotten).        | Reset PIN for user (overwrite)                                                                                                    |

# 6. 5. 2. 7 Malfunctions of the DECT charging bays

| Error description                   | Error cause / error handling                                                                                                    |
|-------------------------------------|----------------------------------------------------------------------------------------------------|
| The cordless phone will not charge. | <ul> <li>Connect power supply</li> <li>Check the charging contacts</li> <li>Check battery and replace if necessary.</li> <li>About the charging process:</li> <li>Battery symbol on the cordless phone is flashing<br/>(Office 135) or filling up (Office 160, Mitel 600 DECT) when<br/>the battery is being charged.</li> <li>Check tone indicates correct contact.</li> </ul> |

# 6. 5. 2. 8 Longclicks on Mitel DECT cordless phones

# In normal DECT cordless phone operation, long-clicking the following keys accesses additional functions directly.

| Tab 07  | Longelieke | on Mital | DECT | cordlocc | nhonor   |
|---------|------------|----------|------|----------|----------|
| Tap. 37 | LONGCUCKS  | onmitter | DECT | corutess | priories |

| Function                                                                                                    | Office 135              | Office 160              | Mitel 600<br>DECT |
|----------------------------------------------------------------------------------------------------|-------------------------|-------------------------|-------------------|
| In a list box: change scroll direction. Long-click "A" switches to "V" and vice                                                                                                    | Foxkey                  | Foxkey                  | _                 |
| versa                                                                                                    | right                   | right                   |                   |
| Direct access to the configuration menu                                                                                                    | М                       | М                       | —                 |
| Switch cordless phone on/off                                                                                                    | C, 0                    | 0                       | End key           |
| Switches over to the next radio system temporarily.                                                                                                    | 1                       | 1                       | 2                 |
| Indicates the radio system parameters (cordless phone IPEI and radio system PARK). With each additional call the next radio system is indicated in each case if there are other logons.                                                             | 2                       | 2                       | _                 |
| Indicates the cordless phone's internal diagnostics.                                                                                                    | 3                       | 3                       | —                 |
| Switches to a special alarm menu of the cordless phone.                                                                                                    | -                       | —                       | 3 <sup>1)</sup>   |
| Indicates the data of the valid radio unit ("Show Measurement Mode", see "Planning DECT Systems" in the User's Guide).                                                                                                    | 4                       | 4                       | —                 |
| Indicates the cordless phone's firmware version.                                                                                                    | 5                       | 5                       | —                 |
| Jumps to the cordless phone's service menu.                                                                                                    | -                       | —                       | 5                 |
| Indicates battery charge status and the type.                                                                                                    | 6                       | _                       | —                 |
| Indicates the communication server's software version.                                                                                                    |                         | 7                       | —                 |
| Activates "semi" key lock. See Operating Instructions for details.                                                                                                    | 8                       | 8                       | —                 |
| Activates key lock. See Operating Instructions for details.                                                                                                    | 9                       | 9                       | #                 |
| Switch dialling type DTMF on/off. See Operating Instructions for details.                                                                                                    | ×                       | ×                       | —                 |
| Switch tone ringing on/off.                                                                                                    | —                       | _                       | *                 |
| Jumps to the cordless phone's tone ring menu.                                                                                                    | Loud-<br>speaker<br>key | Loud-<br>speaker<br>key | —                 |
| Menu for display contrast, display backlighting, area tone and overload tone.<br>See Operating Instructions for details.                                                                                                    | #                       | #                       | _                 |
| Configuration mode for hotkey. See Operating Instructions for details.                                                                                                    | Hotkey                  | Hotkey                  | Hotkey            |
| Switch error messages on/off (default value: Off). Messages relating to the fol-<br>lowing errors cannot be switched on/off: HS logon error, incorrect location reg-<br>istration, no locatable radio unit, network, system or radio unit overload. | 5 + 3                   | 5 + 3                   | _                 |

1) Mitel 630 DECT only

# 6. 5. 2. 9 Overload code displays Office 135 / Office 160

The overload code displays on the cordless phones Office 135 and Office 160 can be activated and deactivated using the following key combination (toggle function): Long-click key 5 and then long-click key 3 (long = long-click = 2 seconds).

The overload code display is always deactivated after system initialization.

| Code    | Name                                                                                     | Error description                                                                               | Error handling                                                                                                    |
|---------|------------------------------------------------------------------------------------------|-------------------------------------------------------------------------------------------------|----------------------------------------------------------------------------------------------------|
| 05 / 06 | IPEI Not Accepted                                                                        | Cordless phone already registered with the system under a different number.                     | <ul><li> Delete cordless phone registration.</li><li> Try again</li></ul>                                                  |
| 10      | Authentication failed                                                                    | Registration error                                                                              | Try again                                                                                                    |
| 51      | DL 04 Expiry                                                                             | Timer (on cordless phone) has expired                                                           | Try again                                                                                                    |
| 70      | Timer Expired                                                                            | MM timer in system has expired (during registration)                                            | Try again                                                                                                    |
| 44      | Failure to set up traffic bearer                                                         | Connection cannot be set up as too<br>many cordless phones are phoning<br>within the same range | <ul> <li>Try again</li> <li>If still unsuccessful after several attempts, restart cordless phone and try again.</li> </ul> |
| 45      | No Quiet Channel                                                                         | No channel available, same as code 44                                                           | Same measures as for code 44                                                                                               |
| 80      | Reject Location Area.<br>Not allowed. Mis-used<br>to indicate wrong<br>"design" version. | Wrong mode during logon.                                                                        | Logon to the system < I5<br>• Office 135: Longclick "Home"<br>Logon to the system > I5:<br>• Office 135: Shortclick "Home" |

Tab. 98 DECT overload code displays Office 135

#### 6. 5. 3 Other aids

#### 6. 5. 3. 1 System logs

During operation or in the event of a malfunction the communication server stores the current operating data in the file system in the directory */home/mivo400/logs*.

You can open, view and back up these log files on any storage device, in WebAdmin in the System logs(Q = 1w) view.

#### 6. 5. 3. 2 File system state

In the *File system state* (Q = e3) view you can see the thematically structured file system's memory load. In an AIN the file systems for all nodes can be viewed.

# 6. 5. 3. 3 File browser

With the *File browser* (Q = 2s) you have access to the communication server file system and you can create new folders as well as view, import, replace or delete files in the file system.

All communication server folders and files are located in the directory /home/mivo400/.

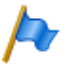

Note:

Be extremely careful while replacing or deleting files. The absence of files can hamper or even render impossible the working of the communication server.

### 6. 5. 3. 4 Measuring equipment for cordless systems

The aids required for measuring out DECT systems are described under "Planning DECT Systems" in the User's Guide.

# 7 Annex

This chapter informs you about the systematic designation system and provides you with an equipment overview of the communication server with cards, modules and optional components. It also provides the technical data for interfaces, communication server and system terminals as well as a table overview of the digit key assignments and function keys for the system phones. Finally here is a list of functions and products no longer supported, licence information on third-party software products, and a table summary of related documents and online help.

### 7.1 Systematic designation system

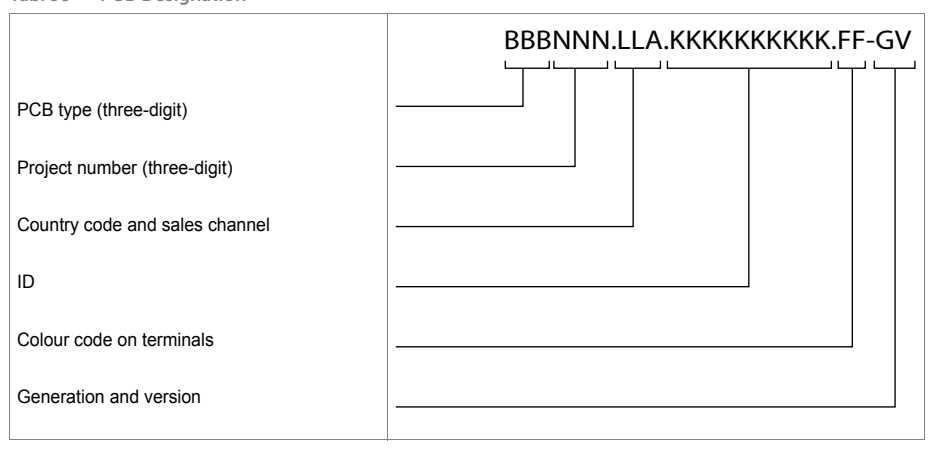

Tab. 99 PCB Designation

Tab. 100 Explanation of the PCB Designation

| Part of the PCB designation           | Remarks and examples                           |
|---------------------------------------|------------------------------------------------|
| PCB type (three-digit)                | LPB = Printed circuit board fitted             |
|                                       | KAB = Cable fitted                             |
|                                       | PBX = Complete system                          |
|                                       | SEV = Set packed                               |
|                                       | EGV = Terminal packed                          |
|                                       | MOV = Module/card packed                       |
| Project number (three-digit)          | ??? (System Mitel SMBC)                        |
| Country code and sales channel        | Two-digit country code as per ISO 3166,        |
| (one to three-digit, with full stops) | Sales channel (19) for various sales channels. |
|                                       | Example:                                       |
|                                       | EXP = Export channels (not country-specific)   |
|                                       | Space = No country code                        |

| Part of the PCB designation | Remarks and examples                                                                                                    |
|-----------------------------|----------------------------------------------------------------------------------------------------|
| ID                          | ETAB4 = analogue terminal card with 4 FXS interfaces                                                                                                    |
| Colour code on terminals    | Colour designation in accordance with EU directive                                                                                                    |
| Generation and version      | <ul> <li>Example: -3C = 3. Generation, Version C<br/>(Generation new modules: -1)<br/>Notes:</li> <li>A generational change is effected following substantial changes<br/>to the functionality of a PCB.</li> <li>A change of version is effected following small changes to func-<br/>tions or once faults have been remedied. Backward compatibility<br/>is guaranteed.</li> </ul> |

# 7. 2 Rating Plate and Designation Stickers

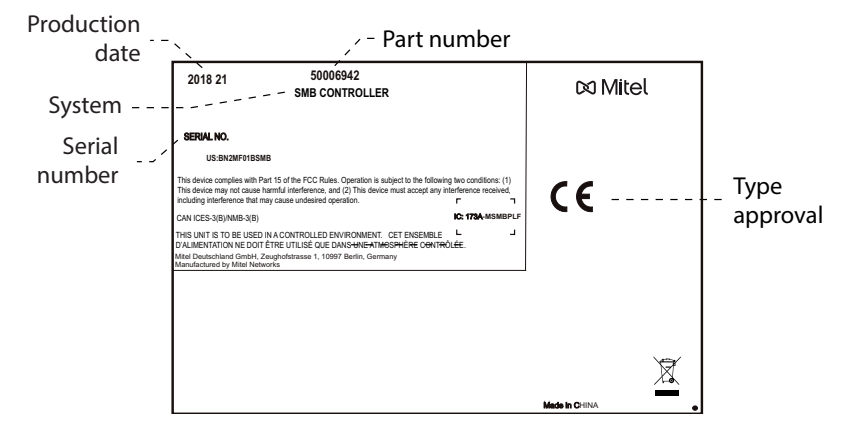

Fig. 78 Rating plate Mitel SMBC communication server

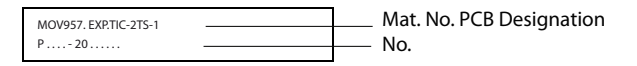

Fig. 79 Designation stickers (example interface card)

# 7. 3 Equipment Overview

Tab. 101 Equipment Overview

| Description                                                              |
|--------------------------------------------------------------------------|
| Mitel SMB Controller, basic system with CPU module and power supply unit |
| DSP module SM-DSPX1                                                      |
| DSP module SM-DSPX2                                                      |
| TIC-2AB trunk card (2 x FXO) <sup>1)</sup>                               |

| Description                                           |
|-------------------------------------------------------|
| TIC-4AB trunk card (4 x FXO) <sup>1)</sup>            |
| TIC-1PRI ISDN primary trunk card <sup>1)</sup>        |
| TIC-2TS ISDN basic trunk card/terminal interface card |
| TIC-4TS ISDN basic trunk card/terminal interface card |
| Terminal card EADP4 (4 x DSI-AD2)                     |
| Terminal card 8DSI (8 x DSI-AD2) <sup>2)</sup>        |
| Terminal card ETAB4 (4 x FXS)                         |
| Wiring adapter 2W <sup>1</sup> )                      |
| Wiring adapter TS0                                    |
| Wiring adapter TS1                                    |
| Wiring adapter 1PRI                                   |
| Prefabricated system cable 4 x RJ45, 6 m              |
| Prefabricated system cable 12 x RJ45, 6 m             |
| RJ45 patch cable, blue, screened, 1 m                 |
| RJ45 patch cable, blue, screened, 2 m                 |
| Mitel SMBC rack-mounting set                          |
| Cable cover set for Mitel SMBC                        |
| 1) Must not be used in USA/Canada.                    |

2) Not yet supported with Release 6.0

#### Tab. 102 Overview of spare parts

| Description                                   |
|-----------------------------------------------|
| Mitel SMBC fan                                |
| Mitel SMBC CPU module without DRAM            |
| Mitel SMBC 4GB DRAM module for CPU            |
| Power supply unit for basic system            |
| Two-pin standard power cable for basic system |

# 7.4 Technical data

#### 7. 4. 1 Network interfaces

The following technical data applies to the network interfaces:

#### Primary rate interface PRI

- · E1 ISDN PRI
  - 30 B channels, 1 D channel, Bitrate 2.048 Mbit/s
  - Protocol DSS1 (public), QSIG/PSS1 (private) used mainly in Europe
  - Protocol CAS MFC R2 used in Brazil

- Only on TIC-1PRI card
- T1 ISDN PRI
  - 23 B channels, 1 D channel, Bitrate 1.544 Mbit/s
  - Protocols: 4ESS and 5EES (AT&T), DMS100 (Nortel), National ISDN 2 (Bellcore)
  - Used in USA/Canada
  - Only on TIC-1PRI-T1 card

#### Basic rate interface BRI-T

- Standard Euro ISDN interface as per CTR-3
- Configurable for point-to-point or point-to-multipoint operation
- Not usable in USA/Canada for the public network

#### Analogue network interfaces

- Voice path with A/D and D/A conversion (standard PCM, A-law)
- Transmission as per ES 201 168 (level country-specific)
- Signalling as per TBR 21
- Pulse or DTMF dialling, Flash signal
- Loop current detection
- Call charge receive 12 or 16 kHz (frequency and level setting country-specific)
- CLIP detection in accordance with ETS 300 778-1

# 7. 4. 2 Terminal interfaces

The following technical data applies to the terminal interfaces:

#### Digital terminal interface DSI

- · Proprietary interface, two-wire
- Two system phones of the MiVoice 5300 series can be connected per interface (AD2 protocol)
- One system phone of the Dialog 4200 series can be connected per interface (DASL protocol)
- One SB-4+/SB-8 radio unit can be connected (with 8 channels the SB-8 radio units requires two DSI interfaces)
- Power supply min. 75 mA, limiting at approx. 80 mA, terminal voltage 36...48 V
- Line termination in the phone
- Transparent transmission of 2 PCM channels

#### Digital terminal interface BRI-S

- Standard Euro ISDN interface
- Phantom power supply min. 140 mA, limiting at approx. 170 mA, terminal voltage 36...41 V
- · Up to 8 terminals can be connected
- Maximum of 2 simultaneous call connections

#### Analogue terminal interface FXS

- Configurable multifunctional interface for connecting analogue terminals and equipment.
- The following applies for the FXS mode *Phone / Fax, two-wire door* and *general bell*:
  - Voice path with A/D and D/A conversion (standard PCM, A-law)
  - Transmission as per ES 201 168 (level country-specific)
  - Constant-current loop supply approx. 25 mA (with loop resistance  $\leq$  1000  $\Omega$ )
  - Receive pulse or DTMF dialling
  - CLIP display on 2 analogue terminals interfaces simultaneously.
  - Ringing supply 40...43 V 50 Hz at load 4kΩ; no DC voltage overlay (country-specific versions also with 25 Hz)
  - No control key detection
  - No charge signalling pulses
- For more technical details and cable requirements see <u>"Multifunctional FXS inter-faces"</u>, page 133.

# 7. 4. 3 Communication server

Tab. 103 Dimensions and weights

|                                                                    | Mitel SMBC for wall<br>mounting | Mitel SMBC in rack<br>mounting |
|--------------------------------------------------------------------|---------------------------------|--------------------------------|
| Height                                                             | 65 mm                           | 65 mm                          |
| Width                                                              | 360 mm                          | 483 mm                         |
| Depth                                                              | 294mm                           | 294mm                          |
| Weight (excl. mains cord, interfaces cards, modules and packaging) | 2.4 kg                          | 2.5 kg                         |

| ab. 104 | Electrical | isolation | of | interfac | es |
|---------|------------|-----------|----|----------|----|
| ab. 104 | Electrical | isolation | of | interfac | ĉ  |

| Interface                            | Mitel SMBC |                     |
|--------------------------------------|------------|---------------------|
| Analogue network interfaces TIC-4AB  | 0.2 kV     | Operating isolation |
| Analogue network interfaces TIC-4FXO | 1.5 kV     | Basic isolation     |
| Digital network interfaces BRI       |            | Operating isolation |

| Interface                       | Mitel SMBC |              |
|---------------------------------|------------|--------------|
| Control input on FXS interface  |            | no isolation |
| Control output on FXS interface |            | no isolation |
| Audio input                     |            | no isolation |

#### Tab. 105 Ambient conditions

| Condition             | Mitel SMBC                     |
|-----------------------|--------------------------------|
| Ambient temperature   | 5 °C to 45 °C                  |
| Relative air humidity | 30 % to 80 %, non-condensating |

#### Tab. 106 Electrical data

|                                                   | Mitel SMBC          |
|---------------------------------------------------|---------------------|
| Class of protection                               | 1                   |
| Input voltage                                     | 95 V253 V, 4862 Hz  |
| Input current                                     | approx. 0.11 A1.0 A |
| Resistant to voltage breaks                       | < 6ms               |
| Power input with min. configuration               | approx. 15 W        |
| Power input with max. configuration               | approx. 75 W        |
| Undervoltage limit<br>(system reset, data backup) | < 90 V              |

#### Tab. 107 Heat dissipation

|                             | Mitel SMBC              |
|-----------------------------|-------------------------|
| Maximally configured system | approx. 50 W = 180 kJ/h |

# 7. 4. 4 Design of interface cards, modules and wiring adapters

Tab. 108 Design

| Card/module            | Design |
|------------------------|--------|
| TIC-4TS                | В      |
| TIC-2TS                | В      |
| TIC-4AB <sup>1)</sup>  | В      |
| TIC-2AB <sup>1)</sup>  | В      |
| TIC-1PRI <sup>1)</sup> | C      |
| EADP4                  | С      |
| 8DSI                   | С      |
| ETAB4                  | В      |
| SM-DSPX1               | D      |
| SM-DSPX2               | D      |
| WA-TS0                 | F2     |

| Card/module         | Design |
|---------------------|--------|
| WA-TS1              | F2     |
| WA-2W <sup>1)</sup> | F1     |
| WA-1PRI             | F1     |

1) Must not be used in USA/Canada.

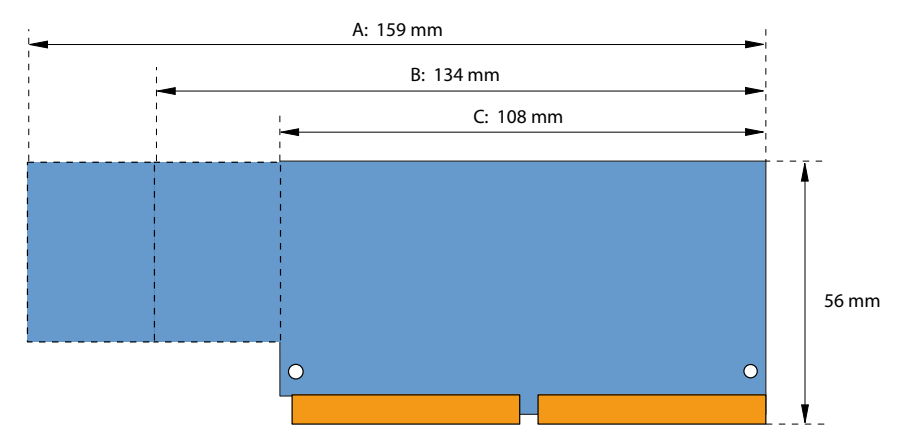

Fig. 80 Dimensions of interface cards (design A, B, C)

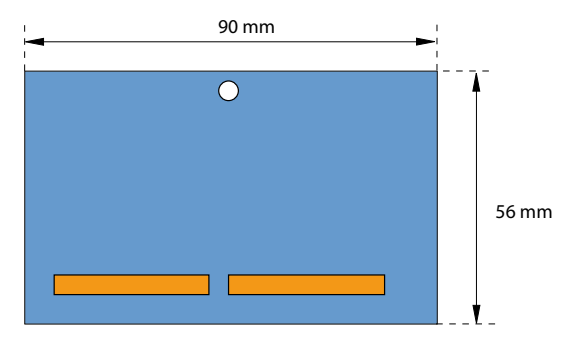

Fig. 81 Dimensions of system module (design D)

#### Annex

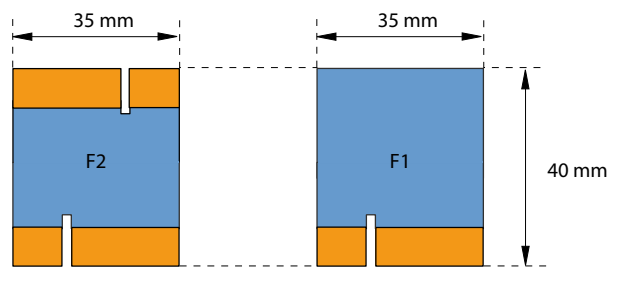

Fig. 82 Wiring adapter dimensions (design F)

# 7. 4. 5 LAN ports eth0...eth4

10Base-TX / 100Base-TX / 1Gb-TX switch Fully compliant with IEEE 802.3/802.3u Auto MDI-X, Autopolarity, Autonegotiation Flow control fully supported (half duplex: backpressure flow control, full duplex: IEEE 802.3x flow control) Embedded SRAM for packet storage 1024-entry look-up table, direct mapping mode QoS: 802.1p VLAN tag, DiffServ/TOS field in TCP/IP header, IP-based priority

Fig. 83 LAN ports on the CPU module

# 7. 4. 6 Digital and IP system phones

Tab. 109 Digital and IP system phones

|                                          | MiVoice 5360 / 5360 IP, MiVoice 5361 / 5361 IP, MiVoice 5370 /<br>5370 IP, MiVoice 5380 / 5380 IP                                                               |
|------------------------------------------|----------------------------------------------------------------------------------------------------|
| Ambient temperature in operation         | 0 °C to 40 °C                                                                                                    |
| Relative humidity in operation           | 30 % to 80 %                                                                                                    |
| Admissible storage temperature           | -25 °C to 45 °C                                                                                                    |
| Power consumption, digital system phones | see table <u>"Average power requirements of terminals", page 85</u> and table <u>"Maximum power requirements of the system phones on the DSI bus", page 124</u> |
| Power consumption, IP system phones      | see System Manual for "Mitel Advanced Intelligent Network (AIN) and IP system phones"                                                                           |

| Terminals                                                       | Height (Type of<br>mounting)                                       | Width  | Depth (Type of<br>mounting)                                    | Weight           |
|-----------------------------------------------------------------|--------------------------------------------------------------------|--------|----------------------------------------------------------------|------------------|
| MiVoice 5360, MiVoice 5360 IP,<br>MiVoice 5361, MiVoice 5361 IP | 115 mm (desktop 25 °)<br>151 mm (desktop<br>45 °)<br>199 mm (wall) | 262 mm | 198 mm (desktop 25 °)<br>166 mm (desktop 45 °)<br>90 mm (wall) | approx.<br>850g  |
| MiVoice 5370, MiVoice 5370 IP                                   | 115 mm (desktop 25 °)<br>151 mm (desktop<br>45 °)<br>199 mm (wall) | 262 mm | 198 mm (desktop 25 °)<br>166 mm (desktop 45 °)<br>90 mm (wall) | approx.<br>875 g |
| MiVoice 5380, MiVoice 5380 IP                                   | 115 mm (desktop 25 °)<br>151 mm (desktop<br>45 °)<br>199 mm (wall) | 262 mm | 198 mm (desktop 25 °)<br>166 mm (desktop 45 °)<br>90 mm (wall) | approx.<br>935 g |
| Expansion key module<br>MiVoice M530                            | 115 mm (desktop 25 °)<br>151 mm (desktop<br>45 °)<br>199 mm (wall) | 95 mm  | 198 mm (desktop 25 °)<br>166 mm (desktop 45 °)<br>90 mm (wall) | approx.<br>180 g |
| Expansion key module<br>MiVoice M535                            | 115 mm (desktop 25 °)<br>151 mm (desktop<br>45 °)<br>199 mm (wall) | 128 mm | 198 mm (desktop 25 °)<br>166 mm (desktop 45 °)<br>90 mm (wall) | approx.<br>325g  |

Tab. 110 Dimensions and weights, digital and IP system phones

#### 7. 4. 7 Mitel DECT radio units

#### **GAP** functionality

The following table contains the network features as defined in the GAP standard. For each feature a separate column indicates whether it is supported by communication servers of the MiVoice Office 400 family or Mitel DECT cordless phones.

#### Tab. 111 Features supported as per GAP standard

| No. | Feature                                         | PP | In Mitel DECT<br>cordless<br>phones | FP | In MiVoice<br>Office 400 |
|-----|-------------------------------------------------|----|-------------------------------------|----|--------------------------|
| 1   | Outgoing call                                   | М  | 1                                   | М  | 1                        |
| 2   | Off hook                                        |    | 1                                   | М  | 1                        |
| 3   | On hook (full release)                          |    | 1                                   | М  | 1                        |
| 4   | Dialled digits (basic)                          | М  | 1                                   | М  | 1                        |
| 5   | Register recall                                 | М  | 1                                   | 0  | 1                        |
| 6   | Go to DTMF signalling (defined tone length)     | М  | 1                                   | 0  | 1                        |
| 7   | Pause (dialling pause)                          | М  | 1                                   | 0  | _                        |
| 8   | Incoming call                                   | М  | 1                                   | М  | 1                        |
| 9   | Authentication of PP                            | М  | 1                                   | 0  | 1                        |
| 10  | Authentication of user                          | М  | 1                                   | 0  | _                        |
| 11  | Location registration                           | М  | 1                                   | 0  | 1                        |
| 12  | On air key allocation                           | М  | 1                                   | 0  | 1                        |
| 13  | Identification of PP                            |    | 1                                   | 0  | _                        |
| 14  | Service class indication / assignment           |    | 1                                   | 0  | _                        |
| 15  | Alerting                                        |    | 1                                   | М  | 1                        |
| 16  | ZAP                                             | М  | 1                                   | 0  | —                        |
| 17  | Encryption activation FP initiated              |    | 1                                   | 0  | —                        |
| 18  | Subscription registration procedure on-air      |    | 1                                   | М  | 1                        |
| 19  | Link control                                    |    | 1                                   | М  | 1                        |
| 20  | Terminate access rights FP initiated            |    | 1                                   | 0  | 1                        |
| 21  | Partial release                                 | 0  | 1                                   | 0  | 1                        |
| 22  | Go to DTMF (infinite tone length)               | 0  | _                                   | 0  | _                        |
| 23  | Go to Pulse                                     | 0  | _                                   | 0  | _                        |
| 24  | Signalling of display characters                | 0  | 1                                   | 0  | _                        |
| 25  | Display control characters                      | 0  | _                                   | 0  | _                        |
| 26  | Authentication of FP                            | 0  | 1                                   | 0  | 1                        |
| 27  | Encryption activation PP initiated              | 0  | _                                   | 0  | _                        |
| 28  | Encryption deactivation FP initiated            | 0  | _                                   | 0  | _                        |
| 29  | Encryption deactivation PP initiated            | 0  | _                                   | 0  | _                        |
| 30  | Calling Line Identification Presentation (CLIP) | 0  | 1                                   | 0  | 1                        |
| 31  | Internal Call                                   | 0  | 1                                   | 0  | _                        |
| 32  | Service Call                                    | 0  | —                                   | 0  | _                        |

PP: Portable Part

FP: Fixed Part

M: Mandatory (this feature must be supported by GAP compliant equipment)

O: optional

-: The Mitel DECT cordless phones and MiVoice Office 400 communication servers do not support the feature.

#### **Technical data**

Tab. 112 Mitel DECT radio units

| Duplex method                                     | Time-division multiplex, 10 ms frame length |
|---------------------------------------------------|---------------------------------------------|
| Frequency range                                   | 1880 MHz to 1900 MHz                        |
| Frequency bands (carrier)                         | 10                                          |
| Channel spacing (carrier distance)                | 1,728 MHz                                   |
| Transmission rate                                 | 1152 kbit/s                                 |
| Duplex channels per carrier SB-4+ / SB-8          | 6 / 12                                      |
| Number of channels (duplex channels) SB-4+ / SB-8 | 60 / 120                                    |
| Modulation                                        | GFSK                                        |
| Data transfer rate                                | 32 kbit/s                                   |
| Voice encoding                                    | ADPCM                                       |
| Transmit power                                    | 250 mW peak value                           |
|                                                   | 10 mW, average power per channel            |
| Range                                             | 30 to 250 m                                 |
| Max. line length to radio unit                    |                                             |
| - power supply via DSI bus (0.5mm)                | 1200 m                                      |
| - with power supply unit (9–15 VDC, 400 mA)       | 1200 m                                      |
| Ambient temperature, radio unit in operation      | -10 °C to 55 °C                             |
| Admissible storage temperature                    | -25 °C to 55 °C                             |
| Relative humidity in operation                    | 30 % to 80 %                                |
| IP class of protection                            | IP 30                                       |
| Dimensions: Radio unit W x H x D:                 | 165 x 170 x 70 mm                           |
| Weight: Radio unit                                | 320 g                                       |
| Local power supply to radio unit (optional)       | Plug-in power supply unit                   |

#### 7.5 Operation of digital system phones

# 7. 5. 1 Digit key assignment of system phones

Digit key assignment depends on the system phones series and the language set for the communication server.

The following Latin script assignment for the digit keys applies to the system phones / MiVoice 5360 / 5360 IP, MiVoice 5361 / 5361 IP, MiVoice 5370 / 5370 IP, Office 135/135pro and all models of Office 160 for all communication server languages with the exception of Greek:

#### Annex

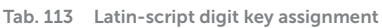

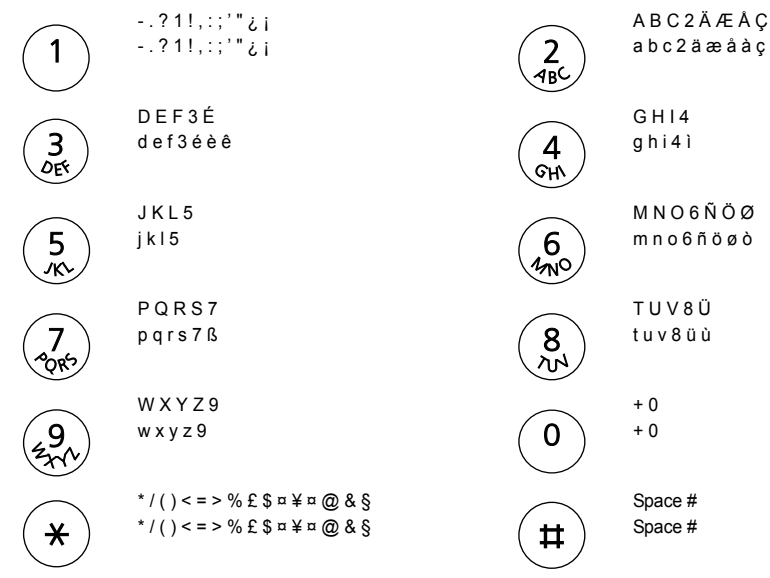

#### Notes:

- The MiVoice 5360 phones do not have a graphics-compatible display and therefore cannot display all the characters featured (see also the corresponding user guide).
- On the Office 160 cordless system phone the space character is stored under digit 0 and the special characters are stored under the #-key instead of the \*-key.

#### 7. 5. 2 Alpha keyboardMiVoice 5380 / 5380 IP

The integrated alphanumerical keyboard on the MiVoice 5380 / 5380 IP is available in a QWERTY and AZERTY version. The special characters can be called up using the "Ctrl" key and the "Shift" key.

| Key | <key></key> | Shift + <key></key> | Ctrl + <key></key> | Ctrl + Shift + <key></key> |
|-----|-------------|---------------------|--------------------|----------------------------|
| A   | а           | A                   | äáàâãåæ            | Ä á à â Ã Å Æ              |
| В   | b           | В                   |                    |                            |
| С   | С           | С                   | Ç                  | Ç                          |
| D   | d           | D                   |                    |                            |
| E   | e           | E                   | é è ê ë            | ÉèêË                       |
| F   | f           | F                   |                    |                            |
| G   | g           | G                   |                    |                            |
| Н   | h           | Н                   |                    |                            |
| I   | i           | I                   | ΪĺÌÎ               | ΪĺÌÎ                       |

Tab. 114 Integrated alphanumerical keyboard MiVoice 5380 / 5380 IP

| Key | <key></key> | Shift + <key></key> | Ctrl + <key></key>            | Ctrl + Shift + <key></key> |
|-----|-------------|---------------------|-------------------------------|----------------------------|
| j   | j           | j                   |                               |                            |
| К   | k           | К                   |                               |                            |
| L   | I           | L                   |                               |                            |
| М   | m           | М                   |                               |                            |
| N   | n           | N                   | ñ                             | Ñ                          |
| 0   | 0           | 0                   | öóòôõø                        | ÖóòôŐØ                     |
| Р   | р           | Р                   |                               |                            |
| Q   | q           | Q                   |                               |                            |
| R   | r           | R                   |                               |                            |
| S   | S           | S                   | ß                             |                            |
| Т   | t           | Т                   |                               |                            |
| U   | u           | U                   | üúùû                          | Üúùû                       |
| V   | v           | V                   |                               |                            |
| W   | w           | W                   |                               |                            |
| Х   | x           | Х                   |                               |                            |
| Y   | У           | Y                   | ÿ                             |                            |
| Z   | z           | Z                   |                               |                            |
| @   | @           | @                   |                               |                            |
| +   | +           | +                   | ?!,:;."/\()=<>%<br>£\$õ¥ª&§¿j |                            |

#### Annex

#### 7.5.3 Function commands (macros)

Function commands are used mainly for automatically activating/ deactivating features using the function keys of the system phones. The following function commands are available:

| Tab. 115 | Function | commands | for system | phones |
|----------|----------|----------|------------|--------|
|----------|----------|----------|------------|--------|

| Function command | Meaning                                            |
|------------------|----------------------------------------------------|
| "A"              | Seize line with maximum priority <sup>1)</sup>     |
| " "              | Seize line                                         |
| "H"              | Seize line in hands-free mode <sup>2)</sup>        |
| "X"              | Disconnect                                         |
| "P"              | Pause 1 second before next action                  |
| "Lxx"            | Seize line xx (line keys) <sup>1)</sup>            |
| "N"              | Enter call number keyed in during call preparation |
| "."              | Control keys function                              |
| "Z"              | Activate / deactivate DTMF mode (tone dialling)    |
| "R"              | Use call number last dialled                       |
| "Y"              | End call and reseize line                          |

1) Available only with the key telephones.

2) Available for Mitel 600 DECT only.

The function commands can be stored directly on the system phones via Self Service Portal or on the function keys via WebAdmin.

### 7. 6 Functions and terminals no longer supported

The MiVoice Office 400 series continues to support the terminals and functions of the Aastra IntelliGate series. Exceptions include the following terminals and functions:

- •
- IP system phones Office 35IP, Office 70IP-b
- Cordless system phones Office 100, Office 130/130pro, Office 150, Office 150EEx, Office 155pro/155ATEX
- The Aastra 6751i phone is no longer supported as an Mitel SIP phone.
- IP system softphone Office 1600/1600IP
- DECT radio unit SB-4
- Pocket Adapter V.24
- · X.25 in the D channel
- · Ascotel® Mobility Interface (AMI) and DCT terminals
- Universal Terminal Interface (UTI)
- AMS Hotel manager and Hospitality Mode V1.0 (hotel functions)
- Operator application Office 1560/1560IP
- Aastra Management Suite (AMS) is replaced by the web-based configuration tool WebAdmin, the remote management SRM (Secure IP Remote Management) and the application System Search.
- The external remote control (ERC) cannot be set up with WebAdmin. ERC is replaced by the possibility, to integrate mobile phones and other external phones into the system (Mobile or External Phone Extension).
- Only language package downloading is available for Virtual Appliance in System Search, Emergency Upload and the display of Virtual Appliance communication servers is not available.
- Mitel BluStar 8000i is not supported by the Virtual Appliance communication server.
- The CPU2 application card is no longer supported (only CPU2-S).
- The Telephony Web Portal (TWP) application is replaced with Mitel MiCollab Audio, Web and Video Conferencing.

# 7.7 Licensing information of third-party software products

#### The Vovida Software License, Version 1.0

Copyright (c) 2000 Vovida Networks, Inc. All rights reserved.

Redistribution and use in source and binary forms, with or without modification, are permitted provided that the following conditions are met:

1. Redistributions of source code must retain the above copyright notice, this list of conditions and the following disclaimer.

2. Redistributions in binary form must reproduce the above copyright notice, this list of conditions and the following disclaimer in the documentation and/or other materials provided with the distribution.

3. The names "VOCAL", "Vovida Open Communication Application Library", and "Vovida Open Communication Application Library (VOCAL)" must not be used to endorse or promote products derived from this software without prior written permission. For written permission, please contact vocal@vovida.org.

4. Products derived from this software may not be called "VOCAL", nor may "VOCAL" appear in their name, without prior written permission.

THIS SOFTWARE IS PROVIDED "AS IS" AND ANY EXPRESSED OR IMPLIED WARRANTIES, INCLUDING, BUT NOT LIMITED TO, THE IMPLIED WARRAN-TIES OF MERCHANTABILITY, FITNESS FOR A PARTICULAR PURPOSE, TITLE AND NON-INFRINGEMENT ARE DISCLAIMED. IN NO EVENT SHALL VOVIDA NETWORKS, INC. OR ITS CONTRIBUTORS BE LIABLE FOR ANY DAMAGES IN EXCESS OF \$1,000, NOR FOR ANY INDIRECT, INCIDENTAL, SPECIAL, EXEM -PLARY, OR CONSEQUENTIAL DAMAGES (INCLUDING, BUT NOT LIMITED TO, PROCUREMENT OF SUBSTITUTE GOODS OR SERVICES; LOSS OF USE, DATA, OR PROFITS; OR BUSINESS INTERRUPTION) HOWEVER CAUSED AND ON ANY THEORY OF LIABILITY, WHETHER IN CONTRACT, STRICT LIABILITY, OR TORT (INCLUDING NEGLIGENCE OR OTHERWISE) ARISING IN ANY WAY OUT OF THE USE OF THIS SOFTWARE, EVEN IF ADVISED OF THE POSSIBILITY OF SUCH DAMAGE.

SPIRIT G3Fax is Copyright (c) 1995-2007

14.4 Modem and V.42 Software is Copyright (c) 1995-2008, SPIRIT

Echo Cancellation Software is Copyright (c) 1995-2008, SPIRIT
#### York Technologies Limited

Copyright and License Information

You agree that all ownership and copyright of licensed icons remain the property of York Technologies Limited. You will be granted a non-exclusive license to display the graphical media royalty-free in any personal or commercial software applications, web design, presentations, and multimedia projects that you create and/or distribute. You may modify the icons and display the resulting derived artwork subject to the terms of this agreement. Where an application is to be distributed, the graphical media must be compiled into the application binary file or its associated data files, documentation files, or components. If you are creating software applications or websites on behalf of a client they must either purchase an additional license for the icons from York Technologies Limited or you may surrender and fully transfer your license to your client and notify us that you have done so. Except where stated above you may not license, sub-license, grant any rights, or otherwise make available for use the icons either in their original or modified state to any other party. You may not include the icons in any form of electronic template that allows other parties to distribute multiple copies of customised applications. You may not include the icons in form of obscene, pornographic, defamatory, immoral or illegal material.

TO THE EXTENT PERMITTED BY APPLICABLE LAW ICONS AND OTHER GRAPHICAL MEDIA ARE PROVIDED "AS IS" WITHOUT WARRANTY OF ANY KIND, EITHER EXPRESS OR IMPLIED INCLUDING BUT NOT LIMITED TO ANY IMPLIED WARRANTY OF MER -CHANTABILITY OR FITNESS FOR A PARTICULAR PURPOSE, OR NONINFRINGEMENT. THE ENTIRE RISK ARISING OUT OF USE OR PERFORMANCE OF THE ICONS AND OTHER GRAPHICAL MEDIA REMAINS WITH YOU.

IN NO EVENT WILL YORK TECHNOLOGIES LIMITED BE LIABLE FOR ANY DAMAGES, INCLUDING LOSS OF DATA, LOST OPPORTUNITY OR PROFITS, COST OF COVER, OR ANY SPECIAL, INCIDENTAL, CONSEQUENTIAL, DIRECT, OR INDIRECT DAMAGES ARISING FROM OR RELATING TO THE USE OF THE ICONS AND OTHER GRAPHICAL MEDIA, HOWEVER CAUSED ON ANY THEORY OF LIABILITY. THIS LIMITATION WILL APPLY EVEN YORK TECHNOLOGIES LIMITED HAS BEEN ADVISED OR GIVEN NOTICE OF THE POSSIBILITY OF SUCH DAMAGE. IN ANY CASE, YORK TECHNOLOGIES LIMITED'S ENTIRE LIABILITY UNDER ANY PROVISION OF THIS AGREEMENT SHALL BE LIMITED TO THE GREATER OF THE LICENSE/PURCHASE FEE PAID BY YOU FOR THE ICONS OR £1.00. NOTHING IN THESE TERMS AND CONDITIONS SHALL EXCLUDE OR LIMIT YORK TECHNOLOGIES LIMITED'S LIABILITY FOR DEATH OR PERSONAL INJURY CAUSED BY ITS NEGLIGENCE OR FRAUD OR ANY OTHER LIABILITY WHICH CANNOT BE EXCLUDED OR LIMITED UNDER APPLICABLE LAW.

This Agreement shall be subject to and construed and interpreted in accordance with English Law and shall be subject to the jurisdiction of the Courts of England. Any enquiries regarding this Agreement should be directed to York Technologies Limited, St Mary's Cottage, St Buryan, Penzance, UK, TR19 6DJ.

#### 20 August 2007

Glyph Lab is a trading name of York Technologies Limited registered in England and Wales, No 3846468. Registered office St Marys Cottage, St Buryan, Penzance TR19 6DJ, UK. Glyph Lab is a trademark of York Technologies Limited

# 7.8 Documents and online help systems with further information

| Product                                      | Document                                                                                 |
|----------------------------------------------|------------------------------------------------------------------------------------------|
| Products of the MiVoice Office 400 family    | System Manual Mitel 415/430                                                              |
|                                              | System Manual Mitel 470                                                                  |
|                                              | System Manual Virtual Appliance                                                          |
|                                              | System Manual System Functions and Features                                              |
|                                              | SIP Access User's Guide (English)                                                        |
|                                              | MiVoice Office 400 feature overview                                                      |
| Applications                                 | System Manual Mitel Alarm Server                                                         |
|                                              | Mitel Alarm Server User's Guide                                                          |
|                                              | Installation Instructions Mitel OpenCount for MiVoice Office 400                         |
|                                              | Configuration Guide Mitel OpenCount for MiVoice Office 400                               |
|                                              | Installation and Administration Guide "Mitel Standard Linux"                             |
|                                              | Solutions Guide "Virtual Appliance Deployment"                                           |
|                                              | Mitel SIP Teleworker via MBG on MiVoice Office 400                                       |
| SMBC Manager                                 | Online Help                                                                              |
| WebAdmin                                     | Online Help                                                                              |
|                                              | Configuration assistant                                                                  |
|                                              | Setup wizard                                                                             |
| Self Service Portal (SSP)                    | Online Help                                                                              |
| Project planning application<br>Mitel CPQ    | Online Help                                                                              |
| DECT                                         | Planning DECT systems User's Guide                                                       |
| Mitel SIP-DECT                               | User's Guide for Mitel 600 SIP-DECT on MiVoice Office 400                                |
| Basic/Enterprise voice mail system           | User's Guide for MiVoice Office 400 voice mail system                                    |
|                                              | System Manual System Functions and Features                                              |
| OIP                                          | System Manual Mitel Open Interfaces Platform                                             |
|                                              | Online Help                                                                              |
|                                              | User's Guide Mitel OfficeSuite                                                           |
|                                              | User's Guide for First Party TAPI Service Provider                                       |
| Networking                                   | System Manual for Mitel Advanced Intelligent Network (AIN) and IP system phones          |
|                                              | Private networking system manual                                                         |
| Mitel SIP phones on MiVoice                  | Mitel 6730/31/53 SIP, Mitel 6735/37/55/57 SIP, Mitel 6739 SIP,                           |
| Office 400                                   | Mitel 6863/65 SIP, Mitel 6867/69 SIP, Mitel 6873 SIP,                                    |
|                                              | Mitel 6920 SIP/Mitel 6930 SIP, Mitel 6940 SIP user's guide                               |
| Mitel SIP phones (platform-inde-<br>pendent) | User's guide, short user's guide, installation instructions, administration instructions |

| Product               | Document                                                                                                    |
|-----------------------|----------------------------------------------------------------------------------------------------|
| IP system phones      | Quick User's Guide MiVoice 5360 IP / MiVoice 5361 IP / MiVoice 5370 IP / MiVoice 5380 IP                                                                                                    |
|                       | Operating Instructions for MiVoice 5360 IP / MiVoice 5361 IP /<br>MiVoice 5370 IP / MiVoice 5380 IP / MiVoice 2380 IP                                                                                                    |
| Digital system phones | Quick User's Guide Office 135/135pro / Office 160pro/Safeguard/ATEX /<br>MiVoice 5360 / MiVoice 5361 / MiVoice 5370 / MiVoice 5380 /<br>Mitel 610 DECT / Mitel 612 DECT / Mitel 620 DECT / Mitel 622 DECT /<br>Mitel 630 DECT / Mitel 632 DECT / Mitel 650 DECT                                                     |
|                       | User's Guide Office 135/135pro / Office 160pro/Safeguard/ATEX /<br>MiVoice 5360 / MiVoice 5361/ MiVoice 5370/ MiVoice 5380 /<br>MiVoice 5380 / Mitel 610 DECT / Mitel 612 DECT / Mitel 620 DECT /<br>Mitel 622 DECT / Mitel 630 DECT / Mitel 632 DECT / Mitel 650 DECT /<br>Dialog 4220 / Dialog 4222 / Dialog 4223 |
| Analogue phones       | Mitel 6710 Analogue / Mitel 6730 Analogue<br>user's guide                                                                                                    |
| PC operator console   | User's Guide MiVoice 1560 PC Operator                                                                                                    |
|                       | Online Help                                                                                                    |

Most of the documents are accessible at http://www.mitel.com/docfinder. Many documents in the above table are summarised per language and software release in documentation sets, and can be downloaded as a .zip file. Note: Documentation sets are very large (~500 MB). The download can take some time, depending on the connection.

More documents are available on the internet:

- · Environmental information for communication server and system phones
- · Declarations of conformity for communication server and system phones
- · Labels for system phones and expansion key modules
- · Safety instructions for system phones
- Application Notes
- Product information
- Leaflets
- Brochures
- · Data sheets

# Index

#### A

Aastra 5300ip series Integrated switch 143 Power supply 144 About MiVoice Office 400 9 About this document 13 Access control 163 Access types with SMB Controller Manager 162 Access types with WebAdmin 163 Application interfaces 29 Authorization profile 164 Auxiliary applications 159

#### С

Carrying out functions 202 Change the DSP module 189 Changing the CPU module 191 Changing the RAM module 190 Charging bay 233 Configuration 155 Configuration data 181 Connection possibilities (overview) 36 CTI - Computer Telephony Integration 33 CTRL key 198

## D

Data backup 175 Data Maintenance 179 Data memory 179 Data Protection 12 DECT 184 DECT error 232 Default user account 164 Dialog 4200 23 Display and control panel 196 Distribution service 176

#### E

E-mail distribution service 176 Error display 229 Event messages 204 Event table 223

#### F

File browser 236 File system state 235 First start 202, 203 First-party CTI 33 FTP distribution service 176

#### Н

Hardware update 186

Installation (overview) 16 Interfaces (overview) 36

#### L

LED display 196 LED on the radio unit 230 Licences 187 Log data 168 Longclicks on cordless phones 234

#### Μ

Maintenance 179 Media resources 49 Message and alarm systems 32 Message destinations 224 MiContact Center Business 28 Mitel 400 Call Center 31 Mitel 400 CCS 27, 31 Mitel 400 Hospitality Manager 28 Mitel 600 DECT 24 Mitel 6710a, Mitel 6730a 24 Mitel 6800 SIP 19, 20 Mitel Alarm Server 28 Mitel applications (overview) 26 Mitel BluStar 8000i 21 Mitel BluStar for PC 21 Mitel Border Gateway (MBG) 28 Mitel Business CTI 27 Mitel Dialer 26 Mitel Hospitality Manager 159 Mitel MiCollab 27 Mitel Mobile Client (MMC) 22 Mitel Office Suite 22

Mitel Open Interfaces Platform (OIP) 27, 29 Mitel OpenCount 27 Mitel phones and clients (overview) 18 Mitel Plan 28 Mitel WAV Converter 162 MiVoice 1560 PC Operator 21 MiVoice 2380 Softphone 21 MiVoice 5300 Digital 23 MiVoice 5300 IP 22 Modes of operation 198

#### Ν

Networking Possibilities 17

# 0

Operating state display 229 Operations supervision 204 Overload code display 235 Overview applications 26 communication systems 15 Connection possibilities 36 Installation version 16 Mitel system phones and clients 18 Networking possibilities 17 Positioning 17

#### Ρ

Password syntax 166 Pilot key 198 PoE 144 Positioning (overview) 17 Power over Ethernet 144

## R

Radio unit 230 Replacing system terminals 192 Replacing the interface card 187 Replacing the Mainboard 191 Restart 173, 174

#### S

SB-4+ 232 SB-8 232 SB-8ANT 232 Secure IP Remote Management (SRM) 29 Self Service Portal 160 Self Service Portal (SSP) 29 SMB Controller Manager 155 SMB Controller Manager user accounts 164 Software assurance 67 Status display 229 Symbols 13 System logs 235 System overview 15 System Search 161

### Т

Third-party CTI 33

# U

Update Software 181 User access control 163 User accounts 164 User information 9

### W

WebAdmin 28, 156 WebAdmin access log 167 WebAdmin auxiliary applications 159 WebAdmin configuration tool 156 WebAdmin remote access 168